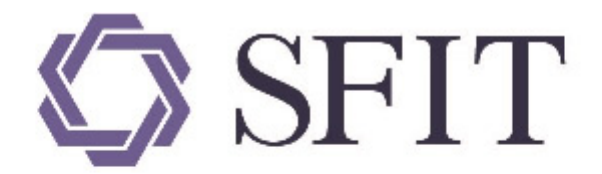

# 上海期货信息技术有限公司

SHANGHAI FUTURES INFORMATION TECHNOLOGY Co.,Ltd 上海期货交易所成员单位 AN SHFE COMPANY

# 上海国际能源交易中心标准仓单管理系统 \_用户操作手册

# (非期货公司会员)

# 版权说明

版权所有,本手册中的任何信息未经上海期货信息技术有限公司的同意不得以任何方式(包括纸张、印刷品、电子出版物、电子文档等信息传播媒介)复制、传播、摘抄、再发表。就像我们一直保证我们的 产品的高质量一样,我们一直竭力保证本手册的精确性;虽然如此,我们仍无法绝对保证手册中没有偏 差信息存在。根据本操作手册进行操作前,请确定您要做的每一步都经过了确认。我们保有将来根据产 品的升级而修改本操作手册的权利。

# 注意信息

如果您的手册不是最新的,请与上海期货信息技术有限公司联系以获得最新的手册。

本手册的使用对象应该是有基本计算机基础知识的工作人员,虽然我们产品的易用性使得工作人员对本手册的需求不是很迫切,但是它会使有经验的工作人员更加得心应手地使用本产品。

由于时间仓促,难免保证全部文档都不存在任何一点小错误,因此如果您有疑问,请联系我们,将您的问题发给我们,我们将会在最短的时间内给您答复。

# 版本说明

手册当前版本号是V1.32,修改完成时间是2023年10月26日。

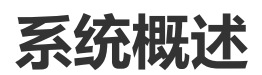

# 系统简介

能源中心标准仓单管理系统是上海国际能源交易中心为准备原油期货合约的上市对NGES标准仓单管理 系统(以下简称老仓单系统)进行新建重构而研发的一套适应新品种发展趋势的新的仓单系统。目前能 源中心标准仓单管理系统支持中质含硫原油、20号胶等品种的业务,老仓单系统仍然支持已经上市的其 他原有品种。

能源中心标准仓单管理系统面向的用户为上海国际能源交易中心相关业务部门、技术部门系统管理员以 及其他系统参与者,包括会员、客户、仓库、海关、境外中介机构、境外特殊参与者等。

【注】

- 能源中心会员分为期货公司会员、非期货公司会员。能源中心可以根据交易、结算等业务的需要, 设立特别会员。
- 境外特殊参与者分为境外特殊经纪参与者和境外特殊非经纪参与者。

本手册为非期货公司会员用户及系统管理员提供功能操作指导。

## 系统功能

本系统为非期货公司会员用户提供了仓单业务功能和日常管理功能。业务功能如下:

下表是非期货公司会员在中质含硫原油品种的业务功能表。

| 【非期货公司会员用户】<br>中质含硫原油                   | 待办任务    | 新任务   | 任务跟踪         |
|-----------------------------------------|---------|-------|--------------|
| 入库                                      | 确认/验收仓单 | 发起    | 跟踪/打印审批入库通知单 |
| 入库补偿                                    | 审核      |       | 跟踪           |
| 仓单授权/退还授权                               |         | 发起    |              |
| 作为保证金使用交存/提取                            |         | 发起    | 跟踪           |
| (到期交割-买方)<br>提交买入意向<br>审核买入意向<br>确认买入仓单 | 确认      | 发起    |              |
| (到期交割-卖方 )<br>提交卖出仓单                    |         | 发起    |              |
| 期转现申报                                   | 确认      | 发起    | 跟踪           |
| (期转现交割 )<br>提交卖出仓单<br>确认买入仓单<br>期转现意向   |         | 发起/确认 |              |
| 所外质押登记                                  | 确认      | 发起    | 跟踪           |
| 解除所外质押登记                                | 审核/确认   | 发起    | 跟踪           |
| 仓单转让                                    | 审核/确认   | 发起    | 跟踪           |
| 仓单出库                                    | 确认      | 发起    | 跟踪           |
| 仓单作废                                    |         | 发起    | 跟踪           |
| 预付仓储费                                   |         | 发起    | 跟踪           |
| 现货备案                                    |         | 发起    | 跟踪           |
| 仓单转让报价                                  |         | 发起/撤销 |              |
| 仓单移库                                    | 确认      |       | 跟踪           |

下表是非期货公司会员在20号胶品种的业务功能表。

| 【非期货公司会员用户】<br>20号胶                     | 待办任务    | 新任务   | 任务跟踪 |
|-----------------------------------------|---------|-------|------|
| 入库                                      | 确认/验收仓单 | 发起    | 跟踪   |
| 仓单授权/退还授权                               |         | 发起    |      |
| 作为保证金使用交存/提取                            |         | 发起    | 跟踪   |
| (到期交割-买方)<br>提交买入意向<br>审核买入意向<br>确认买入仓单 | 确认      | 发起    |      |
| (到期交割-卖方 )<br>提交卖出仓单                    |         | 发起    |      |
| 期转现申报                                   | 确认      | 发起    | 跟踪   |
| (期转现交割 )<br>提交卖出仓单<br>确认买入仓单<br>期转现意向   |         | 发起/确认 |      |
| 所外质押登记                                  | 确认      | 发起    | 跟踪   |
| 解除所外质押登记                                | 确认/审核   | 发起    | 跟踪   |
| 仓单转让                                    | 确认/审核   | 发起    | 跟踪   |
| 仓单出库                                    | 确认      | 发起    | 跟踪   |
| 仓单作废                                    |         | 发起    | 跟踪   |
| 预付仓储费                                   |         | 发起    | 跟踪   |
| 变更质检日期                                  |         | 发起    | 跟踪   |
| 仓单重量变更                                  |         | 发起    | 跟踪   |
| 仓单交易授权                                  |         | 发起    |      |
| 仓单转让报价                                  |         | 发起/撤销 |      |
| 场外线上质押                                  |         | 发起    | 跟踪   |
| 解除场外线上质押                                | 确认/审核   | 发起    | 跟踪   |
| 仓单移库                                    | 确认      |       | 跟踪   |

下表是非期货公司会员在低硫燃料油品种的业务功能表。

| 【非期货公司会员用户】<br>低硫燃料油                    | 待办任务    | 新任务   | 任务跟踪 |
|-----------------------------------------|---------|-------|------|
| 入库                                      | 确认/验收仓单 | 发起    | 跟踪   |
| 入库补偿                                    | 审核      |       | 跟踪   |
| 仓单授权/退还授权                               |         | 发起    |      |
| 作为保证金使用交存/提取                            |         | 发起    | 跟踪   |
| (到期交割-买方)<br>提交买入意向<br>审核买入意向<br>确认买入仓单 | 确认      | 发起    |      |
| (到期交割-卖方 )<br>提交卖出仓单                    |         | 发起    |      |
| 期转现申报                                   | 确认      | 发起    | 跟踪   |
| (期转现交割)<br>提交卖出仓单<br>确认买入仓单<br>期转现意向    |         | 发起/确认 |      |
| 所外质押登记                                  | 确认      | 发起    | 跟踪   |
| 解除所外质押登记                                | 确认/审核   | 发起    | 跟踪   |
| 仓单转让                                    | 审核/确认   | 发起    | 跟踪   |
| 仓单出库<br>仓单出库(厂库)                        | 确认      | 发起    | 跟踪   |
| 境外协议提货                                  | 确认/审核   |       | 跟踪   |
| 仓单作废                                    |         | 发起    | 跟踪   |
| 预付仓储费                                   |         | 发起    | 跟踪   |
| 仓单交易授权                                  |         | 发起    |      |
| 仓单转让报价                                  |         | 发起/撤销 |      |
| 场外线上质押                                  | 确认      | 发起    | 跟踪   |
| 解除场外线上质押                                | 确认/审核   | 发起    | 跟踪   |
| 仓单移库                                    | 确认      |       | 跟踪   |

下表是非期货公司会员在铜品种的业务功能表。

| 【非期货公司会员用户】<br>铜                         | 待办任务    | 新任务   | 任务跟踪 |
|------------------------------------------|---------|-------|------|
| 入库                                       | 确认/验收仓单 | 发起    | 跟踪   |
| 仓单授权/退还授权                                |         | 发起    |      |
| 作为保证金使用交存/提取                             |         | 发起    | 跟踪   |
| (到期交割-买方 )<br>提交买入意向<br>审核买入意向<br>确认买入仓单 | 确认      | 发起    |      |
| (到期交割-卖方 )<br>提交卖出仓单                     |         | 发起    |      |
| 期转现申报                                    | 确认      | 发起    | 跟踪   |
| (期转现交割)<br>提交卖出仓单<br>确认买入仓单<br>期转现意向     |         | 发起/确认 |      |
| 所外质押登记                                   | 确认      | 发起    | 跟踪   |
| 解除所外质押登记                                 | 确认/审核   | 发起    | 跟踪   |
| 仓单转让                                     | 确认/审核   | 发起    | 跟踪   |
| 仓单出库                                     | 确认      | 发起    | 跟踪   |
| 仓单作废                                     |         | 发起    | 跟踪   |
| 预付仓储费                                    |         | 发起    | 跟踪   |
| 仓单重量变更                                   |         | 发起    | 跟踪   |
| 仓单交易授权                                   |         | 发起    |      |
| 仓单转让报价                                   |         | 发起/撤销 |      |
| 场外线上质押                                   | 确认      | 发起    | 跟踪   |
| 解除场外线上质押                                 | 确认/审核   | 发起    | 跟踪   |
| 仓单移库                                     | 确认      |       | 跟踪   |

查询、管理功能如下:

| 查询   | 系统管理 |
|------|------|
| 业务查询 | 用户角色 |
| 汇总查询 | 短信订阅 |
| 综合查询 | 公告   |

| 税务设置   | 销项发票   | 进项发票   | 红字发票   |
|--------|--------|--------|--------|
| 税务信息维护 | 销项发票提交 | 进项发票查询 | 提交红字发票 |
| 操作查询   | 销项发票查询 |        | 红字发票查询 |

# 使用须知

开始使用本系统之前,您应当确认以下几点:

- 请向系统管理员获取上海国际能源交易中心标准仓单管理系统的访问权限。
- 请使用Chrome或Edge浏览器访问上海国际能源交易中心标准仓单管理系统,并确保Chrome的版本为96及以上、Edge的版本为93及以上。

## 系统登录

用户开通使用权限后可使用Chrome浏览器或统信浏览器登录能源中心标准仓单管理系统 <u>http://ew.ine.cn</u>。

【注】请联系本系统的系统管理员开通使用权限。

#### 密码+证书方式

CA证书相当于网上的身份证,它以数字签名的方式通过第三方权威认证有效地进行网上身份认证,帮助 各个实体识别对方身份和表明自身的身份,具有真实性和防抵赖功能。它具有安全、保密、防篡改的特 性,可对企业网上传输的信息进行有效保护和安全的传递。

在这种方式下,用户只有插入USB-KEY并得到系统确认身份后,才能进入能源中心标准仓单管理系统的登录页面。

【注】请向有关部门索要登录使用的USB-KEY。

【1】

插入USB-KEY到自己的电脑上,打开浏览器,从地址栏输入能源中心标准仓单管理系统的访问地址,系统弹出登录页面,输入用户名、密码与验证码,点击"登录"按钮。

| SHANGHAI INTERNATIONAL ENERGY EXCHANGE 认证                                                                                                    | 中心                                                                                                    |
|----------------------------------------------------------------------------------------------------|----------------------------------------------------------------------------------------------------|
| ●<br>能源中心标准仓单管理系统 English<br>请编入登录相关信息                                                                                                    | ▶ 下载                                                                                                    |
| 以证方式:       密码+证书         用户名:       □ 记住         密码:       □ 记住         验证码:       ●         登录       取 消         ①       重新访问或者重启浏览器才能使用证书登录                                           | <ul> <li>         ・ 根证书下载     </li> <li>         ・ 盗焘数空证书驱动下载     </li> <li>         ・ 盗焘数空证书驱动下载     </li> <li>         ・ 適条数空证书驱动下载     </li> <li>         ・ 適条数空证书驱动下载     </li> <li>         ・ 適条数空证书驱动下载     </li> <li>         ・ 適条数空证书驱动下载     </li> <li>         ・ 適条数空证书驱动下载     </li> <li>         ・ 適条数空证书驱动下载         ・</li> <li>         ・ 適条数空证书驱动下载         ・</li> <li>         ・</li> <li>         ・</li></ul> |
| Copyright @ 2008 上海国际能源<br>[2]                                                                                                    | 交易中心股份有限公司版权所有<br><b>中心</b>                                                                                                    |
| ● 能源中心标准仓单管理系统 Enalish<br>法认任要求相关信息           法证方式:         密码+证书           法法指证书:         ▼           法法指证书:         ▼           各称:         8001217521 须成商: CA           聚定         取消 | <ul> <li>         ・</li></ul>                                                                                                    |
| Copyright @ 2008 上海国际能源                                                                                                    | 较易中心酸份有限公司成权所有                                                                                                    |

选择证书,点击"确定"。

【3】

| INE 上海国际能源交易中心     Windows International Exercit Download     Windows International Exercit Download | .证中心                                                                                                    |
|----------------------------------------------------------------------------------------------------|----------------------------------------------------------------------------------------------------|
| ●能源中心标准仓单管理系统 English<br>请输入登录相关信息                                                                   | ▶ 下載                                                                                                    |
| 以证方式: 密码+证书 ▼<br>请输入PIN吗: ▼<br>前定 取消                                                                 | <ul> <li>根证书下载</li> <li>建态数字证书级估计式载</li> <li>建态数字证书级估计、请先下载并关数模证书与数字证书短动》,系统将会自动交换比如驱动,然后在现示框中输入认证信息即可登录。</li> <li>如果实数模证书与驱动后仍无法登录系统,请关闭证窗口后或断插入数字证书。</li> </ul> |
| Capyright @ 2008 上海国际能源5                                                                             | 2易中心股份有限公司版权所有                                                                                                    |

输入PIN码,点击"确定"按钮登录系统。

#### 在未安装证书的情况下:

如果第一次使用USB-KEY,且尚未安装证书,那么选择数字证书列表中没有证书,则需要下载和安装根证书和数字证书,系统会自动进入下载证书页面。

【注意】首次登录的用户,必须下载并安装"根证书"和"海泰数字证书驱动"。

#### 【1】

| ▶ 下载                                              |           |
|---------------------------------------------------|-----------|
| <ul> <li>▶ 根证书下载</li> <li>▶ 海泰数字证书驱动下载</li> </ul> | —下载<br>证书 |
| 使用帮助:                                             |           |
| 插入数字证书(第一次使用本系统时,请先下载                             | 计安装根证     |
| 书与数字证书驱动),系统将会自动安装USB驱                            | 动: 然后在提   |
| 示框中输入认证信息即可登录。                                    |           |
| 如果安装根证书与驱动后仍无法登录系统,请关                             | E闭IE窗口后   |
| 重新插入数字证书。                                         |           |
|                                                   |           |

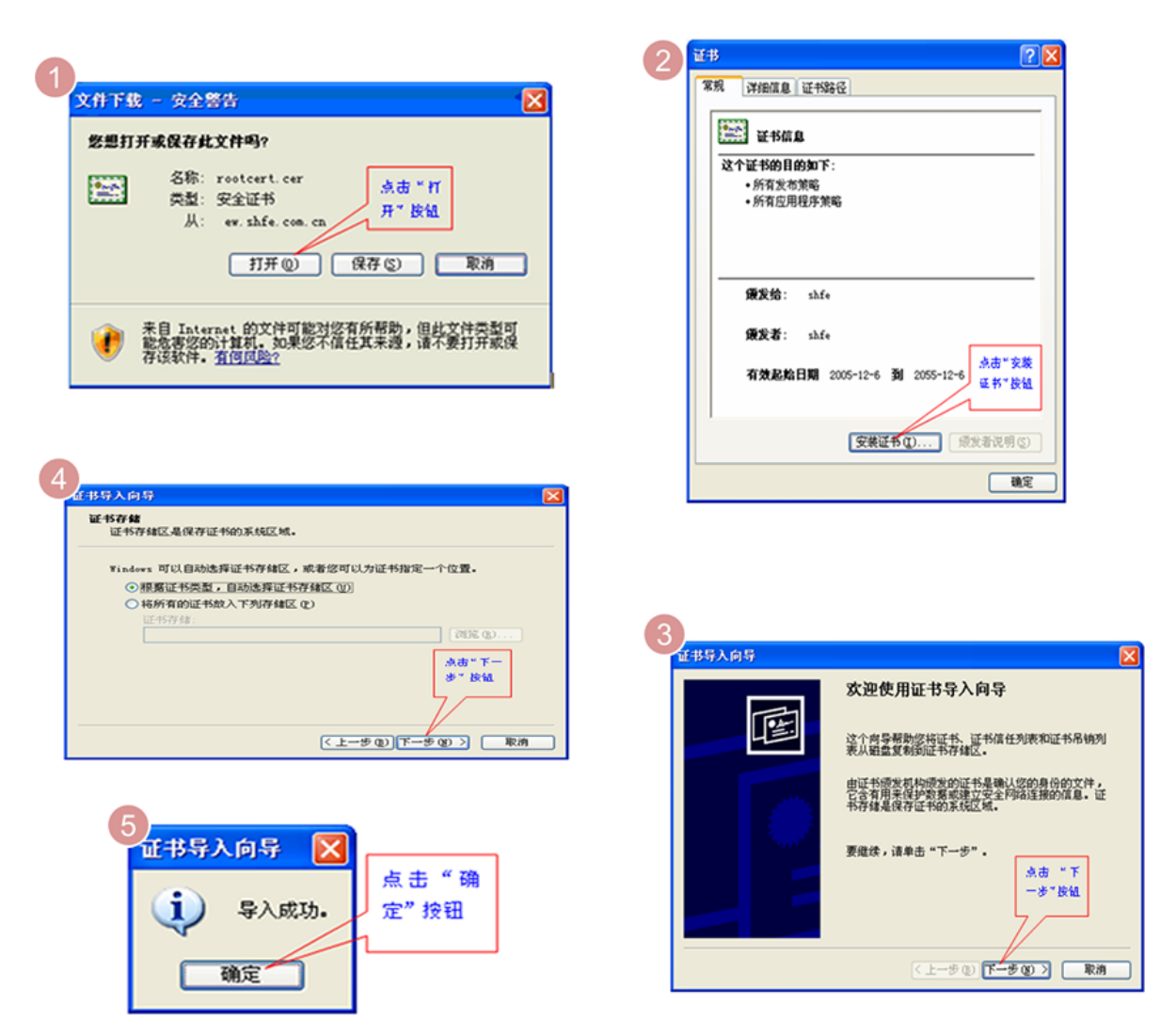

在下载证书区域,点击"根证书下载",根据证书安装的向导,完成根证书的安装。

【3】

根证书下载安装完毕后,在下载证书页面,点击"海泰数字证书驱动下载和安装"的链接,并根据数字证书安装的向导,完成数字证书的安装,方法与根证书类似。

【4】

完成所需证书的安装后,再次将USB-KEY插入电脑,打开IE浏览器,输入仓单系统的访问地址,系统将 会弹出一个窗口,供你选择对应仓单系统的数字证书,登录即可。

## 系统界面

【注意】本手册中给出的系统各界面的截图力求与系统保持基本的一致,但具体请仍以系统为准。由于 信息安全原因,本手册中并未采用真实数据进行操作截图,本手册仅提供操作方法指导,并不涉及数据 指引。

对于非期货公司会员用户,本系统的界面通常如下图所示:

| 导航菜单             | 页面导航<br>                       | 用户名称              | 消息提示                                  | 页面内容区<br>                | 辅助导航                  |
|------------------|--------------------------------|-------------------|---------------------------------------|--------------------------|-----------------------|
| SINE             | NE WARRANT SYSTEM<br>能源中心标准仓单管 | 管理系统   NE 8800700 | 01, 您好!您有 <u>(0)</u> 条新消息             | , 有 <u>(0)</u> 条新公告      | English 修改变码 版本 開助 追出 |
| 我的账户             | 新任务 > 入库申报                     |                   |                                       |                          |                       |
| 待办任条 🕘           | 中加后心。                          | 山质今応厄油            |                                       |                          |                       |
| 10101200         | •完税状态:                         | 伊裕                |                                       | ▶ 货物来源                   |                       |
| 任务跟踪             | <ul> <li>客户代码:</li> </ul>      | 88007001          |                                       | <ul> <li>客户名称</li> </ul> | : xog0535             |
|                  | • 会员:                          | n7001(7001)       |                                       |                          |                       |
| 新任务              | •油种:                           |                   | •                                     | *产地                      | :                     |
| 业冬杏海             | • 国别:                          |                   |                                       | ▶期货申报数量(桶)               | :                     |
| 1135 <u>1</u> 10 | *拟入库日期:                        |                   | <b></b>                               | •拟检验机构                   | :                     |
| 汇总查询             | 运输方式及存储地                       |                   |                                       |                          |                       |
| 仲合本海             | •仓库 :                          |                   | •                                     | •存货地                     | •                     |
| 尔口旦问             | •始发港(国家):                      |                   | •                                     | ◆始发港(港口)                 |                       |
| 系统管理             | *运物力式:                         |                   | · · · · · · · · · · · · · · · · · · · | •甲根牛脂号                   |                       |
|                  | 经办人                            |                   |                                       |                          |                       |
|                  | *经办人姓名:                        |                   |                                       | •经办人联系电话                 | :                     |
|                  | *经办人手机:                        |                   |                                       | •经办人传真                   | :                     |
|                  | 备注                             |                   |                                       |                          |                       |
|                  | 入库申报备注:                        |                   |                                       |                          | ^                     |
|                  |                                |                   |                                       |                          | ~                     |
|                  |                                |                   |                                       | 4                        |                       |
|                  |                                |                   | <b>a</b> • •                          | 用定                       |                       |
|                  |                                |                   |                                       |                          |                       |
|                  |                                |                   |                                       |                          |                       |
|                  |                                |                   |                                       |                          |                       |
|                  | L                              | @2008-2015        | 上海期货信息技术有限公司 Al                       | l Rights Reserved        |                       |

• 导航菜单:导航菜单位于整个页面的最左侧,通过点击导航菜单中的具体菜单,用户进入相应的页面;

在导航菜单中,"待办任务"的右上角若出现数字,表示该用户目前有多少条待办任务;

待办任务 り

• 页面导航:页面导航位于页面内容区左上方,表示进入当前页面的路径;在页面导航上,可以点击带有下划线的页面从而快捷进入该页面。

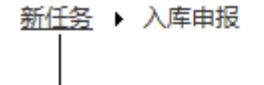

## 带下划线的页面可点击转入

- 用户名称:用户名称位于页面导航的上方,用户名带下划线显示,可点击查看用户的账户信息和用户信息;
- 消息提示:消息提示同用户名称都在欢迎词中显示,带有下划线,可点击查看当前消息列表;

| 消息       |                                                                       | × |
|----------|-----------------------------------------------------------------------|---|
| 日期       | 消息内容                                                                  | * |
| 20170521 | 会员提交期转现申请:业务单号sc1700000017,数量1000;操作者:TKMY 20170521 23:53:16。         |   |
| 20170521 | 会员撤销期转现申请:业务单号sc1700000015,数量1000;操作者:TKMY 20170521 23:52:55。         |   |
| 20170521 | 会员提交期转现申请:业务单号sc1700000016,数量2000;操作者:TKMY 20170521 23:51:37。         |   |
| 20170521 | 会员提交期转现申请:业务单号sc1700000015,数量1000;操作者:TKMY 20170521 23:51:11。         |   |
| 20170521 | 能源中心审核驳回期转现申请:业务单号sc1700000014,数量2000;操作者:AEAT 20170521 23:39:18。     |   |
| 20170521 | 能源中心审核通过期转现申请:业务单号sc1700000013,数量1000;操作者:AEAT 20170521 22:47:35。     |   |
| 20170521 | 结算会员确认通过期转现申请:业务单号sc1700000014,数量2000;操作者:S7003 20170521 22:45:06。    |   |
| 20170521 | 结算会员确认通过期转现申请:业务单号sc1700000013,数量1000;操作者:S7003 20170521 22:44:38。    |   |
| 20170521 | 会员提交期转现申请:业务单号sc1700000014,数量2000;操作者:TKMY 20170521 22:30:42。         |   |
| 20170521 | 会员提交期转现申请:业务单号sc1700000013,数量1000;操作者:TKMY 20170521 22:27:08。         |   |
| 20170521 | 买方交易会员审核通过仓单转让:业务单号scbjc1700008,数量7000;操作者:S7003 20170521 21:29:21。   |   |
| 20170521 | 买方客户确认通过仓单转让:业务单号scbjc1700008,数量7000;操作者:S81000059 20170521 21:28:10。 | - |
| 设置所有消息   |                                                                       |   |

消息列表中列出了在本系统中用户的相关业务的流转或运行状况的消息。未读消息用粗体显示,点击消息可设置该消息为已读。也可点击下方的"设置所有信息已读"将全部未读信息设置为已读。

公告提示:用户登录系统后,可以看到公告页面,页面显示了用户未读的公告列表;单击公告标题,可弹出窗口显示公告详细内容。在页面上方的欢迎词后面,也提供公告提示信息,带有下划线的数字代表未读的公告数量;单击新公告数字,弹出公告窗口,可根据公告日期或公告标题查询系统中的公告。

| 公告栏                                          |           |          |
|----------------------------------------------|-----------|----------|
| 公告标题:<br>公告日期: 20170501 篇-20170526 篇<br>Q 查询 |           |          |
| 公告标题                                         | 公告日期      | -        |
| 关于上海国际能源交易中心发布原油期货业务规则的通知                    | 20170525  |          |
|                                              | 第1页/共1页 1 | <b>▼</b> |
|                                              | ***//** E |          |

点击"公告标题"链接,进入公告详细内容页面。

| 告信息  |         |        | - /  |          |          |          |               | > |
|------|---------|--------|------|----------|----------|----------|---------------|---|
|      |         |        | 特法客  | 户超额      | 信息       |          |               | ^ |
|      |         |        |      |          |          |          | 发布日期:20220802 |   |
|      |         |        |      | 公告号:36   |          |          |               |   |
| 单一特法 | 客户超额明细  |        |      |          |          |          |               |   |
| 品种   | 客户代码    | 仓单重量   | 实际占比 | 限额       | 日期       | 时间       |               |   |
| bc   | 6001002 | 730000 | .73  | .6       | 20220802 | 15:00:00 |               |   |
| lu   | 6001002 | 750000 | .75  | .6       | 20220802 | 15:00:00 |               |   |
| nr   | 6001002 | 750000 | .75  | .6       | 20220802 | 15:00:00 |               |   |
| 所有特法 | 客户超额明细  |        |      |          |          |          |               |   |
| 品种   | 仓单重量    | 实际占比   | 限额   | 日期       | 时间       |          |               |   |
| bc   | 730000  | .73    | .6   | 20220802 | 15:00:00 |          |               |   |
| lu   | 750000  | .75    | .6   | 20220802 | 15:00:00 |          |               |   |
| 前一条: | 无       |        | 返    | 回公告列表    |          |          | 后—条:无         |   |

# 系统部分角色说明

交易会员:能够直接参与期货交易的机构,包括期货公司会员、非期货公司会员、境外特殊经纪参与 者、境外特殊非经纪参与者。

结算会员:具有结算资格的业务机构,包括期货公司会员、非期货公司会员、特别会员。

# 通用功能

### 查询

系统在多处提供了查询筛选功能,查询出来的结果再进行相应操作或查看详情等。各处查询条件区的操 作类似,如下:

|               |       |                |                        |                        |             | 查询条件区           |                |                  |          |           |          |
|---------------|-------|----------------|------------------------|------------------------|-------------|-----------------|----------------|------------------|----------|-----------|----------|
|               | 任务跟踪  |                |                        |                        |             |                 |                |                  |          |           |          |
|               | 查询条件  |                |                        |                        |             | 1               |                |                  |          |           |          |
|               |       | 品种:全部          | 中质含硫原油 2               | 20号胶 低硫燃料剂             | 由铜          |                 |                |                  |          |           |          |
|               | 业务    | 登型: 全部         | 入库 交存保证金               | 金 提取保证金 3              | を 合単        | 转让 仓单出库 期转现     | 申请 所外质押        | 解除所外质押 仓单作废      | 预付仓储费 入  | 库补偿       |          |
|               |       |                | F案 现货备案撤销<br>B库 场外线上质排 | 頁 创建用户 实历<br>甲 解除场外线上质 | 「交割发票<br>「押 | 受更质检日期 仓甲重      | 量变更 境外协议       | 提货 账户/用户变更 銷     | 护发票专区税务信 | 5.<br>    |          |
|               | 任务    | <b>务状态:</b> 全部 | 待处理驳回                  | 敵销 完成 非正常              | 常中止         |                 |                |                  |          |           |          |
|               | 申请    | 青日期: 全部        | 最近三天 最近-               | 一周 最近两周 損              | 鼓近—月        |                 | <b>.</b> -     | <b>**</b>        |          |           |          |
|               | 处理    | 里日期: 全部        | 最近三天 最近-               | 一周 最近两周 重              | 近一月         |                 |                |                  |          |           |          |
|               | Q查询   |                |                        |                        |             | 更多▼             |                |                  |          |           |          |
|               | 操作    | 品种             | 业务类型                   | 业务单申请编号                | 任务状态        |                 | 任务描述           |                  | 业务状态     | 申请日期      | 处理日期 🔺   |
|               | I 🗇   | 中质含硫原油         | 入库                     | <u>sc2200000001</u>    | 待处理         | 入库 ( 会员7001发起 , | 客户号88007001    | , 数量550000桶)     | 入库申报提交   | 20221010  | 20221010 |
| 2             | e 🖉 🗊 | 中质含硫原油         | 入库                     | <u>sc2200000002</u>    | 待处理         | 入库(会员7001发起,    | 客户号88007001    | , 数量550000桶)     | 入库申报提交   | 20221010  | 20221010 |
| 对查询结果<br>进行操作 |       |                | 维护发票专区                 | 2209FP000001           | 完成          | 新増机构税务信息(INI    | EINE_88007001发 | 起)               | 审核通过     | 20220923  | 20220923 |
| 221131#11-    |       | 中质含硫原油         | 仓单移库                   | <u>sc2022000002</u>    | 完成          | 仓单移库(仓库bjc发起,   | 存贷地j001,客户     | 9代码88007001,客户   | 交易所复核通过  | 20220825  | 20220825 |
|               |       | 中质含硫原油         | 仓单转让                   | <u>scbjc2000003</u>    | 待处理         | 仓单转让(客户8800700  | )1发起,数量1000    | 補)               | 买方交易会员   | 20201030  | 20220825 |
|               |       | 低硫燃料油          | 仓单移库                   | <u>lu2022000004</u>    | 驳回          | 仓单移库(仓库bjc发起,   | 存货地j001,客户     | 9代码88007001,客户…  | 交易所初审驳回  | 20220824  | 20220824 |
|               |       | 低硫燃料油          | 仓单移库                   | lu2022000005           | 完成          | 仓单移库(仓库bjc发起,   | ,存货地j001,客户    | 9代码88007001 , 客户 | 交易所复核通过  | 20220824  | 20220824 |
|               |       |                |                        |                        |             |                 |                |                  | 141 4    | ▶ ₩ 第1页/: | 共5页 1 转到 |
|               |       |                | 点击可证                   | 进入业务单详情                | 責页面         | 查询约             | -<br>吉果区       |                  |          |           |          |

【1】

设置查询条件,查询出符合条件的记录:

第一步:在查询条件区设置查询条件,在各个查询条件处选择或设置符合的条件项。

• 平铺选顶类查询条件:对于此类查询条件,只需点击想选的条件项,使其处于选中状态即可;

任务状态: 全部 待处理 驳回 撤销 完成 异常中止

日期输入框:此类查询条件一般用来设置日期区间或单个日期,设置时只需点击日期输入框,在弹出的浮动日历中通过上面"年"和"月"旁边的左右箭头定位到月份,在选中月份的日历表里点击某个日期即可;

| 入库申报日期: |    |    |      |    |      |        |     |  | ůů |
|---------|----|----|------|----|------|--------|-----|--|----|
|         |    | •  | 2013 | •  | < 10 | •      |     |  |    |
|         | H  | —  | Ξ    | Ξ  | 四    | Æ      | 六   |  |    |
|         | 29 | 30 | 1    | 2  | 3    | 4      | 5   |  |    |
|         | 6  | 7  | 8    | 9  | 10   | 11     | 12  |  |    |
|         | 13 | 14 | 15   | 16 | 17   | 18     | 19  |  |    |
|         | 20 | 21 | 22   | 23 | 24   | 25     | 26  |  |    |
|         | 27 | 28 | 29   | 30 | 31   | 1      | 2   |  |    |
|         | 3  | 4  | 5    | 6  | 7    | 8      | 9   |  |    |
|         |    |    |      |    | 今天 2 | 013-10 | -11 |  |    |

÷÷

• 带输入框查询条件:点击输入框,输入具体的内容;

业务单申请编号:

【注意】前面带"\*"的查询条件为必须设置的查询条件,例如下图中的交割日期。

\*交割日期 :

【注】有些查询条件区的查询条件较多,系统自动隐藏了一些不常用的查询条件,可点击查询条件区下 方的"更多"以展开全部的查询条件,展开全部查询条件后,可点击"隐藏"将不常用的查询条件隐藏起 来。

| 查询条件          |                                                                                         |
|---------------|-----------------------------------------------------------------------------------------|
| 品种:           | 全部 中质含硫原油 20号胶 低硫燃料油 铜                                                                  |
| 业务类型:         | 全部 入库 交存保证金 提取保证金 交割 仓单转让 仓单出库 期转现申请 所外质押 解除所外质押 仓单作废 预付仓储费 入库补偿                        |
|               | 规贷备案 规贷备案服销 创建用户 莫方交割发票 变更质检出期 仓单重量变更 境外协议提货 账户/用户变更 维护发票专区税务信息<br>合单路库 扬外线上质细 解除场外线上质细 |
| 任务状态:         |                                                                                         |
| 申请日期:         | 全部 最近三天 最近一周 最近两周 最近一月                                                                  |
| 处理日期:         | 全部     最近一周     最近一周     最近一月     日                                                     |
| Q 查询          | 更多ッ                                                                                     |
|               | 点击展开全部查询条件                                                                              |
| 查询条件          |                                                                                         |
| 品种:           | 全部 中质含硫原油 20号胺 低硫燃料油 铜                                                                  |
| 业务类型:         | 全部 入库 交存保证金 提取保证金 交割 仓单转让 仓单出库 期转现申请 所外质押 解除所外质押 仓单作废 预付仓储费 入库补偿                        |
|               | 现货备案 现货备案撤销 创建用户 卖方交割发票 变更质检日期 仓单重量变更 境外协议提货 账户/用户变更 维护发票专区税务信息<br>合单轮库 场外线上质细 解验场外线上质细 |
| <b>任冬</b> 曜太・ |                                                                                         |
| 1151/03-      |                                                                                         |
| 申请日期:         |                                                                                         |
| 处理日期:         | 全部 最近三天 最近一周 最近两周 最近一月                                                                  |
| 业务单申请编号:      |                                                                                         |
| Q 查询          | 隐藏。                                                                                     |

第二步:设置好查询条件后,点击查询条件区下方的"查询"按钮,按照设置好的查询条件查询出符合条件的记录。

#### [2]

对查询结果进行相应操作,查询结果通常用表格的形式展示,可对表格中的某个具体记录进行查看、删除、撤销等操作,具体请参考下一节的"表格"。

### 表格

本系统的表格在多处出现,有序地展示包含相同字段的数据。用户可查看表格的数据,有些表格可以针对表格中的某条记录进行操作,如修改、删除、撤销等。

本系统中典型的两种表格如下图所示:

#### 第一种:包含操作列的表格

| 操作  | 品种     | 业务类型 | 业务单申请编号             | 任务状态 | 任务描述                                  | 业务状态    | 申请日期     | 处理日期     |
|-----|--------|------|---------------------|------|---------------------------------------|---------|----------|----------|
| a 🖉 | 中质含硫原油 | 入库   | <u>sc1700000026</u> | 待处理  | 入库(会员7001发起,客户号88007001,数量123450000桶) | 入库申报提交  | 20170515 | 20170515 |
|     | 中质含硫原油 | 仓单转让 | <u>scbjc1700002</u> | 待处理  | 仓单转让(客户88007001发起,数量2000桶)            | 仓库核准转让… | 20170515 | 20170515 |
|     | 中质含硫原油 | 仓单转让 | <u>scbjc1700003</u> | 待处理  | 仓单转让(客户81000059发起,数量2000桶)            | 卖方提交转出  | 20170515 | 20170515 |
|     | 中质含硫原油 | 仓单转让 | <u>scbjc1700004</u> | 待处理  | 仓单转让(客户88007001发起,数量3000桶)            | 卖方交易会员  | 20170515 | 20170515 |
|     | 中质含硫原油 | 仓单转让 | scbjc1700005        | 待处理  | 仓单转让(客户81000059发起,数量4000桶)            | 买方交易会员… | 20170515 | 20170515 |

#### 第二种:下方有操作按钮的表格

| 用户代码     | 用户名称    | 级别      | 状态        | 开户日期         |
|----------|---------|---------|-----------|--------------|
| INE_ZY01 | tst2017 | 普通操作者   | 启用        | 20170518     |
| ТКМҮ     | ТКМҮ    | 系统超级操作者 | 启用        | 20170317     |
|          |         |         |           |              |
|          |         |         |           |              |
|          |         |         |           |              |
|          |         |         |           |              |
|          |         |         |           |              |
|          |         |         |           |              |
|          |         |         |           |              |
|          |         |         |           | -            |
|          |         |         |           |              |
| ●新垣      | 一则际     |         | H4 4 > HH | 第1页/共1页 1 转到 |

系统提供的一些表格中包含了"操作列"字段,每条记录的操作栏中都对应了一组按钮,点击某条记录的操作栏中的某个按钮,即可针对该条记录进行对应的操作,如撤销或修改。

【注意】某些记录的操作列字段没有显示任何按钮,表示不能针对该记录进行其他记录的按钮所对应的操作。

操作列

| ſ | 操 | Me | 品种     | 业务类型    | 业务单申请编号             | 任务状态 | 任务描述                                  | 业务状态   | 申请日期     | 处理日期     | • |
|---|---|----|--------|---------|---------------------|------|---------------------------------------|--------|----------|----------|---|
|   | 0 | Û  | 中质含硫原油 | 入库      | <u>sc1700000026</u> | 待处理  | 入库(会员7001发起,客户号88007001,数量123450000桶) | 入库申报提交 | 20170515 | 20170515 |   |
| I |   |    |        | ⊢┶╼┶┷┶╸ |                     |      |                                       |        |          |          |   |
|   |   |    |        | 点击对应按钮  | 归操作                 |      |                                       |        |          |          |   |
|   |   |    |        |         |                     |      |                                       |        |          |          |   |
|   |   |    |        |         |                     |      |                                       |        |          |          |   |

#### 操作按钮

直接点击表格下方的操作按钮进行相应的操作,如点击"新增"按钮,在弹出的新增记录窗口中填写新增记录的信息,提交后完成新增。

| 用户代码 | 用户名称   | 仓库代码 | 仓库简称    | 级别      | 状态 | 开户日期      | 证书失效日期    |    |
|------|--------|------|---------|---------|----|-----------|-----------|----|
| W038 | W038   | 001  | test001 | 系统超级操作者 | 启用 | 20130918  |           |    |
|      |        |      |         |         |    |           |           |    |
|      |        |      |         |         |    |           |           | •  |
| + 新增 | 修改 會删除 |      |         |         |    | H4 4 > HH | 第1页/共1页 1 | 转到 |

直接点击开始新增

#### 链接

系统提供的一些表格中有些字段的内容带有下划线,如下图中的"业务单申请编号",表示可以点击进入 这条记录的详细页面,从而进行查看明细或处理事务等操作。

世 て お し お か っ た て よ ナ ンサ ン

|     |        |      | 市下划约                | 如子肉  | 可点击进入                                        |        |          |          |   |
|-----|--------|------|---------------------|------|----------------------------------------------|--------|----------|----------|---|
|     |        |      |                     |      |                                              |        |          |          |   |
| 操作  | 品种     | 业务类型 | 业务单申请编号             | 任务状态 | 任务描述                                         | 业务状态   | 申请日期     | 处理日期     | * |
| a 🖉 | 中质含硫原油 | 入库   | <u>sc1700000026</u> | 待处理  | 入库 ( 会员7001发起 , 客户号88007001 , 数量123450000桶 ) | 入库申报提交 | 20170515 | 20170515 |   |
|     |        |      |                     |      |                                              |        |          |          |   |
|     |        |      |                     |      |                                              |        |          |          |   |
|     |        |      |                     |      |                                              |        |          |          |   |
|     |        |      |                     |      |                                              |        |          |          |   |
|     |        |      |                     |      |                                              |        |          |          |   |

#### 显示仓单账户详细信息

在审核确认页面的一些表格中可以查看仓单的详情,如下图中的表格,点击表中任意字段位置,可显示 当前的仓单详情。

| <u>待办任务</u> ▶ 确认仓单                                             | 出库申请                      |         |          |              |           |        |   |
|----------------------------------------------------------------|---------------------------|---------|----------|--------------|-----------|--------|---|
| 期货申报数量: 200000                                                 | )                         |         |          | 现货出库数量: 2.00 |           |        | ~ |
| 仓库名称:北京油線                                                      | Ê                         |         |          | 存货地名称:京一仓    |           |        |   |
| 出库去向: 北京                                                       |                           |         |          | 报关去向: 报关进口   |           |        |   |
| 车船号: 1                                                         |                           |         |          | 提货方式: 仓库代发   |           |        |   |
| 提货单位:                                                          |                           |         |          | 发货地址: 1      |           |        |   |
| 提货联系人: 1                                                       |                           |         |          | 联系人电话: 1     |           |        |   |
| 提货人:                                                           |                           |         |          | 身份证号码:       |           |        |   |
| 审核意见:                                                          |                           |         |          |              |           |        |   |
| 备注:                                                            |                           |         |          |              |           |        |   |
| 仓单账户代码                                                         | 完税状态                      | 仓库      | 油种名称     | 最近一次交割期      | 最近一次交割价格  | 出库量    |   |
| scB000000134                                                   | 保税                        | 北京仓     | 中油一号     |              |           | 200000 |   |
| 商品属性货位:提交数<br>• 京一合: 200000<br>仓租起止日期合租日期<br>• 20170411-201804 | 牧量<br>月:提交数量<br>10:200000 |         |          |              |           |        |   |
|                                                                |                           | ţ       | 点击表格中数据条 | 的任意位置,可查看该领  | 条记录中仓单的详情 |        | • |
| 期货出库数量:200000                                                  | 可开具保税交割结算                 | 单期货数量:0 | ✓通过      |              |           |        | ~ |

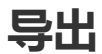

系统在多处提供用户导出查询结果功能,只需点击"导出"按钮,按提示将查询结果保存到本地即可。

| 业务查询 ▶                                      | 入库申报业务查询              |            |                  |     |                     |                               |              |             |                       |                             |   |
|---------------------------------------------|-----------------------|------------|------------------|-----|---------------------|-------------------------------|--------------|-------------|-----------------------|-----------------------------|---|
| 查询条件                                        |                       |            |                  |     |                     |                               |              |             |                       |                             |   |
| •                                           | •品种: 中质含硫             | 源油 20号胶    | 低硫燃料油 铜          |     |                     |                               |              |             |                       |                             |   |
| 完秽                                          | <sup>説状态</sup> : 全部 ( | 親親 完税      |                  |     |                     |                               |              |             |                       |                             |   |
|                                             | 仓库: 全部 1              | <b>上海仓</b> | 浙江仓 北京仓          |     |                     |                               |              |             |                       |                             |   |
| 入库申报                                        | 受日期:                  | -          | Ĩ                |     |                     |                               |              |             |                       |                             |   |
| 制单申请                                        | 詩日期:                  |            | ĬŬ               |     |                     |                               |              |             |                       |                             |   |
| 入库申报业务                                      | S单号 :                 |            |                  |     |                     |                               |              |             |                       |                             |   |
| Q,查询                                        | 导出                    |            |                  |     |                     |                               |              |             |                       |                             |   |
|                                             |                       |            | 由把入里             | 公庄  | ) 医由把口期             | 相當由法口期                        | 期货用据数量       | 制首称导        | λ <b>库</b> 由报状态       | 操作                          |   |
| 入库申报业务                                      | 品种                    | 元优代心       | 甲俄云贝             | 也件  | 八件甲做口删              | 的牛牛用口肉                        | 101201102011 | 103-F-5X-92 | 70-1-1-10-000         | 201011                      |   |
| 入库申报业务<br><u>sc200000001</u>                | 品种<br>中质含硫原油          | 保税         | 中加云贝<br>n7003    | 北京仓 | 20201028            | 20201028                      | 200000       | 中3-平安入生     | 制单申请提交                | <u>导出</u>                   |   |
| 入库申报业务<br><u>sc2000000001</u>               | 中质含硫原油                | 保税         | n7003            | 北京仓 | 入岸中报口期<br>20201028  | 20201028                      | 200000       | P7-P-97-9   | 制单申请提交                | <u>导出</u>                   |   |
| 入库申报业务<br><u>sc2000000001</u>               | 中质含硫原油                | 保税         | n7003            | 北京仓 | 20201028            | 20201028                      | 200000       | P7+214      | 制单申请提交                | <u>导出</u>                   |   |
| 入库申报业务<br>sc200000001                       | 中质含硫原油                | 保税         | n7003            | 北京仓 | 20201028            | 20201028                      | 200000       | P3+23.22    | 制单申请提交                | <u>导出</u>                   |   |
| 入库申报业务<br><u>sc2000000001</u>               | 中质含硫原油                | 保税         | n7003            | 北京仓 | 入中中中成日期<br>20201028 | 20201028                      | 200000       | 07-242      | 制单申请提交                | <u>导出</u>                   |   |
| 入库申报业务<br><u>sc2000000001</u>               | 中质含硫原油                | 保税         | 中俄本汉<br>n7003    | 北京仓 | 20201028            | 10347-44 49 L1 40<br>20201028 | 200000       | 077-2032    | 制单申请提交                |                             |   |
| 入库申报业务<br><u>sc2000000001</u>               | 中质含硫原油                | 保税         | 中國本交<br>n7003    | 北京仓 | 20201028            | 20201028                      | 200000       | 07-743E     | 制单申请提交                | <u>导出</u>                   |   |
| 入库申报业务<br><u>sc2000000001</u>               | 品神<br>中质含硫原油          | 保税         | 中放电头<br>n7003    | 北京企 | 20201028            | 029994443L102                 | 200000       | 97+843      | 制单申请提交                |                             |   |
| 入库申报业务<br><u>sc200000001</u><br>当前记录:1-1 总记 | 品神<br>中质含硫原曲          | 保税         | 中國(450)<br>n7003 | 北京会 | 20201028            | 00==++43_1100                 | 200000       | 97 + 24.32  | Number 1000<br>制单申请提交 | <u>导出</u><br><u></u> ま1页1 ■ | ▼ |

# 打印

系统在多处可供用户打印数据,如数据表格、单据等,只需点击表示"打印"的相关按钮,按提示操作即可。

## 提交数量

在本系统中,用户在进行"中质含硫原油"的多处业务中,都会碰到填写"提交数量"。如"作为保证金使用 交存"业务:

| <ul> <li>✓</li> </ul> | 仓单账户代码<br>scN00000003                                           | 完税状态<br>保税                                | 仓库                          | 油种中油一号              | 最近一次交割期        | 最近一次交割价格 | 可用数量<br>22369000 | 提交数量<br>10000 | -     |
|-----------------------|-----------------------------------------------------------------|-------------------------------------------|-----------------------------|---------------------|----------------|----------|------------------|---------------|-------|
| 请<br>•<br>请           | 按商品属性选择货位:<br>4: 10000 / 2<br>按仓租起止日期选择仓<br>9 20170407-20180430 | 提交数量/可用数<br>2369000<br>租日期:提交数量<br>: 5000 | 量<br>【/可用数量<br>/ 18369000 ● | 20170428-20170428 : | 5000)/ 4000000 | } 2 分别   | 安货位和仓租分配         | 总体提交数量        | 设置提交的 |
|                       |                                                                 |                                           |                             |                     |                |          |                  |               | 总体数量  |

当用户单击"提交数量"文本框时,该任务下方会显示出一个"子表",在"子表"中,可分别按货位和仓租 日期来对总体要提交的数量进行分配。

【注】如果用户只输入了总体提交数量,那么下方的子表中,默认选择排在第一位的货位和仓租日期的商品。如果排在第一位的货位和仓租日期的商品数量无法满足,则依次将剩余部分分配给后面的货位和 仓租日期的商品。

### 选择仓单

在本系统中,用户在"20号胶"、"低硫燃料油"和"铜"的多处业务中,都会涉及到选择仓单功能,例如 在"仓单授权-授权"页面,需要根据查询条件查询出可选的仓单,然后根据需要筛选仓单,针对已选仓单 进行相关业务操作。

### 品种:20号胶、铜

#### 【1】

在查询条件区设置查询条件,点击"查询"按钮,在"可选仓单"列表中显示查询结果,勾选需要的仓单, 选中的仓单同时出现在右侧的"已选仓单"列表中,全选按钮"。"可以实现仓单的全选或全不选。

| <u>新任务</u> ▶ 打 | 受权     |              |      |     |      |           |     |       |     |     |    |              |                 |    |
|----------------|--------|--------------|------|-----|------|-----------|-----|-------|-----|-----|----|--------------|-----------------|----|
| 查询条件           |        |              |      |     |      |           |     |       |     |     |    |              |                 |    |
|                | 品种:    | 20号胶         |      |     |      | 完税状       | \$: |       |     |     |    | •            |                 |    |
|                | 品牌:    |              |      |     | -    | 生产        | -:  |       |     |     |    | •            |                 |    |
|                | 品级:    |              |      |     | •    | 规         | 络:  |       |     |     |    | •            |                 |    |
|                | 仓库:    |              |      |     | •    | 批量自选仓单数(引 | £): |       |     |     |    |              |                 |    |
|                | 仓单号:   |              | -    |     |      |           |     |       |     |     |    |              |                 |    |
| Q,查询           | Q      | 批量自选         |      |     |      |           |     |       |     |     |    |              |                 |    |
| 可选仓单           |        |              |      |     |      |           |     |       |     |     | 已送 | <b>地仓单</b>   | 单/连             | 昱  |
| ☆ 仓单号          | 2      | 入库申报单号       | 完税状态 | 品牌  | 生产   | 厂 品级      | 规格  | 仓库    | 存货地 | •   | \$ | 仓单号          | 完税状态            | •  |
| nrbjc000       | 2277   | nr2000000002 | 保税   | 品牌1 | 生产厂1 | 品级1       | 规格1 | 中国石化日 | 京一仓 |     |    | nrbjc0002277 | 保税              |    |
| nrbjc002       | 5291   | nr2200000004 | 保税   | 品牌1 | 生产厂3 |           |     | 北京仓   | 京一仓 |     |    | nrbjc0025291 | 保税              |    |
| 🗆 nrbjc002     | 5292   | nr2200000004 | 保税   | 品牌1 | 生产厂3 |           |     | 北京仓   | 京一仓 |     |    |              |                 |    |
| nrbjc002       | 5293   | nr2200000004 | 保税   | 品牌1 | 生产厂3 |           |     | 北京仓   | 京一仓 |     |    |              |                 |    |
| nrbjc002       | 5294   | nr2200000004 | 保税   | 品牌1 | 生产厂3 |           |     | 北京仓   | 京一仓 |     |    |              |                 |    |
| nrbjc002       | 5295   | nr2200000004 | 保税   | 品牌1 | 生产厂3 |           |     | 北京仓   | 京一仓 |     |    |              |                 |    |
| •              |        |              |      |     |      |           |     |       |     | × . | 4  |              |                 | •  |
| ₩ 4 ▶ ₩ 第:     | 1页/共1] | 页1 转到        |      |     |      |           |     |       |     |     |    |              |                 | ₩U |
| 当前仓单:7张,61     | 4.880吨 | ,总共:7张       |      |     |      |           |     |       |     |     |    | 已选仓单:23      | -<br>K,110.880吨 |    |
| 授权信息           |        |              |      |     |      |           |     |       |     |     |    |              |                 |    |
|                |        | •授权机构: n70   | 01   |     |      |           |     | *仓单授权 | 类型: |     |    |              |                 | •  |
|                |        |              |      |     |      | 🛛 👉 确     | 定   |       |     |     |    |              |                 |    |
|                |        |              |      |     |      |           |     |       |     |     |    |              |                 |    |
|                |        |              |      |     |      |           |     |       |     |     |    |              |                 |    |
|                |        |              |      |     |      |           |     |       |     |     |    |              |                 |    |
|                |        |              |      |     |      |           |     |       |     |     |    |              |                 |    |
|                |        |              |      |     |      |           |     |       |     |     |    |              |                 |    |
|                |        |              |      |     |      |           |     |       |     |     |    |              |                 |    |

还可通过"批量自选"功能快速筛选出要进行业务的仓单,即在查询条件区设置查询条件,填写"批量自选 仓单数(张)",点击"批量自选"按钮,在可选仓单列表中显示查询结果并自动选择需要的仓单数量,同 时将选中仓单显示于已选仓单列表中。

| 查ì  | 间条件           |              |      |     |      |          |       |       |     |   |    |                      |       |   |
|-----|---------------|--------------|------|-----|------|----------|-------|-------|-----|---|----|----------------------|-------|---|
|     | 品种            | ・: 20号胶      |      |     |      | 完税状      | 态:    |       |     |   |    | •                    |       |   |
|     | 品牌            | !:           |      |     | -    | 生产       | 厂:    |       |     |   |    | •                    |       |   |
|     | 品级            | i:           |      |     | -    | 规        | 格:    |       |     |   |    | •                    |       |   |
|     | 仓库            | · :          |      |     | •    | 批量自选仓单数( | 枨): 2 |       |     |   |    |                      |       |   |
|     | 仓单号           | +:           | -    |     |      |          |       |       |     |   |    |                      |       |   |
|     | Q. 查询 🔤 🤇     | 、批量自选        |      |     |      |          |       |       |     |   |    |                      |       |   |
| 可   | 选仓单           |              |      |     |      |          |       |       |     |   | 已送 | <b>达仓单</b>           | ¥/连 昱 |   |
| *   | 仓单号           | 入库申报单号       | 完税状态 | 品牌  | 生产厂  | 品级       | 规格    | 仓库    | 存货地 | ^ | \$ | 仓单号                  | 仓单数   | * |
|     | nrbjc0002275  | nr200000002  | 保税   | 品牌1 | 生产厂1 | 品级1      | 规格1   | 中国石化日 | 京一仓 |   |    | nrbjc0002275-0002276 | 2     |   |
|     | nrbjc0002276  | nr200000002  | 保税   | 品牌1 | 生产厂1 | 品级1      | 规格1   | 中国石化日 | 京一仓 |   |    |                      |       |   |
|     | nrbjc0002277  | nr200000002  | 保税   | 品牌1 | 生产厂1 | 品级1      | 规格1   | 中国石化日 | 京一仓 |   |    |                      |       |   |
|     | nrbjc0025291  | nr2200000004 | 保税   | 品牌1 | 生产厂3 |          |       | 北京仓   | 京一仓 |   |    |                      |       |   |
|     | nrbjc0025292  | nr2200000004 | 保税   | 品牌1 | 生产厂3 |          |       | 北京仓   | 京一仓 |   |    |                      |       |   |
|     | nrbjc0025293  | nr2200000004 | 保税   | 品牌1 | 生产厂3 |          |       | 北京仓   | 京一仓 |   |    |                      |       |   |
| •   |               |              |      |     |      |          |       |       |     |   | •  |                      | Þ     | j |
| 144 | ◆ ▶ ₩ 第1页/共   | 1页1 转到       |      |     |      |          |       |       |     |   |    |                      | ₩     |   |
| 当前  | 仓单:9张,635.040 | 吨,总共:9张      |      |     |      |          |       |       |     |   |    | 已选仓单:2张,20.1         | 60吨   |   |

#### 【2】

在已选仓单列表中,可分单张显示已选仓单或连号显示已选仓单,还可导出已选仓单。

• 已选仓单单张显示:点击"单",已选仓单列表中每张仓单单独显示。

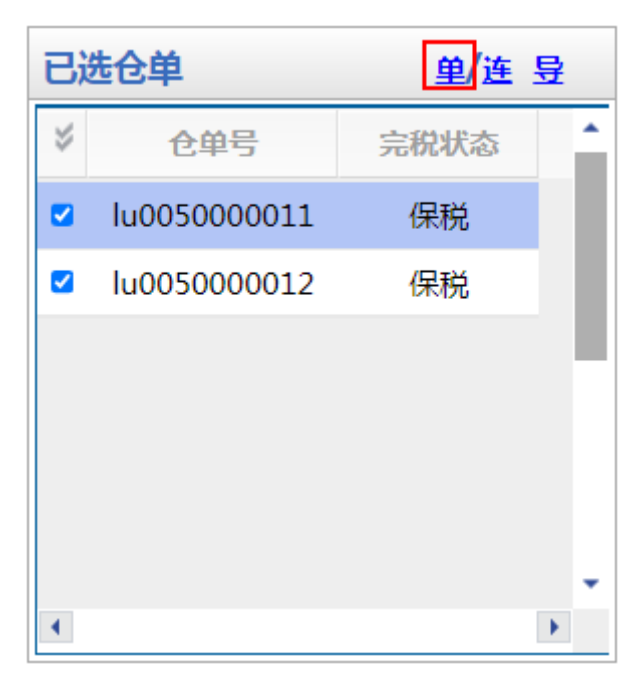

• 已选仓单连号显示:点击"连",已选仓单列表中仓单连号显示。可在"仓单数"输入框中修改选择的 仓单数量,可输入比当前数量小的数字。

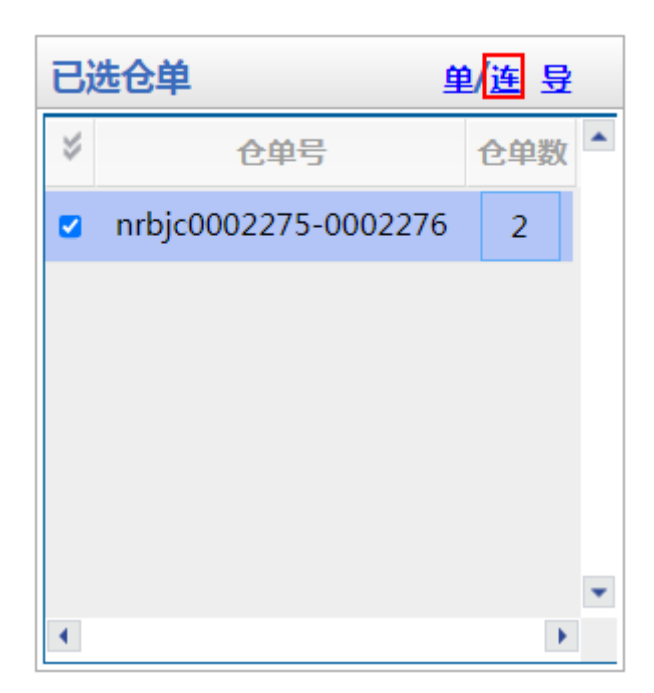

• 导出已选仓单:点击"导",导出已选仓单到本地。

【3】

#### 在已选仓单列表中取消选择仓单

在"已选仓单"列表中勾选不需要的仓单号,该仓单号从"已选仓单"列表中移出并在"可选仓单"列表中变为未勾选状态,全选按钮" 🕩 "可以实现仓单的全选或全不选。

还可在"已选仓单"列表下方输入需要取消选择的仓单号范围,点击"删"按钮,将输入范围内的仓单取消选择。

### 品种:低硫燃料油

低硫燃料油在业务申请时选择仓单有两种方式:

- 通过"单张显示"标签页查询和选择需要进行业务的仓单;
- 通过"连号显示"标签页查询和选择需要进行业务的仓单。

【注意】在"单张显示"和"连号显示"两个标签页之间切换时,之前的选择结果会自动清除,需要重新选择仓单。

以下分别予以介绍。

#### 通过"单张显示"标签页查询和选择仓单

【1】

选择"单张显示"标签页。在查询条件区设置查询条件,点击"查询"按钮,在"可选仓单"列表中显示查询 结果,勾选需要的仓单,选中的仓单同时出现在右侧的"已选仓单"列表中,全选按钮"。"可以实现仓单 的全选或全不选。

| 查道    | 间条件          |                      |      |       |      |        |    |          |          |   |     |     |       |
|-------|--------------|----------------------|------|-------|------|--------|----|----------|----------|---|-----|-----|-------|
|       | 品种           | : 低硫燃料油              |      |       |      | 完税状态   | 5: |          |          |   | •   |     |       |
|       | 品级           | :                    |      |       | •    | 仓库     | E: |          |          |   | •   |     |       |
| ł     | 比量自选仓单数(张)   | :                    |      |       |      | 仓单号    | 3: |          | -        |   |     |     |       |
|       | Q.査询 🔤 🕻     | 、批量自选                |      |       |      |        |    |          |          |   |     |     |       |
| 1     | 单张显示 连号      | 显示                   |      |       |      |        |    |          |          |   |     |     |       |
| 可ì    | 选仓单          |                      |      |       |      |        |    |          |          | 1 | 已选仓 | 单   | 单/连 昱 |
| $\gg$ | 仓单号          | 入库申报单号               | 完税状态 | 品级    | 仓库   | 存货地    | 国別 | 生效日期     | 仓租付止日    | - | \$  | 仓单号 | 完税状态  |
|       | lu0050000011 | lu200000014          | 保税   | 硫含量5% | 上海厂库 | 上海厂库存  | 国产 | 20200914 | 20210915 |   |     |     |       |
|       | lu0050000012 | lu200000014          | 保税   | 硫含量5% | 上海厂库 | 上海厂库存… | 国产 | 20200914 | 20210915 |   |     |     |       |
|       | lu0050000013 | lu200000014          | 保税   | 硫含量5% | 上海厂库 | 上海厂库存… | 国产 | 20200914 | 20210915 |   |     |     |       |
|       | lu0050000014 | lu200000014          | 保税   | 硫含量5% | 上海厂库 | 上海厂库存  | 国产 | 20200914 | 20210915 |   |     |     |       |
|       | lu0050000015 | lu200000014          | 保税   | 硫含量5% | 上海厂库 | 上海厂库存… | 国产 | 20200914 | 20210915 |   |     |     |       |
|       |              |                      |      |       |      |        |    |          |          |   |     |     |       |
| •     |              |                      |      |       |      |        |    |          | •        |   | 4   |     | •     |
| 144   | ◆ ▶ ₩ 第1页/共  | I页 <mark>1 转到</mark> |      |       |      |        |    |          |          |   |     |     | 删     |

当前仓单:5张,50.000吨,总共:5张

还可通过"批量自选"功能快速筛选出要进行业务的仓单,即在查询条件区设置查询条件,填写"批量自选 仓单数(张)",点击"批量自选"按钮,在可选仓单列表中显示查询结果并自动选择需要的仓单数量,同 时将选中仓单显示于已选仓单列表中。

| 查试        | 旬条件           |             |      |       |      |        |    |          |          |   |        |                 |        |   |
|-----------|---------------|-------------|------|-------|------|--------|----|----------|----------|---|--------|-----------------|--------|---|
|           | 品种            | 1: 低硫燃料油    |      |       |      | 完税状态   | i: |          |          |   | •      |                 |        | _ |
|           | 品级            | ξ:          |      |       | •    | 仓库     | :  |          |          |   | •      |                 |        |   |
| ł         | 化量自选仓单数(张)    | ): 2        |      |       |      | 仓单号    | :  |          | _        |   |        |                 |        |   |
|           | Q, 査询 (       | 2.批量自选      |      |       |      |        |    |          |          |   |        |                 |        |   |
| 7         | 自张显示 连号       | 显示          |      |       |      |        |    |          |          |   |        |                 |        |   |
|           |               |             |      |       |      |        |    |          |          | 1 |        |                 |        | _ |
| ч))       | 远世毕           |             |      |       |      |        |    |          |          |   | 已选仓单   |                 | 里/连 昱  |   |
| $\approx$ | 仓单号           | 入库申报单号      | 完税状态 | 品级    | 仓库   | 存货地    | 国别 | 生效日期     | 仓租付止日    |   | *      | 仓单号             | 仓单数    | - |
|           | lu0050000011  | lu200000014 | 保税   | 硫含量5% | 上海厂库 | 上海厂库存  | 国产 | 20200914 | 20210915 |   | Iu0050 | 0000011-0000012 | 2      |   |
|           | lu0050000012  | lu200000014 | 保税   | 硫含量5% | 上海厂库 | 上海厂库存… | 国产 | 20200914 | 20210915 |   |        |                 |        |   |
|           | lu0050000013  | lu200000014 | 保税   | 硫含量5% | 上海厂库 | 上海厂库存  | 国产 | 20200914 | 20210915 |   |        |                 |        |   |
|           | lu0050000014  | lu200000014 | 保税   | 硫含量5% | 上海厂库 | 上海厂库存  | 国产 | 20200914 | 20210915 |   |        |                 |        |   |
|           | lu0050000015  | lu200000014 | 保税   | 硫含量5% | 上海厂库 | 上海厂库存  | 国产 | 20200914 | 20210915 |   |        |                 |        |   |
|           |               |             |      |       |      |        |    |          |          |   |        |                 |        |   |
| •         |               |             |      |       |      |        |    |          | •        |   |        |                 | )<br>F |   |
| 144       | ◆ ▶ ₩ 第1页/共   | 1页 1 转到     |      |       |      |        |    |          |          |   |        |                 | 删      |   |
| 当前        | 合单:5张 50.000吨 | . 总共:5张     |      |       |      |        |    |          |          |   |        | 已洗仓单:2张.20.0    | 000庫   |   |

【2】

在已选仓单列表中,可分单张显示已选仓单或连号显示已选仓单,还可导出已选仓单。

• 已选仓单单张显示:点击"单",已选仓单列表中每张仓单单独显示。

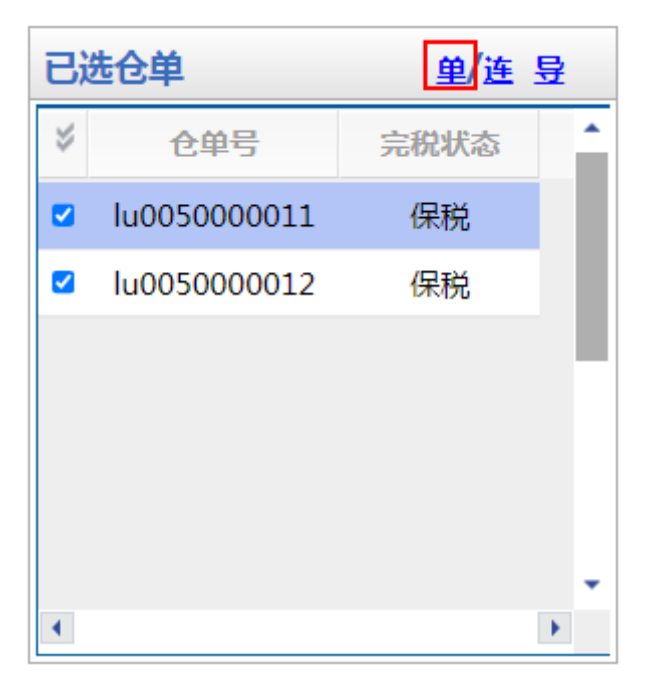

 已选仓单连号显示:点击"连",已选仓单列表中仓单连号显示。可在"仓单数"输入框中修改选择的 仓单数量,可输入比当前数量小的数字。

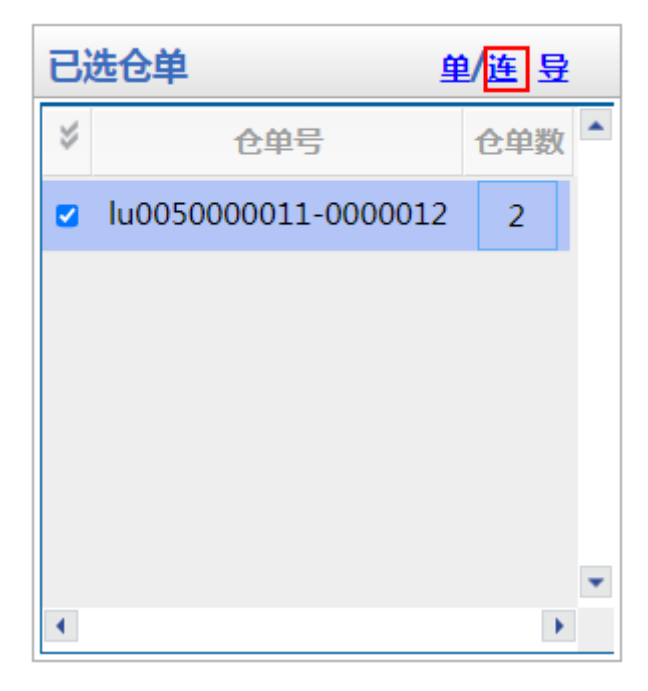

• 导出已选仓单:点击"导",导出已选仓单到本地。

【3】

#### 在已选仓单列表中取消选择仓单

在"已选仓单"列表中勾选不需要的仓单号,该仓单号从"已选仓单"列表中移出并在"可选仓单"列表中变为未勾选状态,全选按钮" 🞸 "可以实现仓单的全选或全不选。

还可在"已选仓单"列表下方输入需要取消选择的仓单号范围,点击"删"按钮,将输入范围内的仓单取消选择。

#### 通过"连号显示"标签页查询和选择仓单

系统默认通过"连号显示"的方式选择仓单。

【1】

选择"连号显示"标签页。

#### [2]

在查询条件区设置查询条件,点击"查询"按钮,在仓单列表中显示查询结果。

| 查      | 旬条件                  |       |       |             |      |       |      |       |    |          |          |   |
|--------|----------------------|-------|-------|-------------|------|-------|------|-------|----|----------|----------|---|
|        | 品种: 低硫燃料             | 油     |       |             | 完税状态 | 5:    |      |       | •  |          |          |   |
|        | 品级:                  |       |       | -           | 仓库   | ¥:    |      |       | •  |          |          |   |
| ł      | 批量自选仓单数(张):          |       |       |             | 仓单号  | 3:    |      | -     |    |          |          |   |
|        | Q 査询 🛛 🔍 批量自选        | Ē     |       |             |      |       |      |       |    |          |          |   |
|        | 单张显示 连号显示            |       |       |             |      |       |      |       |    |          | 导出       | Н |
| $\sim$ | 仓单号                  | 可用仓单数 | 使用仓单数 | 入库申报单号      | 完税状态 | 品级    | 仓库   | 存货地   | 国别 | 生效日期     | 仓租付止日    | 7 |
|        | lu0050000011-0000015 | 5     |       | lu200000014 | 保税   | 硫含量5% | 上海厂库 | 上海厂库存 | 国产 | 20200914 | 20210915 | 2 |
|        |                      |       |       |             |      |       |      |       |    |          |          |   |
|        |                      |       |       |             |      |       |      |       |    |          |          |   |
|        |                      |       |       |             |      |       |      |       |    |          |          |   |
|        |                      |       |       |             |      |       |      |       |    |          |          |   |
|        |                      |       |       |             |      |       |      |       |    |          |          |   |
|        |                      |       |       |             |      |       |      |       |    |          |          | - |
| •      |                      |       |       |             |      |       |      |       |    |          |          | • |

可用仓单5张,已选仓单0张

此处将连号的仓单显示为一条记录,选中该记录则代表选择了该条记录的全部仓单,也可点击该连号仓 单记录的"使用仓单数"字段,在出现的输入框中填写想要选择的仓单数N,实现该记录的前N个仓单的选择。

全选按钮可以实现所有仓单的全选或全不选。

| 查  | 询条件                  |       |       |             |      |       |      |       |    |          |          |   |
|----|----------------------|-------|-------|-------------|------|-------|------|-------|----|----------|----------|---|
|    | 品种: 低硫燃料             | 油     |       |             | 完税状态 | 5:    |      |       | •  |          |          |   |
|    | 品级:                  |       |       | -           | 仓库   | E:    |      |       | •  |          |          |   |
|    | 批量自选仓单数(张):          |       |       |             | 仓单号  | 3:    |      | -     |    |          |          |   |
|    | Q 查询 Q 批量自选          | 2     |       |             |      |       |      |       |    |          |          |   |
| Ζ  | 单张显示 连号显示            | _     |       |             |      |       |      |       |    |          | 导出       | Н |
| \$ | 仓单号                  | 可用仓单数 | 使用仓单数 | 入库申报单号      | 完税状态 | 品级    | 仓库   | 存货地   | 国别 | 生效日期     | 仓租付止日    | 3 |
|    | lu0050000011-0000015 | 5     | 3     | lu200000014 | 保税   | 硫含量5% | 上海厂库 | 上海厂库存 | 国产 | 20200914 | 20210915 | 2 |
|    |                      |       |       |             |      |       |      |       |    |          |          |   |
|    |                      |       |       |             |      |       |      |       |    |          |          |   |
|    |                      |       |       |             |      |       |      |       |    |          |          |   |
|    |                      |       |       |             |      |       |      |       |    |          |          |   |
|    |                      |       |       |             |      |       |      |       |    |          |          |   |
|    |                      |       |       |             |      |       |      |       |    |          |          | - |
| •  |                      |       |       |             |      |       |      |       |    |          |          | • |
|    | 日合单5张 已选合单0张         |       |       |             |      |       |      |       |    |          |          |   |

#### 【3】

还可通过"批量自选"功能快速筛选出要进行业务的仓单,即在查询条件区设置查询条件,填写"批量自选 仓单数(张)",点击"批量自选"按钮,在仓单列表中显示查询结果并自动选择需要的仓单数量。可 在"使用仓单数"输入框中输入新的数字修改选择仓单数。

| 查询条件                  |       |       |             |      |       |      |       |    |          |          |   |
|-----------------------|-------|-------|-------------|------|-------|------|-------|----|----------|----------|---|
| 品种: 低硫燃料              | 油     |       |             | 完税状态 | 5:    |      |       | •  |          |          |   |
| 品级:                   |       |       | -           | 仓库   | ¥:    |      |       | •  |          |          |   |
| 批量自选仓单数(张): 2         |       |       |             | 仓单号  | ∃:    |      | -     |    |          |          |   |
| Q 査询 Q 批量自送           | Ē     |       |             |      |       |      |       |    |          |          |   |
| 单张显示 连号显示             |       |       |             |      |       |      |       |    |          | 导出       | Н |
|                       | 可用仓单数 | 使用仓单数 | 入库申报单号      | 完税状态 | 品级    | 仓库   | 存货地   | 国别 | 生效日期     | 仓租付止日    | 1 |
| ✓ lu005000011-0000015 | 5     | 2     | lu200000014 | 保税   | 硫含量5% | 上海厂库 | 上海厂库存 | 国产 | 20200914 | 20210915 | 2 |
|                       |       |       |             |      |       |      |       |    |          |          |   |
|                       |       |       |             |      |       |      |       |    |          |          |   |
|                       |       |       |             |      |       |      |       |    |          |          |   |
|                       |       |       |             |      |       |      |       |    |          |          |   |
|                       |       |       |             |      |       |      |       |    |          |          |   |
|                       |       |       |             |      |       |      |       |    |          |          | * |
| •                     |       |       |             |      |       |      |       |    |          |          | • |

可用仓单5张,已选仓单2张

#### 【4】

导出查询出的仓单:点击"导出",导出查询出的仓单到本地。

## 流程节点图

本手册用流程节点图的形式展示了相关业务的流转概况。流程节点图有两种:

第一种:展示整个业务流转全貌的流程节点图,如下图:

| ●<br>非期货公司会员<br>提交入库申报 | ●<br>能源中心<br>审批入库申报 |                  | 非期货公司会员<br>确认制单申请  | ● 能源中心<br>审批制单申请 | ●<br>仓库<br>制单 | ●<br>仓库<br>复核制单 |      |
|------------------------|---------------------|------------------|--------------------|------------------|---------------|-----------------|------|
| ● 蓝色节点<br>● 红色节点       | 表示在整个」<br>表示在整个」    | 业务流程中,<br>业务流程中, | 其他角色需要完<br>本角色需要完成 | 記成的事项 ;<br>述的事项。 |               |                 |      |
| <b>第二种</b> :展示         | 正在进行的某              | 业务已完成、           | 待办和未完成             | 事项的总体概           | 况 , 如下图:      |                 |      |
| •                      | •                   |                  | <b>_</b>           | •                |               |                 |      |
| 非期货公司会员                | 能源中心                | 仓库               | 非期货公司会员            | 能源中心             | 仓库            | 仓库              | 客尸   |
| 提交入库申报                 | 审批入库申报              | 填写制单申请           | 确认制单申请             | 审批制单申请           | 制单            | 复核制单            | 验收仓单 |

- 蓝色节点表示业务流转中已经完成的事项;
- 红色节点表示流转到本角色处待完成的事项;
- 灰色节点表示业务流程后续未完成的事项。

【注】在部分流程图中,有些节点采用中间白色空心的样式,且两边用虚线连接了其他的流程节点。该 流程节点表示在业务流转中,只有部分情况或符合某些条件才需要流转至该步骤。

如下图是所外质押登记业务的流程节点图,其中的"海关审核质押登记申请"节点是在保税仓单的情况下,才需要海关审核质押登记申请,若非保税仓单,则不需要海关审核质押登记申请。

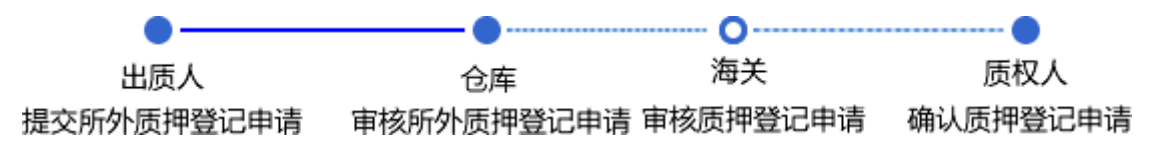

# 业务操作模式

非期货公司会员用户主要在"我的账户"页面查看拥有的商品数量、商品属性以及这些商品处于何种仓单 业务中。

业务操作主要在导航菜单中的"待办任务"、"任务跟踪"和"新任务"三部分进行。用户可以在"待办任务"中 处理需要办理的事项,即整个业务流程中流转到非期货公司会员节点的业务;在"新任务"中发起一个新 的任务,即整个业务流程中第一个节点的业务;在"任务跟踪"中查看自己发起的、待处理的或已处理过 的业务。

# 我的账户

"我的账户"页面是非期货公司会员用户进入系统的默认首页。"我的账户"以图形和表格的方式,分别向用户展现了用户拥有的商品数量、商品属性以及这些商品处于何种仓单业务中。

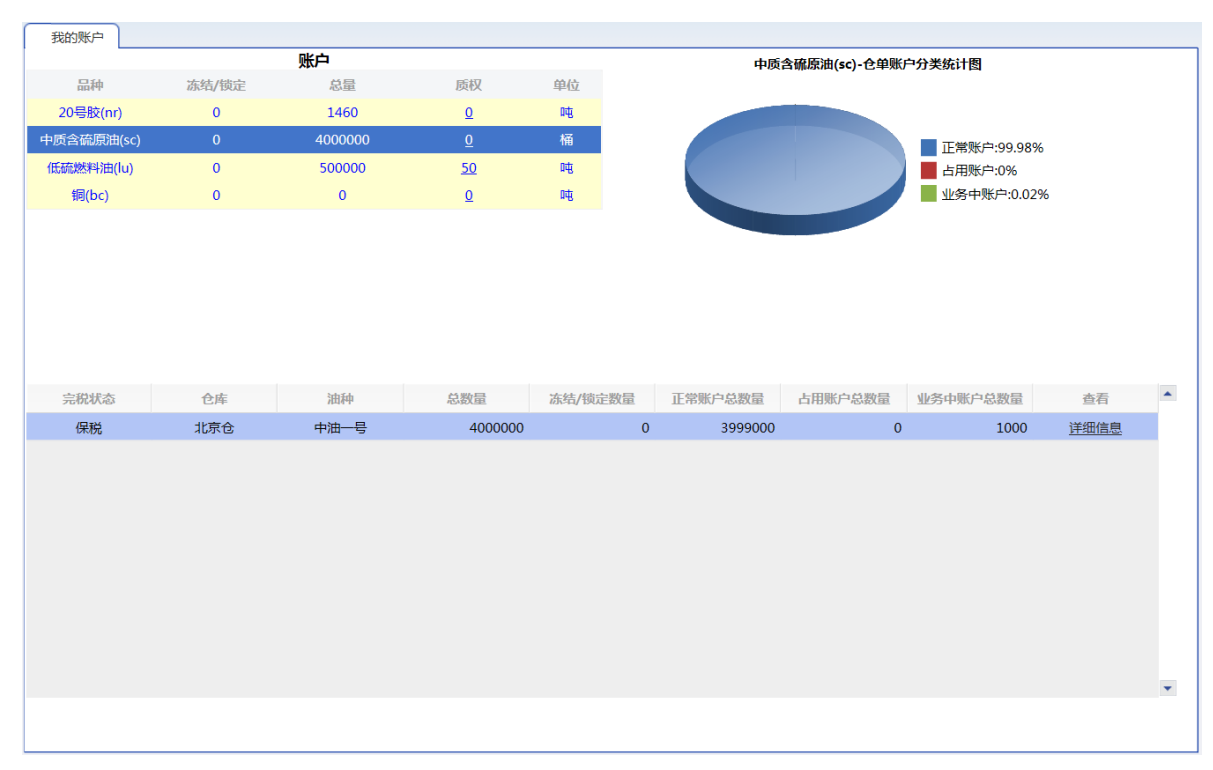

【注】

(1)"仓单账户"是能源中心标准仓单管理系统为标准仓单的所有者在系统中建立的,反映标准仓单所 有者权益增减变动的一个记账实体。"仓单账户"是根据仓单业务和商品基本属性设置的,每个仓单账户 都对应了一批相同属性的商品。通过仓单账户,仓单所有者就可以了解现在拥有的商品数量、商品属性 以及这些商品处于何种仓单业务中。

(2)仓单提交交割卖出后,交割系统完成交割释放时,仓单应该不再属于卖出非期货公司会员,卖出 非期货公司会员的首页/仓单汇总/仓租明细/仓单明细中不再显示这些已经交割卖出的仓单。

(3)当非期货公司会员是特法用户且持有仓单量超过限额时,登录系统时会有弹窗提示(列表展示客 户代码,客户名称,品种、仓单重量、实际占比、限额)。

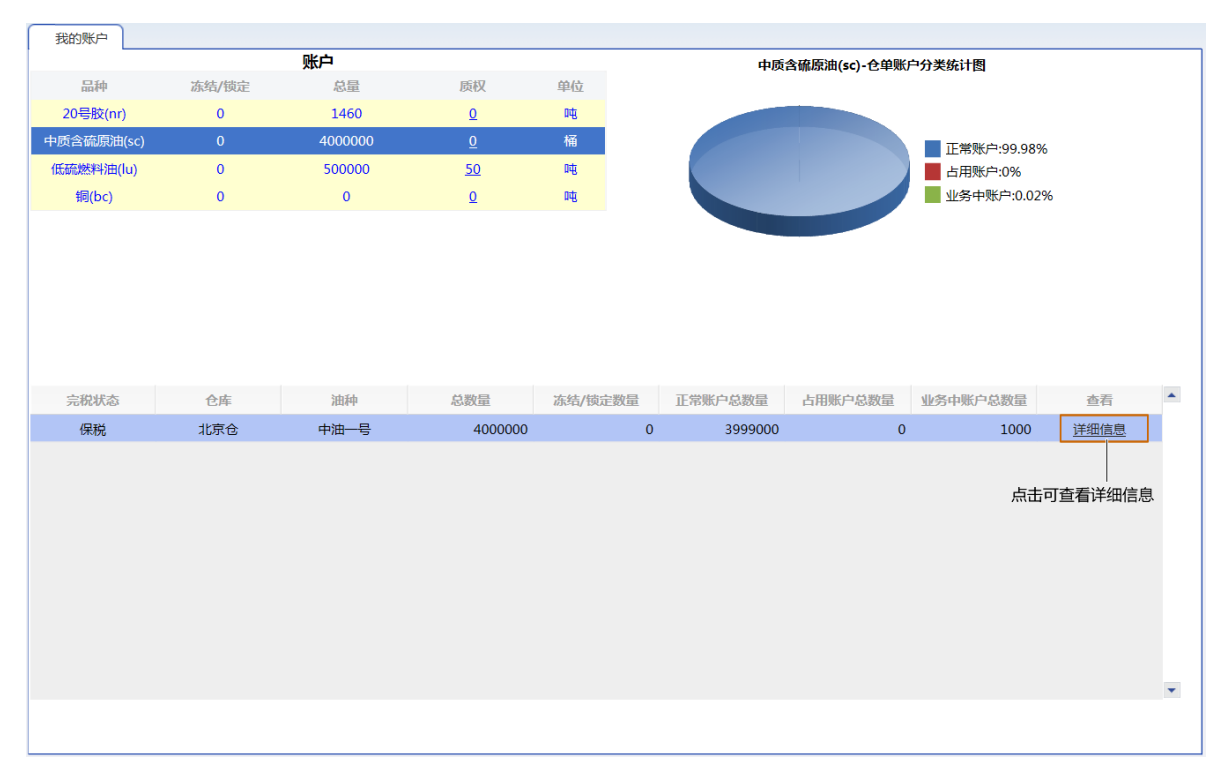

单击某账户"查看"列的"详细信息"链接,可进入详细信息页面,查看该账户的明细,包括仓单账户占用 情况、占用类型、所处何种业务及对应商品数量。

| 我的账户  | ▶ 账户明细       |      |      |              |      |      |      |         |          |            |   |
|-------|--------------|------|------|--------------|------|------|------|---------|----------|------------|---|
| 账户类型  | 仓单账户代码       | 占用类型 | 业务类型 | 业务单号         | 完税状态 | 仓库简称 | 油种名称 | 最近一次交割期 | 最近一次交割价格 | 总数量        | 冻 |
| 正常账户  | scN00000003  |      |      |              | 保税   | 北京仓  | 中油一号 |         |          | 22,364,000 | 5 |
| 占用账户  | scO000010506 | 交割授权 |      |              | 保税   | 北京仓  | 中油一号 |         |          | 1,000      | ) |
| 业务中账户 | scB00000009  |      | 仓单出库 | scbjc1700003 | 保税   | 北京仓  | 中油一号 |         |          | 1,200,000  | ) |
| 业务中账户 | scB00000012  |      | 仓单出库 | scbjc1700006 | 保税   | 北京仓  | 中油一号 |         |          | 220,000    | ) |
| 业务中账户 | scB00000015  |      | 仓单转让 | scbjc1700002 | 保税   | 北京仓  | 中油一号 |         |          | 2,000      | ) |
| 业务中账户 | scB00000017  |      | 仓单转让 | scbjc1700004 | 保税   | 北京仓  | 中油一号 |         |          | 3,000      | ) |
|       |              |      |      |              |      |      |      |         |          |            |   |
| •     |              |      |      |              |      |      |      |         |          |            | ÷ |

## 待办任务

"待办任务"页面列出了非期货公司会员需要处理的所有待办事项,如下图所示。

| 待办任务  |                       |                                  |                                                                       |                        |                    |                  |            |          |   |
|-------|-----------------------|----------------------------------|-----------------------------------------------------------------------|------------------------|--------------------|------------------|------------|----------|---|
| 查询条件  |                       |                                  |                                                                       |                        |                    |                  |            |          |   |
|       | 品种:全部                 | 中质含硫原油 20                        | 号胶 低硫燃料油 铜                                                            |                        |                    |                  |            |          |   |
| 业务    | 5类型: 全部<br>现货备<br>仓单移 | 入库 交存保证金<br>案 现货备案撤销<br>车 场外线上质押 | 提取保证金 交割 仓单转让 仓单出库 期转现申请 所<br>创建用户 卖方交割发票 变更质检日期 仓单重量变更 5<br>解除场外线上质押 | 外质押 解除所外质<br>意外协议提货 账户 | 神 仓单作废<br>/用户变更 维捷 | 预付仓储费<br>中发票专区税务 | 入库补偿<br>信息 |          |   |
| 业务单申请 | <b>韩编号:</b>           |                                  |                                                                       |                        |                    |                  |            |          |   |
| Q 查询  |                       |                                  |                                                                       |                        |                    |                  |            |          |   |
| 品种    | 业务类型                  | 业务单申请编号                          | 任务描述                                                                  | 业务状态                   | 申请日期               | 申请时间             | 处理日期       | 处理时间     | ^ |
| 铜     | 期转现申请                 | bc2300007340                     | 会员提交期转现申请(卖方会员7003发起,客户号60007100                                      | 期转现申报                  | 20230410           | 10:21:07         | 20230410   | 10:21:07 |   |
| 铜     | 期转现申请                 | bc2300007342                     | 会员提交期转现申请(买方会员7001发起,客户号88007001                                      | 期转现申报                  | 20230410           | 10:21:07         | 20230410   | 10:21:07 |   |
| 铜     | 期转现申请                 | bc2300007428                     | 会员提交期转现申请(买方会员7007发起,客户号60010088                                      | 期转现申报                  | 20230410           | 10:21:08         | 20230410   | 10:21:08 |   |
| 铜     | 期转现申请                 | bc2300007651                     | 会员提交期转现申请(卖方会员7007发起,客户号60010088                                      | 期转现申报                  | 20230418           | 13:17:21         | 20230418   | 13:17:21 |   |
| 铜     | 期转现申请                 | bc2300007652                     | 会员提交期转现申请(卖方会员7001发起,客户号88007001                                      | 期转现申报                  | 20230418           | 13:17:21         | 20230418   | 13:17:21 |   |
| 铜     | 期转现申请                 | bc2300007655                     | 会员提交期转现申请(卖方会员7007发起,客户号60010088                                      | 期转现申报                  | 20230418           | 13:17:21         | 20230418   | 13:17:21 |   |
| 铜     | 期转现申请                 | bc2300007656                     | 会员提交期转现申请(卖方会员7001发起,客户号88007001                                      | 期转现申报                  | 20230418           | 13:17:21         | 20230418   | 13:17:21 |   |
| 铜     | 期转现申请                 | bc2300007735                     | 会员提交期转现申请(卖方会员7001发起,客户号88007001                                      | 期转现申报                  | 20230418           | 13:17:22         | 20230418   | 13:17:22 |   |
| 铜     | 期转现申请                 | bc2300007738                     | 会员提交期转现申请(卖方会员7007发起,客户号60010088                                      | 期转现申报                  | 20230418           | 13:17:22         | 20230418   | 13:17:22 |   |
| 铜     | 期转现申请                 | bc2300007739                     | 会员提交期转现申请(卖方会员7001发起,客户号88007001                                      | 期转现申报                  | 20230418           | 13:17:22         | 20230418   | 13:17:22 |   |
| 铜     | 期转现申请                 | bc2300007805                     | 会员提交期转现申请(卖方会员7003发起,客户号60010012                                      | 期转现申报                  | 20230418           | 13:21:08         | 20230418   | 13:21:08 |   |
| 铜     | 期转现申请                 | bc2300007807                     | 会员提交期转现申请(卖方会员7001发起,客户号88007001                                      | 期转现申报                  | 20230418           | 13:21:08         | 20230418   | 13:21:08 | • |
|       |                       |                                  |                                                                       |                        |                    |                  |            |          |   |

首先,在"待办任务"页面的上方查询条件区设置查询条件:

- 品种、业务类型:选择相应的品种、业务类型,默认选择的是"全部";
- 业务单申请编号:可输入"业务单申请编号"进行更精准的查询,如果不输入具体的"业务单申请编号",那么将查询出符合品种、业务类型查询条件的全部业务单。

设置好查询条件后,点击"查询"按钮进行查询。

| 查询条件     |                                                                                                    |
|----------|----------------------------------------------------------------------------------------------------|
| 品种:      | 全部 中质含硫原油 20号版 低硫燃料油 铜                                                                                                    |
| 业务类型:    | 全部 入库 交存保证金 提取保证金 交割 仓单转让 仓单出库 期转现申请 所外质押 解除所外质押 仓单作度 预付仓储费 入库补偿<br>现货备案 现货备案撤销 创建用户 卖方交割发票 变更质检日期 仓单重量变更 境外协议提货 账户/用户变更 维护发票专区税务信息<br>仓单移库 场外线上质押 解除场外线上质押 |
| 业务单申请编号: |                                                                                                    |
| Q、查询     |                                                                                                    |

在下方的查询结果列表里找到需要处理的业务,点击"业务单申请编号",可以查看该业务详细信息,开始处理相应的待办事项。

| 品种   | 业务类型 | 业务单申请编号      | 任务描述                        | 业务状态    | 申请日期     | 申请时间     | 处理日期     | 处理时间     | 1 |
|------|------|--------------|-----------------------------|---------|----------|----------|----------|----------|---|
| 20号胶 | 仓单出库 | nrbjc1900002 | 仓单出库(客户60010017发起,重量20.16吨) | 提交仓单出库申 | 20190220 | 17:18:09 | 20190220 | 17:18:09 |   |
| 20号胶 | 仓单出库 | nrbjc1900009 | 仓单出库(客户60010017发起,重量10.08吨) | 提交仓单出库申 | 20190306 | 13:22:49 | 20190306 | 13:22:49 |   |
| 20号胶 | 仓单出库 | nrbjc1900010 | 仓单出库(客户60010017发起,重量10.08吨) | 提交仓单出库申 | 20190306 | 13:23:33 | 20190306 | 13:23:33 |   |
|      |      | 点击业务         | 单申请编号,进入业务单详情页面,开始处理相应的     | 待办事项    |          |          |          |          |   |

## 任务跟踪

非期货公司会员用户在"任务跟踪"页面查询自己发起的、待处理的或已处理过的业务的审批情况及详细 信息。如果是还未最终完成的任务,还可看到该任务后续还会流转到的处理节点。

| 任务跟踪 | R                                                                                                    |          |              |      |                       |          |       |           |             |  |
|------|----------------------------------------------------------------------------------------------------|----------|--------------|------|-----------------------|----------|-------|-----------|-------------|--|
| 查询条件 |                                                                                                    |          |              |      |                       |          |       |           |             |  |
|      | 品种: 全部                                                                                                    | 中质含硫原油 2 | 0号胶 低硫燃料剂    | 由铜   |                       |          |       |           |             |  |
|      | 业务类型: 全部 入库 交存保证金 提取保证金 交割 仓单转让 仓单出库 期转现申请所外质押 解除所外质押 含单作废 预付仓储费 入库补偿<br>现货备案 现货备案撤销 创建用户 卖方交割发票 变更质检日期 仓单重量变更 境外协议提货 账户/用户变更 维护发票专区税务信息<br>仓单移库 场外线上质押 解除场外线上质押 |          |              |      |                       |          |       |           |             |  |
|      | 任务状态: 全部                                                                                                    | 待处理驳回    | 敵销 完成 非正常    | 常中止  |                       |          |       |           |             |  |
|      | 申请日期:全部                                                                                                    | 最近三天 最近- | -周 最近两周 貴    | 最近—月 |                       | í - É    |       |           |             |  |
| :    | 处理日期: 全部                                                                                                    | 最近三天 最近- | - 周 最近两周 員   | 最近—月 | 20230720              | 20230727 |       |           |             |  |
| Q 查道 |                                                                                                    |          |              |      | 更多▼                   |          |       |           |             |  |
| 操作   | 品种                                                                                                    | 业务类型     | 业务单申请编号      | 任务状态 | 任务描述                  |          | 业务状态  | 申请日期      | 处理日期        |  |
| Û    | 低硫燃料油                                                                                                    | 场外线上质押   | lu2300000163 | 待处理  | 场外线上质押(出质人60007100发起, | 重量100吨)  | 提交申请  | 20230727  | 20230727    |  |
| Û    | 20号胶                                                                                                    | 场外线上质押   | nr2300000129 | 待处理  | 场外线上质押(出质人60007100发起, | 重量250吨)  | 提交申请  | 20230725  | 20230725    |  |
|      |                                                                                                    |          |              |      |                       |          | 144 4 | ▶ ₩ 第1页/: | ↓<br>共1页1转到 |  |
|      |                                                                                                    |          |              |      |                       |          |       |           |             |  |

"任务跟踪"页面的操作方式与"待办任务"类似。首先,在"待办任务"页面的上方查询条件区设置查询条件:

- 品种、业务类型:选择相应的品种、业务类型,默认选择的是"全部";
- 任务状态:选择相应的任务状态,默认选择的是"待处理";
- 申请日期:选择或填写任务的申请日期范围,默认选择"全部";
- 处理日期:选择或填写任务上一节点的处理日期范围,默认填写"最近一周";
- 业务单申请编号:可输入"业务单申请编号"进行更精准的查询,如果不输入具体的"业务单申请编号",那么将查询出符合品种、业务类型查询条件的全部业务单

设置好查询条件后,点击"查询"按钮进行查询。

"任务跟踪"表格的第一列是操作列,点击某条记录的操作栏中的某个按钮,即可针对该条记录进行对应的操作,如**撤销**或修改。某些记录的操作列字段没有显示任何按钮,表示当前登录用户不能该记录进行操作栏相关操作。

操作列

| ſ | 操 | ſE | 品种     | 业务类型   | 业务单申请编号            | 任务状态 | 任务描述                                  | 业务状态   | 申请日期     | 处理日期     |  |
|---|---|----|--------|--------|--------------------|------|---------------------------------------|--------|----------|----------|--|
| I | 0 | Û  | 中质含硫原油 | 入库     | <u>sc170000026</u> | 待处理  | 入库(会员7001发起,客户号88007001,数量123450000桶) | 入库申报提交 | 20170515 | 20170515 |  |
|   |   |    | , к    | 点击对应按钮 | 可操作                |      |                                       |        |          |          |  |

在"任务跟踪"中点击"业务单申请编号"可在详细信息页面可看到任务的申请及进展详情,如下图所示:

| 任务跟踪 🕨 入库的                 | 申报业务单信息             |         |        |        |       |                |      |  |
|----------------------------|---------------------|---------|--------|--------|-------|----------------|------|--|
| 交易会员<br>(INE_88007001)     | 能源中心                | 仓库      | 交易会员   | 能源中心   | 仓库    | 仓库             | 客户   |  |
| •                          |                     |         |        |        |       |                |      |  |
| 会员提交入库申报<br>20200116 09:52 | 审批入库申报              | 填写制单申请  | 确认制单申请 | 审批制单申请 | 填写制单  | 制单复核           | 验收仓单 |  |
| 申报信息                       |                     |         |        |        |       |                |      |  |
| 入库申报                       | 业务单号: nr200         | 0000015 |        |        |       |                |      |  |
|                            | 品种: 20号服            | 交<br>交  |        |        | 完秒    | 状态: 保税         |      |  |
| 1                          | 货物来源:进口             |         |        |        | 客户    | 代码: 88007001   |      |  |
| Ĩ                          | 客户名称: tst20         | 13      |        |        |       | 会员: n7001(700) | 1)   |  |
|                            | 品牌: 20号周            | 交品牌     |        |        | 生     | 产厂: 生产厂        |      |  |
|                            | 国别: 国产              |         |        |        |       | 品级: 20号胶品级     |      |  |
|                            | 规格: 规格1             |         |        |        | 甲报重量( | 吨): 2000.000   |      |  |
| 甲                          | 校仓申数: 200<br>日本小田   | mux.    |        |        | 拟入库   | 日期: 20200116   |      |  |
| 拟检验                        |                     | 之反      |        |        |       |                |      |  |
| 444-3tt                    | 仔质地: 沪仔3            |         |        |        | 炉友港(日 |                |      |  |
| 如反他                        | (他口):<br>19年前三,     |         |        |        | 上日相   | リカエレ: 仕生       |      |  |
| 中1                         | 1X 手加ち、<br>わんがthタ・1 |         |        |        | 公売人程を | (由:手・ 1        |      |  |
| >=><br>(7.)                |                     |         |        |        | 经历代状况 | 住在・1           |      |  |
| λ                          |                     |         |        |        | VLVE2 |                |      |  |

在上图所示的入库申报业务流程中, 各不同颜色的节点的含义如下:

- ●:表示整个业务流程已经完成该节点;
- 🜔 : 表示业务当前正处于该节点;
- ○:表示业务还尚未到达该节点;
- 🔞 : 表示业务被驳回后该流程结束。

# 新任务

系统将非期货公司会员可以发起的新任务全部展示在"新任务"页面,用户选择品种,然后选择具体的任务类型发起一个新任务,如选择品种"20号胶"、"入库申报",即发起一个20号胶的入库申报任务。

| 新任务 |                         |                        |             |   |                                              |
|-----|-------------------------|------------------------|-------------|---|----------------------------------------------|
|     | 中质含硫原油                  | 20号胶                   | 低硫燃料油       | 铜 |                                              |
|     | 入库入库申报                  |                        |             |   | <b>仓单授权</b><br>授权 追还授权                       |
|     | 作为保证金使用<br>交存 提取        |                        |             |   | 到期交割<br>提交买入意向提交卖出仓单。确认买入仓单。委方发票申请<br>审核买入意向 |
|     | 期转现交割期转现申报提交到           | 奕出仓单 确认买入仓单 期料         | 专现意向 卖方发票申请 |   | <b>所外质押登记</b> 解除所外质押                         |
|     | <b>仓单转让</b><br>转出申请     |                        |             |   | <b>仓单注销</b><br>仓单出库 仓单作废                     |
|     | <b>预付仓储费</b><br>预付仓储费申请 |                        |             |   | 现货备案<br>现货备案 撤销备案                            |
|     | 上期综合业务平;<br>仓单转让报价申请    | <b>台业务</b><br>仓单转让报价撤销 |             |   |                                              |
|     |                         |                        |             |   |                                              |
|     |                         |                        |             |   |                                              |

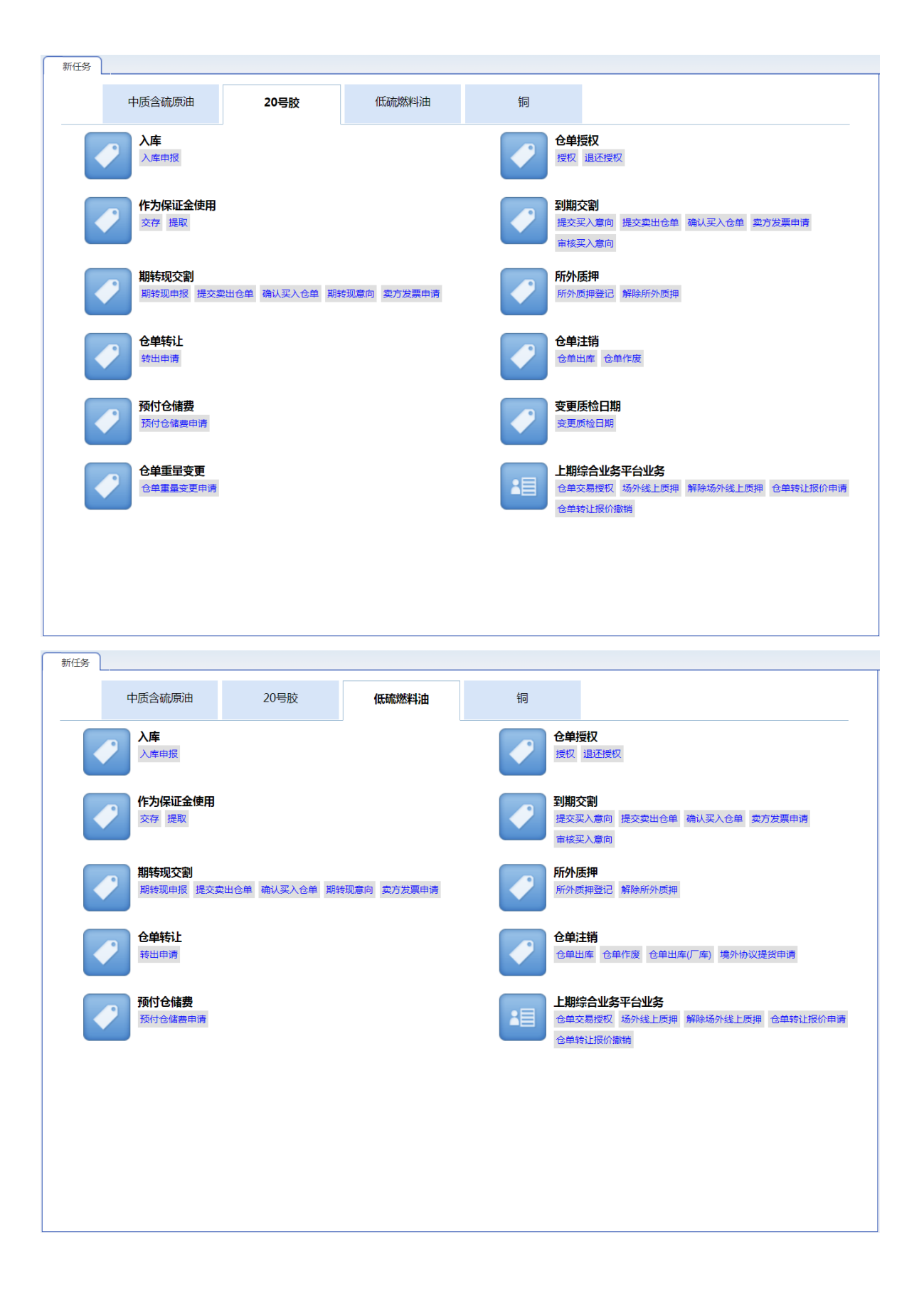

| 新任务 |                                  |                       |             |   |                                               |
|-----|----------------------------------|-----------------------|-------------|---|-----------------------------------------------|
|     | 中质含硫原油                           | 20号胶                  | 低硫燃料油       | 铜 |                                               |
|     | <b>入库</b><br>入库申报                |                       |             |   | 仓单授权<br>授权 退还授权                               |
|     | 作为保证金使用<br>交存提取                  |                       |             |   | 到期交割<br>提交买入意向 提交卖出仓单 确认买入仓单 卖方发票申请<br>审核买入意向 |
|     | 期转现交割 期转现申报提交到                   | 卖出仓单 确认买入仓单 期转        | 专现意向 卖方发票申请 |   | <b>所外质押登记</b> 解除所外质押                          |
|     | <b>仓单转让</b><br>转出申请              |                       |             |   | <b>仓单注销</b><br>仓单出库 仓单作废                      |
|     | 预付仓储费预付仓储费申请                     |                       |             |   | <b>仓单重量变更</b><br>仓单重量变更申请                     |
| 2   | 上期综合业务平<br>仓单交易授权 场约<br>仓单转让报价撤销 | 台业务<br>外线上质押 解除场外线上质护 | 甲 仓单转让报价申请  |   |                                               |
|     |                                  |                       |             |   |                                               |

入库

本章描述非期货公司会员在入库业务中的操作。

非期货公司会员参与的入库业务的流程节点图如下,入库业务始于非期货公司会员发起入库申报。

| •       | •      | <b>— •</b> — | <b>_</b> | •      | •  | <b>—</b> •— |         |
|---------|--------|--------------|----------|--------|----|-------------|---------|
| 非期货公司会员 | 能源中心   | 仓库           | 非期货公司会员  | 能源中心   | 仓库 | 仓库          | 非期货公司会员 |
| 提交入库申报  | 审批入库申报 | 填写制单申请       | 确认制单申请   | 审批制单申请 | 制单 | 复核制单        | 验收仓单    |
|         |        |              |          |        |    |             |         |

【注】以上入库流程图中,非期货公司会员既是交易会员,又是结算会员。

在入库业务流程中,非期货公司会员参与三个业务活动,分别是"提交入库申报"、"确认制单申请"和"验收仓单"。

除此之外,当能源中心审批通过非期货公司会员提交的入库申报后,会员可进行"打印审批入库通知 单"操作。

### 品种:中质含硫原油

本节描述非期货公司会员在中质含硫原油的入库业务中涉及的各个流程节点的具体操作。

### 提交入库申报

非期货公司会员在本系统中通过提交入库申报来发起入库业务。

【1】

在导航菜单中,选择"新任务"进入新任务页面,品种选择"中质含硫原油",选择"入库申报",进入入库申报页面。

[2]

非期货公司会员可以直接对即将到达仓库的货物进行入库申报,如下图。

| 新任务 ▶ 入库申报   |             |             |          |
|--------------|-------------|-------------|----------|
| 申报信息         |             |             |          |
| *品种:         | 中质含硫原油      |             | 现货转期货    |
| * 完税状态:      | 保税          | ▶货物来源:      | ▼        |
| *客户代码:       | 88007001    | •客户名称:      | xog0535  |
| <b>∗</b> 会员: | n7001(7001) |             |          |
| ◆油种:         | <b>•</b>    | *产地:        |          |
| • 国别:        |             | ▶期货申报数量(桶): |          |
| ★拟入库日期:      |             | ●拟检验机构:     | <b>•</b> |
| 运输方式及存储地     |             |             |          |
| *仓库:         | •           | ◆存货地:       | · · · ·  |
| ▪始发港(国家):    | ·           | ▶始发港(港口):   |          |
| *运输方式:       | ·           | *申报车船号:     |          |
|              |             |             |          |
| 经办人          |             |             |          |
| *经办人姓名:      |             | ▶ 经办人联系电话:  |          |
| *经办人手机:      |             | *经办人传真:     |          |
| 备注           |             |             |          |
| 入库申报备注:      |             |             |          |
|              |             |             |          |
|              |             | 确定          |          |
|              |             |             |          |
|              |             |             |          |
|              |             |             |          |
|              |             |             |          |
|              |             |             |          |
|              |             |             |          |
|              |             |             |          |
|              |             |             |          |

入库申报填写页面的填写表单包括4部分内容,按顺序填写以下各部分信息内容:

- 申报信息:填写申报有关的信息。
- 运输方式及存储地;
- 经办人;
- 备注;

【注】灰色背景的文本框表示不可编辑。

非期货公司会员也可对已经在仓库现货备案的现货进行现货转期货的入库申报,如下图。

| <u>新任务</u> ▶ 入库申报 |             |             |         |    |
|-------------------|-------------|-------------|---------|----|
| 申报信息              |             |             |         | ^  |
| *品种:              | 中质含硫原油      |             | 现货转期货   |    |
| *完税状态:            | 保税          | ◆货物来源:      |         | 1  |
| *客户代码:            | 88007001    | *客户名称:      | tst2013 |    |
| *会员 :             | n7001(7001) | ◆现货备案号:     |         | ]  |
| *油种:              |             | · · 产地:     |         |    |
| *国别:              |             | ▶朝货申报数量(桶): |         | ]  |
| *拟入库日期:           |             | •拟检验机构:     | •       |    |
| 运输方式及存储地          |             |             |         | 1  |
| •仓库 :             |             | *存货地:       |         | 1  |
| ▪始发港(国家):         | •始发港(国家):   |             |         | ]  |
| *运输方式:            | 在库          | •申报车船号:     |         | ]  |
| *现货油罐号:           |             |             |         |    |
| 经办人               |             |             |         | 1  |
| *经办人姓名:           |             | *经办人联系电话:   |         |    |
| *经办人手机:           |             | ●经办人传真:     |         | ]  |
| 油罐列表              |             |             |         | 1  |
| *                 | 油罐编号        | 有效可用罐容      | 申报数量    | Ī  |
|                   |             |             |         |    |
|                   |             |             |         |    |
|                   |             |             |         |    |
|                   |             |             |         |    |
|                   |             |             |         |    |
|                   |             |             |         |    |
| 备注                |             |             |         | 7~ |

**申报信息:**填写申报有关的信息。需要在申报信息中输入"现货备案号",且"运输方式及存储地"信息无需填写,"运输方式"默认选择"在库"。

【注】被取消使用的现货备案号可以再次输入。

- 运输方式及存储地:无需填写,现货备案已录入的信息。
- 经办人;
- 油罐列表:选择现货备案中录入的油罐进行入库申报。
- 备注;

【注】灰色背景的文本框表示不可编辑。

【注意】在填写各数据时,请注意文本框下方显示的关于该信息填写的注意事项。

【3】

填写完全部信息后,点击页面下方的"确定"按钮,提交入库申报。

成功提交入库申报后,需等待能源中心审批该入库申报。

#### 任务跟踪

在"任务跟踪"页面,可以查询到该入库申报任务的状态。

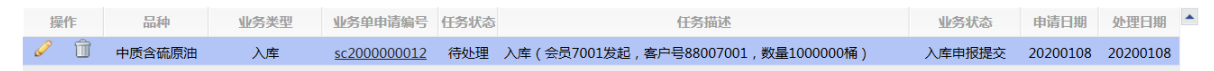

在入库申报尚未被能源中心审批前,或被能源中心驳回后,会员可以在"任务跟踪"页面中,单击该信息 操作列的 🥜 或 <u>前</u> 图标,对入库申报进行"修改"或"撤销"操作。

### 打印审批入库通知单

当非期货公司会员提交的入库申报被能源中心审批通过后,会员可在任务跟踪页面或"业务查询入库申报业务查询"页面打印该入库申报业务的审批入库通知单。

#### 【1】

在任务跟踪页面或"业务查询入库申报业务查询"页面,通过设置查询条件,可以查询到该任务。

#### 【2】

单击该任务的"业务单号"字段,进入到入库申报业务单详细信息页面:

| 任务跟踪 ▶ 入库申报业               | 务单信息            |        |        |          |          |                                              |      |  |
|----------------------------|-----------------|--------|--------|----------|----------|----------------------------------------------|------|--|
| 交易会员<br>(INE_88007001) 能源中 | v心(AEAT)        | 仓库<br> | 交易会员   | 能源中心     | 仓库<br>   | 仓库<br>———()————————————————————————————————— | 客户   |  |
| 会员提交入库申报 能源中心              | )审核入库           | 填写制单申请 | 确认制单申请 | 审批制单申请   | 填写制单     | 制单复核                                         | 验收仓单 |  |
| 申报( 20200108 14:42 202001  | 通过)<br>08 14·44 |        |        |          |          |                                              |      |  |
| 20200100 14.42 202001      |                 |        |        |          |          |                                              |      |  |
| 申报信息                       |                 |        |        |          |          |                                              |      |  |
| 入库申报业务单号:                  | sc200000        | 00012  |        |          |          |                                              |      |  |
| 品种:                        | 中质含硫            | 原油     |        |          | 完税状态:    | 保税                                           |      |  |
| 货物来源:                      | 进口              |        |        |          | 客户代码:    | 88007001                                     |      |  |
| 客户名称:                      | tst2013         |        |        |          | 会员:      | n7001(7001)                                  |      |  |
| 油种:                        | 中油一号            |        |        |          |          |                                              |      |  |
| 产地:                        | 北京              |        |        |          | 国别:      | 国产                                           |      |  |
| 期货申报数量(桶):                 | 1000000         |        |        |          | 拟入库日期:   | 20200108                                     |      |  |
| 拟检验机构:                     | 证书签发            |        |        |          |          |                                              |      |  |
| 仓库 :                       | 北京仓             |        |        |          | 存货地:     | 京一仓                                          |      |  |
| 始发港(国家):                   | 菲律宾             |        |        |          | 始发港(港口): | F012                                         |      |  |
| 运输方式:                      | 水路              |        |        |          | 申报车船号:   | A0120                                        |      |  |
| 经办人姓名:                     | 张琳              |        |        |          | 经办人联系电话: | 13012012010                                  |      |  |
| 经办人手机:                     | 1301201         | 2010   |        |          | 经办人传真:   | 01020120102                                  |      |  |
| 入库申报备注:                    |                 |        |        |          |          |                                              |      |  |
|                            |                 |        |        | 打印审批入库通知 | 知单       |                                              |      |  |
|                            |                 |        |        |          |          |                                              |      |  |
|                            |                 |        |        |          |          |                                              |      |  |
|                            |                 |        |        |          |          |                                              |      |  |
|                            |                 |        |        |          |          |                                              |      |  |

单击页面底端的"打印审批入库通知单",进入到"入库申报/审批通知单"预览页面:

页号1/1 最前页 上一页 下一页 最后页 <u>存为Excel</u> <u>存为PDF</u> 打印

### 上海国际能源交易中心 中质含硫原油期货入库申报/审批通知单

交割仓库: 上海仓库

入库申报单号: sc190000066

| 完税状态      | 保税               | 货物来源      | 进口          |
|-----------|------------------|-----------|-------------|
| 会员号       | 7001             | 会员名称      | n7001       |
| 境外特殊参与者号  |                  | 境外特殊参与者名称 |             |
| 境外中介机构号   |                  | 境外中介机构名称  |             |
| 客户号       | 88007001         | 客户名称      | tst2013     |
| 油种        | 中油一号             | 产地        | 北京          |
| 申报期货数量(桶) | 2000000          | 申报现货数量(桶) | 0           |
| 运输方式      | 水路               | 国别        | 国产          |
| 始发港       | 国产-S01001        | 申报车船号     | S002        |
| 拟入库日期     | 20191029         | 拟检验机构     | 证书签发        |
| 经办人姓名     | 王林               | 经办人联系电话   | 13000102001 |
| 经办人手机     | 13000102001      | 经办人传真     | 02120103012 |
| 入库申报押金(元) | 12, 000, 001. 76 |           |             |
| 备注        |                  |           |             |

备注:

1. 本单用于入库前向检验检疫机构报检。

2. 本单亦可用于入库前向原油期货指定检验机构委托检验,由会员、境外特殊参与者或境外中介机构打 印后传真给选定的指定检验机构。

3. 本单的信息源于会员、境外特殊参与者或境外中介机构在能源中心仓单管理系统办理入库申报时填写 的相关信息。

4. 入库有效期为期货拟入库日期前后各五天,本通知单自能源中心批准之日起有效。

页号1/1 最前页 上一页 下一页 最后页 <u>存为Excel</u> <u>存为PDF</u> 打印

单击"打印"链接,根据提示操作可完成打印。

### 确认制单申请

在整个入库业务流程中,非期货公司会员在发起入库申报后,该业务经过能源中心审批入库申报、仓库 填写制单申请后,非期货公司会员还需对制单申请进行确认操作。

| • ——                | <u> </u> | •      | <b>_</b> |        | •   |                       |                 |
|---------------------|----------|--------|----------|--------|-----|-----------------------|-----------------|
| 非期货公司会员<br>提立 ) 医中枢 | 能源中心     | 仓库     | 非期货公司会员  | 能源中心   | 仓库  | 仓库<br><sup>有広制单</sup> | 非期货公司会员<br>验收公单 |
| 従父八件中报              | 甲机八年甲扳   | 填与刑甲中頃 | 哺认刑甲中请   | 甲机利甲甲頃 | 市山中 | 夏秋前平                  | 亚权已中            |

【1】

仓库提交制单申请后,在非期货公司会员的"待办任务"页面,用户可以查询到该待办任务,该待办任务 的业务状态为"制单申请提交"。

| 品种     | 业务类型 | 业务单申请编号             | 任务描述                                | 业务状态   | 申请日期     | 申请时间     | 处理日期     | 处理时间     | • |
|--------|------|---------------------|-------------------------------------|--------|----------|----------|----------|----------|---|
| 中质含硫原油 | 入库   | <u>sc2000000012</u> | 入库(会员7001发起,客户号88007001,数量1000000桶) | 制单申请提交 | 20200108 | 14:42:50 | 20200108 | 15:55:10 |   |
|        |      |                     |                                     |        |          |          |          |          |   |

单击该待办任务的"业务单申请编号",进入"确认制单申请"页面。

| 待办  | 任务 ▶ 确认制单申 | 青                 |           |          |        |     |             |             |    |   |     |
|-----|------------|-------------------|-----------|----------|--------|-----|-------------|-------------|----|---|-----|
|     | 仓库:        | 北京仓               |           |          | 存      | 货地: | 京一仓         |             |    |   | ~   |
|     | 始发港(国家):   | 菲律宾               |           |          | 始发港(港  | □): | F012        |             |    |   | · · |
|     | 运输方式:      | 水路                |           |          | 申报车    | 船号: | A0120       |             |    |   |     |
|     | 经办人姓名:     | 张琳                |           |          | 经办人联系  | 电话: | 13012012010 | )           |    |   |     |
|     | 经办人手机:     | 13012012010       |           |          | 经办人    | 传真: | 01020120102 | 2           |    |   |     |
|     | 入库申报备注:    |                   |           |          |        |     |             |             |    |   |     |
| 制单印 | 申报信息       |                   |           |          |        |     |             |             |    |   |     |
|     | 检验机构:      | 证书签发              |           |          | 检验单    | 证号: | C2020001001 |             |    |   |     |
|     | 实到车船号:     | A0120             |           |          | 实际到库   | 日期: | 20200108    |             |    |   |     |
|     | 实际到库数量:    | 100000.00         |           |          | 可签发    | 数量: | 1000000     |             |    |   |     |
|     | 质检结果:      | 合格                |           |          | 报关单    | 据号: | 20120132354 |             |    |   |     |
|     | 报关金额:      | 20,000,000,000.00 |           |          |        | 币种: | 人民币         |             |    |   |     |
|     | 补期货申报数量:   | 0                 |           |          |        |     |             |             |    |   |     |
|     | 制单申请备注:    |                   |           |          |        |     |             |             |    |   |     |
| 入库  | 正书         |                   |           |          |        |     |             |             |    |   |     |
| \$  | 证书种类       | 证书编号              | 证书签发数量    | 签发日期     | 证书签发机构 |     | 使用数量        | 证书扫描件       | 备注 | • |     |
| 指   | 旨定检验机构检验   | al                | 200000.00 | 20210115 | 证书签发   |     | 100000.00   | 保函返还通知单.pdf |    |   |     |
| 损   | 単          | a2                | 200000.00 | 20210113 | v      |     | 100000.00   | 支付通知单.pdf   |    |   |     |
| 损   | 単          | a4                | 200000.00 | 20210115 | 1234   |     | 200000.00   | 担保释放通知单.pdf |    |   |     |
|     |            |                   |           |          |        |     |             |             |    |   |     |
|     |            |                   |           |          |        |     |             |             |    |   |     |
|     |            |                   |           |          |        |     |             |             |    |   |     |
|     |            |                   |           |          |        |     |             |             |    |   |     |
|     |            |                   |           |          |        |     |             |             |    |   |     |
|     |            |                   |           | ✔通过      | ◎驳回    |     |             |             |    |   | ~   |

【注意】用户应仔细核对确认制单申请页面的各个信息。

#### 【3】

在页面下方执行相应的操作:

- 通过:单击"通过"按钮确认制单申请,业务进入整个流程的下一步;
- 驳回:单击"驳回"按钮,填写审核意见(驳回原因),驳回后制单申请单返回至仓库处,仓库仍可 修改重新提交。

### 验收仓单

在整个入库业务流程中,当仓库制单并复核后,非期货公司会员最后需要验收仓单。

| •       | •      | •      | •       | <u> </u> | •  | _ <b>_</b> _ |         |
|---------|--------|--------|---------|----------|----|--------------|---------|
| 非期货公司会员 | 能源中心   | 仓库     | 非期货公司会员 | 能源中心     | 仓库 | 仓库           | 非期货公司会员 |
| 提交入库申报  | 审批入库申报 | 填写制单申请 | 确认制单申请  | 审批制单申请   | 制单 | 复核制单         | 验收仓单    |

#### 【1】

仓库复核制单后,在非期货公司会员的"待办任务"页面,用户可以查询到该待办任务,该待办任务的业务状态为"制单复核"。

| 品种     | 业务类型 | 业务单申请编号            | 任务描述                                | 业务状态 | 申请日期     | 申请时间     | 处理日期     | 处理时间     |  |
|--------|------|--------------------|-------------------------------------|------|----------|----------|----------|----------|--|
| 中质含硫原油 | 入库   | <u>sc200000012</u> | 入库(会员7001发起,客户号88007001,数量1000000桶) | 制单复核 | 20200108 | 14:42:50 | 20200108 | 16:59:58 |  |

#### 【2】

单击该待办任务的"业务单申请编号",进入验收仓单页面。

| 待办任务 ▶ 验收仓单 |                     |           |          |        |      |             |             |    |          |
|-------------|---------------------|-----------|----------|--------|------|-------------|-------------|----|----------|
| 制单申报信息      |                     |           |          |        |      |             |             |    | ^        |
| 检验机构:       | 证书签发                |           |          | 检验自    | 单证号: | C2020001001 |             |    |          |
| 实到车船号 :     | A0120               |           |          | 实际到顾   | 车日期: | 20200108    |             |    |          |
| 实际到库数量:     | : 100000.00         |           |          | 可签约    | 发数量: | 1000000     |             |    |          |
| 质检结果:       | 合格                  |           |          | 报关单    | 筆据号: | 20120132354 |             |    |          |
| 报关金额:       | : 20,000,000,000.00 |           |          |        | 币种:  | 人民币         |             |    |          |
| 补期货申报数量:    | : 0                 |           |          |        |      |             |             |    |          |
| 制单申请备注:     | :                   |           |          |        |      |             |             |    |          |
| 入库证书        |                     |           |          |        |      |             |             |    |          |
| 证书种类        | 证书编号                | 证书签发数量    | 签发日期     | 证书签发机构 |      | 使用数量        | 证书扫描件       | 备注 | <b>^</b> |
| 指定检验机构检验    | al                  | 200000.00 | 20210115 | 证书签发   |      | 100000.00   | 保函返还通知单.pdf |    |          |
| 提单          | a2                  | 200000.00 | 20210113 | v      |      | 100000.00   | 支付通知单.pdf   |    |          |
| 提单          | a4                  | 200000.00 | 20210115 | 1234   |      | 200000.00   | 担保释放通知单.pdf |    |          |
|             |                     |           |          |        |      |             |             |    |          |
|             |                     |           |          |        |      |             |             |    |          |
|             |                     |           |          |        |      |             |             |    |          |
|             |                     |           |          |        |      |             |             |    |          |
|             |                     |           |          |        |      |             |             |    |          |
| 入库仓柱        |                     |           |          |        |      |             |             |    |          |
| 仓相起始日:      | : 20200108          |           |          | 仓相位    | 寸止日: | 20200308    |             |    |          |
| 仔循大致        | : 61                |           |          |        |      |             |             |    |          |
| 利甲貸注:       |                     |           |          |        |      |             |             |    |          |
| 制单信息        |                     |           |          |        |      |             |             |    |          |
| 制单数量        | : 1000000           |           |          |        |      |             |             |    |          |
|             |                     |           | ✔通过      | ◎驳回    |      |             |             |    | ~        |

【注意】用户应仔细核对验收仓单页面的各个信息。

#### 【3】

在页面下方执行相应的操作:

- 通过:单击"通过"按钮验收仓单,入库业务流程结束;
- 驳回:单击"驳回"按钮,填写审核意见(驳回原因),驳回至仓库,仓库可重新修改制单重新提 交。

# 品种: 20号胶、铜

20号胶和铜的入库流程是相同的。本节描述非期货公司会员在20号胶的入库业务中涉及的各个流程节点 的具体操作。关于铜的操作请读者参考20号胶相关内容。

### 提交入库申报

非期货公司会员在本系统中通过提交入库申报来发起入库业务。

#### 【1】

在导航菜单中,选择"新任务"进入新任务页面,品种选择"20号胶",选择"入库申报",进入20号胶的入库申报页面。

#### [2]

非期货公司会员可以直接对即将到达仓库的货物进行入库申报,如下图。

| 申报信息                      |      |              |             |  |  |  |  |  |  |
|---------------------------|------|--------------|-------------|--|--|--|--|--|--|
| *品种: 20号                  | 号胶   | *完税状态:       | 保税          |  |  |  |  |  |  |
| *货物来源:                    | •    | <b>*</b> 会员: | n8006(8006) |  |  |  |  |  |  |
| *客户代码:                    |      | •客户名称:       |             |  |  |  |  |  |  |
| *品牌:                      | •    | *生产厂:        | ▼           |  |  |  |  |  |  |
| * 国别:                     |      | *品级:         | •           |  |  |  |  |  |  |
| *规格:                      | •    | ★申报重量(吨):    |             |  |  |  |  |  |  |
| • 申报仓单数:                  |      | 拟入库日期:       |             |  |  |  |  |  |  |
| ∗拟检验机构:                   | •    |              |             |  |  |  |  |  |  |
| 运输方式及存储地                  |      |              |             |  |  |  |  |  |  |
| *仓库:                      | •    | *存货地:        | <b></b>     |  |  |  |  |  |  |
| *始发地(地域):                 | •    | 始发地(港口):     |             |  |  |  |  |  |  |
| *运输方式:                    | •    | 申报车船号:       |             |  |  |  |  |  |  |
| 经办人                       |      |              |             |  |  |  |  |  |  |
| ◆经办人姓名:                   |      | *经办人联系电话:    |             |  |  |  |  |  |  |
| •经办人手机:                   |      | •经办人传真:      |             |  |  |  |  |  |  |
| 备注                        |      |              |             |  |  |  |  |  |  |
| 入库申报备注:                   |      |              |             |  |  |  |  |  |  |
| 1.申报仓单数=申报重量/仓单标准重量(100吨) |      |              |             |  |  |  |  |  |  |
|                           | ● 确定 |              |             |  |  |  |  |  |  |

入库申报填写页面的填写表单包括4部分内容,按顺序填写以下各部分信息内容:

- 申报信息:填写申报有关的信息。
- 运输方式及存储地;
- 经办人;
- 备注;

【注】灰色背景的文本框表示不可编辑。

【注意】在填写各数据时,请注意填写区域下方显示的关于入库申报填写的注意事项。

【3】

填写完全部信息后,点击页面下方的"确定"按钮,提交入库申报。

成功提交入库申报后,需等待能源中心审批该入库申报。

#### 任务跟踪

在"任务跟踪"页面,可以查询到该入库申报任务的状态。

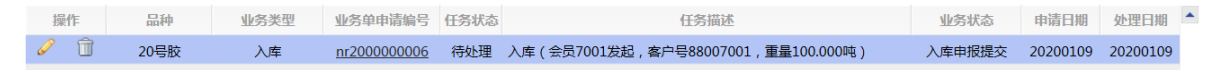

在入库申报尚未被能源中心审批前,或被能源中心驳回后,会员可以在"任务跟踪"页面中,单击该信息 操作列的 🥜 或 <u>同</u> 图标,对入库申报进行"修改"或"撤销"操作。

### 打印审批入库通知单

当非期货公司会员提交的入库申报被能源中心审批通过后,会员可在任务跟踪页面或"业务查询入库申报业务查询"页面打印该入库申报业务的审批入库通知单。

【1】

在任务跟踪页面或"业务查询入库申报业务查询"页面,通过设置查询条件,可以查询到该任务。

[2]

单击该任务的"业务单号"字段,进入到入库申报业务单详细信息页面:

在整个入库业务流程中,非期货公司会员在发起入库申报后,该业务经过能源中心审批入库申报、仓库 填写制单申请后,非期货公司会员还需对制单申请进行确认操作。

### 确认制单申请

单击"打印"链接,根据提示操作可完成打印。

保税

| 会员号      | 7001        | 会员名称                    | n7001           |
|----------|-------------|-------------------------|-----------------|
| 境外特殊参与者号 |             | 境外特殊参与者名称               |                 |
| 境外中介机构号  |             | 境外中介机构名称                |                 |
| 客户号      | 88007001    | 客户名称                    | tst2013         |
| 交割仓库     | 上海仓         | 存货地                     | 沪一仓             |
| 品级/规格    | 品级六号/规格六号   | 生产厂                     | 生产厂九号           |
| 品牌       | 品牌5         |                         |                 |
| 申报仓单数    | 100020      | 申报重量(吨)                 | 1000200         |
| 运输方式     | 水路          | 国别                      | 进口              |
| 始发地      | 国产          | 申报车船号                   |                 |
| 拟入库日期    |             | 拟检验机构                   | 吉林              |
| 经办人姓名    | 王林          | 经办人联系电话                 | 13000102001     |
| 经办人手机    | 13000102001 | 经办人传真                   | 02100001201     |
| 备注       |             |                         |                 |
| 页号       | 1/1 最前页 上一页 | 下一页 最后页 <u>存为Exce</u> l | <u>存为PDF</u> 打印 |

入库申报单号: nr190000058

进口

### 上海国际能源交易中心 20号胶期货入库申报/审批通知单

货物来源

页号1/1 最前页 上一页 下一页 最后页 存为Excel 存为PDF 打印

单击页面底端的"打印审批入库通知单",进入到"入库申报/审批通知单"预览页面:

【3】

完税状态

| 任务跟踪 → 入库申报业务单               | 自信息                |        |         |              |                  |    |  |
|------------------------------|--------------------|--------|---------|--------------|------------------|----|--|
| 交易会员<br>(INE_88007001) 能源中心( | AEAT) 仓库           | 交易会员   | 能源中心    | 仓库           | 仓库               | 客户 |  |
| 会员提交入库申报 能源中心审相<br>申报 (通)    |                    | 确认制单申请 | 审批制单申请  | 填写制单         | 制单复核             |    |  |
| 20200109 14:40 20200109      | 14:43              |        |         |              |                  |    |  |
|                              |                    |        |         |              |                  |    |  |
| 甲报信忌                         |                    |        |         |              |                  |    |  |
| 入库甲报业务单号:                    | nr200000006        |        |         |              |                  |    |  |
| 品种:                          | 20号胶               |        |         | 元初           | R状态: 保税          |    |  |
| <u></u>                      | 进口                 |        |         | 客戶           | ■代码: 8800/001    |    |  |
| 各户名称:                        | TST2013            |        |         |              | 安贞: N/001(/001)  | )  |  |
| 品牌:<br>田田。                   | 20号胶品牌             |        |         | 9            |                  |    |  |
| 国力1:                         | 回/~                |        |         | 中招亲自         | (時): 100,000     |    |  |
| 701日:<br>由促众弟教,              | 78/161<br>10       |        |         |              | [吨]): 100.000    |    |  |
| 中放出单数。                       | 27-12/2024         |        |         | 14/V         | ▲★・北京へ           |    |  |
| 1以1空3空101911019:             | 业书立友<br>古 <b>今</b> |        |         | 1444-X## / E |                  |    |  |
| 行风地:                         | <u></u> _          |        |         |              |                  |    |  |
| 始友港(港山):<br>由坦左帆马,           |                    |        |         | レント          |                  |    |  |
| 中放手加亏。                       | ***                |        |         | (7 - 1 平) 7  | Set 1201021412   |    |  |
| 经小人姓名:                       | 学明                 |        |         | 经小人联系        | R电话: 1301021412  | 3  |  |
| 经办人于机:                       | 13010214123        |        |         | 经小人          | (16首: 0105101015 | 3  |  |
| 人库甲报备注:                      |                    |        |         |              |                  |    |  |
|                              |                    |        | 打印审批入库通 | 知单           |                  |    |  |
|                              |                    |        |         |              |                  |    |  |
|                              |                    |        |         |              |                  |    |  |
|                              |                    |        |         |              |                  |    |  |
| 1                            |                    |        |         |              |                  |    |  |
| ●<br>非期货公司会员<br>提交入库申报 | ●<br>能源中心<br>审批入库申报 | ─── ● ────<br>仓库<br>填写制单申请 | 非期货公司会员<br>确认制单申请 | 能源中心<br>审批制单申请 | <br>仓库<br>复核制单 | 非期货公司会员<br>验收仓单 |
|------------------------|---------------------|----------------------------|-------------------|----------------|----------------|-----------------|
| 【1】                    |                     |                            |                   |                |                |                 |

仓库提交制单申请后,在非期货公司会员的"待办任务"页面,用户可以查询到该待办任务。

| 品种   | 业务类型 | 业务单申请编号     | 任务描述                                       | 业务状态   | 申请日期     | 申请时间     | 处理日期     | 处理时间     | • |
|------|------|-------------|--------------------------------------------|--------|----------|----------|----------|----------|---|
| 20号胶 | 入库   | nr200000006 | 入库 ( 会员7001发起 , 客户号88007001 , 重量100.000吨 ) | 制单申请提交 | 20200109 | 14:40:04 | 20200109 | 14:48:00 |   |
|      |      |             |                                            |        |          |          |          |          |   |

#### [2]

单击该待办任务的"业务单申请编号",进入"确认制单申请"页面。

| <u>待办任务</u> ▶ 确认制<br>申打 | 间单申请<br>反仓单数: | 10          |           |          |        | 拟入库日期: 202003  | [09               |    |   |
|-------------------------|---------------|-------------|-----------|----------|--------|----------------|-------------------|----|---|
| 拟检验机                    | 几构代码:         | 证书签发        |           |          |        | 仓库: 北京仓        |                   |    | ^ |
|                         | 存货地:          | 京一仓         |           |          | 始      | 泼港(国家): 菲律宾    |                   |    |   |
| 始发港                     | (港口):         |             |           |          |        | 运输方式: 水路       |                   |    |   |
| 申打                      | 段车船号:         |             |           |          |        |                |                   |    |   |
| 经办                      | 5人姓名:         | 李明          |           |          | 经      | 办人联系电话: 13010  | 214123            |    |   |
| 经办                      | 5人手机:         | 13010214123 | }         |          |        | 经办人传真: 01021   | )10123            |    |   |
| 入库印                     | 申报备注:         |             |           |          |        |                |                   |    |   |
| 制单申报信息                  |               |             |           |          |        |                |                   |    |   |
| 实到                      | 到车船号:         |             |           |          |        | 实际到库日期: 202003 | 109               |    |   |
| 实际到库重量                  | 量(吨):         | 100.000     |           |          |        | 可签发仓单数: 9      |                   |    |   |
| 4                       | 主产日期:         | 20200101    |           |          |        | 质检结果: 合格       |                   |    |   |
| 报会                      | 关单据号:         | B1021455    |           |          |        | 报关金额: 10000    | 0.00              |    |   |
|                         | 币种:           | 人民币         |           |          |        |                |                   |    |   |
| 制单印                     | 申请备注:         |             |           |          |        |                |                   |    |   |
| 入库证书                    |               |             |           |          |        |                |                   |    |   |
| 证书种类                    | 证             | 书编号         | 证书签发重量    | 签发日期     | 签发机构名称 | 货位编码(逗号分隔)     | 证书扫描件             | 备注 | • |
| 提单                      | GH1           |             |           | 20200108 | 12345  |                |                   |    |   |
| 海关入库核准单证                | GH2           |             |           | 20200108 | 1234   |                |                   |    |   |
| 指定检验机构检验                | HH1           |             | 10080.000 | 20200108 | 证书签发   | x001,nr111     | Chrysanthemum.jpg |    |   |
|                         |               |             |           |          |        |                |                   |    |   |
|                         |               |             |           |          |        |                |                   |    |   |
|                         |               |             |           |          |        |                |                   |    |   |
|                         |               |             |           |          |        |                |                   |    | - |
|                         |               |             |           |          |        |                |                   |    |   |
| -                       |               |             |           | ✔通过      | ◎ 驳回   |                |                   |    | ~ |

【注意】用户应仔细核对确认制单申请页面的各个信息。

【3】

在页面下方执行相应的操作:

- 确定:单击"确定"按钮确认制单申请,业务进入整个流程的下一步;
- 驳回:单击"驳回"按钮,填写审核意见(驳回原因),驳回后制单申请单返回至仓库处,仓库仍可 修改重新提交。

### 验收仓单

在整个入库业务流程中,当仓库制单并复核后,非期货公司会员最后需要验收仓单。

| •       | •      | •      | •       | •      | •  | <b></b> |         |
|---------|--------|--------|---------|--------|----|---------|---------|
| 非期货公司会员 | 能源中心   | 仓库     | 非期货公司会员 | 能源中心   | 仓库 | 仓库      | 非期货公司会员 |
| 提父八阵甲扳  | 审批入库甲报 | 填与制甲甲请 | 确认制里甲请  | 审批制甲甲请 | 制甲 | 复核利甲    | 短收它甲    |

【1】

仓库复核制单后,在非期货公司会员的"待办任务"页面,用户可以查询到该待办任务,该待办任务的业务状态为"制单复核"。

| 品种   | 业务类型 | 业务单申请编号     | 任务描述                                | 业务状态 | 申请日期     | 申请时间     | 处理日期     | 处理时间     | • |
|------|------|-------------|-------------------------------------|------|----------|----------|----------|----------|---|
| 20号胶 | 入库   | nr200000006 | 入库(会员7001发起,客户号88007001,重量100.000吨) | 制单复核 | 20200109 | 14:40:04 | 20200109 | 14:50:08 |   |
|      |      |             |                                     |      |          |          |          |          |   |

单击该待办任务的"业务单申请编号",进入验收仓单页面。

| <u>待办任务</u> ▶ 验收   | 仓单                               |           |          |                |                 |                |             |      |   |
|--------------------|----------------------------------|-----------|----------|----------------|-----------------|----------------|-------------|------|---|
| +12                | 生产日期: 20200101<br>关单相目: P1021455 |           |          |                | 应检结来:<br>42半本数: | 合倍             |             |      | ~ |
| SAF                | 大甲括ち: 81021433                   |           |          |                | 10大玉製:          | 100000.00      |             |      |   |
| 出的                 | <b>巾神: 入氏巾</b><br>申请复注:          |           |          |                |                 |                |             |      |   |
| 制甲                 | 中頃宙注:                            |           |          |                |                 |                |             |      | _ |
| 入库证书               |                                  |           |          |                |                 |                |             |      |   |
| 证书种类               | 证书编号                             | 证书签发重量    | 签发日期     | 签发机构名称         | 货位编码(逐          | i号分隔) ii       | 正书扫描件       | 备注   | • |
| 提单                 | GH1                              |           | 20200109 | 12345          |                 |                |             |      |   |
| 海关入库核准单证           | GH2                              |           | 20200109 | 1234           |                 |                |             |      |   |
| 指定检验机构检验           | HH1                              | 10080.000 | 20200109 | 证书签发           | x001,nr111      | <u>Chrysar</u> | nthemum.jpg |      |   |
|                    |                                  |           |          |                |                 |                |             |      |   |
|                    |                                  |           |          |                |                 |                |             |      |   |
|                    |                                  |           |          |                |                 |                |             |      |   |
|                    |                                  |           |          |                |                 |                |             |      | - |
|                    |                                  |           |          |                |                 |                |             |      |   |
| 仓单信息               |                                  |           |          |                |                 |                |             |      |   |
| 仓单号                | 制单数量                             | 制单重量      | 质检日期     | 质检到期日          | 生产日期            | 证书编号           | 货位编码        | 仓单备注 |   |
| nrbjc0000911-nrbjc | :0000                            | 9 90.720  | 20200109 | 20200706       | 20200101        | C2020003001    | b4999       |      |   |
|                    |                                  |           |          |                |                 |                |             |      |   |
|                    |                                  |           |          |                |                 |                |             |      | • |
| 总共仓单:9张,90.7200    | 吨                                |           |          |                |                 |                |             |      |   |
| 入库仓租               |                                  |           |          |                |                 |                |             |      |   |
| 仓租起                | 始日: 20200109                     |           |          |                | 仓租付止日: 20       | 200131         |             |      |   |
| 存储                 | <b>祆数: 23</b>                    |           |          |                |                 |                |             |      |   |
| 制单                 | 备注:                              |           |          |                |                 |                |             |      |   |
|                    |                                  |           | ✔通过      | <br><u>₩</u> □ |                 |                |             |      | ~ |
|                    |                                  |           |          |                |                 |                |             |      |   |

【注意】用户应仔细核对验收仓单页面的各个信息。

【3】

在页面下方执行相应的操作:

- 确定:单击"确定"按钮验收仓单,入库业务流程结束;
- 驳回:单击"驳回"按钮,填写审核意见(驳回原因),驳回至仓库,仓库可重新修改制单重新提交。

# 品种:低硫燃料油

低硫燃料油和20号胶的入库流程是相同的。本节主要描述非期货公司会员在低硫燃料油的入库业务中涉及的各个流程节点中的具体操作。操作与20号胶相同的不再赘述,请参考以上20号胶相关内容。

## 提交入库申报

非期货公司会员在本系统中通过提交入库申报来发起入库业务。

【1】

在导航菜单中,选择"新任务"进入新任务页面,品种选择"低硫燃料油",选择"入库申报",进入低硫燃料油的入库申报页面。

【2】

非期货公司会员可以直接对即将到达仓库的货物进行入库申报,如下图。

| 新任务 > 入库申报                 |          |                           |                                       |
|----------------------------|----------|---------------------------|---------------------------------------|
| 申报信息                       |          |                           |                                       |
| *品种:                       | 低硫燃料油    | <ul> <li>完税状态:</li> </ul> | 保税                                    |
| •货物来源:                     | ·        | <b>∗</b> 会员:              | n7001(7001)                           |
| ★客户代码:                     | 88007001 | •客户名称:                    | xog0535                               |
| *国别:                       | <b>•</b> | <b>∗</b> 品级:              | · · · · · · · · · · · · · · · · · · · |
| ◆申报重量(吨):                  |          | *申报仓单数:                   |                                       |
| 拟入库日期:                     |          | *拟检验机构:                   | <b></b>                               |
| 运输方式及存储地                   |          |                           |                                       |
| <b>∗</b> 仓库:               | <b>•</b> | ▲存货地:                     | <b>•</b>                              |
| *始发地(地域):                  | <b>•</b> | • 始发地(港口):                |                                       |
| <ul> <li>■运输方式:</li> </ul> | <b>•</b> | 申报车船号:                    |                                       |
| 出口监管仓号:                    |          |                           |                                       |
| 经办人                        |          |                           |                                       |
| *经办人姓名:                    |          | ▶ 经办人联系电话:                |                                       |
| *经办人手机:                    |          | ★经办人传真:                   |                                       |
| 备注                         |          |                           |                                       |
| 入库申报备注:                    |          |                           |                                       |
|                            |          |                           |                                       |
| 1.申报仓单数=申报重量/仓单标准          | 重量(10吨)  |                           |                                       |
|                            | <b>₩</b> | 确定                        |                                       |
|                            |          |                           |                                       |
|                            |          |                           |                                       |
|                            |          |                           |                                       |
|                            |          |                           |                                       |
|                            |          |                           |                                       |
|                            |          |                           |                                       |
|                            |          |                           |                                       |
|                            |          |                           |                                       |

入库申报填写页面的填写表单包括4部分内容,按顺序填写以下各部分信息内容:

- 申报信息:填写申报有关的信息。
- 运输方式及存储地;
- 经办人;
- 备注;

【注】灰色背景的文本框表示不可编辑。

【注意】在填写各数据时,请注意填写区域下方显示的关于入库申报填写的注意事项。

【3】

填写完全部信息后,点击页面下方的"确定"按钮,提交入库申报。

成功提交入库申报后,需等待能源中心审批该入库申报。

#### 任务跟踪

在"任务跟踪"页面,可以查询到该入库申报任务的状态。

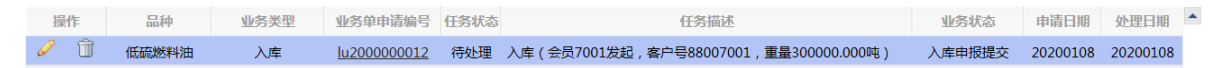

在入库申报尚未被能源中心审批前,或被能源中心驳回后,会员可以在"任务跟踪"页面中,单击该信息 操作列的 🥜 或 <u>前</u> 图标,对入库申报进行"修改"或"撤销"操作。

# 打印审批入库通知单

当非期货公司会员提交的入库申报被能源中心审批通过后,会员可在任务跟踪页面或"业务查询入库申报业务查询"页面打印该入库申报业务的审批入库通知单。

低硫燃料油的打印审批入库通知单操作与20号胶相同,请参考20号胶相关描述。

## 确认制单申请

在整个入库业务流程中,非期货公司会员在发起入库申报后,该业务经过能源中心审批入库申报、仓库 填写制单申请后,非期货公司会员还需对制单申请进行确认操作。

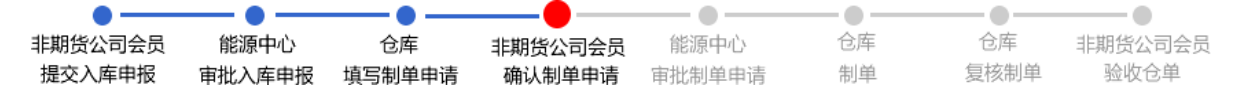

低硫燃料油的确认制单申请操作与20号胶相同,请参考20号胶相关描述。

### 验收仓单

在整个入库业务流程中,当仓库制单并复核后,非期货公司会员最后需要验收仓单。

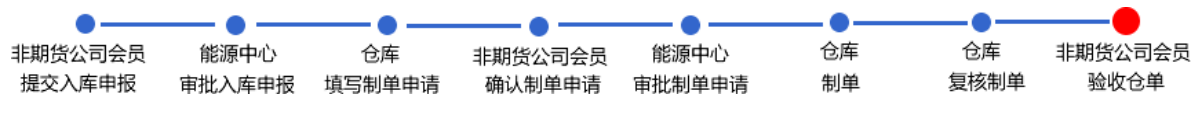

【注】

在厂库入库流程中,非期货公司会员也需要验收仓单,厂库入库流程如下,当厂库复核制单通过后,非 期货公司会员需要验收仓单。

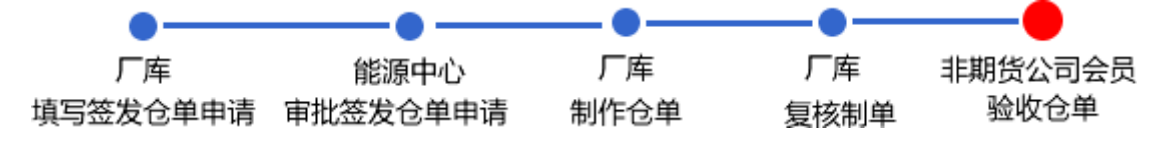

低硫燃料油的验收仓单操作与20号胶相同,请参考20号胶相关描述。

# 入库补偿

本章描述非期货公司会员在入库补偿业务中的操作。

入库补偿业务的收取和处理方式分为以下两种:一种是需要收取补偿金,即补偿金额大于0,一种是虽然发生违约,但仓库予以补偿减免,最终收取的补偿金为0。

对于需要收取补偿金,即补偿金额大于0(部分违约时,违约部分需要仓库发起入库补偿,其余部分有 效仓单可正常制单并验收;客户全部违约时,此时仓库应先发起制单异常,制单异常完成之后,仓库再 申请入库补偿)的情况,对应的业务全流程节点图如下,入库补偿业务始于仓库发出收取补偿申请通 知,非期货公司会员在入库补偿业务中,需要审核入库补偿。

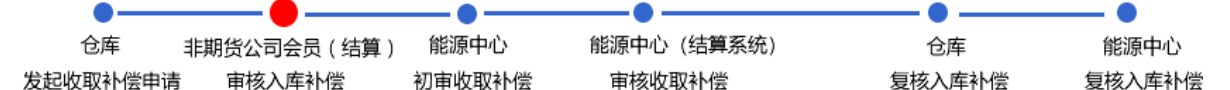

一种情况是虽然发生违约,但仓库予以补偿减免,最终收取的补偿金为0。对应的业务全流程节点图如下,入库补偿业务始于仓库发出收取补偿申请通知,非期货公司会员在本系统的"**待办任务"**中处理相关的入库补偿业务。

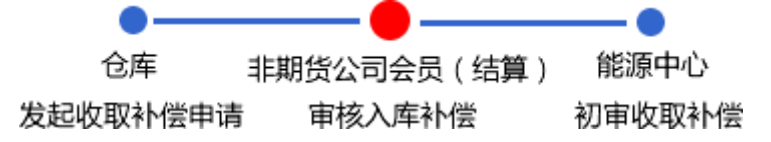

【注】入库补偿只能对已经付款还未退还入库保证金的入库申报业务单进行操作。按照目前操作模式, 客户入库保证金全额收取,退还保证金金额是收取的保证金减去补偿金额。

# 品种:中质含硫原油、低硫燃料油

中质含硫原油和低硫燃料油的入库补偿流程和操作基本相同。本节以中质含硫原油为例介绍非期货公司 会员在入库补偿业务中涉及的各个流程节点的具体操作。低硫燃料油的流程和操作请参考以下针对中质 含硫原油的描述,本手册不再重复介绍。

# 审核入库补偿

#### 【1】

通过导航菜单进入"待办任务"页面,选择品种为"中质含硫原油"、"业务类型"为入库补偿,查询出待审核的入库补偿业务单。

| 品种     | 业务类型 | 业务单申请编号      |               | 任务描述                | 业务状态  | 申请日期     | 申请时间     | 处理日期     | 处理时间     |
|--------|------|--------------|---------------|---------------------|-------|----------|----------|----------|----------|
| 中质含硫原油 | 入库补偿 | scbjc1900001 | 入库补偿(仓库bjc发起, | 入库申报业务单号sc190000002 | 待支付确认 | 20191017 | 14:51:30 | 20191017 | 14:51:30 |
| 中质含硫原油 | 入库补偿 | scbjc1900002 | 入库补偿(仓库bjc发起, | 入库申报业务单号sc190000003 | 待支付确认 | 20191017 | 14:52:35 | 20191017 | 14:52:35 |
|        |      |              |               |                     |       |          |          |          |          |

### [2]

点击业务单申请编号后,进入审核入库补偿页面。

| <u>待办任务</u> ▶ 审核)                     | 「「「「「」」「「」」「「」」「」」「「」」「」」「」」「」」「」」「」」「」 |                  |
|---------------------------------------|-----------------------------------------|------------------|
| 补偿信息                                  |                                         |                  |
| 补偿通知单号:                               | scbjc1900002 实际到)                       | 到库数量(桶): 0.00    |
| 未执行数量(桶):                             | 200000.00 入库保证金                         | 金率(元/桶): 6.00    |
| 补偿金额(元):                              | 1,200,000.00 (壹佰贰拾万元整)                  |                  |
| 备注:                                   |                                         |                  |
|                                       |                                         |                  |
| 付款信息                                  |                                         |                  |
| 收款人帐(卡)号:                             | 6222110011001100                        |                  |
| 收款人户名:                                | wen                                     |                  |
| 开户银行行号:                               | 6222110011001100                        |                  |
| 开户银行名称:                               | 上海                                      |                  |
| 所属银行名称:                               | 上海银行                                    |                  |
| 入店店白                                  |                                         |                  |
| 入库信息                                  |                                         |                  |
| 入库甲报里号:                               | sc190000003                             | J年甲形状态: 人库井市     |
| 客尸代码:                                 | 60010017                                | 客户名称: dgg        |
| 交易会员代码:                               | 7005 交易                                 | (易会员简称: 7005     |
| 结算会员代码:                               | 7005 结算                                 | 5算会员简称: 7005<br> |
| 仓库:                                   | 北京仓                                     | 申报数量(桶): 200000  |
| 拟入库日期:                                | 20191024                                |                  |
| Rit44                                 |                                         |                  |
| 一一一一一一一一一一一一一一一一一一一一一一一一一一一一一一一一一一一一一 | 1.00                                    |                  |
| 云风雨/沉远明.                              | 上传                                      |                  |
|                                       | ● 确定                                    |                  |
|                                       |                                         |                  |
|                                       |                                         |                  |
|                                       |                                         |                  |

#### 【3】

| 待办任务 > 审核 | 入库补偿                 |                                                  |
|-----------|----------------------|--------------------------------------------------|
| 补偿信息      |                      |                                                  |
| 补偿通知单号:   | scbjc1900002         | 实际到库数量(桶): 0.00                                  |
| 未执行数量(桶): | 200000.00            | 入库保证金率(元/桶): 6.00                                |
| 补偿金额(元):  | 1,200,000.00 (壹佰贰拾万) | 元整)                                              |
| 备注:       |                      |                                                  |
| 付款信息      |                      |                                                  |
| の数人能(牛)早・ | 6222110011001100     |                                                  |
|           | wen                  |                                                  |
| 田戸銀行行号:   | 6222110011001100     |                                                  |
| 开户银行名称:   | 上海                   |                                                  |
| 所属银行名称:   | 上海银行                 |                                                  |
|           |                      | 文件上传                                             |
| 入库信息      |                      |                                                  |
| 入库申报单号:   | sc190000003          |                                                  |
| 客户代码:     | 60010017             | 又仟: 浏览                                           |
| 交易会员代码:   |                      | 大路上传<br>注,上佐文姓米刑归限于rarlzinIndfldocldocx核式,文件士小不能 |
| 结算会员代码:   |                      | 程: 上版人的关键 超过50MB。                                |
| 仓库:       | 北京仓                  |                                                  |
| 拟入库日期:    | 20191024             |                                                  |
| 附件        |                      | 确定取消                                             |
| 会员情况说明:   | 上传                   |                                                  |
|           |                      | <b>◆ 确定</b>                                      |

可上传会员情况说明后,点击"确定"按钮审核入库补偿。

**任务跟踪:**在任务跟踪页面可以查询、查看该申请及其状态。单击"业务单申请编号",可以进入该业务的详细信息页面。

|    | 巾后今広原油 | 〉庆礼侍 | schic1900001 | 结办期  | )房站借(合房bic岩圮 | ) 房田振山冬前号で100000000 3 | ¢ | 待支付确认 | 20101017 | 20101017 |
|----|--------|------|--------------|------|--------------|-----------------------|---|-------|----------|----------|
| 操作 | 品种     | 业务类型 | 业务单申请编号      | 任务状态 |              | 任务描述                  |   | 业务状态  | 申请日期     | 处理日期     |

# 品种:20号胶、铜

20号胶和铜不支持入库补偿业务。

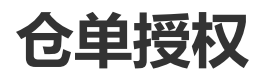

授权分三种业务类型,分别是作为保证金使用授权、到期交割授权、期转现交割授权。

在办理作为保证金使用、到期交割及期转现交割三类仓单业务前,非期货公司应先选择仓单账户下的商 品进行授权。

如果授权的标准仓单不满足办理作为保证金使用、到期交割、期转现交割业务的条件,非期货公司会员可退还授权来释放仓单。对于退还授权的仓单,非期货公司会员可进行重新授权。

# 品种:中质含硫原油

本节描述非期货公司会员在中质含硫原油的仓单授权业务中涉及的各个流程节点的具体操作。

### 授权

授权分三种业务类型:作为保证金使用授权、到期交割授权、期转现交割授权。

#### 【1】

选择"新任务"进入新任务页面,品种选择"中质含硫原油",选择"授权",进入中质含硫原油的授权页面。

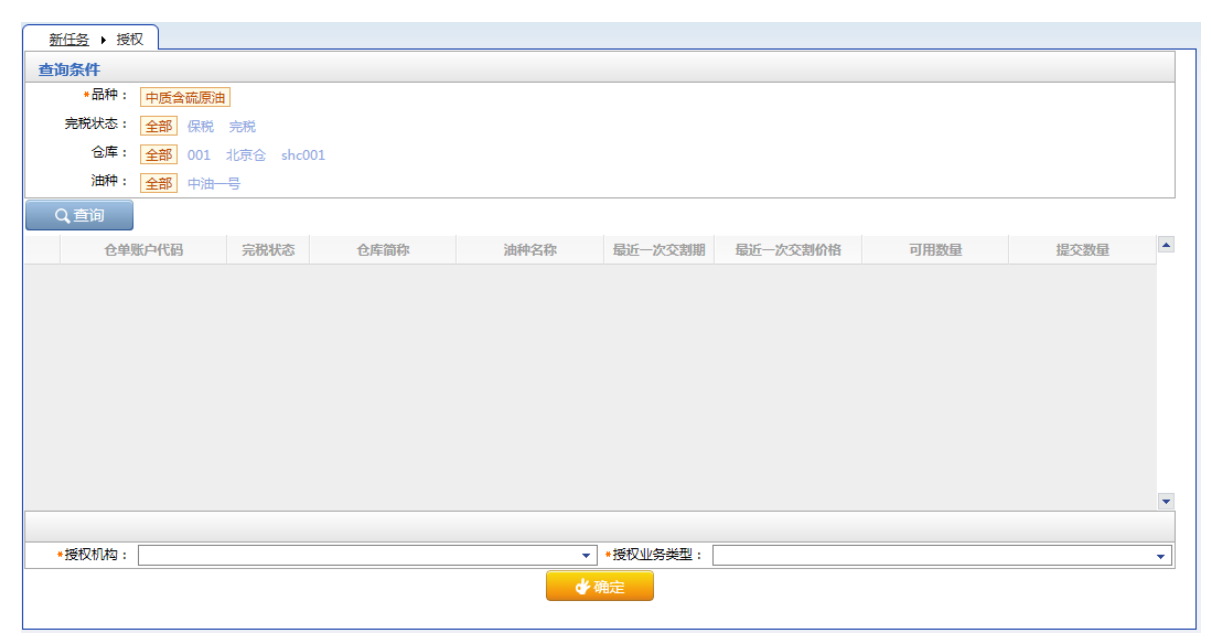

【2】

设置查询条件,查询出要进行授权的仓单。

| 新任  | 1会 ▶ 授权     |            |      |      |                   |          |          |      |   |
|-----|-------------|------------|------|------|-------------------|----------|----------|------|---|
| 查询统 | 条件          |            |      |      |                   |          |          |      |   |
|     | *品种: 中质含硫原油 | 1          |      |      |                   |          |          |      |   |
| 劳   | 完税状态: 全部 保税 | 完税         |      |      |                   |          |          |      |   |
|     | 仓库: 全部 001  | 北京仓 shc001 |      |      |                   |          |          |      |   |
|     | 油种: 全部 中油-  | 5          |      |      |                   |          |          |      |   |
| Q   | 查询          |            |      |      |                   |          |          |      |   |
|     | 仓单账户代码      | 完税状态       | 仓库简称 | 油种名称 | 最近一次交割期           | 最近一次交割价格 | 可用数量     | 提交数量 | * |
|     | scN00000003 | 保税         | 北京仓  | 中油一号 |                   |          | 22127000 |      | 0 |
|     |             |            |      |      |                   |          |          |      |   |
|     |             |            |      |      |                   |          |          |      |   |
|     |             |            |      |      |                   |          |          |      |   |
|     |             |            |      |      |                   |          |          |      |   |
|     |             |            |      |      |                   |          |          |      |   |
|     |             |            |      |      |                   |          |          |      |   |
|     |             |            |      |      |                   |          |          |      |   |
|     |             |            |      |      |                   |          |          |      | - |
|     | £±Ω±0±5.    |            |      |      | - 探灯小/な光田」、「      |          |          |      |   |
| *15 | 21X17149 :  |            |      |      | *191X11999922 : [ |          |          |      | • |
|     |             |            |      |      |                   |          |          |      |   |

### 【3】

| 2011    | <u>任务</u> ▶ 授权                                                                          |                                         |                    |                   |           |          |          |      |   |
|---------|-----------------------------------------------------------------------------------------|-----------------------------------------|--------------------|-------------------|-----------|----------|----------|------|---|
| 查询      | 条件                                                                                      |                                         |                    |                   |           |          |          |      |   |
|         | *品种: 中质含硫原油                                                                             | ŧ                                       |                    |                   |           |          |          |      |   |
| :       | 完税状态: 全部 保税                                                                             | 完税                                      |                    |                   |           |          |          |      |   |
|         | 仓库: 全部 001                                                                              | 北京仓 shc001                              |                    |                   |           |          |          |      |   |
|         | 油种: 全部 中油-                                                                              | - <del>5</del>                          |                    |                   |           |          |          |      |   |
| Q       | 查询                                                                                      |                                         |                    |                   |           |          |          |      |   |
|         | 仓单账户代码                                                                                  | 完税状态                                    | 仓库简称               | 油种名称              | 最近一次交割期   | 最近一次交割价格 | 可用数量     | 提交数量 | * |
|         | scN00000003                                                                             | 保税                                      | 北京仓                | 中油一号              |           |          | 22127000 | 2000 | 0 |
| 请报      | <b>()</b><br>()<br>()<br>()<br>()<br>()<br>()<br>()<br>()<br>()<br>()<br>()<br>()<br>() | 交数量/可用数量                                |                    |                   |           |          |          |      |   |
| 请报<br>• | :2000/221<br><b> 这日租起止日期选择</b> 合租目<br>20170407-20180430:                                | 27000<br>日期:提交数量/可序<br><u>2000</u> /18  | 用数量<br>127000 • 20 | 170428-20170428 : | 0 / 40000 | 00       |          |      |   |
| 请报<br>• | : 2000)/221<br><b>论 相起止日期选择</b> 合租E<br>20170407-20180430 : [                            | 27000<br>日期:提交数量/可月<br><u>2000</u> / 18 | 用数量<br>127000 • 20 | 170428-20170428 : | 0 / 40000 | 00       |          |      | • |
| 请报<br>• | : 2000)/221<br><b>论 相起止日期选择</b> 合相<br>20170407-20180430 : [<br>授权机构 : ]                 | 27000<br>日期:提交数量/可F<br>2000 / 18:       | 用数量<br>127000 • 20 | 170428-20170428 : | 0 / 40000 | 00       |          |      | • |

在要进行授权的仓单信息中,单击"提交数量"文本框,填写提交数量,即要进行授权的商品数量,也可以在弹出的下拉子表中根据货位和仓租日期来填写提交数量。

【4】

| 新任           | <u>1务</u> ▶ 授权                            |                         |                     |                   |           |           |          |      |   |
|--------------|-------------------------------------------|-------------------------|---------------------|-------------------|-----------|-----------|----------|------|---|
| 查询           | 条件                                        |                         |                     |                   |           |           |          |      |   |
|              | *品种: 中质含硫原油                               | 1                       |                     |                   |           |           |          |      |   |
| Ħ            | 完税状态: 全部 保税                               | 完税                      |                     |                   |           |           |          |      |   |
|              | 仓库: 全部 001                                | 北京仓 shc001              |                     |                   |           |           |          |      |   |
|              | 油种: 全部 中油                                 | 5                       |                     |                   |           |           |          |      |   |
| _ م          | 查询                                        |                         |                     |                   |           |           |          |      |   |
|              | 仓单账户代码                                    | 完税状态                    | 仓库简称                | 油种名称              | 最近一次交割期   | 最近一次交割价格  | 可用数量     | 提交数量 |   |
| ✓            | scN00000003                               | 保税                      | 北京仓                 | 中油一号              |           |           | 22127000 | 2000 | D |
| 请按<br>• 2    | <b>仓租起止日期选择</b> 仓租日<br>20170407-20180430: | 刊期:提交数量/可/<br>2000 / 18 | 用数量<br>127000 • 20: | 170428-20170428 : | 0 / 40000 | 000       |          |      |   |
|              |                                           |                         |                     |                   |           | 到期交割授权    |          |      |   |
|              |                                           |                         |                     |                   |           | 期转现交割授权   |          |      |   |
|              |                                           |                         |                     |                   |           | 作为保证金使用授权 |          |      |   |
| * <u>1</u> 3 | 受权机构:                                     |                         |                     | •                 | *授权业务类型:  |           |          |      | • |
|              |                                           |                         |                     | *۵                | 确定        |           |          |      |   |

选择"授权机构"和"授权业务类型",授权业务类型有到期交割授权、期转现交割授权、作为保证金使用 授权,根据您要做的业务,选择对应的授权业务类型。

单击"确定"按钮,提交授权。

# 退还授权

#### 【1】

选择"新任务"进入新任务页面,品种选择"中质含硫原油",选择"退还授权",进入中质含硫原油的退还 授权页面。

| 新任务 > 退还授权                                            |
|-------------------------------------------------------|
|                                                       |
| *品种: 中质含硫原油                                           |
| 接权业务类型: 到期交割接权 期转现交割接权 作为保证金使用接权                      |
| 完脱状态: 全部 保税 完税                                        |
| 仓库: 全部 001 北京仓 shc001                                 |
| 油种: 全部 中油—号                                           |
|                                                       |
| 接权业务单号 仓单账户代码 完税状态 仓库简称 油种 最近一次交割期 最近一次交割价格 可用数量 提交数量 |
|                                                       |
|                                                       |
|                                                       |
|                                                       |
|                                                       |
|                                                       |
|                                                       |
|                                                       |
|                                                       |
|                                                       |
|                                                       |
|                                                       |

### [2]

设置查询条件,查询出已被授权的仓单。

| 新任务 ▶ 退还授权  |              |          |      |         |         |          |      |      |   |
|-------------|--------------|----------|------|---------|---------|----------|------|------|---|
| 查询条件        |              |          |      |         |         |          |      |      |   |
| *品种: 中质     | 含硫原油         |          |      |         |         |          |      |      |   |
| 授权业务类型: 到期  | 交割授权 期转现交    | 割授权作为保证金 | 使用授权 |         |         |          |      |      |   |
| 完税状态: 全部    | 保税 完税        |          |      |         |         |          |      |      |   |
| 仓库: 全部      | 001 北京仓 sh   | c001     |      |         |         |          |      |      |   |
| 油种: 全部      | 中油一号         |          |      |         |         |          |      |      |   |
| Q,查询        |              |          |      |         |         |          |      |      |   |
| 授权业务单号      | 仓单账户代码       | 完税状态     | 仓库简称 | 油种      | 最近一次交割期 | 最近一次交割价格 | 可用数量 | 提交数量 | * |
| sc170000006 | scO000010509 | 保税       | 北京仓  | 中油一号    |         |          | 2000 | (    | 0 |
|             |              |          |      |         |         |          |      |      |   |
|             |              |          |      |         |         |          |      |      |   |
|             |              |          |      |         |         |          |      |      |   |
|             |              |          |      |         |         |          |      |      |   |
|             |              |          |      |         |         |          |      |      |   |
|             |              |          |      |         |         |          |      |      | - |
|             |              |          |      | 体确实     |         |          |      |      |   |
|             |              |          |      | WBAE    |         |          |      |      |   |
|             |              |          |      | WEAL    |         |          |      |      |   |
|             |              |          |      | 9 WELLE |         |          |      |      |   |
|             |              |          |      | V WELL  |         |          |      |      |   |

#### 【3】

| 新任务 ▶ 退还授权                                                   |                                                  |                          |      |             |         |          |      |      |   |
|--------------------------------------------------------------|--------------------------------------------------|--------------------------|------|-------------|---------|----------|------|------|---|
| 查询条件                                                         |                                                  |                          |      |             |         |          |      |      |   |
| *品种: 中质                                                      | 含硫原油                                             |                          |      |             |         |          |      |      |   |
| 授权业务类型:到期                                                    | 交割授权 期转现交                                        | 割授权 作为保证金                | 使用授权 |             |         |          |      |      |   |
| 完税状态: 全部                                                     | 保税 完税                                            |                          |      |             |         |          |      |      |   |
| 仓库: 全部                                                       | 001 北京仓 sh                                       | c001                     |      |             |         |          |      |      |   |
| 油种: 全部                                                       | 中油一号                                             |                          |      |             |         |          |      |      |   |
| Q.查询                                                         |                                                  |                          |      |             |         |          |      |      |   |
| 授权业务单号                                                       | 仓单账户代码                                           | 完税状态                     | 仓库简称 | 油种          | 最近一次交割期 | 最近一次交割价格 | 可用数量 | 提交数量 |   |
| ✓ sc170000006                                                | scO000010509                                     | 保税                       | 北京仓  | 中油一号        |         |          | 2000 | 200  | 0 |
| State Constants of                                           |                                                  |                          |      |             |         |          |      |      |   |
| 请按備品质性选择资<br>●: 2000<br>请按仓租起止日期选择<br>● 20170407-20180       | 位:提交数量/可用数<br>] / 2000<br>[仓租日期:提交数:<br>430:2000 | ⁄量<br>量∕可用数量<br>] / 2000 |      |             |         |          |      |      |   |
| · 南坟崗品周性选择资<br>•: - 2000<br>请按仓租起止日期选择<br>• 20170407-20180   | 位:提交数量/可用数<br>] / 2000<br>i合租日期:提交数:<br>430:2000 | 全量<br>量/可用数量<br>] / 2000 |      |             |         |          |      |      | • |
| ·南按時品期任选择资<br>•: 2000<br>请按仓租起止日期选择<br>• 20170407-20180      | 位:提交数量/可用数<br>] / 2000<br>合租日期:提交数:<br>430:2000  | /量<br>量/可用数量<br>] / 2000 |      | ● 确定        |         |          |      |      | ¥ |
| · 南按時品期任选择 资<br>• : 2000<br>- 清按仓租起止日期选择<br>• 20170407-20180 | 位:提交数量/可用数<br>] / 2000<br>合租日期:提交数<br>430 : 2000 | /量<br>量/可用款量<br>] / 2000 |      | <b>★</b> 确定 |         |          |      |      | ¥ |
| ·靖汝尚品周任选择资<br>•: 2000<br>请按仓租起止日期选择<br>• 20170407-20180      | 位:提交数量/可用数<br>] / 2000<br>企租日期:提交数:<br>430: 2000 | /星<br>量/可用数量<br>]/2000   |      | ♥ 确定        |         |          |      |      | ¥ |
| ·靖汝尚品周任选择资<br>•: 2000<br>清按仓租起止日期选择<br>• 20170407-20180      | 位:提交數量/可用數<br>] / 2000<br>企租日期:提交数:<br>430: 2000 | /星<br>量/可用数量<br>]/2000   |      | <b>学</b> 确定 |         |          |      |      | × |

选择要退还授权的仓单,填写"提交数量",即要退还授权的数量。

单击"确定"按钮,退还授权。

# 品种:20号胶、低硫燃料油、铜

20号胶、低硫燃料油和铜的仓单授权流程和操作基本相同。本节以20号胶为例介绍非期货公司会员在仓 单授权业务中涉及的各个流程节点的具体操作。低硫燃料油和铜的流程和操作请参考以下针对20号胶的 描述,本手册不再重复介绍。

### 授权

授权分三种业务类型:作为保证金使用授权、到期交割授权、期转现交割授权。

【1】

在导航菜单中,选择"新任务"进入新任务页面,品种选择"20号胶",选择"(仓单授权)授权",进入20 号胶的仓单授权页面。

| 新任    | <u>∓务</u> ▶ 授权 |            |      |    |            |             |    |        |     |     |      |             |   |
|-------|----------------|------------|------|----|------------|-------------|----|--------|-----|-----|------|-------------|---|
| 查询线   | 条件             |            |      |    |            |             |    |        |     |     |      |             |   |
|       | 品种             | : 20号胶     |      |    |            | 完税状态:       |    |        |     | -   |      |             |   |
|       | 品牌             | :          |      |    | -          | 生产厂:        |    |        |     | •   |      |             |   |
|       | 品级             | :          |      |    | •          | 规格:         |    |        |     | •   |      |             |   |
|       | 仓库             | :          |      |    | <b>▼</b> 1 | 比量自选仓单数(张): |    |        |     |     |      |             |   |
|       | 仓单号            | :          | -    |    |            |             |    |        |     |     |      |             |   |
| ٩     | 、查询 C          | 、批量自选      |      |    |            |             |    |        |     |     |      |             |   |
| 可选1   | 仓单             |            |      |    |            |             |    |        |     | 已选仓 | )单   | 单/连         | 昱 |
| \$    | 仓单号            | 入库申报单号     | 完税状态 | 品牌 | 生产厂        | 品级          | 规格 | 仓库     | 存货地 | *   | 仓单号  | 完税状态        | - |
|       |                |            |      |    |            |             |    |        |     |     |      |             |   |
|       |                |            |      |    |            |             |    |        |     |     |      |             |   |
|       |                |            |      |    |            |             |    |        |     |     |      |             |   |
|       |                |            |      |    |            |             |    |        |     |     |      |             |   |
|       |                |            |      |    |            |             |    |        |     |     |      |             |   |
|       |                |            |      |    |            |             |    |        |     |     |      |             |   |
|       |                |            |      |    |            |             |    |        |     |     |      |             |   |
| •     |                |            |      |    |            |             |    |        | ×.  | •   |      |             | • |
| 144 4 | ▶ ₩ 第1页/共1     | 页1 转到      |      |    |            |             |    |        |     |     |      |             |   |
| 当前仓   | 单:0张,0.000吨,总  | 总共:0张      |      |    |            |             |    |        |     |     | 已选仓单 | 自:0张,0.000吨 |   |
| 授权值   | 言息             |            |      |    |            |             |    |        |     |     |      |             |   |
|       |                | ▪授权机构: n70 | 001  |    |            |             |    | *仓单授权类 | 型:  |     |      |             | • |
|       |                |            |      |    |            | 🚽 确定        |    |        |     |     |      |             |   |
|       |                |            |      |    |            |             |    |        |     |     |      |             |   |
|       |                |            |      |    |            |             |    |        |     |     |      |             |   |
|       |                |            |      |    |            |             |    |        |     |     |      |             |   |
|       |                |            |      |    |            |             |    |        |     |     |      |             |   |
|       |                |            |      |    |            |             |    |        |     |     |      |             |   |
|       |                |            |      |    |            |             |    |        |     |     |      |             |   |

### 【2】

选择仓单(低硫燃料油品种可通过"单张显示"和"连号显示"方式选择仓单),具体操作请参考"通用功能->选择仓单"。

| 新任务 · 授权                    |         |          |           |     |        |     |          |      |            |    |
|-----------------------------|---------|----------|-----------|-----|--------|-----|----------|------|------------|----|
| 查询条件                        |         |          |           |     |        |     |          |      |            |    |
| 品种: 20号胶                    |         |          | 完税状?      | 초:  |        |     |          | •    |            |    |
| 品牌:                         |         | •        | 生产「       | -:  |        |     |          | •    |            |    |
| 品级:                         |         | <b>•</b> | 规档        | 各:  |        |     |          | •    |            |    |
| 仓库:                         |         | •        | 批量自选仓单数(张 | £): |        |     |          |      |            |    |
| 仓单号:                        | -       |          |           |     |        |     |          |      |            |    |
| Q. 査询 Q. 批量自选               |         |          |           |     |        |     |          |      |            |    |
| 可选仓单                        |         |          |           |     |        |     |          | 已选仓单 | 单/连        | 昱  |
|                             | 完税状态 品  | 牌 生产厂    | 品级        | 规格  | 仓库     | 存货地 | <b>^</b> |      | 完税状态       |    |
| nr0210000024 nr1900000005   | 保税 20号服 | 交品牌 生产厂  | 20号胶品级    | 规格1 | 上海仓    | 沪存1 |          |      |            |    |
| □ nr0210000025 nr1900000005 | 保税 20号胆 | 交品牌 生产厂  | 20号胶品级    | 规格1 | 上海仓    | 沪存1 |          |      |            |    |
| nr0210000026 nr1900000005   | 保税 20号服 | 交品牌 生产厂  | 20号胶品级    | 规格1 | 上海仓    | 沪存1 |          |      |            |    |
| nr0210000027 nr1900000005   | 保税 20号服 | 交品牌 生产厂  | 20号胶品级    | 规格1 | 上海仓    | 沪存1 |          |      |            |    |
| nr0210000028 nr1900000005   | 保税 20号胆 | 交品牌 生产厂  | 20号胶品级    | 规格1 | 上海仓    | 沪存1 |          |      |            |    |
| □ nr0210000029 nr1900000005 | 保税 20号服 | 交品牌 生产厂  | 20号胶品级    | 规格1 | 上海仓    | 沪存1 |          |      |            |    |
| nr0210000030 nr1900000005   | 保税 20号服 | 交品牌 生产厂  | 20号胶品级    | 规格1 | 上海仓    | 沪存1 | -        |      |            | -  |
| •                           |         |          |           |     |        |     | •        | 4    |            | F. |
| ₩ 4 🕨 🖬 第1页/共2页 1           | 转到      |          |           |     |        |     |          |      |            | 删  |
| 当前仓单:100张,1008.000吨,总共:135张 |         |          |           |     |        |     |          | 已选仓单 | :0张,0.000吨 |    |
| 授权信息                        |         |          |           |     |        |     |          |      |            |    |
| •授权机构: n7                   | 001     |          |           |     | *仓单授权学 | €型: |          |      |            | -  |
|                             |         |          | 🖌 🗳 确定    | Ê   |        |     |          |      |            |    |
|                             |         |          |           |     |        |     |          |      |            |    |
|                             |         |          |           |     |        |     |          |      |            |    |

【3】

| 查询条件                        |           |     |           |        |       |          |     |    |              |           |   |
|-----------------------------|-----------|-----|-----------|--------|-------|----------|-----|----|--------------|-----------|---|
| 品种: 20号胶                    |           |     | 完税状       | 态:     |       |          |     | •  |              |           |   |
| 品牌:                         |           | -   | 生产        | Г:     |       |          |     | •  |              |           |   |
| 品级:                         |           | -   | 规         | 格:     |       |          |     | •  |              |           |   |
| 仓库:                         |           | •   | 批量自选仓单数(引 | K):    |       |          |     |    |              |           |   |
| 仓单号:                        | -         |     |           |        |       |          |     |    |              |           |   |
| Q. 査询 Q. 批量自选               |           |     |           |        |       |          |     |    |              |           |   |
| 可选仓单                        |           |     |           |        |       |          |     | Б  | 选仓单          | 单/连       | 豎 |
|                             | 完税状态 品牌   | 生产厂 | 品级        | 规格     | 仓库    | 存货地      | -   | \$ | 仓单号          | 完税状态      | - |
| ✓ nr0210000024 nr1900000005 | 保税 20号胶品牌 | 生产厂 | 20号胶品级    | 规格1    | 上海仓   | 沪存1      |     | •  | nr0210000024 | 保税        |   |
| ☑ nr0210000025 nr1900000005 | 保税 20号胶品牌 | 生产厂 | 20号胶品级    | 规格1    | 上海仓   | 沪存1      |     | ✓  | nr0210000025 | 保税        |   |
| ✓ nr0210000026 nr1900000005 | 保税 20号胶品牌 | 生产厂 | 20号胶品级    | 规格1    | 上海仓   | 沪存1      |     | •  | nr0210000026 | 保税        |   |
| nr0210000027 nr1900000005   | 保税 20号胶品牌 | 生产厂 | 20号胶品级    | 规格1    | 上海仓   | 沪存1      |     |    |              |           |   |
| □ nr0210000028 nr1900000005 | 保税 20号胶品牌 | 生产厂 | 20号胶品级    | 规格1    | 上海仓   | 沪存1      |     |    |              |           |   |
| □ nr0210000029 nr1900000005 | 保税 20号胶品牌 | 生产厂 | 20号胶品级    | 规格1    | 上海仓   | 沪存1      |     |    |              |           |   |
| nr0210000030 nr1900000005   | 保税 20号胶品牌 | 生产厂 | 20号胶品级    | 规格1    | 上海仓   | 沪存1      | -   |    |              |           | - |
| •                           |           |     |           |        |       |          |     | •  |              |           | • |
| ₩ 4 🕨 🖬 第1页/共2页 1           | 转到        |     |           |        |       |          |     |    |              |           | 删 |
| 当前仓单:100张,1008.000吨,总共:135张 | ŧ         |     |           |        |       |          |     |    | 已选仓单:3       | 张,30.240吨 |   |
| 授权信息                        |           |     |           |        |       |          |     |    |              |           |   |
| *授权机构: n                    | 7001      |     |           |        | *仓单授权 | 类型: 作为保证 | 金使用 | 授权 |              |           | • |
|                             |           |     | ● 确:      | 定<br>定 |       |          |     |    |              |           |   |
|                             |           |     |           |        |       |          |     |    |              |           |   |
|                             |           |     |           |        |       |          |     |    |              |           |   |

选好仓单后,在下面的"授权信息"区域选择"授权业务类型",授权业务类型有到期交割授权、期转现交割授权、作为保证金使用授权,根据您要做的业务,选择对应的授权业务类型。

【注】授权机构无需选择,由系统自动给出,即非期货公司会员自身的会员代码。

单击"确定"按钮,提交授权。

## 退还授权

【1】

在导航菜单中,选择"新任务"进入新任务页面,品种选择"20号胶",选择"(仓单授权)退还授权",进入20号胶的退还授权页面。

| 新任务 ▶ 退还授权                              |                          |        |             |    |    |    |     |          |      |             |
|-----------------------------------------|--------------------------|--------|-------------|----|----|----|-----|----------|------|-------------|
| 查询条件                                    |                          |        |             |    |    |    |     |          |      |             |
| 品种:                                     | 20号胶                     |        | 完税状态:       | 保税 |    |    | •   |          |      |             |
| 品牌:                                     |                          | •      | 生产厂 :       |    |    |    | •   |          |      |             |
| 品级:                                     |                          | •      | 规格:         |    |    |    | •   |          |      |             |
| *授权类型:                                  | 作为保证金使用授权                | •      | · 仓库:       |    |    | •  |     |          |      |             |
| *客户代码:                                  | 88007001                 |        | 批量自选仓单数(张): |    |    |    |     |          |      |             |
| 仓单号:                                    |                          |        |             |    |    |    |     |          |      |             |
| Q 査询   Q 批                              | 北量自选                     |        |             |    |    |    |     |          |      |             |
| 可选仓单                                    |                          |        |             |    |    |    | 8   | 先仓单      | 单/连  | 昱           |
| > 仓单号 授                                 | 权业务单号 入库申报单号             | 完税状态 品 | 品牌 生产厂      | 品级 | 规格 | 仓库 | • 🐇 | 仓单号      | 完税状态 |             |
| ◀<br> ₩  ◀ ▶ ₩ 第1页/<br>当前合单:0张0.000吨,总共 | 共1页 <u>1 </u> 瞬到<br>4:0张 |        | ★ 确定        |    |    | Þ  | •   | <br>已选仓单 |      | ▼<br>→<br>劒 |

选择仓单(低硫燃料油品种可通过"单张显示"和"连号显示"方式选择仓单),具体操作请参考"通用功 能->选择仓单"。

| 新任务 > 退还授权          |           |              |      |        |          |        |     |     |    |    |              |            |    |
|---------------------|-----------|--------------|------|--------|----------|--------|-----|-----|----|----|--------------|------------|----|
| 查询条件                |           |              |      |        |          |        |     |     |    |    |              |            |    |
| 品种:                 | 20号胶      |              |      |        | 完税状态     | 保税     |     |     |    | •  |              |            |    |
| 品牌:                 |           |              |      | •      | 生产厂      |        |     |     |    | •  |              |            |    |
| 品级:                 |           |              |      | -      | 规格       |        |     |     |    | •  |              |            |    |
| *授权类型:              | 作为保证金值    | 使用授权         |      | -      | 仓库       |        |     |     |    | •  |              |            |    |
| *客户代码:              | 88007001  |              |      | 批量     | 自选仓单数(张) |        |     |     |    |    |              |            |    |
| 仓单号:                |           | -            |      |        |          |        |     |     |    |    |              |            |    |
| Q査询  Q批             | k 量自选     |              |      |        |          |        |     |     |    |    |              |            |    |
| 可选仓单                |           |              |      |        |          |        |     |     |    | E  | 选仓单          | 单/连        | 昱  |
|                     | 汉业务单号     | 入库申报单号       | 完税状态 | 品牌     | 生产厂      | 品级     | 规格  | 仓库  | •  | \$ | 仓单号          | 完税状态       | •  |
| ☑ nr0210000024 nr20 | 000000016 | nr1900000005 | 保税 2 | 20号胶品牌 | 生产厂      | 20号胶品级 | 规格1 | 上海仓 |    | ✓  | nr0210000024 | 保税         |    |
| ✓ nr0210000025 nr20 | 000000016 | nr190000005  | 保税 2 | 20号胶品牌 | 生产厂      | 20号胶品级 | 规格1 | 上海仓 |    | ✓  | nr0210000025 | 保税         |    |
| ✓ nr0210000026 nr20 | 000000016 | nr1900000005 | 保税 2 | 20号胶品牌 | 生产厂      | 20号胶品级 | 规格1 | 上海仓 |    | •  | nr0210000026 | 保税         |    |
|                     |           |              |      |        |          |        |     |     |    |    |              |            |    |
|                     |           |              |      |        |          |        |     |     | н. |    |              |            | ы. |
|                     |           |              |      |        |          |        |     |     |    |    |              |            |    |
|                     |           |              |      |        |          |        |     |     |    |    |              |            |    |
| •                   |           |              |      |        |          |        |     | •   |    | •  |              |            | ¥  |
| ₩ 4 ▶ ₩ 第1页/约       | 共1页 1     | 转到           |      |        |          |        |     |     |    |    |              | [          | 删  |
| 当前仓单:3张,30.240吨,总   | 共:3张      |              |      |        |          |        |     |     |    |    | 已选仓单:        | 3张,30.240吨 |    |
|                     |           |              |      |        |          |        |     |     |    |    |              |            |    |
|                     |           |              |      |        | 🕹 确定     |        |     |     |    |    |              |            |    |
|                     |           |              |      |        |          |        |     |     |    |    |              |            |    |
|                     |           |              |      |        |          |        |     |     |    |    |              |            |    |

[3]

选好仓单后,单击"确定"按钮,退还授权。

# 作为保证金使用

非期货公司会员可向能源中心提出申请,将标准仓单交存能源中心,作为会员的保证金使用,但交易亏 损、费用、税金等款项均须以货币资金结清。

在作为保证金使用交存之前,非期货公司会员需要对相应的仓单进行授权操作,如何进行授权请参考" 仓单授权"。

# 品种:中质含硫原油

本节描述非期货公司会员在中质含硫原油的作为保证金使用业务中涉及的各个流程节点的具体操作。

## 作为保证金使用交存

非期货公司会员选择已被授权的用于作为保证金使用的仓单,将其提交到能源中心作为保证金使用。

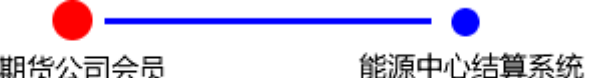

非期货公司会员 提交作为保证金使用交存申请 审核作为保证金使用交存申请

【注】

(1)在此流程中,非期货公司会员既是交易会员,又是结算会员。

(2) 非期货公司会员必须在能源中心规定的时间范围内提交作为保证金使用交存申请。

[1]

选择"新任务"进入新任务页面,品种选择"中质含硫原油",选择"(作为保证金使用)交存",进入中质含硫原油的交存页面。

| <u>新任务</u> > 交 | 存   |        |      |    |    |         |          |      |      |   |
|----------------|-----|--------|------|----|----|---------|----------|------|------|---|
|                |     |        |      |    |    |         |          |      |      |   |
| *品种:           | 中质含 | 流原油    |      |    |    |         |          |      |      |   |
| 完税状态:          | 全部  | 保税 完税  |      |    |    |         |          |      |      |   |
| 仓库:            | 全部  | 北京仓    |      |    |    |         |          |      |      |   |
| 油种:            | 全部  | 中油一号   |      |    |    |         |          |      |      |   |
| Q,查询           |     |        |      |    |    |         |          |      |      |   |
| 保证金援           | 観編号 | 仓单账户代码 | 完税状态 | 仓库 | 油种 | 最近一次交割期 | 最近一次交割价格 | 可用数量 | 提交数量 |   |
|                |     |        |      |    |    |         |          |      |      |   |
|                |     |        |      |    |    |         |          |      |      |   |
|                |     |        |      |    |    |         |          |      |      |   |
|                |     |        |      |    |    |         |          |      |      |   |
|                |     |        |      |    |    |         |          |      |      |   |
|                |     |        |      |    |    |         |          |      |      |   |
| 口洪六方物县,0       |     |        |      |    |    |         |          |      |      | • |
| しいとうたけ知道:リ     |     |        |      |    |    |         |          |      |      |   |
|                |     |        |      |    |    |         |          |      |      |   |

### 【2】

设置查询条件,查询出要进行作为保证金使用交存的仓单。

| <u>新任务</u> ▶ 交社 | 存    |              |      |     |      |         |          |       |      |   |   |
|-----------------|------|--------------|------|-----|------|---------|----------|-------|------|---|---|
|                 |      |              |      |     |      |         |          |       |      |   | ~ |
| *品种:            | 中质含  | 流原油          |      |     |      |         |          |       |      |   |   |
| 完税状态:           | 全部   | 保税 完税        |      |     |      |         |          |       |      |   |   |
| 仓库:             | 全部   | 北京仓          |      |     |      |         |          |       |      |   |   |
| 油种:             | 全部   | 中油一号         |      |     |      |         |          |       |      |   |   |
| Q,查询            |      |              |      |     |      |         |          |       |      |   |   |
| 保证金援            | 叙编号  | 仓单账户代码       | 完税状态 | 仓库  | 油种   | 最近一次交割期 | 最近一次交割价格 | 可用数量  | 提交数量 | - | 1 |
| sc170000        | 0004 | scO000010509 | 保税   | 北京仓 | 中油一号 |         |          | 24000 |      | 0 |   |
|                 |      |              |      |     |      |         |          |       |      |   |   |
| 已选交存数量:0        |      |              |      |     |      |         |          |       |      | • | 1 |
|                 |      |              |      |     |      |         |          |       |      |   | ~ |

【3】

| 新                                                                                                    | 1 <u>5</u> 条 → 交存<br>油种: 全部                                                      | 中油一号                                                     |               |     |      |         |          |       |       | ^        |
|----------------------------------------------------------------------------------------------------|----------------------------------------------------------------------------------|----------------------------------------------------------|---------------|-----|------|---------|----------|-------|-------|----------|
| Q                                                                                                    | 查询                                                                               |                                                          |               |     |      |         |          |       |       |          |
|                                                                                                    | 保证金授权编号                                                                          | 仓单账户代码                                                   | 完税状态          | 仓库  | 油种   | 最近一次交割期 | 最近一次交割价格 | 可用数量  | 提交数量  | <b>^</b> |
| <ul> <li>Image: A start of the start of the start of</li></ul> | sc1700000004                                                                     | scO000010509                                             | 保税            | 北京仓 | 中油一号 |         |          | 24000 | 24000 |          |
| 请报<br>•<br>请报                                                                                                    | (商品属性选择 贵位<br>(○)<br>(○)<br>(○)<br>(○)<br>(○)<br>(○)<br>(○)<br>(○)<br>(○)<br>(○) | 2 : 提交數量/可用數量<br>/ 24000<br>-仓租日期 : 提交数量/<br>30 :24000 / | 可用数量<br>24000 |     |      |         |          |       |       |          |
|                                                                                                    |                                                                                  |                                                          |               |     |      |         |          |       |       | -        |
| 已选交                                                                                                    | 存数量:24000                                                                        |                                                          |               |     |      |         |          |       |       |          |
| *保                                                                                                    | 证金类型: ● 作为<br>备注:                                                                | 9保证金 ()作为指定合                                             | 约卖出头寸保证金      | ]   |      |         |          |       |       | <>       |
|                                                                                                    |                                                                                  |                                                          |               |     | 🗳 确定 |         |          |       |       | ~        |

填写"提交数量",在页面下方设置"保证金类型",可选择"作为保证金"或"作为指定合约卖出头寸保证 金";选择"作为指定合约卖出头寸保证金"时,还需要填写合约代码。

全部填写完成后,点击"确定"按钮,提交作为保证金使用交存申请。

提交作为保证金使用交存申请后,需等待能源中心结算系统审核该申请。

#### 任务跟踪

非期货公司会员提交作为保证金使用交存申请后,在任务跟踪页面可以查询该任务及其状态。

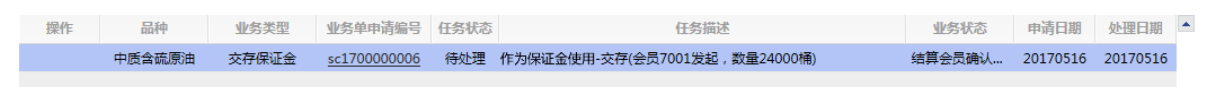

单击"业务单申请编号",可以进入该业务的详细信息页面进行查看。

## 作为保证金使用提取

非期货公司会员以标准仓单作为保证金使用的,在缴纳应交保证金之后,可办理提取手续,取回交存的 标准仓单。

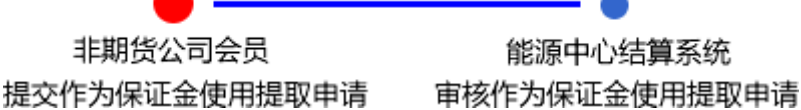

能源中心结算系统

【注】

(1)在此流程中,非期货公司会员既是交易会员,又是结算会员。

(2) 非期货公司会员必须在能源中心规定的时间范围内提交作为保证金使用提取申请。

#### [1]

在导航菜单中,选择"新任务"进入新任务页面,品种选择"中质含硫原油",选择"(作为保证金使用)提 取",进入中质含硫原油的作为保证金使用提取页面。

| 新任务 > 規取                                                        |          |
|-----------------------------------------------------------------|----------|
| 查询条件                                                            | ^        |
| *品种: 中质含硫原油                                                     |          |
| 完税状态: 全部 保税 完税                                                  |          |
| *保证金类型: 作为保证金 作为指定合约卖出头订保证金                                     |          |
| 仓库: 全部 001 北京仓 shc001                                           |          |
| 油种: 全部 中油一号                                                     |          |
| 到期日: 111111111111111111111111111111111111                       |          |
| Q_查询                                                            |          |
| 保证金交存申请编号 仓单账户代码 完税状态 仓库 油种 合约代码 到期日 最近一次交割期 最近一次交割价格 可用数量 提交数据 | <u>+</u> |
|                                                                 | ×        |
| 总可用量:0 保脱可用量:0 总提交量:0 保税提交量:0                                   |          |
| 提取保证金信息                                                         |          |
| *提取方式: 正常 转交割 转期转现                                              |          |
| 备注:                                                             | ^ ~      |

【2】

设置查询条件,查询出要进行作为保证金使用提取的仓单。

| <u>新任务</u> ▶ 携 | 國     |              |          |       |      |      |          |         |          |       |      |    |   |
|----------------|-------|--------------|----------|-------|------|------|----------|---------|----------|-------|------|----|---|
| 完税状态:          | 全部    | 保税 完税        |          |       |      |      |          |         |          |       |      |    | ~ |
| ★保证金类型:        | 作为保证  | E金 作为指定合约    | 卖出头寸保证。  | £     |      |      |          |         |          |       |      |    |   |
| 仓库:            | 全部    | 001 北京仓 shc0 | 01       |       |      |      |          |         |          |       |      |    |   |
| 油种:            | 全部    | 中油—号         |          |       |      |      |          |         |          |       |      |    |   |
| 到期日:           |       | <u>تا</u> -  | 1        |       |      |      |          |         |          |       |      |    |   |
| Q,查询           |       |              |          |       |      |      |          |         |          |       |      |    |   |
| 保证金交有          | 神靖编号  | 仓单账户代码       | 完税状态     | 仓库    | 油种   | 合约代码 | 到期日      | 最近一次交割期 | 最近一次交割价格 | 可用数量  | 提交数量 |    |   |
|                | 00006 | scO000010510 | 保税       | 北京仓   | 中油一号 |      | 29991231 |         |          | 24000 | (    | 0  |   |
|                |       |              |          |       |      |      |          |         |          |       |      |    |   |
| 总可用量:24000     | 保税可用  | 月量:24000 总提交 | :量:0 保税: | 提交量:0 |      |      |          |         |          |       |      | •  |   |
| 提取保证金信         | 息     |              |          |       |      |      |          |         |          |       |      |    |   |
| *提取方           | 式: 正常 | 9 转交割 转期转现   | 9        |       |      |      |          |         |          |       |      |    |   |
| 쑵              | 注:    |              |          |       |      |      |          |         |          |       |      | \$ |   |
|                |       |              |          |       |      | ✔ 确定 |          |         |          |       |      |    | ~ |

【3】

| 新仕会 ▶ 提取                                                                                               |      |          |   |
|----------------------------------------------------------------------------------------------------|------|----------|---|
| 完成状态: 全部 保税 完税                                                                                         |      |          | ~ |
| *保证金类型: 作为保证金 作为描定合约卖出头寸保证金                                                                            |      |          |   |
| 合库: 全部 001 北京会 shc001                                                                                  |      |          |   |
|                                                                                                    |      |          |   |
|                                                                                                    |      |          |   |
|                                                                                                    |      |          |   |
|                                                                                                    |      |          |   |
| 保证金交存申请编号 仓单账户代码 完税状态 仓库 油种 合约代码 到期日 最近一次交割期 最近一次交割价格 可用数量                                             | 提交数量 |          |   |
| ✓ sc1700000006         scO000010510         保税         北京仓         中油一号         29991231         24000 | 4000 |          |   |
| : <u>4000</u> / 24000<br><b>请按仓租起止日期选择</b> 合租日期:提交数量/可用数量     20170407-20180430: <u>4000</u> / 24000   |      |          |   |
|                                                                                                    |      | -        |   |
| 总可用量:24000  保税可用量:24000  总提交量:4000  保税提交量:4000                                                         |      |          |   |
| 提取保证金信息                                                                                                |      |          |   |
| *提取方式: 正常 转交割 转期转现                                                                                     |      |          |   |
| 箭注:                                                                                                    |      | 0        |   |
| ↓ @ @ @ @ @ @ @ @ @ @ @ @ @ @ @ @                                                                      |      | <u> </u> | ~ |

选择要进行作为保证金使用提取的仓单,填写"提交数量"。在页面下方,选择"提取方式",填写"备注"信息。

【注意】如果\*提取方式选择转交割或者转期转现的方式,当结算系统完成审批后,系统自动提交卖出 申报。

编辑完成后,点击"确定"按钮,提交作为保证金使用提取申请。

提交保证金提取申请后,还须等待能源中心结算系统审核该申请。

#### 任务跟踪

非期货公司会员提交作为保证金使用提取申请后,在任务跟踪页面可以查询、查看该任务及其状态。

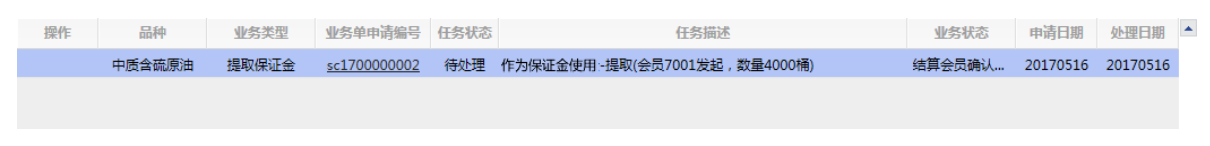

# 品种:20号胶、低硫燃料油、铜

20号胶、低硫燃料油和铜的作为保证金使用流程和操作基本相同。本节以20号胶为例介绍非期货公司会员在作为保证金使用业务中涉及的各个流程节点的具体操作。低硫燃料油和铜的流程和操作请参考以下针对20号胶的描述,本手册不再重复介绍。

# 作为保证金使用交存

非期货公司会员选择已被授权的用于作为保证金使用的仓单,将其提交到能源中心作为保证金使用。

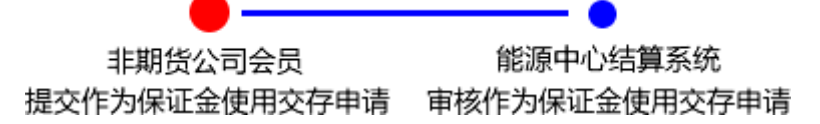

【注】

(1)在此流程中,非期货公司会员既是交易会员,又是结算会员。

(2) 非期货公司会员必须在能源中心规定的时间范围内提交作为保证金使用交存申请。

【1】

在导航菜单中,选择"新任务"进入新任务页面,品种选择"20号胶",选择"(作为保证金使用)交存", 进入20号胶的交存页面。

| 新任务)交流       | 存          |           |      |                           |           |    |    |    |       |              |
|--------------|------------|-----------|------|---------------------------|-----------|----|----|----|-------|--------------|
| 查询条件         |            |           |      |                           |           |    |    |    |       |              |
|              | 品种: 20号胶   |           |      |                           | 完税状态:     |    |    |    | •     |              |
|              | 品牌:        |           |      | •                         | 生产厂:      |    |    |    | •     |              |
|              | 品级:        |           |      | •                         | 规格:       |    |    |    | -     |              |
|              | 仓库:        |           |      | <ul> <li>▼ 批量自</li> </ul> | 目选仓单数(张): |    |    |    |       |              |
| Ê            | 9单号:       | -         |      |                           |           |    |    |    |       |              |
| Q 查询         | Q 批量自选     |           |      |                           |           |    |    |    |       |              |
| 可选仓单         |            |           |      |                           |           |    |    |    | 已选仓单  | 单/连 昱        |
|              | 授权业务单号     | 入库申报单号    | 完税状态 | 品牌                        | 生产厂       | 品级 | 规格 | 仓库 | ※ 仓单号 | 完税状态         |
|              |            |           |      |                           |           |    |    |    |       | ,            |
|              |            |           |      |                           |           |    |    |    |       |              |
|              |            |           |      |                           |           |    |    |    |       |              |
|              |            |           |      |                           |           |    |    |    |       |              |
|              |            |           |      |                           |           |    |    |    |       |              |
|              |            |           |      |                           |           |    |    |    |       |              |
|              |            |           |      |                           |           |    |    | -  |       |              |
| 4            |            |           |      |                           |           |    |    | •  | 4     | •            |
| ₩ ◀ ▶ ₩ 第1〕  | 页/共1页 1 转到 |           |      |                           |           |    |    |    |       | <u>B</u>     |
| 当前仓单:0张,0.00 | 0吨,总共:0张   |           |      |                           |           |    |    |    | 已选    | 仓单:0张,0.000吨 |
| 交存信息         |            |           |      |                           |           |    |    |    |       |              |
| ★保证金类型:      | ●作为保证金〇作为  | 指定合约卖出头寸例 | 就证金  |                           |           |    |    |    |       |              |
| 备注:          |            |           |      |                           |           |    |    |    |       |              |
|              |            |           |      |                           |           | _  |    |    |       |              |
|              |            |           |      |                           | 🔮 确定      |    |    |    |       |              |
|              |            |           |      |                           |           |    |    |    |       |              |
|              |            |           |      |                           |           |    |    |    |       |              |
|              |            |           |      |                           |           |    |    |    |       |              |
|              |            |           |      |                           |           |    |    |    |       |              |

#### [2]

选择仓单(低硫燃料油品种可通过"单张显示"和"连号显示"方式选择仓单),具体操作请参考"通用功能->选择仓单"。

| 퓐    | 任务 → 交存      |              |              |      |        |           |        |     |     |   |    |              |           |     |
|------|--------------|--------------|--------------|------|--------|-----------|--------|-----|-----|---|----|--------------|-----------|-----|
| 查询   | 条件           |              |              |      |        |           |        |     |     |   |    |              |           |     |
|      | 品利           | 中: 20号胶      |              |      |        | 完税状态:     | :      |     |     |   | •  |              |           |     |
|      | 品牌           | 卑:           |              |      | •      | 生产厂 :     | :      |     |     |   | •  |              |           |     |
|      | 品約           | §:           |              |      | •      | 规格:       | :      |     |     |   | •  |              |           |     |
|      | 仓居           | <b></b> ≢:   |              |      | ▼ 批量   | 自选仓单数(张): |        |     |     |   |    |              |           |     |
|      | 仓单制          |              |              |      |        |           |        |     |     |   |    |              |           |     |
|      | 2、查询         | Q 批量自选       |              |      |        |           |        |     |     |   |    |              |           |     |
| 可    | 选仓单          |              |              |      |        |           |        |     |     |   | Bì | 步仓单          | 单/道       | E 昱 |
| \$   | 仓单号          | 授权业务单号       | 入库申报单号       | 完税状态 | 品牌     | 生产厂       | 品级     | 规格  | 仓库  | • | \$ | 仓单号          | 完税状态      |     |
| ~    | nr0210000024 | nr2000000016 | nr1900000005 | 保税   | 20号胶品牌 | 生产厂       | 20号胶品级 | 规格1 | 上海仓 |   | •  | nr0210000024 | 保税        |     |
|      | nr0210000025 | nr2000000016 | nr1900000005 | 保税   | 20号胶品牌 | 生产厂       | 20号胶品级 | 规格1 | 上海仓 |   |    |              |           |     |
|      | nr0210000026 | nr200000016  | nr1900000005 | 保税   | 20号胶品牌 | 生产厂       | 20号胶品级 | 规格1 | 上海仓 |   |    |              |           |     |
|      |              |              |              |      |        |           |        |     |     |   |    |              |           |     |
|      |              |              |              |      |        |           |        |     |     |   |    |              |           |     |
|      |              |              |              |      |        |           |        |     |     |   |    |              |           |     |
|      |              |              |              |      |        |           |        |     |     | - |    |              |           | -   |
| •    |              |              |              |      |        |           |        |     | •   |   | •  |              |           | •   |
| H    | ( ) ) 第1     | 页/共1页 1      | 转到           |      |        |           |        |     |     |   |    |              |           | 删   |
| 当前1  | 全单:3张,30.240 | 吨,总共:3张      |              |      |        |           |        |     |     |   |    | 已选仓单:1       | 张,10.080吨 |     |
| 交存   | 信息           |              |              |      |        |           |        |     |     |   |    |              |           |     |
| * (5 | 就正金类型: 🔘     | 作为保证金〇作为持    | 指定合约卖出头寸例    |      |        |           |        |     |     |   |    |              |           |     |
|      | 备注:          |              |              |      |        |           |        |     |     |   |    |              |           |     |
|      |              |              |              |      |        |           |        |     |     |   |    |              |           |     |
|      |              |              |              |      |        | 🔮 确定      |        |     |     |   |    |              |           |     |
|      |              |              |              |      |        |           |        |     |     |   |    |              |           |     |
|      |              |              |              |      |        |           |        |     |     |   |    |              |           |     |
|      |              |              |              |      |        |           |        |     |     |   |    |              |           |     |

选好仓单后,在页面下方设置"保证金类型",可选择"作为保证金"或"作为指定合约卖出头寸保证金"; 选择"作为指定合约卖出头寸保证金"时,还需要填写合约代码。

全部填写完成后,点击"确定"按钮,提交作为保证金使用交存申请。

提交作为保证金使用交存申请后,需等待能源中心结算系统审核该申请。

#### 任务跟踪

非期货公司会员提交作为保证金使用交存申请后,在任务跟踪页面可以查询该任务及其状态。

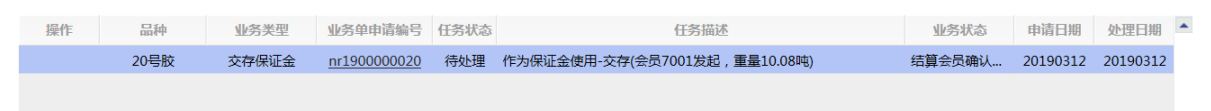

单击"业务单申请编号",可以进入该业务的详细信息页面进行查看。

# 作为保证金使用提取

非期货公司会员以标准仓单作为保证金使用的,在缴纳应交保证金之后,可办理提取手续,取回交存的标准仓单。

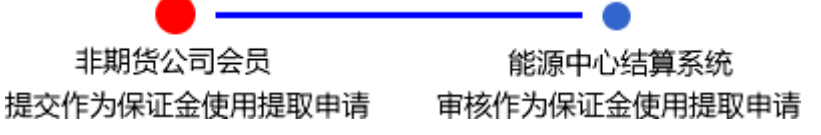

【注】

(1)在此流程中,非期货公司会员既是交易会员,又是结算会员。

(2) 非期货公司会员必须在能源中心规定的时间范围内提交作为保证金使用提取申请。

【1】

在导航菜单中,选择"新任务"进入新任务页面,品种选择"20号胶",选择"(作为保证金使用)提取", 进入20号胶的作为保证金使用提取页面。

| 新任务 ▶ 提取                                    |               |          |       |        |                                |                                                                                        |
|---------------------------------------------|---------------|----------|-------|--------|--------------------------------|----------------------------------------------------------------------------------------|
| 查询条件                                        |               |          |       |        |                                |                                                                                        |
| 品种: 20号胶                                    |               | 完税状态:    |       | •      | 1                              |                                                                                        |
| 品牌:                                         | •             | 生产厂:     |       | •      |                                |                                                                                        |
| 品级:                                         | *             | 规格:      |       | •      |                                |                                                                                        |
| 仓库:                                         | •             | 保证金到期日期: | -     |        |                                |                                                                                        |
| ★保证金类型:                                     | •             | 仓单号:     | -     |        |                                |                                                                                        |
| 批量自选仓单数(张):                                 |               | ]        |       |        |                                |                                                                                        |
| Q 査询 Q 批量自选                                 |               |          |       |        |                                |                                                                                        |
| 可选仓单                                        |               |          |       | 5      | 选仓单                            | 单/连 昱                                                                                  |
| ジ 仓单号 保证金交存申                                | 请 入库申报单号 完税状态 | 品牌 生产厂   | 品级 规格 | 仓库▲ ✓  | 仓单号                            | 完税状态                                                                                   |
| ▲ M 4 》 M 第1页/共1页1 转到<br>当前合单:0张0.000吨总共:0张 | 1             |          |       | ¥<br>• | <br>〕<br>〕<br>已选仓 <sup>4</sup> | •<br>•<br>•<br>•<br>•<br>•<br>•<br>•<br>•<br>•<br>•<br>•<br>•<br>•<br>•<br>•<br>•<br>• |
| 提取保证金信息                                     |               |          |       |        |                                |                                                                                        |
| ◆提取方式: 正常 转交書                               |               |          |       |        |                                |                                                                                        |
| 备注:                                         |               |          |       |        |                                |                                                                                        |
|                                             |               | ● 确定     |       |        |                                |                                                                                        |

#### 【2】

选择仓单(低硫燃料油品种可通过"单张显示"和"连号显示"方式选择仓单),具体操作请参考"通用功能->选择仓单"。

| <u>新任务</u> ▶ 提取 |             |              |      |        |        |        |     |       |    |              |           |          |
|-----------------|-------------|--------------|------|--------|--------|--------|-----|-------|----|--------------|-----------|----------|
| 查询条件            |             |              |      |        |        |        |     |       |    |              |           |          |
| 品種              | 中: 20号胶     |              |      |        | 完税状态:  |        |     |       | •  |              |           |          |
| 品牌              | 卑:          |              | •    |        | 生产厂:   |        |     |       | •  |              |           |          |
| 品线              | 及:          |              | •    |        | 规格:    |        |     |       | •  | ]            |           |          |
| 仓归              | 车:          |              | •    | 保证     | 金到期日期: |        |     |       |    |              |           |          |
| *保证金类型          | 탇 :         |              | •    |        | 仓单号:   |        | -   |       |    | ]            |           |          |
| 批量自选仓单数(弥       | (i):        |              |      |        |        |        |     |       |    |              |           |          |
| Q 查询 (          | Q,批量自选      |              |      |        |        |        |     |       |    |              |           |          |
| 可选仓单            |             |              |      |        |        |        |     |       | Ē  | 选仓单          | 单/连       | 昱        |
|                 | 保证金交存申请编号   | 入库申报单号       | 完税状态 | 品牌     | 生产厂    | 品级     | 规格  | 仓盾    | \$ | 仓单号          | 完税状态      | •        |
| ✓ nr0210000801  | nr200000003 | nr1900000015 | 保税   | 20号胶品牌 | 生产厂    | 20号胶品级 | 规格1 | 上海仓   | •  | nr0210000801 | 保税        |          |
| ✓ nr0210000802  | nr200000003 | nr1900000015 | 保税   | 20号胶品牌 | 生产厂    | 20号胶品级 | 规格1 | 上海仓   | •  | nr0210000802 | 保税        |          |
| □ nr0210000803  | nr200000003 | nr1900000015 | 保税   | 20号胶品牌 | 生产厂    | 20号胶品级 | 规格1 | 上海仓   |    |              |           |          |
| nr0210000804    | nr200000003 | nr190000015  | 保税   | 20号胶品牌 | 生产厂    | 20号胶品级 | 规格1 | 上海仓   |    |              |           |          |
| nr0210000805    | nr200000003 | nr1900000015 | 保税   | 20号胶品牌 | 生产厂    | 20号胶品级 | 规格1 | 上海仓   |    |              |           |          |
| nr0210000806    | nr200000003 | nr1900000015 | 保税   | 20号胶品牌 | 生产厂    | 20号胶品级 | 规格1 | 上海仓   |    |              |           |          |
| nr0210000807    | nr200000003 | nr190000015  | 保税   | 20号胶品牌 | 生产厂    | 20号胶品级 | 规格1 | 上海仓 🗸 |    |              |           | -        |
| •               |             | 91           |      |        |        |        |     | •     | •  |              | 1         | •<br>••• |
| (4 4 ) (4) 第1   | .页/共1页 1 转到 |              |      |        |        |        |     |       |    |              |           | 100      |
| 当前仓单:70张,705.60 | 0吨,总共:70张   |              |      |        |        |        |     |       |    | 已选仓单:2       | 张,20.160吨 |          |
| 提取保证金信息         |             |              |      |        |        |        |     |       |    |              |           |          |
| *提取方式:          | 正常 转交割 转期   | 期转现          |      |        |        |        |     |       |    |              |           |          |
| 备注:             |             |              |      |        |        |        |     |       |    |              |           |          |
| L               |             |              |      | ĺ      | 🗳 确定   |        |     |       |    |              |           |          |
|                 |             |              |      |        |        |        |     |       |    |              |           |          |
|                 |             |              |      |        |        |        |     |       |    |              |           |          |

选好仓单后,在页面下方,选择"提取方式",填写"备注"信息。

【注意】如果\*提取方式选择转交割或者转期转现的方式,当结算系统完成审批后,系统自动提交卖出 申报。

编辑完成后,点击"确定"按钮,提交作为保证金使用提取申请。

提交保证金提取申请后,还须等待能源中心结算系统审核该申请。

#### 任务跟踪

非期货公司会员提交作为保证金使用提取申请后,在任务跟踪页面可以查询、查看该任务及其状态。

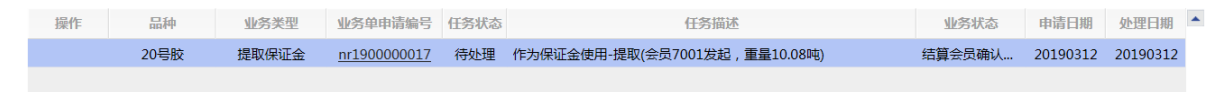

# 到期交割

到期交割是指期货合约到期时,交易双方通过该期货合约所载商品所有权的转移,了结到期未平仓合约的过程。

【注意】到期交割必须在合约规定的交割期内完成。

# 品种:中质含硫原油

本节描述非期货公司会员在中质含硫原油的到期交割业务中涉及的各个流程节点的具体操作。

# (买方)提交买入意向

进入合约交割期后,如果非期货公司会员是买方,那么需要申报买入意向,并同步给交割系统,作为交割买入分配的参考。

【1】

在导航菜单中选择"新任务"进入新任务页面,品种选择"中质含硫原油",选择"(到期交割)提交买入意向",进入中质含硫原油的到期交割业务提交买入意向页面。在提交买入意向页面,用户可以对已填报 完成的买入意向进行查询。

|     |            | _        |         |                   |                                           |                     |   |
|-----|------------|----------|---------|-------------------|-------------------------------------------|---------------------|---|
| 新任务 | ▶ 提交买入意向   |          |         |                   |                                           |                     | _ |
| 查询穿 | <b>条件</b>  |          |         |                   |                                           |                     |   |
|     | ▶ 合约代码: sc | 1410     |         |                   |                                           |                     |   |
| Qĩ  | 查询         |          |         |                   |                                           |                     |   |
| \$  | 合约代码       | 客户代码     | 客户名称    | 第一意向              | 第二意向                                      | 第三意向                | 1 |
|     | sc1410     | 88007001 | xog0535 | 仓库地域:上海;          |                                           |                     |   |
|     | sc1410     | 88007001 | xog0535 | 仓库地域:浙江;品牌/油种:中.  |                                           |                     |   |
|     | sc1410     | 88007001 | xog0535 | 仓库地域:北京;          | 仓库地域:北京;                                  | 仓库地域:北京;            |   |
|     | sc1410     | 88007001 | xog0535 | 仓库地域:北京;          |                                           |                     |   |
|     | sc1410     | 88007001 | xog0535 | 仓库地域:浙江,北京,上海,天津; | 仓库地域:浙江,北京,上海,天津;                         | . 仓库地域:浙江,北京,上海,天津; |   |
|     | sc1410     | 88007001 | xog0535 | 仓库:801;品牌/油种:中油一  |                                           |                     |   |
|     | _          |          | ┣╋╝     | ≧                 | (1) 1) 1) 1) 1) 1) 1) 1) 1) 1) 1) 1) 1) 1 | ◆<br>4              |   |
|     |            |          |         |                   |                                           |                     |   |

#### 【2】

#### 新增买入意向

第一步:单击"提交买入意向"页面下方的"新增"按钮,弹出"买入意向"填报窗口,开始填报买入意向。

| 新任务 | ▶ 提交买入意向 |                           |                                      |
|-----|----------|---------------------------|--------------------------------------|
| 查询条 | 买入意向     |                           |                                      |
|     | 填报信息     |                           | 第一意向                                 |
| (、査 | 客户代码     | 88007001                  | 请在左侧选择添加                             |
| 3   | 客户名称     | xog0535                   |                                      |
|     | 第一意向     | 完税状态 仓库地域 仓库 品牌/油种        | ·弗——忌P<br>语本左侧进择汤加                   |
|     | 第二意向     | 完税状态 仓库地域 仓库 品牌/油种        | 第二二 8822++9204                       |
|     | 第三意向     | 完税状态 仓库地域 仓库 品牌/油种        | 请在左側选择添加                             |
|     | 备注       |                           | 津;                                   |
|     |          | •                         |                                      |
|     | 说明       |                           |                                      |
|     | 说明:每一级意  | 中最多可选三个配对条件,同级条件间取交集。每个配  | 对条件下的选项允许多选,多个选项取并集,且没有优先级区别。        |
|     | 例如:客尸第一; | 问填与了两个条件:仓库地域选上海、青岛;品牌/油林 | 附选择大江、贵治。则意味着客户接受上海机管场所有仓库下的大江、贵治品牌。 |
| •   |          |                           |                                      |
|     |          |                           |                                      |
|     |          |                           |                                      |
|     |          |                           |                                      |
|     |          |                           |                                      |
|     |          |                           |                                      |
|     |          |                           |                                      |
|     |          |                           |                                      |
|     |          |                           |                                      |
|     |          |                           |                                      |
|     |          |                           |                                      |

第二步:在"买入意向"填报窗口,分别填报第一意向、第二意向、第三意向。以第一意向为例,点击需要使用的配对条件,例如完税状态,使其处于选中状态,下方会显示出完税状态的选择框,点击选择框,在下拉选项中选择某选项,设置好的配对条件会出现在右侧的第一意向配对条件展示区域。

【注】关于每级意向配对条件的选择规则可参考窗口下方的"说明"区域的描述。

| 买入意向          |                                                                                              | ×                          |
|---------------|----------------------------------------------------------------------------------------------|----------------------------|
| 填报信息          |                                                                                              | 第一意向                       |
| 客户代码:         | 88007001                                                                                     | 完税状态: 完税                   |
| 客户名称:         | xog0535                                                                                      | 仓库: 北京仓x1                  |
| 第一意向:         | 完税状态 仓库地域 仓库 品牌/油种                                                                           |                            |
| 完税状态:         | 完税                                                                                           | 第二意问                       |
| 仓库:           | 北京仓x1                                                                                        | 请在左侧选择添加                   |
| *- <u>*</u> - |                                                                                              | 第三意向                       |
| 第二息问:         | 完税状态 仓库地域 仓库 品牌/油种                                                                           | 请在左侧选择添加                   |
| 第三意向:         | 完税状态 仓库地域 仓库 品牌/油种                                                                           |                            |
|               |                                                                                              |                            |
| <b>資</b> 注:   | Ô                                                                                            |                            |
|               | •                                                                                            |                            |
| 3 <b>2</b> 00 |                                                                                              |                            |
| 说明·每—级音向山     |                                                                                              | 2. 《小学师的并集》日沿方代生物区别        |
| 例如:客户第一意向     | "我多了这些」THUASTERF, HAREFFILMAX来。每 THUASTERFILMADAWOULTS<br>时其写了两个条件:仓库地域选上海、青岛;品牌/油种选择大江、贵冶。则 | 意味着客户接受上海和青岛所有仓库下的大江、贵冶品牌。 |
|               |                                                                                              |                            |
|               |                                                                                              |                            |
|               |                                                                                              |                            |
|               |                                                                                              |                            |
|               |                                                                                              |                            |
|               |                                                                                              |                            |
|               |                                                                                              |                            |
|               |                                                                                              |                            |
|               |                                                                                              |                            |
|               |                                                                                              |                            |
|               |                                                                                              |                            |
|               | ● ◆提交                                                                                        | )取消                        |

第三步:填报好各级意向和备注后,点击"提交"按钮,提交买入意向。提交后的买入意向需要在"新任务"中的"审核买入意向"菜单进行审核。

【3】

#### 修改买入意向

在提交买入意向页面,勾选某个买入意向,点击下方的"修改"按钮,在弹出买入意向窗口进行修改,修 改后点击"提交"按钮。

【注】只能对提交或退还的买入意向进行修改。

| 新任务 | ▶ 提交买入意向                                  |                                                                                                    |         |
|-----|-------------------------------------------|----------------------------------------------------------------------------------------------------|---------|
| 查询条 | 买入意向                                      |                                                                                                    | 1       |
|     | 填报信息                                      | 第一意向                                                                                                    |         |
| 、企  | 客户代码:                                     | 88007001 完税状态: 完税                                                                                                    |         |
| ×   | 客户名称:                                     | xog0535 仓库:北京仓x1                                                                                                    |         |
|     | 第一意向:                                     | 完税状态 仓库地域 仓库 品牌/油种                                                                                                    |         |
|     | 完税状态:                                     |                                                                                                    |         |
|     | 仓库:                                       | 游在左侧选择添加                                                                                                    |         |
|     | 第二意向:                                     | - 売脱状态 仓库地域 仓库 品牌/油种                                                                                                    |         |
|     | 第三意向:                                     | 完脱状态 仓库地域 仓库 品牌/油种                                                                                                    |         |
|     | 备注:                                       |                                                                                                    |         |
| 4   | <mark>说明</mark><br>说明:街一级意向中<br>例如:客户第一意的 | 中最多可选三个配对条件,同级条件间取交集。每个配对条件下的选项允许多选。多个选项取并集,目没有优先级区别。<br>向填写了两个条件:仓库地域选上海、青岛;品牌/加种选择大I、贵冶。则意味着客户接受上海和青岛所有仓库下的大I、贵冶品牌。<br>● 推交 り取消 | →<br>转到 |

【4】

#### 撤销买入意向

在提交买入意向页面,勾选一个买入意向,点击下方的"撤销"按钮,提示"操作成功",撤销所选的买入 意向。

【注】只能对提交或退还的买入意向进行撤销。

# (买方) 审核买入意向

非期货公司会员提交买入意向后,需要对买入意向进行审核。

#### 【1】

在导航菜单中选择"新任务"进入新任务页面,品种选择"中质含硫原油",选择"(到期交割)审核买入意向",进入中质含硫原油的审核买入意向页面。

| 新任务        | ▶ 审核买入意向    |          |         |                 |      |                  |
|------------|-------------|----------|---------|-----------------|------|------------------|
| 查询条件       | <b>‡</b>    |          |         |                 |      |                  |
|            | ◆合约代码: scl4 | 410      |         |                 |      |                  |
| <b>Q</b> 査 | 间           |          |         |                 |      |                  |
| \$         | 合约代码        | 客户代码     | 客户名称    | 第一意向            | 第二意向 | 第三意向             |
|            | sc1410      | 88007001 | xog0535 | 完税状态:保税和完税;仓库地域 |      |                  |
|            |             |          |         |                 |      |                  |
|            |             |          |         | <b>∳</b> 提交     | H4 4 | ▶ ₩ 第1页/共1页 1 酸到 |

### 【2】

勾选需要审核的买入意向,点击"提交"按钮,提示"操作成功",该买入意向审核通过。

| 查询条件         • 合约代码: scl410         Q 查询         |    |
|--------------------------------------------------|----|
| <ul> <li>◆ 含约代码: sc1410</li> <li>Q 直询</li> </ul> |    |
| Q 查询                                             |    |
|                                                  |    |
| ✓ 合约代码 客户代码 客户名称 第一盒向 第二盒向 第三盒向                  | -  |
| ✓ sc1410 88007001 xog0535 完税状态:保税和完税;仓库地域        |    |
|                                                  |    |
|                                                  |    |
|                                                  |    |
|                                                  |    |
|                                                  |    |
|                                                  |    |
|                                                  |    |
|                                                  |    |
|                                                  | -  |
| ▲ ● ● ● ● ● ● ● ● ● ● ● ● ● ● ● ● ● ● ●          | 专到 |
|                                                  |    |
|                                                  |    |
|                                                  |    |
|                                                  |    |
|                                                  |    |
|                                                  |    |
|                                                  |    |
|                                                  |    |
|                                                  |    |
|                                                  |    |
|                                                  |    |

# (卖方)提交卖出仓单

在进入合约交割期后,作为卖方的非期货公司会员根据结算系统给出的卖方待交割数据,将已获得授权 的进行到期交割业务的商品提交交割卖出申报。 在导航菜单中选择"新任务"进入新任务页面,品种选择"中质含硫原油",选择"(到期交割)提交卖出仓 单",进入中质含硫原油的提交卖出仓单页面。

| <u>新任务</u> ▶ 提交卖出仓单           |           |                       |      |
|-------------------------------|-----------|-----------------------|------|
| 合约信息                          |           |                       | ^    |
| 合约代码: sc1404                  |           |                       |      |
| 待交割量: 13000                   | 已提交量: 0   | 剩余量: 13000            |      |
| 查询条件                          |           |                       |      |
| 完税状态: 全部 保税 完税                |           |                       |      |
| 仓库: 全部 001 北京仓 shc001         |           |                       |      |
| 油种:全部中油一号                     |           |                       |      |
| Q,查询                          |           |                       |      |
| 仓单授权号 完税状态 客户名称               | 仓库简称 油种名称 | 最近一次交割期 最近一次交割价格 可用数量 | 提交数量 |
|                               |           |                       |      |
|                               |           |                       |      |
|                               |           |                       |      |
|                               |           |                       |      |
|                               |           |                       |      |
|                               |           |                       |      |
|                               |           |                       |      |
|                               |           |                       | _    |
| 总可用量:0 保税可用量:0 总提交量:0 保税提交量:0 |           |                       |      |
|                               |           |                       | ~~~~ |
|                               | 10 坦大     |                       |      |

提交卖出仓单页面最上方的合约信息是结算系统给出的待交割数据,根据此数据来执行下面的交割操作。

#### 【2】

设置查询条件,查询出被授权待卖出的仓单。

| 新日本                                                                                    | <u>18</u> ▶ 提交卖出仓单                                                                      | <b>≜</b> |              |            |      |         |          |       |       |   |   |  |
|----------------------------------------------------------------------------------------|-----------------------------------------------------------------------------------------|----------|--------------|------------|------|---------|----------|-------|-------|---|---|--|
| 1                                                                                      | 合约代码: sc1404                                                                            |          |              | 已提太量;(     | n    |         | 利全县,     | 13000 |       |   | ^ |  |
|                                                                                        |                                                                                         |          |              |            |      |         |          |       |       |   |   |  |
| 3                                                                                      | 完税状态: 全部                                                                                | 保税完税     |              |            |      |         |          |       |       |   |   |  |
|                                                                                        | 仓库: 全部                                                                                  | 001 北京仓  | shc001       |            |      |         |          |       |       |   |   |  |
|                                                                                        | 油种:全部                                                                                   | 中油一号     |              |            |      |         |          |       |       |   |   |  |
| Q                                                                                      | 查询                                                                                      |          |              |            |      |         |          |       |       |   |   |  |
|                                                                                        | 仓单授权号                                                                                   | 完税状态     | 客户名称         | 仓库简称       | 油种名称 | 最近一次交割期 | 最近一次交割价格 | 可用数量  | 提交数量  | • |   |  |
| sc170000002         保税         tst2013         北京合         中油—号         1000         0 |                                                                                         |          |              |            |      |         |          |       |       |   |   |  |
|                                                                                        | sc1700000005         保税         tst2013         北京仓         中油一号         5000         0 |          |              |            |      |         |          |       |       |   |   |  |
|                                                                                        | sc170000007                                                                             | 保税       | tst2013      | 北京仓        | 中油一号 |         |          | 5000  | 0     | . |   |  |
| <ul><li>✓</li></ul>                                                                    | sc1700000016                                                                            | 保税       | tst2013      | 北京仓        | 中油一号 |         |          | 13000 | 13000 |   |   |  |
| 请按<br>•<br>请按                                                                          | 请按商品属性选择货位:提交数量/可用数量 ●: 13000 / 13000 请按仓租起止日期选择仓租日期:提交数量/可用数量                          |          |              |            |      |         |          |       |       |   |   |  |
| •                                                                                      | 20170407-2018043                                                                        | 30 : 13  | 000 / 13000  |            |      |         |          |       |       |   |   |  |
|                                                                                        |                                                                                         |          |              |            |      |         |          |       |       | • |   |  |
| 总可用                                                                                    | <b>圭:24000 保税可</b> 用                                                                    | 月量:24000 | 总提交量:13000 保 | 税提交量:13000 |      |         |          |       |       |   |   |  |
|                                                                                        |                                                                                         |          |              |            | 冒提交  |         |          |       |       | _ | ~ |  |

#### 【3】

选择要提交卖出的仓单,填写要交割卖出的数量。

点击"提交"按钮,提交卖出仓单。

# (买方)确认买入仓单

作为买方的非期货公司会员,在提交了买入意向后,经交割系统配对完成,需要确认系统分配的买入仓单。

在导航菜单中选择"新任务"进入新任务页面,品种选择"中质含硫原油",选择"(到期交割)确认买入仓 单",进入中质含硫原油的确认买入仓单页面。

| 新任务 🕨 确认买入仓单                                                                                                    |           |       |          |
|----------------------------------------------------------------------------------------------------|-----------|-------|----------|
| 合约信息                                                                                                    |           |       | ^        |
| *合约代码:                                                                                                    |           |       |          |
| 买入量: 交割金额:                                                                                                    | 已分配量:     | 未分配量: |          |
| 查询条件                                                                                                    |           |       |          |
| 完税状态: 全部 保税 完税                                                                                                    |           |       |          |
| 仓库: 全部 001 北京仓 shc001                                                                                                    |           |       |          |
| 油种: 全部 中油一号                                                                                                    |           |       |          |
| Q查询                                                                                                    |           |       |          |
| 品种代码 完税状态 仓库简称                                                                                                    | 油种名称 货位号  | 买入量 分 | 计配交割金额   |
|                                                                                                    |           |       |          |
|                                                                                                    |           |       |          |
|                                                                                                    |           |       |          |
|                                                                                                    |           |       |          |
|                                                                                                    |           |       |          |
|                                                                                                    |           |       |          |
|                                                                                                    |           |       |          |
|                                                                                                    |           |       |          |
| 总可用量:0 保税可用量:0 总提交量:0 保税提交量:0 总买                                                                                                    | λ 交割余颖·() |       | •        |
| AND THE WAR THE ADDRESS MADE ADDRESS ADDRESS ADDRE |           |       | <b>~</b> |
|                                                                                                    |           |       |          |

#### 【2】

输入合约代码,系统自动带出买入量、交割金额、已分配量、未分配量数据。

设置查询条件,查询出待确认的买入仓单。

| 新任务 > 确认买入仓单           |              |             |         |       |            |
|------------------------|--------------|-------------|---------|-------|------------|
| 合约信息                   |              |             |         |       | ~          |
| *合约代码: sc1404          |              |             |         |       |            |
| 买入量: 13000             | 交割金額: 4      | 120,021.00  | 已分配量: 0 | 未分配量  | : 13000    |
| 查询条件                   |              |             |         |       |            |
| 完税状态:全部保税 完税           |              |             |         |       |            |
| 仓库: 全部 001 北京仓         | shc001       |             |         |       |            |
| 油种:全部 中油—号             |              |             |         |       |            |
| Q,查询                   |              |             |         |       |            |
| 品种代码 完税状态              | 仓库简称         | 油种名称        | 货位号     | 买入量   | 分配交割金额     |
| 中质含硫原油 保税              | 北京仓          | 原油一号        |         | 13000 | 420,021.00 |
|                        |              |             |         |       |            |
|                        |              |             |         |       |            |
|                        |              |             |         |       |            |
|                        |              |             |         |       |            |
|                        |              |             |         |       |            |
|                        |              |             |         |       |            |
|                        |              |             |         |       |            |
|                        |              |             |         |       | •          |
| 总可用量:13000 保税可用量:13000 | 总提交量:0 保税提交量 | 0 总买入交割金额:0 |         |       |            |
|                        |              |             |         |       | ~~~~       |

【3】

选中要确认买入的仓单。点击"提交"按钮,提交确认。

# 品种:20号胶、低硫燃料油、铜

20号胶、低硫燃料油和铜的到期交割流程和操作基本相同。本节以20号胶为例介绍非期货公司会员在到期交割业务中涉及的各个流程节点的具体操作。低硫燃料油和铜的流程和操作请参考以下针对20号胶的 描述,本手册不再重复介绍。

## (买方)提交买入意向

进入合约交割期后,如果非期货公司会员是买方,那么需要申报买入意向,并同步给交割系统,作为交割买入分配的参考。

20号胶、低硫燃料油、铜的提交买入意向操作与上述中质含硫原油的操作步骤基本相同,请参考中质含硫原油的"提交买入意向"一节。

【注】提交买入意向后,需要非期货公司会员在"新任务"模块中的相应品种页面的"(到期交割)审核买 入意向"菜单对买入意向进行审核。

# (买方) 审核买入意向

非期货公司会员提交买入意向后,需要对买入意向进行审核。

20号胶、低硫燃料油、铜的审核买入意向操作与上述中质含硫原油的操作步骤基本相同,请参考中质含硫原油的"审核买入意向"一节。

# (卖方)提交卖出仓单

在进入合约交割期后,作为卖方的非期货公司会员根据结算系统给出的卖方待交割数据,将已获得授权的进行到期交割业务的商品提交交割卖出申报。

【1】

在导航菜单中选择"新任务"进入新任务页面,品种选择"20号胶",选择"(到期交割)提交卖出仓单", 进入20号胶的提交卖出仓单页面。

| 新任务 > 提交卖出仓单                |              |              |     |       |    |           |             |   |
|-----------------------------|--------------|--------------|-----|-------|----|-----------|-------------|---|
| 合约信息                        |              |              |     |       |    |           |             | ^ |
| 合约代码: nr1408                |              |              |     |       |    |           |             |   |
| 待交割量(吨): 1000               |              | 已提交量(吨): 350 |     |       | 剩余 | 量(吨): 650 |             |   |
| 查询条件                        |              |              |     |       |    |           |             |   |
| 品种: 20号胶                    |              | 完税状态:        |     |       | -  | ]         |             |   |
| 品牌:                         | •            | 生产厂:         |     |       | •  | ]         |             |   |
| 品级:                         | •            | 规格:          |     |       | •  | ]         |             |   |
| 仓库:                         | •            | 批量自选仓单数(张):  |     |       |    | ]         |             |   |
| 仓单号:                        | -            |              |     |       |    |           |             |   |
| Q. 査询 Q. 批量自选               |              |              |     |       |    |           |             |   |
| 可选仓单                        |              |              |     |       | Ē  | 选仓单       | 单/连 号       |   |
|                             | 品级 生产厂       | 規格 仓库        | 存货地 | 国别 白  | *  | 仓单号       | 完税状态        | • |
| □ nr0210000042 保税 20号胶品牌    | 卑 20号胶品级 生产厂 | 规格1 上海仓      | 沪存1 | 国产 20 |    |           |             |   |
| □ nr0210000871 保税 20号胶品牌    | 卑 20号胶品级 生产厂 | 规格1 上海仓      | 沪存1 | 国产 20 |    |           |             |   |
| □ nr0210000872 保税 20号胶品牌    | 卑 20号胶品级 生产厂 | 规格1 上海仓      | 沪存1 | 国产 20 |    |           |             |   |
| □ nr0210000873 保税 20号胶品牌    | 卑 20号胶品级 生产厂 | 规格1 上海仓      | 沪存1 | 国产 20 |    |           |             |   |
| □ nr0210000874 保税 20号胶品牌    | 卑 20号胶品级 生产厂 | 规格1 上海仓      | 沪存1 | 国产 20 |    |           |             |   |
| □ nr0210000875 保税 20号胶品牌    | 卑 20号胶品级 生产厂 | 规格1 上海仓      | 沪存1 | 国产 20 |    |           |             |   |
| □ nr0210000876 保税 20号胶品牌    | 卑 20号胶品级 生产厂 | 规格1 上海仓      | 沪存1 | 国产 20 | •  |           |             | - |
| 4                           |              |              |     | •     | 4  |           | Þ           |   |
| ₩ 4 🕨 🖬 第1页/共6页 1 🙀         |              |              |     |       |    |           | 舠           |   |
| 当前仓单:100张,1008.000吨,总共:553张 |              |              |     |       |    | 已选仓单      | 9.0张,0.000吨 |   |
|                             |              | 日根本          |     |       |    |           |             |   |
|                             |              |              |     |       |    |           |             |   |
|                             |              |              |     |       |    |           |             |   |
|                             |              |              |     |       |    |           |             |   |
|                             |              |              |     |       |    |           |             |   |
|                             |              |              |     |       |    |           |             |   |

提交卖出仓单页面最上方的合约信息是结算系统给出的待交割数据,根据此数据来执行下面的交割操 作。

[2]

选择仓单(低硫燃料油品种可通过"单张显示"和"连号显示"方式选择仓单),具体操作请参考"通用功能->选择仓单"。

【注】待卖出的仓单需要经过授权才能查询出来。

| 合約代題       合約代題:       n1408         待交動量(吨):       1000       已提交量(吨):       350       熱余量(吨):       650         適適条件               品牌:                 品牌:                                                                                                    |
|----------------------------------------------------------------------------------------------------|
|                                                                                                    |
| 待交劃量(吨): 1000       已提交量(吨): 350       射余量(吨): 650 <b>查询条件</b> 岳枠: 20号級           完脱状态:            品牌:            ·          ·          ·          ·          ·          ·          ·          ·          ·          ·          ·          ·          ·          ·          ·          ·          ·          ·          ·          ·          ·          ·          ·          ·          ·          ·          ·          ·          ·          ·          ·          ·          ·          ·          ·          ·          ·          ·          ·          ·          ·          ·          ·          ·          ·          ·          ·          ·          ·          ·          ·          ·          ·          ·          ·          ·          ·          ·          ·          ·          ·          ·          ·          ·          ·          ·                                                                                                    |
| <b>查询条件</b> · · · · · · · · · · · · · · ·                                                                                                    |
| 品牌:       20号談       完脱状态:                                                                                                    |
| 品牌:                                                                                                    |
| 品級:       ●       一       一       一       一       ●       ●       ●       ●       ●       ●       ●       ●       ●       ●       ●       ●       ●       ●       ●       ●       ●       ●       ●       ●       ●       ●       ●       ●       ●       ●       ●       ●       ●       ●       ●       ●       ●       ●       ●       ●       ●       ●       ●       ●       ●       ●       ●       ●       ●       ●       ●       ●       ●       ●       ●       ●       ●       ●       ●       ●       ●       ●       ●       ●       ●       ●       ●       ●       ●       ●       ●       ●       ●       ●       ●       ●       ●       ●       ●       ●       ●       ●       ●       ●       ●       ●       ●       ●       ●       ●       ●       ●       ●       ●       ●       ●       ●       ●       ●       ●       ●       ●       ●       ●       ●       ●       ●       ●       ●       ●       ●       ●       ●       ●       ●       ●       ●                                            |
| 台库:       ●       ●       ●       ●       ●       ●       ●       ●       ●       ●       ●       ●       ●       ●       ●       ●       ●       ●       ●       ●       ●       ●       ●       ●       ●       ●       ●       ●       ●       ●       ●       ●       ●       ●       ●       ●       ●       ●       ●       ●       ●       ●       ●       ●       ●       ●       ●       ●       ●       ●       ●       ●       ●       ●       ●       ●       ●       ●       ●       ●       ●       ●       ●       ●       ●       ●       ●       ●       ●       ●       ●       ●       ●       ●       ●       ●       ●       ●       ●       ●       ●       ●       ●       ●       ●       ●       ●       ●       ●       ●       ●       ●       ●       ●       ●       ●       ●       ●       ●       ●       ●       ●       ●       ●       ●       ●       ●       ●       ●       ●       ●       ●       ●       ●       ●       ●       ●       ●                                            |
| 仓車号:                                                                                                    |
| Q 前回       Q 批量自选         可洗合单       方洗状态       品牌       品級       生产厂       規格       仓库       存货地       国別       4       ジ       仓单号       完税状态       品牌       品級       生产厂       規格       仓库       存货地       国別       4       ジ       仓单号       完税状态         ●/注 9       完税状态        ●/注 9       完税状态       ●/注 9        ●/注 9        ●/注 9        ●/注 9        ●/注 9        ●/注 9        ●/注 9        ●/注 9        ●/注 9        ●/注 9        ●/注 9        ●/注 9        ●/注 9        ●/注 9        ●/注 9        ○/       ●/注 9       ○/       ○// 10/00002        ●/注 9       ○// 20/0002       ○/// 20/00002       ○/// 20/00002       ○/// 20/00002       ○/// 20/000027       ○/// 20// 20// 20// 20// 20// 20// 20//                                                                                                    |
| 可洗仓单       ご洗仓单       已洗仓单       已洗仓单       2洗税本       品牌       品級       生产厂       規格       仓库       存货地       国別       4       ×       仓单号       完税状态       品牌       品級       生产厂       規格       仓库       存货地       国別       4       ×       C 金母号       完税状态       ご       ご       公       企具       完税状态       ※       C 金母号       完税状态              ×       C 金母号       完税状态        ※       C 金母号       完税状态       ※       C 金母号       完税状态       ※       ご       nr021000042       保税       20号数品牌       20号数品線       生产厂       規格1       上海合       沪存1       国产       2C       ※       C 金母号       完税状态       ※       ①       nr021000042       保税        ○       nr0210000873       保税       20号数品牌       20号数品線       生产厂       規格1       上海合       沪存1       国产       2C       ○       nr0210000873       保税       ○       ○       ○       ○       ○       ○       ○       ○       ○       ○       ○       ○       ○       ○       ○       ○       ○       ○       ○       ○       ○       ○       ○ <th< td=""></th<> |
| <br>                                                                                                    |
| ☑ nr021000042       保税       20号胶品牌       20号胶品線       生产厂       规格1       上海仓       沪存1       国产       2       IIII       IIIIIIIIIIIIIIIIIIIIIIIIIIIIIIIIIIII                                                                                                    |
| ☑ nr0210000871       保税       20号数品牌       20号数品線       生产厂       规格1       上海仓       沪存1       国产       20       nr0210000871       保税         ☑ nr0210000872       保税       20号数品牌       20号数品線       生产厂       规格1       上海仓       沪存1       国产       20       nr0210000871       保税         ☑ nr0210000873       保税       20号数品牌       20号数品線       生产厂       规格1       上海仓       沪存1       国产       20       nr0210000873       保税         ☑ nr0210000874       保税       20号数品線       20号数品線       生产厂       规格1       上海仓       沪存1       国产       20       nr0210000873       保税         ☑ nr0210000875       保税       20号数品線       20号数品線       生产厂       规格1       上海仓       沪存1       国产       20       Inr0210000873       保税                                                                                                    |
| ☑ nr0210000872       保税       20号胶品牌       20号胶品線       生产厂       规格1       上海仓       沪存1       国产       20       □ nr0210000872       保税         ☑ nr0210000873       保税       20号胶品線       20号胶品線       生产厂       规格1       上海仓       沪存1       国产       20       □ nr0210000873       保税         ☑ nr0210000874       保税       20号胶品線       20号胶品線       生产厂       规格1       上海仓       沪存1       国产       20       □ nr0210000873       保税         ☑ nr0210000875       保税       20号胶品線       20号胶品線       生产厂       规格1       上海仓       沪存1       国产       20       □ nr0210000874       保税                                                                                                    |
| ☑ nr0210000873       保税       20号胶品牌       20号胶品線       生产厂       规格1       上海合       沪存1       国产       20       ☑ nr0210000873       保税         ☑ nr0210000874       保税       20号胶品線       20号胶品線       生产厂       规格1       上海合       沪存1       国产       20       ☑ nr0210000873       保税         ☑ nr0210000875       保税       20号胶品線       20号胶品線       生产厂       规格1       上海合       沪存1       国产       20       ☑ nr0210000874       保税                                                                                                    |
| ☑ nr0210000874     保税     20号胶品牌     20号胶品線     生产厂     规格1     上海仓     沪存1     国产     20       ☑ nr0210000875     保税     20号胶品線     20号胶品線     生产厂     规格1     上海仓     沪存1     国产     20                                                                                                    |
| ☑ nr0210000875 保税 20号胶品牌 20号胶品级 生产厂 规格1 上海仓 沪存1 国产 20 nr0210000875 保税                                                                                                    |
|                                                                                                    |
| ✓ nr0210000876 保税 20号散品牌 20号散品级 生产厂 规格1 规格1 音合 沪存1 国产 2(↓ ☑ nr0210000876 保税                                                                                                    |
|                                                                                                    |
|                                                                                                    |
| 当前仓单:100张,1008.000吨,总共:553张 已选仓单:7张70.560吨                                                                                                    |
| 日本                                                                                                    |
|                                                                                                    |
|                                                                                                    |
|                                                                                                    |
|                                                                                                    |

#### 【3】

选好仓单后,点击"提交"按钮,提交卖出仓单。

# (买方)确认买入仓单

作为买方的非期货公司会员,在提交了买入意向后,经交割系统配对完成,需要确认系统分配的买入仓单。

#### 【1】

在导航菜单中选择"新任务"进入新任务页面,品种选择"20号胶",选择"(到期交割)确认买入仓单", 进入20号胶的确认买入仓单页面。

| 新任务 ▶ 确认买入仓单 合约信息              |          |        |               |                         |
|--------------------------------|----------|--------|---------------|-------------------------|
| *合约:                           | •        |        |               |                         |
| 买入量(吨):                        | 交割金额:    | 已分配是   | 量(吨):         | 未分配量(吨):                |
| 查询条件                           |          |        |               |                         |
| 品种: 20号胶                       |          | 完税状态:  |               | •                       |
|                                | •        | 生产厂:   |               | •                       |
| 品级:                            | •        | 税倍:    |               | •                       |
| 0 杏沟                           |          | 0401   |               |                         |
| く旦回                            |          |        |               |                         |
| 可选仓单                           |          |        |               | 已选仓单                    |
| 2 仓单号 完税状态 品牌                  | 品级 生产厂 規 | 略 仓库 社 | 存货地 买方会员交割结 🔺 |                         |
|                                |          |        |               |                         |
|                                |          |        |               |                         |
|                                |          |        |               |                         |
|                                |          |        |               |                         |
|                                |          |        |               |                         |
|                                |          |        | *             |                         |
|                                |          |        |               |                         |
|                                |          |        |               |                         |
| [日1].03以,0.000平街,753.32世代(0.00 |          | 10.49  |               | 山辺.05人,0.000吨,1志金額:0.00 |
|                                |          | 目促父    |               |                         |
|                                |          |        |               |                         |

选择合约代码,系统自动带出买入量、交割金额、已分配量、未分配量数据。

设置查询条件,查询出待确认的买入仓单。

| 新任务 ) 确认买        | 入仓单              |                 |       |            |             |                  |         |
|------------------|------------------|-----------------|-------|------------|-------------|------------------|---------|
| 合约信息             |                  |                 |       |            |             |                  |         |
| ★合约代码: nr:       | 1906             |                 |       |            |             |                  |         |
| 买入量(吨): 100      | 0                | 交割金额: 20,462.40 | 已分    | 配量(吨): 0   | 未分配量        | (吨): 100         |         |
| 查询条件             |                  |                 |       |            |             |                  |         |
| 品利               | 中: 20号胶          |                 | 完税状态: |            | •           |                  |         |
| 品牌               | 卑:               | •               | 生产厂:  |            | •           |                  |         |
| 品級               | 及:               | •               | 规格:   |            | •           |                  |         |
| 仓库               | 车:               | •               | 仓单号:  |            |             |                  |         |
| Q查询              |                  |                 |       |            |             |                  |         |
| 可选仓单             |                  |                 |       |            | 已进          | 起单               |         |
|                  | 完税状态 品牌          | 品级 生产厂          | 規格 仓) | 车 存货地 买方会员 | 这割结 🔺 🖇     | 仓单号              | 皂税状态    |
| 4                |                  |                 |       |            | , v         |                  | *       |
| <u> </u>         | 1页/#1页 1 转到      |                 |       |            |             |                  |         |
| 当前:0张,0.00吨,保税:( | 0张,0.00吨总金额:0.00 |                 | 冒提交   |            | 已选:0张,0.00吨 | ;,保税:0张,0.00吨.总会 | 金额:0.00 |

#### 【3】

| 新任务 > 确认                                                                    | 买入仓单                                 |                                        |          |          |       |      |     |                   |               |                      |                    |   |
|-----------------------------------------------------------------------------|--------------------------------------|----------------------------------------|----------|----------|-------|------|-----|-------------------|---------------|----------------------|--------------------|---|
| 合约信息                                                                        |                                      |                                        |          |          |       |      |     |                   |               |                      |                    |   |
| *合约代码: r                                                                    | nr1906                               |                                        |          |          |       |      |     |                   |               |                      |                    |   |
| 买入量(吨): 100         交割金額: 20,462.40         已分配量(吨): 0         未分配量(吨): 100 |                                      |                                        |          |          |       |      |     |                   |               |                      |                    |   |
| 查询条件                                                                        | 查询条件                                 |                                        |          |          |       |      |     |                   |               |                      |                    |   |
| F                                                                           | 种: 20号胶                              |                                        |          |          | 完     | 税状态: |     |                   | •             | ]                    |                    |   |
| E.                                                                          | 3牌:                                  |                                        |          | •        | 4     | 生产厂: |     |                   | •             |                      |                    |   |
| F                                                                           | 级:                                   |                                        |          | <b>•</b> |       | 规格:  |     |                   | •             |                      |                    |   |
| Ê                                                                           | )库:                                  |                                        |          | •        | 1     | 仓单号: |     | -                 |               |                      |                    |   |
| Q查询                                                                         |                                      |                                        |          |          |       |      |     |                   |               |                      |                    |   |
|                                                                             |                                      |                                        |          |          |       |      |     |                   |               |                      |                    |   |
| 可选仓单                                                                        |                                      | -                                      |          |          | 1     | -    |     |                   | ī             | 己选仓单                 |                    |   |
|                                                                             | 完税状态                                 | 品牌                                     | 品级       | 生产厂      | 规格    | 仓库   | 存货地 | 买方会员交割结           | *             | 仓单号                  | 完税状态               | • |
| ✓ nrbjc0000011                                                              | 保税                                   | 品牌2                                    | 品级1      | 生产厂3     | 规格2   | 北京仓  | 京一仓 | nr19030007        |               | nrbjc0000014         | 保税                 |   |
| ✓ nrbjc0000012                                                              | 保税                                   | 品牌2                                    | 品级1      | 生产厂3     | 规格2   | 北京仓  | 京一仓 | nr19030007        |               | nrbjc0000015         | 保税                 |   |
| ☑ nrbjc0000013                                                              | 保税                                   | 品牌2                                    | 品级1      | 生产厂3     | 规格2   | 北京仓  | 京一仓 | nr19030007        |               | nrbjc0000016         | 保税                 |   |
| ✓ nrbjc0000014                                                              | 保税                                   | 品牌2                                    | 品级1      | 生产厂3     | 规格2   | 北京仓  | 京一仓 | nr19030007        |               | nrbjc0000017         | 保税                 |   |
| ✓ nrbjc0000015                                                              | 保税                                   | 品牌2                                    | 品级1      | 生产厂3     | 规格2   | 北京仓  | 京一仓 | nr19030007        |               | nrbjc0000018         | 保税                 |   |
| ☑ nrbjc0000016                                                              | 保税                                   | 品牌2                                    | 品级1      | 生产厂3     | 规格2   | 北京仓  | 京一仓 | nr19030007        |               | nrbjc0000019         | 保税                 | 1 |
| ☑ nrbjc0000017                                                              | 保税                                   | 品牌2                                    | 品级1      | 生产厂3     | 规格2   | 北京仓  | 京一仓 | nr19030007        |               | nrbjc0000020         | 保税                 |   |
| •                                                                           |                                      |                                        |          |          |       |      |     | •                 | 4             |                      |                    | • |
| g (KI 4 )⊳ (M                                                               | 第1页/共1页 1                            | 转到                                     |          |          |       |      |     |                   |               |                      |                    |   |
| 当前·10张 100 80吨                                                              | //////////////////////////////////// | 801111 首全频·2                           | 0 462 40 |          |       |      |     | 已进·10张 100 800    | 市 /모珆・        | 10米 100 80吨 首全3      | <b>颎·20 462 40</b> |   |
| =H3.103K,100.00mB                                                           | , DT (70, 103K, 100                  | 00************************************ | 0,702.70 |          |       |      |     | C128.103K,100.00# | та, 1/1/17G+- | FO3K1 TOO:00m8355324 | 20,20,402,40       |   |
|                                                                             |                                      |                                        |          |          | le le | ∄提交  |     |                   |               |                      |                    |   |

选中要确认买入的仓单。点击"提交"按钮,提交确认。

# 期转现交割

本章描述非期货公司会员在期转现业务中的操作。

参与期转现业务的买卖双方的参与角色可能是期货公司会员、非期货公司会员、境外特殊经纪参与者、 境外特殊非经纪参与者,由其中一方提交期转现申请,价格由系统自动给出。对方确认期转现申请,并 将确认的申请发送能源中心审批。

能源中心审批通过期转现申请后,根据期转现申请单将买卖双方各自持有的合约按能源中心规定的价格进行平仓。卖方客户将双方协议的一定数量的仓单授权给卖方会员以办理期转现交割业务。卖方会员在规定期限内将卖方客户授权的仓单提交给能源中心,进入期转现交割流程。

# 品种:中质含硫原油

本节描述非期货公司会员在中质含硫原油的期转现交割业务中涉及的各个流程节点的具体操作。

### 提交期转现申报

经过买卖双方协商一致后,一方会员通过此功能提交期转现申请。下图是非期货公司会员作为发起方会员提交期转现申请的流程节点图。

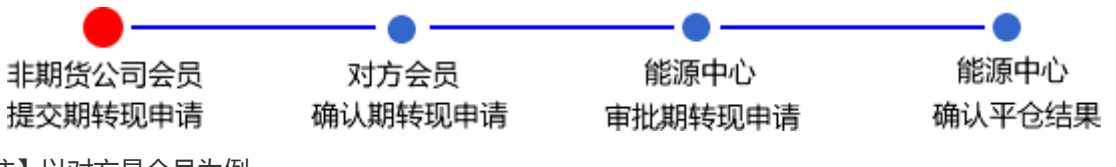

【注】以对方是会员为例。

【1】

在导航菜单中选择"新任务"进入新任务页面,品种选择"中质含硫原油",选择"期转现申报",进入中质 含硫原油的期转现申报页面。

| 新任务 》期转现申报                                                                                                    |                                       |               |          |  |  |  |  |  |
|----------------------------------------------------------------------------------------------------|---------------------------------------|---------------|----------|--|--|--|--|--|
| 我们买卖双方在此共同申请                                                                                                    | ,并保证严格按照《上海国际能源交易中心股份有限公司交割细则》中       | 的有关规定执行。具体内容如 | : न      |  |  |  |  |  |
| 期转现申请信息                                                                                                    |                                       |               |          |  |  |  |  |  |
| 品种:                                                                                                    | 中质含硫原油                                |               |          |  |  |  |  |  |
| ◆是否标准:                                                                                                    | ●标准○非标                                | ★结算方式:        | 能源中心结算   |  |  |  |  |  |
| *合约代码:                                                                                                    |                                       | *发起方向:        | <b></b>  |  |  |  |  |  |
| ◆交割数量:                                                                                                    |                                       | ★交割结算价:       | 4,722.00 |  |  |  |  |  |
| ●买入会员:                                                                                                    | · · · · · · · · · · · · · · · · · · · | •卖出会员:        | <b></b>  |  |  |  |  |  |
| 买入客户代码:                                                                                                    |                                       | 卖出客户代码:       |          |  |  |  |  |  |
| 买入客户名称:                                                                                                    |                                       | 卖出客户名称:       |          |  |  |  |  |  |
| 买方头寸性质:                                                                                                    | •                                     | 卖方头寸性质:       | <b></b>  |  |  |  |  |  |
| 非标准仓单交割地:                                                                                                    |                                       |               |          |  |  |  |  |  |
| 非标准仓单牌号:                                                                                                    |                                       |               |          |  |  |  |  |  |
| 非标准仓单:                                                                                                    |                                       |               |          |  |  |  |  |  |
| 非标准仓单数量:                                                                                                    |                                       |               |          |  |  |  |  |  |
| 非标准仓单交割缘由:                                                                                                    |                                       |               |          |  |  |  |  |  |
| 备注:                                                                                                    |                                       |               |          |  |  |  |  |  |
|                                                                                                    |                                       |               |          |  |  |  |  |  |
| 注1: 如果买方会员与卖方会员相同,请先填写买方信息。<br>注2: 期转现申请请在当日14:00之前提交。<br>注3: 交割结算价为最近月份台约上一交易日的结算价(保税价格)。<br>注4: 会员提交期转现申请时应仔细检查盘中持仓情况,符合期转现业务平仓要求,否则可能造成期转现平仓失败。<br>译 确定 |                                       |               |          |  |  |  |  |  |

| 新任务 ▶ 期转现申报                                                      |                                                                                                    |                |                |
|------------------------------------------------------------------|----------------------------------------------------------------------------------------------------|----------------|----------------|
|                                                                  |                                                                                                    |                |                |
| 我们买卖双方在此共同申请                                                     | ,并保证严格按照《上海国际能源交易中心股份有限公司交割细则》中的                                                                                       | 的有关规定执行。具体内容如了 | : <del>।</del> |
| 期转现申请信息                                                          |                                                                                                    |                |                |
| 品种:                                                              | 中质含硫原油                                                                                                    |                |                |
| •是否标准:                                                           | ○标准●非标                                                                                                    | •结算方式:         | 自行结算           |
| ▲合约代码:                                                           |                                                                                                    | *发起方向:         | •              |
| •交割数量:                                                           |                                                                                                    | •交割结算价:        |                |
| ▶买入会员:                                                           | · ·                                                                                                    | <b>∗</b> 卖出会员: |                |
| 买入客户代码:                                                          |                                                                                                    | 卖出客户代码:        |                |
| 买入客户名称:                                                          |                                                                                                    | 卖出客户名称:        |                |
| 买方头寸性质:                                                          | <b>•</b>                                                                                                    | 卖方头寸性质:        | <b></b>        |
| 非标准仓单交割地:                                                        |                                                                                                    |                |                |
| 非标准仓单牌号:                                                         |                                                                                                    |                |                |
| 非标准仓单:                                                           |                                                                                                    |                |                |
| 非标准仓单数量:                                                         |                                                                                                    |                |                |
| 非标准仓单交割缘由:                                                       |                                                                                                    |                |                |
| 备注:                                                              |                                                                                                    |                |                |
|                                                                  |                                                                                                    |                |                |
| 注1: 如果买方会员与卖方<br>注2: 期转现申请存在当日<br>注3: 请将后续材料在规定<br>注4: 会员提交期转现申请 | ▲<br>会员相同,请先填写买方信息。<br>1400之前提交。<br>时间前提交给交易所。<br>时应仔细检查盘中持仓情况,符合期转现业务平仓要求,否则可能造成期<br>世位仔细检查盘中持仓情况,符合期转现业务平仓要求,否则可能造成期 | 明转现平仓失败。<br>前定 |                |

【2】

按顺序编辑期转现申报页面各信息;

期转现申报有标准和非标两种方式。首先选择是否标准仓单,选择"标准"后,结算方式为"能源中心结 算",交割结算价自动获取,非标填报信息清空并设置为只读;选择"非标"后,结算方式为"自行结 算","交割结算价"和非标填报信息允许修改。

填入要期转现交割的"合约代码",选择"发起方向",选择好发起方向后,系统会将买卖双方的部分信息 直接调入,编辑其他信息。

【3】

填写完全部信息后,点击"确定"按钮,提交期转现申报。

成功提交期转现申报后,需等待对方会员确定。

### 确认期转现申请

当达成协议的对方会员提交了期转现申请后,非期货公司会员需要确认对方的期转现申请。

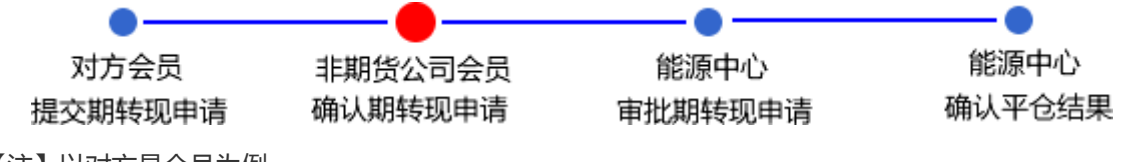

【注】以对方是会员为例。

【1】

对方会员提交期转现申请后,非期货公司会员在"待办任务"中,可以查询、查看到该待确认的期转现申请。

| 品种     | 业务类型  | 业务单申请编号            | 任务描述                 |               | 业务状态  | 申请日期     | 申请时间     | 处理日期     | 处理时间     |  |
|--------|-------|--------------------|----------------------|---------------|-------|----------|----------|----------|----------|--|
| 中质含硫原油 | 期转现申请 | <u>sc170000023</u> | 会员提交期转现申请(买方会员7003发起 | , 客户号81000059 | 期转现申报 | 20170621 | 22:19:57 | 20170621 | 22:19:57 |  |
|        |       |                    |                      |               |       |          |          |          |          |  |
|        |       |                    |                      |               |       |          |          |          |          |  |
|        |       |                    |                      |               |       |          |          |          |          |  |

### 【2】

单击"业务单申请编号"字段,可以进入"确认期转现申请"页面。下图为标准仓单和非标准仓单的期转现 申请。

| <u>待办任务</u> ▶ 确认期转现申请              |                                                      |                 |           | _  |
|------------------------------------|------------------------------------------------------|-----------------|-----------|----|
| 我们买卖双方在业共同中语 兰                     | 4.保证严格按照《上海国际能源六星中心股份有限公司六割细则》(                      | 由的右关抑守执行,目休内密如下 |           |    |
| 2011人至2011年10天时中间,开                |                                                      |                 | •         |    |
| 期转现申请信息                            |                                                      |                 |           |    |
| *期转现申请号:                           | sc1800000014                                         | *申报日期:          | 20181012  |    |
| *是否标准:                             | 标准                                                   | *结算方式:          | 能源中心结算    |    |
| <u>*</u> 合约代码:                     | sc1812                                               | 状态:             | 期转现申报     |    |
| <mark>*</mark> 交割数量:               | 200000                                               | ★交割结算价:         | 14,204.40 |    |
| ★买入会员代码:                           | 7005                                                 | ★卖出会员代码:        | 7003      |    |
| 买入会员简称:                            | 7005                                                 | 卖出会员简称:         | n7003     |    |
| ∗ 买入客户代码:                          | 60010017                                             | ★卖出客户代码:        |           |    |
| ★买入客户名称:                           | **                                                   | ★卖出客户名称:        |           | Ξ. |
| *买方头寸性质:                           | 投机                                                   | ★卖方头寸性质:        | ·         | 5  |
| 非标准仓单交割地:                          |                                                      |                 | 1         | -  |
| 非标准仓单油种:                           |                                                      |                 |           |    |
| 非标准仓单:                             |                                                      |                 |           |    |
| 非标准仓单数量:                           |                                                      |                 |           |    |
| 非标准仓单交割缘由:                         |                                                      |                 |           |    |
| 备注:                                |                                                      |                 |           |    |
|                                    |                                                      |                 |           | -  |
| 注1: 如果买方会员与卖方会员                    | 3相同,请先填写买方信息。                                        |                 |           |    |
| 注2: 期转现申请请在当日14:0                  | )0之前提交。                                              |                 |           |    |
| 汪3: 交割结算价为最近月份台<br>注4. 会号组合期转现由语时点 | 挖了上一交易日的结异价(保税价格)。<br>5亿细始在央市特心结准,然合期转现地名亚公莱龙,不则可能进。 | 制持和亚个生际         |           |    |
| /王4 : 云风波汉州神秘加州                    |                                                      |                 |           |    |
|                                    | ✓通过                                                  |                 |           |    |
|                                    |                                                      |                 |           |    |
|                                    |                                                      |                 |           |    |
|                                    |                                                      |                 |           |    |

| 待办任务 → 确认期转现申请                                                        |                                                                                           |                 |          |
|-----------------------------------------------------------------------|-------------------------------------------------------------------------------------------|-----------------|----------|
|                                                                       |                                                                                           |                 |          |
| 我们头实双万在此共同申请,尹                                                        | H保证严格按照《上海国际能源交易中心股份有限公可交割细则》 9                                                           | P的有天规定执行。具体内容如下 | · :      |
| 期转现申请信息                                                               |                                                                                           |                 |          |
| ▶期转现申请号:                                                              | sc180000004                                                                               | *申报日期:          | 20180828 |
| *是否标准:                                                                | 非标                                                                                        | *结算方式:          | 自行结算     |
| ★合约代码:                                                                | sc1809                                                                                    | 状态:             | 期转现申报    |
| ★交割数量:                                                                | 1000                                                                                      | *交割结算价:         | 1,234.21 |
| ★买入会员代码:                                                              | 7003                                                                                      | * 卖出会员代码:       | 7005     |
| 买入会员简称:                                                               | n7003                                                                                     | 卖出会员简称:         | 7005     |
| *买入客户代码:                                                              | 60010012                                                                                  | * 卖出客户代码:       |          |
| •买入客户名称:                                                              | *****                                                                                     | ★卖出客户名称:        |          |
| ▶ 买方头寸性质:                                                             | 投机                                                                                        | ★卖方头寸性质:        | ▼        |
| 非标准仓单交割地:                                                             | 234                                                                                       |                 |          |
| 非标准仓单油种:                                                              | 2134                                                                                      |                 |          |
| 非标准仓单:                                                                | 4214                                                                                      |                 |          |
| 非标准仓单数量:                                                              | 2                                                                                         |                 |          |
| 非标准仓单交割缘由:                                                            | 2342                                                                                      |                 |          |
| 备注:                                                                   |                                                                                           |                 |          |
| 注1:如果买方会员与卖方会员<br>注2:期转现申请请在当日14(<br>注3:交割结算价为最近月份合<br>注4:会员提交期转现申请时应 | 設相同,请先填写买方信息。<br>302章前提克。<br>1约上一交易日的结算价(保税价格)。<br>2仔细检查盘中持合情况,符合期转现业务平合要求,否则可能造成<br>✔ 通过 | 成期转现平合失败。       |          |

【3】

| <u>待办任务</u> ▶ 确认期转现申请                                                 | <b>E</b>                                                                                                    |                       |          |
|-----------------------------------------------------------------------|----------------------------------------------------------------------------------------------------|-----------------------|----------|
| 我们买卖双方在此共同由法 主                                                        | ±1.2.江严格按照 ≠ 1.海南际能循六星由小股份有限公司六割细则 1                                                                               | 山的右关抑守执行,目休内交如下       |          |
| 1211大美水力11山大向中间,7                                                     |                                                                                                    | тилахжиелиз, динаам п |          |
| 期转现申请信息                                                               |                                                                                                    |                       |          |
| *期转现申请号:                                                              | sc180000004                                                                                                    | *申报日期:                | 20180828 |
| *是否标准:                                                                | 非标                                                                                                    | *结算方式:                | 自行结算     |
| *合约代码:                                                                | sc1809                                                                                                    | 状态:                   | 期转现申报    |
| *交割数量:                                                                | 1000                                                                                                    | * 交割结算价:              | 1,234.21 |
| ★买入会员代码:                                                              | 7003                                                                                                    | ★卖出会员代码:              | 7005     |
| 买入会员简称:                                                               | n7003                                                                                                    | 卖出会员简称:               | 7005     |
| *买入客户代码:                                                              | 60010012                                                                                                    | ★卖出客户代码:              | 60010017 |
| *买入客户名称:                                                              | ***                                                                                                    | *卖出客户名称:              | dgg      |
| *买方头寸性质:                                                              | 投机                                                                                                    | ★卖方头寸性质:              | 投机 👻     |
| 非标准仓单交割地:                                                             | 234                                                                                                    |                       |          |
| 非标准仓单油种:                                                              | 2134                                                                                                    |                       |          |
| 非标准仓单:                                                                | 4214                                                                                                    |                       |          |
| 非标准仓单数量:                                                              | 2                                                                                                    |                       |          |
| 非标准仓单交割缘由:                                                            | 2342                                                                                                    |                       |          |
| 备注:                                                                   |                                                                                                    |                       |          |
| 注1:如果灭方会员与卖方会员<br>注2:期装现申请请在当日14(<br>注3:交割结算价为最近月份台<br>注4:会员提交期转现申请时点 | 見相同,请先填写买方信息。<br>00之前提交。<br>会过上一交易日的续算价(保税价格)。<br>全仔细检查盘中持合情况,符合期转现业务平合要求,否则可能遗居<br>文仔细检查盘中持合情况,符合期转现业务平合要求,否则可能遗居 | 战期转现平仓失败。<br>● 驳回     |          |

填写对方客户代码、客户名称,选择对方的头寸性质,在页面下方执行以下操作:

- 通过:单击"通过"按钮,通过对方会员提交的期转现申请,流程进入能源中心审批节点;
- 驳回:单击"驳回"按钮,驳回对方会员提交的期转现申请。

一方会员对另一方会员提出的期转现申请进行确认后,还需等待能源中心审批该期转现申请。

# (卖方)提交卖出仓单

期转现申请获批并且能源中心代为平仓后,如果非期货公司会员是卖方,那么非期货公司会员通过此功 能将期转现交割的仓单提交期转现交割卖出。

【注意】在提交卖出仓单前,需要对将要交割卖出的仓单量进行期转现交割授权,具体操作请参考"仓 单授权"一章中的"授权"。

#### 【1】

在导航菜单中选择"新任务"进入新任务页面,品种选择"中质含硫原油",选择"(期转现交割)提交卖出 仓单",进入中质含硫原油的提交卖出仓单页面。

| <u>新任务</u> ▶ 提交: | 复出仓单         |             |      |      |             |          |      |      |   |   |
|------------------|--------------|-------------|------|------|-------------|----------|------|------|---|---|
| 查询条件             |              |             |      |      |             |          |      |      |   | ^ |
| *品种:             | 中质含硫原油       |             |      |      |             |          |      |      |   |   |
| 完税状态:            | 全部保税。完税      |             |      |      |             |          |      |      |   |   |
| 仓库: -            | 全部 001 北京仓   | shc001      |      |      |             |          |      |      |   |   |
| 油种:              | 全部中油一号       |             |      |      |             |          |      |      |   |   |
| Q,查询             |              |             |      |      |             |          |      |      |   |   |
| 仓单授权             | 号 完税状态       | 客户名称        | 仓库简称 | 油种名称 | 最近一次交割期     | 最近一次交割价格 | 可用数量 | 提交数量 |   |   |
|                  |              |             |      |      |             |          |      |      | ¥ |   |
| ◎可用車:0 保税吗       | 11単:0 尽徒父軍:1 | 7 1米杭淀公里:10 |      |      |             |          |      |      |   |   |
| 成交信息             |              |             |      |      |             |          |      |      |   |   |
| * 舟神专动中 哼骗 古     |              |             |      |      | * 03.20半期亏: |          |      |      | - |   |

设置查询条件,查询出被授权待交割卖出的仓单。

| <u>新任务</u> ▶ 提     | 交卖出仓单      |           |         |      |      |         |            |      |      |   |   |
|--------------------|------------|-----------|---------|------|------|---------|------------|------|------|---|---|
| 查询条件               |            |           |         |      |      |         |            |      |      |   | ^ |
| <mark>∗</mark> 品种: | 中质含硫原油     |           |         |      |      |         |            |      |      |   |   |
| 完税状态:              | 全部保税       | 税         |         |      |      |         |            |      |      |   |   |
| 仓库:                | 全部 001 北   | 京合 shc001 |         |      |      |         |            |      |      |   |   |
| 油种:                | 全部中油一      | 2         |         |      |      |         |            |      |      |   |   |
| Q,查询               |            |           |         |      |      |         |            |      |      |   | - |
| <b>全</b> 単         | 愛权号 完税     | 状态        | 客户名称    | 仓库简称 | 油种名称 | 最近—次交割  | 期 最近一次交割价格 | 可用数量 | 提交数量 | - |   |
| sc1700             | 000009 保   | 脱 tst2013 |         | 北京合  | 中油   |         |            | 3000 |      | 0 |   |
| 总可用量:3000          | 保税可用量:3000 | 总提交量:0    | 保税提交量:0 |      |      |         |            |      |      |   |   |
| 成交信息               |            |           |         |      |      |         |            |      |      |   |   |
| *期转现申请约            | 编号:        |           |         |      |      | *成交单编号: |            |      |      | • | ┘ |
| 成交流                | 数量:        |           |         |      |      | 成交价格:   |            |      |      |   | ~ |

#### 【3】

| 新                                                                                                    | • 提交卖出合 <sup>は</sup> · 品种: 中质含i         · 市质含i         · 売税状态: 全部         · 全部         ·          ·          · | 单<br><u>流原油</u><br>保税 完税<br>001 北京仓<br>中油 号 | shc001                   |           |      |              |          |      |      | ^        |
|----------------------------------------------------------------------------------------------------|----------------------------------------------------------------------------------------------------|---------------------------------------------|--------------------------|-----------|------|--------------|----------|------|------|----------|
|                                                                                                    | 仓单授权号                                                                                                    | 完税状态                                        | 客户名称                     | r 仓库简称    | 油种名称 | 最近一次交割期      | 最近一次交割价格 | 可用数量 | 提交数量 |          |
| <ul> <li>Image: A start of the start of the start of</li></ul> | sc1700000018                                                                                                   | 保税                                          | tst2013                  | 北京仓       | 中油一号 |              |          | 1000 |      | 1000     |
| ·雨33<br>·<br>请报                                                                                                    | (mulin)[2017-300]<br>:[1000]<br>/<br>论相起止日期选择<br>20170407-2018121                                              | · 速交致单/号<br>/ 1000<br>仓租日期:提<br>.2:1        | 交数量/可用数量<br>1000] / 1000 |           |      |              |          |      |      | _        |
| 总可用                                                                                                    | 量:1000 保税可用                                                                                                    | 量:1000 总                                    | 提交量:1000 保               | 税提交量:1000 |      |              |          |      |      |          |
| 成交<br>*其                                                                                                    | <b>信息</b><br>H转现申请编号: sc.                                                                                      | 1700000009                                  |                          |           |      | *成交单编号 : 000 | 00000009 |      |      | <b>_</b> |

选择要提交交割卖出的仓单,填写"提交数量"。

在页面下方,填写"期转现申请编号",用户通过下拉框选择相应的"成交单编号",系统会自动带出成交数量、成交价格数据。

填写完成后,点击"提交"按钮,提交卖出仓单。

### (买方)确认买入仓单

如果非期货公司会员是期转现的买方,在卖方提交了卖出仓单,交割系统完成配对后,非期货公司会员需要确认买入仓单。

【1】

在导航菜单中选择"新任务"进入新任务页面,品种选择"中质含硫原油",选择"(期转现交割)确认买入 仓单",进入中质含硫原油的确认买入仓单页面。

| 新任务 → 确认买入仓单      |         |         |        |
|-------------------|---------|---------|--------|
| 分配期转现交割买入         |         |         | ^      |
| *期转现申请编号:         |         |         |        |
| 期转现信息             |         |         |        |
| 品种:               |         |         |        |
| 交割日期:             | 交割价:    | 交割数量:   |        |
| 卖出会员代码:           | 卖出客户代码: | 买入客户代码: |        |
| 查询条件              |         |         |        |
| 完税状态: 全部 保税 完税    |         |         |        |
| 仓库: 全部 001 北京仓 sh | :001    |         |        |
| 油种:全部中油一号         |         |         |        |
| Q,查询              |         |         |        |
| 完税状态 仓库简称         | 油种名称    | 货位号 买入量 | 买入交割金额 |
|                   |         |         |        |
|                   |         |         |        |
|                   |         |         |        |
|                   |         |         |        |
|                   |         |         |        |
|                   |         |         |        |
|                   |         |         |        |
|                   |         |         | ~      |
|                   |         |         |        |

### 【2】

输入"期转现申请编号",单击回车键后,显示该期转现信息:

| 新任务 → 确认买入仓单          |                  |                  |   |
|-----------------------|------------------|------------------|---|
| 分配期转现交割买入             |                  |                  | ^ |
| *期转现申请编号: sc170000012 |                  |                  |   |
| 期转现信息                 |                  |                  |   |
| 品种: sc                |                  |                  |   |
| 交割日期: 20170517        | 交割价: 12,535.70   | 交割数量: 4000       |   |
| 卖出会员代码: 7003          | 卖出客户代码: 81000059 | 买入客户代码: 88007001 |   |
| 查询条件                  |                  |                  |   |
| 完税状态: 全部 保税 完税        |                  |                  |   |
| 仓库: 全部 001 北京仓 shc001 |                  |                  |   |
| 油种:全部中油一号             |                  |                  |   |
| Q.查询                  |                  |                  |   |
| 完税状态 仓库简称 派           | 由种名称 货位号         | 买入量 买入交割金额       |   |
|                       |                  |                  |   |
|                       |                  |                  |   |
|                       |                  |                  |   |
|                       |                  |                  |   |
|                       |                  |                  |   |
|                       |                  |                  |   |
|                       |                  |                  |   |
|                       |                  |                  | ~ |

## 【3】

设置查询条件,查询出待确认的买入仓单。

| 新任务 → 确认买    | 入仓单           |                        |                     |       |             |            |
|--------------|---------------|------------------------|---------------------|-------|-------------|------------|
| 交割日期: 201    | 70517         | 交割                     | <b>î:</b> 12,535.70 | 交割数   | 量: 4000     | ^          |
| 卖出会员代码: 700  | 3             | 卖出客户代码                 | 号: 81000059         | 买入客户代 | 码: 88007001 |            |
| 查询条件         |               |                        |                     |       |             |            |
| 完税状态: 全      | 部保税完税         |                        |                     |       |             |            |
| 仓库: 全        | 部 001 北京仓 sho | :001                   |                     |       |             |            |
| 油种: 全        | 部中油一号         |                        |                     |       |             |            |
| Q,查询         |               |                        |                     |       |             |            |
| 完税状态         | 仓库简称          | 油种名称                   | 货位号                 | 买入量   | 买入交割金额      | <b></b>    |
| 保税           | 北京仓           | 原油一号                   |                     |       | 4000        | 420,021.00 |
| 总可用量:4000 保税 | 可用量-4000 总提交  | <b>全</b> 0 保税提交量0 总买入3 | ≿劃全额:0              |       |             | ×          |
|              |               |                        | 目提交                 |       |             | ~          |
| L            |               |                        |                     |       |             |            |

选中要确认买入的仓单。点击"提交"按钮,提交确认。

### 期转现意向

在导航菜单中选择"新任务"进入新任务页面,品种选择"中质含硫原油",选择"(期转现交割)期转现意向",进入中质含硫原油的期转现意向页面。

| <u>新任务</u> ▶ 期转现1 | 意向     |        |      |         |     |        |     |       |           |      |
|-------------------|--------|--------|------|---------|-----|--------|-----|-------|-----------|------|
| 查询条件              |        |        |      |         |     |        |     |       |           |      |
|                   | 品种:    | 中质含硫原油 | ]    |         |     |        |     |       |           |      |
|                   | 合约:    |        |      |         |     |        |     |       |           |      |
|                   | 买卖方向:  | 全部 买 卖 |      |         |     |        |     |       |           |      |
| 期转                | 现交割方式: | 标准     |      |         |     |        |     |       |           |      |
|                   |        |        |      |         | 更多▼ |        |     |       |           |      |
| Q. 査询             |        |        |      |         |     |        |     |       |           |      |
| 期转现意向编号           | 合约     | 客户代码   | 买卖方向 | 期转现交割方式 | 数量  | 买入意向状态 | 联系人 | 联系电话  | 电子邮箱      | 信 🔺  |
|                   |        |        |      |         |     |        |     |       |           |      |
|                   |        |        |      |         |     |        |     |       |           |      |
|                   |        |        |      |         |     |        |     |       |           |      |
|                   |        |        |      |         |     |        |     |       |           |      |
|                   |        |        |      |         |     |        |     |       |           |      |
|                   |        |        |      |         |     |        |     |       |           |      |
|                   |        |        |      |         |     |        |     |       |           |      |
|                   |        |        |      |         |     |        |     |       |           |      |
| 4                 |        |        |      |         |     |        |     |       |           | • •  |
| ➡新增               | ∲发布    | 會删除    | り撤销  | 肖       |     |        |     | ₩ 4 ► | ₩ 第1页/共0页 | 1 转到 |
|                   |        |        |      |         |     |        |     |       |           |      |
|                   |        |        |      |         |     |        |     |       |           |      |

非期货公司会员可以对期转现意向进行"查询"、"新增"、"发布"、"删除"、"撤销"操作。

#### 查询期转现意向

在期转现意向页面,设置查询条件,单击"查询"按钮,可查询、查看已填报的期转现意向信息。

【1】

在期转现意向页面,设置查询条件,单击"查询"按钮,列表显示符合条件的查询结果。

| <u>新任务</u> ▶ 期转现 | 意向     |             |      |         |     |        |     |       |             |      |
|------------------|--------|-------------|------|---------|-----|--------|-----|-------|-------------|------|
| 查询条件             |        |             |      |         |     |        |     |       |             |      |
|                  | 品种:    | 中质含硫原油      | 1    |         |     |        |     |       |             |      |
|                  | 合约:    |             |      |         |     |        |     |       |             |      |
|                  | 买卖方向:  | 全部 买 氢      | ē.   |         |     |        |     |       |             |      |
| 期報               | 规交割方式: | 标准          |      |         |     |        |     |       |             |      |
|                  |        |             |      |         | 更多▼ |        |     |       |             |      |
| Q,查询             |        |             |      |         |     |        |     |       |             |      |
| 期转现意向编号          | 合约     | 客户代码        | 买卖方向 | 期转现交割方式 | 数量  | 买入意向状态 | 联系人 | 联系电话  | 电子邮箱        | 传    |
|                  |        |             |      |         |     |        |     |       |             |      |
|                  |        |             |      |         |     |        |     |       |             |      |
|                  |        |             |      |         |     |        |     |       |             |      |
|                  |        |             |      |         |     |        |     |       |             |      |
|                  |        |             |      |         |     |        |     |       |             |      |
|                  |        |             |      |         |     |        |     |       |             |      |
|                  |        |             |      |         |     |        |     |       |             |      |
|                  |        |             |      |         |     |        |     |       |             | -    |
| •                |        |             |      |         |     |        |     |       |             | •    |
| ➡新増              |        | <b>會</b> 删除 | り撮   | 销       |     |        |     | 144 4 | ▶ ₩ 第1页/共0页 | 1 转到 |
|                  |        |             |      |         |     |        |     |       |             |      |
|                  |        |             |      |         |     |        |     |       |             |      |

此处查询的是当前用户自己填报的期转现意向信息。

#### 新增期转现意向

#### 【1】

在期转现意向页面,单击"新增"按钮,进入填写期转现意向申请页面。

| 新任务 ▶ 期转现意向 ▶ 期转现意                      | 向申请              |
|-----------------------------------------|------------------|
| 期转现意向申请                                 |                  |
| 品种:<br>• 合约:                            | 中质含硫原油<br>sc2208 |
| •买卖方向:                                  | 要 卖              |
| *数量(桶):                                 | 200000           |
| *联系人:                                   | lily             |
| * 联系电话:                                 | 1300000000       |
| 电子邮箱:                                   |                  |
| [1] [1] [1] [1] [1] [1] [1] [1] [1] [1] |                  |
| III/土 ·                                 |                  |
| 保留信息:                                   |                  |
|                                         | 提交 化 继续新增 返回     |
|                                         |                  |
|                                         |                  |
|                                         |                  |
|                                         |                  |
|                                         |                  |
|                                         |                  |
|                                         |                  |
|                                         |                  |
|                                         |                  |
|                                         |                  |
|                                         |                  |
|                                         |                  |
|                                         |                  |
|                                         |                  |
|                                         |                  |
|                                         |                  |

#### 【2】

编辑期转现意向申请的详细信息,点击"提交"按钮提交新增的意向,返回到期转现意向页面。

若需要连续新增期转现意向,在编辑期转现意向申请的详细信息后,可点击"继续新增"按钮,可将编辑 过的意向提交,同时页面停留在新增期转现意向页面,以便用户继续编辑意向进行新增;如果连续新增 期转现意向时,需要参考上次的编辑结果,那么可以勾选"保留信息",保留上次编辑的信息,在此信息 基础上修改后再点击"继续新增"按钮,那么上次编辑的信息会保留在页面上。

#### 修改期转现意向
状态为"初始"的期转现意向,用户可以进行"修改"操作。

选中要进行修改的信息,单击其"期转现意向编号",进入修改页面,允许用户进行修改操作。

状态为"已发布"的期转现意向,不允许进行"修改"操作。

#### 发布期转现意向

状态为"初始"的期转现意向,用户可以进行"发布"操作。

选中要发布的一条或多条意向信息,选中后,单击"发布"按钮,进行发布操作。

#### 删除期转现意向

状态为"初始"的期转现意向,用户可以进行"删除"操作。

选中要删除的一条或多条意向信息,选中后,单击"删除"按钮,进行删除操作。

状态为"已发布"的期转现意向,不允许进行"删除"操作。

#### 撤销期转现意向

对于已发布的期转现意向,允许用户进行"撤销"发布操作。

选中要撤销的一条或多条意向信息,选中后,单击"撤销"按钮,进行撤销操作。

# 品种:20号胶、低硫燃料油、铜

20号胶、低硫燃料油和铜的期转现交割流程和操作基本相同。本节以20号胶为例介绍非期货公司会员在 期转现交割业务中涉及的各个流程节点的具体操作。低硫燃料油和铜的流程和操作请参考以下针对20号 胶的描述,本手册不再重复介绍。

# 提交期转现申报

经过买卖双方协商一致后,一方会员通过此功能提交期转现申请。下图是非期货公司会员作为发起方会员提交期转现申请的流程节点图。

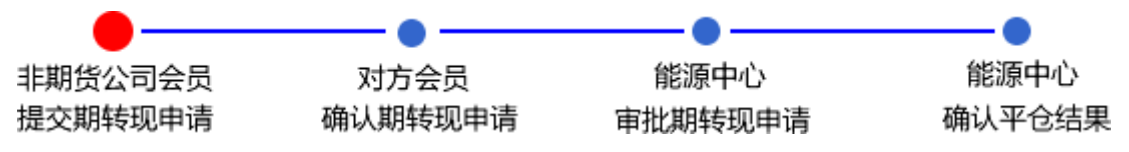

【注】以对方是会员为例。

#### 【1】

在导航菜单中,选择"新任务"进入新任务页面,品种选择"20号胶",选择"期转现申报",进入20号胶的期转现申报页面。

| 見知・                                                                                                    | 20.2時                                                                                                    |                                                                                   |
|----------------------------------------------------------------------------------------------------|----------------------------------------------------------------------------------------------------|-----------------------------------------------------------------------------------|
| •是否标准 ·                                                                                                    |                                                                                                    | 能原由小结管                                                                            |
| · 20 (502 ·                                                                                                    |                                                                                                    |                                                                                   |
| • 音刻代码:                                                                                                    | • 父割你恰:                                                                                                    | 4,722.00                                                                          |
| ◆交割重量(吨):                                                                                                    | 交割奴量(5%):                                                                                                    |                                                                                   |
| •发起方向:                                                                                                    | <b></b>                                                                                                    |                                                                                   |
| •买方会员:                                                                                                    | ▼                                                                                                    |                                                                                   |
| 买方客户代码:                                                                                                    |                                                                                                    |                                                                                   |
| 买方客户名称:                                                                                                    | 卖方客户名称:                                                                                                    |                                                                                   |
| 买方头寸性质:                                                                                                    | ▼ 卖方头寸性质:                                                                                                    |                                                                                   |
| 签发厂库仓单申请单号:                                                                                                    |                                                                                                    |                                                                                   |
| 非标准仓单交割地:                                                                                                    |                                                                                                    |                                                                                   |
| 非标准仓单牌号:                                                                                                    |                                                                                                    |                                                                                   |
| 非标准仓单号:                                                                                                    |                                                                                                    |                                                                                   |
| 非标准仓单数量:                                                                                                    |                                                                                                    |                                                                                   |
| 非标准仓单交割缘由:                                                                                                    |                                                                                                    |                                                                                   |
| 备注:                                                                                                    |                                                                                                    |                                                                                   |
|                                                                                                    |                                                                                                    |                                                                                   |
| 3: 交割結算价为最近月<br>4: 「库作为卖方,通过<br>5: 会员提交期转现申请<br>新任务 ) 期转现申报                                                                                                    | 3合約1交易日的結算价(保税价格)。<br>多广库标准合单直接签发给买方,并自行进行结算的期转现业务,须填写签发厂库标准合单申请单号<br>対应仔细检查盘中持合情况,符合期转现业务平仓要求,否则可能造成期转现平仓失败。                                                                                                    | τ.                                                                                |
| 3: 交割結算价为最近月代4: 厂库作为卖方,通过2:5: 会员提交期转现申请的<br>5: 会员提交期转现申请的<br>新任务 ▶ 期转现申报<br>加买卖双方在此共同申请<br>请规申请信息                                                                                                    | 36合约上一交易<br>56分1上一交易<br>56分1上一交易<br>57 库标准合单直接签发给买方,并自行进行结算的期转现业务,须填写签发厂库标准合单申请单号<br>对应仔细检查盘中持合情况,符合期转现业务平仓要求,否则可能造成期转现平仓失败。                                                                                                    | י<br>ד: אנ                                                                        |
| 3: 交割結算价为最近月<br>4: 厂库作为卖方,通过<br>5: 会员提交期转现申请<br>断任务 ) 期转现申报<br>们买卖双方在此共同申请<br>转现申请信息<br>品种:                                                                                                    | 分合约上一交易日的结算价(保税价格)。 务厂库标准合单直接签发给买方,并自行进行结算的期转现业务,须填写签发厂库标准合单申请单号<br>时应仔细检查盘中持合情况,符合期转现业务平仓要求,否则可能造成期转现平仓失败。 • 你定 ,并保证严格按照《上海国际能源交易中心股份有限公司交割细则》中的有关规定执行。具体内容如 20号款                                                                                                    | ،<br>ع<br>ع                                                                       |
| <ol> <li>3: 交割結算(分为最近)</li> <li>4: 厂库作为奠方,通过)</li> <li>5: 会员提交期转现申请(</li> <li>新任圣 ) 期转现申报</li> <li>机买卖双方在此共同申请</li> <li>每,如申请信息</li> <li>品种:</li> <li>-是否标准:</li> </ol>                                                                                                    | 分合约上一交易日的结算价(保税价格)。 务了库标准合单直接签发给买方,并自行进行结算的期转现业务,须填写签发厂库标准合单申请单号 时应仔细检查盘中持仓情况,符合期转现业务平仓要求,否则可能造成期转现平仓失败。 ◆ 确定 ,并保证严格按照《上海国际能源交易中心股份有限公司交割细则》中的有关规定执行。具体内容如 20号股 ○际维受非际 +结算方式:                                                                                                    | e。<br>2下:<br>自行结算                                                                 |
| <ol> <li>3: 交割結算价为最近月<br/>4: 厂库作为卖方,通过<br/>5: 会员提交期转现申请</li> <li>新任多 ) 期转现申报</li> <li>机买卖双方在此共同申请</li> <li>切申请信息</li> <li>品种:<br/>。是否标准:<br/>。会约件四:</li> </ol>                                                                                                    | 分合约上一交易日的结算价(保税价格)。<br>每厂库标准合单直接签发给买方,并自行进行结算的期转现业务,须填写签发厂库标准合单申请单号<br>时应仔细检查盘中持仓情况,符合期转现业务平仓要求,否则可能造成期转现平仓失败。                                                                                                    | e。<br>口下:<br>自行结算                                                                 |
| <ol> <li>3: 交割結算价为最近月<br/>4: 厂库作为卖方,通过<br/>5: 会员提交期转现申请</li> <li>新任务 ) 期转现申报</li> <li>加工实现方在此共同申请</li> <li>切工实现方在此共同申请</li> <li>切申请信息</li> <li>品种:</li> <li>金石标准:</li> <li>金匀代码:</li> <li>• 合约代码:</li> <li>• 令司爾曼。</li> </ol>                                                                                                    | 分合约上一交易的结算价(保税价格)。<br>每厂库标准合单直接签发给买方,并自行进行结算的期转现业务,须填写签发厂库标准合单申请单号<br>时应仔细检查盘中持仓情况,符合期转现业务平仓要求,否则可能造成期转现平仓失败。<br>● 确定<br>, 并保证严格按照《上海国际能源交易中心股份有限公司交割细则》中的有关规定执行。具体内容如<br>20号数<br>○际维●非标                                                                                                    | e。<br>コ下:<br>自行结算                                                                 |
| 3: 交割結算价为最近日<br>4: 厂库作为卖方,通过<br>5: 会员提交期转现申请<br>价买卖双方在此共同申请<br>与现申请信息<br>品种:<br>•是否标准:<br>•合约代码:<br>•交割重量(吗):<br>•交割重量(吗):                                                                                                    | 分合约上一交易的结算价(保税价格)。 务合约上一交易的结算价(保税价格)。 每// 库标准合单直接签发给买方,并自行进行结算的期转现业务,须填写签发厂库标准合单申请单号 时应任细检查盘中持仓情况,符合期转现业务平仓要求,否则可能造成期转现平仓失败。 ● 确定 ,并保证严格按照《上海国际能源交易中心股份有限公司交割细则》中的有关规定执行。具体内容如 20号款 ○际准●非标                                                                                                    | t。<br>コ下:<br>自行结算                                                                 |
| 3: 交割結算价为最近月4: 厂库作为卖方,通过15: 会员提交期转现申请 5: 会员提交期转现申请 6. 新期转现申报 6. 新研算 6. 新研算 6. 新研算 6. 新研算 6. 新研算 6. 新研算 6. 新研算 6. 新研算 6. 新研算 6. 新研算 6. 新研算 6. 新研算 6. 新研算 6. 新研算 6. 新研算 6. 新研算 6. 新研算 6. 新研算 6. 新研算 7. 新聞 6. 新研算 7. 新聞 6. 新聞 6. 新聞 6. 新聞 7. 新聞 6. 新聞 6. 新聞 6. 新聞 6. 新聞 6. 新聞 6. 新聞 6. 新聞 6. 新聞 6. 新聞 6. 新聞 6. 新聞 6. 新聞 6. 新聞 6. 新聞 6. 新聞 6. 新聞 6. 新聞 6. 新聞 6. 新聞 6. 新聞 6. 新聞 6. 新聞 6. 新聞 6. 新聞 6. 新聞 6. 新聞 6. 新聞 6. 新聞 6. 新聞 6. 新聞 6. 新聞 6. 新聞 6. 新聞 6. 新聞 6. 新聞 6. 新聞 6. 新聞 6. 新聞 6. 新聞 6. 新聞 6. 新聞 6. 新聞 7. 新聞 7.                                                                                                    | 分合约上一交易日的结算价(保税价格)。 务合约上一交易日的结算价(保税价格)。 每/// 库标准合单直接密发始买方,并自行进行结算的期转现业务,须填写签发厂库标准合单申请单号 时应任细检查盘中持仓情况,符合期转现业务平仓要求,否则可能造成期转现平仓失败。 ● 确定 ,并保证严格按照《上海国际能源交易中心股份有限公司交割细则》中的有关规定执行。具体内容如 20号胶 ○际准@:目标 ··································                                                                                                    | e。<br>コ下:<br>自行結算                                                                 |
| <ol> <li>3: 交割結算价为最近月<br/>4: 厂库作为卖方,通过<br/>5: 会员提交期转现申请</li> <li>新任务, 期转现申报</li> <li>机买卖双方在此共同申请</li> <li>切买卖双方在此共同申请</li> <li>切用请信息</li> <li>品种:</li> <li>金合约代码:</li> <li>交割重量(吨):</li> <li>少起方向:</li> <li>买方会员:</li> <li>平方会员:</li> <li>平方会员:</li> </ol>                                                                                                    | 分合约上一交易日的结算价(保税价格)。 务行生产交易日的结算价(保税价格)。 务厂库标准合单直接签发给买方,并自行进行结算的期转现业务,须填写签发厂库标准合单申请单号 财应仔细检查盘中持仓情况,符合期转现业务平仓要求,否则可能造成期转现平仓失败。 ● 确定 . 并保证严格按照《上海国际能源交易中心股份有限公司交割细则》中的有关规定执行。具体内容如 20号胶 ○际省@ 非标 ·结算方式: ·交割阶格: ·交割数量(於): ·文式的文表只要的公式。                                                                                                    | t。<br>コ下:<br>自行結算                                                                 |
| 3: 交割結算价为最近月<br>4: 厂库作为卖方,通过<br>5: 会员提交期转现申请<br>加买卖双方在此共同申请<br>与规申请信息<br>品种:<br>•是否标准:<br>•合约代码:<br>•交割重量(吨):<br>•安利重量(吨):<br>•安利重量(吨):<br>•安利重量(吨):<br>•安和重量(吨):<br>•安和重量(吨):<br>•安和重量(吨):<br>•安和重量(吨):<br>•安和重量(吨):<br>•安和重量(吨):<br>•安和重量(吨):<br>•安和重量(吨):<br>•安和重量(元):<br>•安和重量(元):<br>•安和重量(元):<br>•安和重量(元):<br>•安和重量(元):<br>•安和重量(元):<br>•安和重量(元):<br>•安和重量(元):<br>•安和重量(元):<br>•安和重量(元):<br>•安和重量(元):<br>•金月是交期转现申请(元):<br>•金月是交期转现申请(元):<br>•金月是交期转现申请(元):<br>•金月是交期转现申请(元):<br>•金月是交期转现申请(元):<br>•金月是交期转现申请(元):<br>•金月是交期转现申请(元):<br>•金月是交别转现申请(元):<br>•金月是交期转现申请(元):<br>•金月是交别转现申请(元):<br>•金月是交别转现申请(元):<br>•金月是交别转现申请(元):<br>•金月是交别转现申请(元):<br>•金月是交别转现申请(元):<br>•金月是交别转现申请(元):<br>•金月是交别转现申请(元):<br>•金月是交别转现申请(元):<br>•金月是交别转现申请(元):<br>•金月是交别转现申请(元):<br>•金月是交别转现申请(元):<br>•金月(元):<br>•金月(元):<br>•金](五)<br>•金月(元):<br>•金](五)<br>•金](五)<br>•金](五)<br>•金](五)<br>•金](五)<br>•金](五)<br>•金](五)<br>•金](五)<br>•金](五)<br>•金](五)<br>•金](五)<br>•金](五)<br>•金](五)<br>•金](五)<br>•金](五)<br>•金](五)<br>•金](五)<br>•金](五)<br>•金](五)<br>•金](五)<br>•金](五)<br>•金](五)<br>•金](五)<br>•金](五)(五)<br>•金](五)<br>•金](五)(五)(五)(五)(五)(五)(五)(五)(五)(五)(五)(五)(五)( | 分合约上一交易日的结算价(保税价格)。 务合约上一交易日的结算价(保税价格)。 每/ 库标准合单直接签发给买方,并自行进行结算的期转现业务,须填写签发厂库标准合单申请单号 时应任细检查盘中持仓情况,符合期转现业务平仓要求,否则可能造成期转现平仓失败。 ● 你定 . 并保证严格按照《上海国际能源交易中心股份有限公司交割细则》中的有关规定执行。具体内容如 20号胶 ②号胶 ②标图 非际 ·结算方式: ·公割价格: ·公割价格: ·文割数量(统): ·文割数量(统): ·文刺数量(统):                                                                                                    | た。<br>コ下:<br>自行結算<br>                                                             |
| 3: 交割結算价为最近月<br>4: 厂库作为卖方,通过15: 会员提交期转现申请<br>近过5: 会员提交期转现申请<br>加买卖双方在此共同申请<br>与现申请信息<br>品种:<br>•是否标准:<br>•合约代码:<br>•交割重量(吗):<br>•发起方向:<br>•买方会员:<br>买方客户代码:<br>买方客户代码:<br>平方本:>二一一一一一一一一一一一一一一一一一一一一一一一一一一一一一一一一一一一一                                                                                                    | 分合约上一交易日的结算价(保税价格)。 务厂库标准合单直接签发给买方,并自行进行结算的期转现业务,须填写签发厂库标准合单申请单号<br>时应仔细检查盘中持合情况,符合期转现业务平仓要求,否则可能造成期转现平仓失败。 ● 确定 7.并保证严格按照《上海国际能源交易中心股份有限公司交割细则》中的有关规定执行。具体内容如 20号胶 ○标准●指标 ·结算方式: ·文副价格: ·文副收量(除): ·文副收量(除): ·文和方客户代码: ·文方客户代码:                                                                                                    | e。<br>□下:<br>自行结算                                                                 |
| 3: 交割結算价为最近月4: 厂库作为卖方,通过月5: 会员提交期转现申请 新研究, 通过5: 会员提交期转现申请 新研究, 加於现市报 新研究, 加於现市报 新研究, 加於现市相限 新研究, 和於现市相限 新研究, 和於现市相限 新研究, 和於现市相限 新研究, 和於现市相限 新研究, 和於现市相限 新研究, 和於现市相限 新研究, 和於现市相限 新研究, 和於现市相限 新研究, 和於现市相限 新研究, 和於现市相限 新研究, 和於现市相限 新研究, 和於现市相限 新研究, 和於现市相限 新研究, 和於现市相限 新研究, 和於现市相限 新研究, 和於现市相限 新研究, 和於现市相限 新研究, 和於现市相限 新研究, 和於現市相限 新研究, 和於現市相限 新研究, 和於現市相限 新研究, 和於現市相限 新研究, 和於現市相限 新研究, 和於現市相限 新研究, 和於現市相限 新研究, 和於現市相限 新研究, 和於現市相限 新研究, 和於現市相限 新研究, 和於現市相限 新研究, 和於現市相限 新研究, 和於現市相限 新研究, 和於現市相限 新研究, 和於現市相限 新研究, 和於現市相限 新研究, 和於現市相限 新研究, 和於現市相限 新研究, 和於現市相限 新研究, 和於現市相限 新研究, 和於現市相限 新研究, 和於現市相限 新研究, 和於現市相限 新研究, 和於現市相限 新研究, 和於現市相関係 新研究, 和於現市相関係 新研究, 和於現市相関係 新研究, 和於現市相関係 新研究, 和於現市相関係 新研究, 和於現市相関係 新研究, 和於現市相関係 新研究, 和於現市相関係 新研究, 和於現市相関係 新研究, 和於現市相関係 新研究, 和於現市相関係 新研究, 和於現市相関係 新研究, 和於現市相関係 新研究, 和前期代表現 新研究, 和前期代表現 新研究, 和前期代表現 新研究, 和前期代表現 新研究, 和前期代表現 新研究, 和前期代表現 新研究, 和前期代表現 新研究, 和前期代表現 新研究, 和前期代表現 新研究, 和前期代表現 新研究, 和前期代表現 新研究, 和前期代表現 新研究, 和前期代表現 新研究, 和前期代表現 新研究, 和前期代表現 新研究, 和前期代表現 新研究, 和前期代表現 新研究, 和前期代表現 新研究, 和前期代表現 新聞, 和前期代表現 新聞, 和前期代表現 新聞, 和前期代表現 新聞, 和前期代表現 新聞, 和前期代表現 新聞, 和前期代表現 新聞, 和前期代表現 新聞, 和前期代表現 新聞, 和前期代表現 新聞, 和前期代表現 新聞, 和前期代表現 新聞, 和前期代表現 新聞, 和前期代表現 新聞, 和前期代表現 新聞, 和前期代表現 新聞, 和前期代表現 新聞, 和前期代表現 新聞, 和前期代表現 新聞, 和前期代表現 新聞, 和前期代表現 新聞, 和前期代表現 新聞, 和前期代表現 新聞, 和前期代表現 新聞, 和前期代表現 新聞, 和前規構成表現 新聞, 和前期代表現 新聞, 和前期代表現 新聞, 和前代表現                                                                                                    | 合合约上一交易日的结算价(保税/)格)。     杨尔库标准会单直接签发给买方,并自行进行结算的期转现业务,须填写签发厂库标准合单申请单号<br>拉皮仔细检查盘中持合情况,符合期转现业务平仓要求,否则可能造成期转现平仓失败。     ▲ 确定     《     中的有关规定执行。具体内容如     《     》 你们     《     》 你们     《     》 你们     》     《     》 你们     》     》     《     》 你们     》     》     》     《     》 你们     》     》     》     》     》     》     》     》     》     》     》     》     》     》     》     》     》     》     》     》     》     》     》     》     》     》     》     》     》     》     》     》     》     》     》     》     》     》     》     》     》     》     》     》     》     》     》     》     》     》     》     》     》     》     》     》     》     》     》     》     》     》     》     》     》     》     》     》     》     》     》     》     》     》     》     》     》     》     》     》     》     》     》     》     》     》     》     》     》     》     》     》     》     》     》     》     》     》     》     》     》     》     》     》     》     》     》     》     》     》     》     》     》     》     》     》     》     》     》     》     》     》     》     》     》     》     》     》     》     》     》     》     》     》     》     》     》     》     》     》     》     》     》     》     》     》     》     》     》     》     》     》     》     》     》     》     》     》     》     》     》     》     》     》     》     》     》     》     》     》     》     》     》     》     》     》     》     》     》     》     》     》     》     》     》     》     》     》     》     》     》     》     》     》     》     》     》     》     》     》     》     》     》     》     》     》     》     》     》     》     》     》     》     》     》     》     》     》     》     》     》     》     》     》     》     》     》     》     》     》     》     》     》     》     》     》     》     》     》     》     》     》     》     》     》     》     》     》     》     》     》     》     》     》     》     》     》     》     》     》     》     》     》     》     》     》     》     》     》     》     》     》     》     》     》     》     》     》     》     》     》     》     》     》     》     》     》     》     》     》     》     》     》     》 | e。<br>回下:<br>自行结算<br>[                                                            |
| 3: 交割結算价为最近月<br>4: 厂库作为复方,通过<br>5: 会员提交期转现申请<br>加买卖双方在此共同申请<br>有规申请信息<br>品种:<br>• 是否标准:<br>• 会约代码:<br>• 公割重量(吗):<br>• 议到重量(吗):<br>• 议和方会:<br>买方舍户代码:<br>买方舍户代码:<br>买方含户代码:<br>买方头寸性质:<br>签发厂库合单申请单号:                                                                                                    | 分合约上一交易日的结算价(保税价格)。 务行库标准合单直接签发给买方,并自行进行结算的期转现业务,须填写签发厂库标准合单申请单号<br>时应仔细检查盘中持合情况,符合期转现业务平仓要求,否则可能造成期转现平仓失败。 ● 确定                                                                                                    | 2。<br>I下:<br>自行结算<br>[                                                            |
| <ul> <li>3: 交割結算价为最近月4: 厂库作为奠方,通过月4: 厂库作为奠方,通过15: 会员提交期转现申请</li> <li>新任各 》 期转现申报</li> <li>机买卖双方在此共同申请</li> <li>每如申请信息</li> <li>品种:</li> <li>•是否标准:</li> <li>•合约代码:</li> <li>•父割重量(叫):</li> <li>•发起方向:</li> <li>•买方会员:</li> <li>买方客户代码:</li> <li>买方名户名称:</li> <li>买方头寸性质:</li> <li>签发厂库仓单申请单号:</li> <li>非所往仓单交到地:</li> </ul>                                                                                                    | 分合约上一交易日的结算价(保税价格)。<br>易了库标准合单直接签发给买方,并自行进行结算的期转现业务,须填写签发厂库标准合单申请单号<br>均应仔细检查盘中持仓情况,符合期转现业务平仓要求,否则可能造成期转现平仓失败。<br>《小你正<br>,并保证严格按照《上海国际能源交易中心股份有限公司交割细则》中的有关规定执行。具体内容如<br>20号数<br>○标馆@非标 •结算方式:                                                                                                    | き。<br>I下:<br>自行結算<br>「<br>「<br>「<br>「<br>「<br>」<br>「<br>」<br>」<br>」<br>」          |
| 3: 交割結算价为最近月4: 厂库作为卖方,通过月4: 厂库作为卖方,通过15: 会员提交期转现申请 新田子、和田子、和田子、和田子、和田子、和田子、和田子、和田子、和田子、和田子、和                                                                                                    | 分合约上一交易日的结算价(保税价格)。 务合约上一交易用的结算价(保税价格)。 每「库标准合单直接签发给买方,并自行进行结算的期转现业务,须填写签发厂库标准合单申请单号 中的有关规定并存。 》中的有关规定执行,具体内容如 20号版 ○标馆●非标 ●结算方式: ●结算方式: ●交割阶格: ●交割阶格: ●交割数量(张): ●支割数量(张): ●支割数量(张): ●支割数量(光): ●支割数量(光): ●支割数量(光): ●支割数量(光): ●支割数量(光): ●支割数量(光): ●支割数量(光): ●支割数量(光): ●支割数量(光): ●支割数量(光): ●支割数量(光): ●支割数量(光): ●支引会员: ●支方客户名称: ●支方客户名称: ●支方客户名称: ●支方客户名称: ●支方客户名称:                                                                                                    | a<br>I下:<br>I行结算<br>I<br>I<br>I<br>I<br>I<br>I<br>I<br>I<br>I<br>I<br>I<br>I<br>I |
| 3: 交割結算价为最近月4: 厂库作为卖方,通过14: 厂库作为卖方,通过15: 会员提交期转现申请 新任金 》 期转现申报 们买卖双方在此共同申请 <b>切用请信息</b> Suppring 在此共同申请 Suppring 在此共同申请 Suppring 在此共同申请 Suppring 在此共同申请 Suppring 在此共同申请 Suppring 在此共同中请 Suppring 在此共同中述中述 Suppring 在此共同中述 Suppring 在此共同中述                                                                                                    | 分合约上一交易日的结算价(保税/)格)。     タ「库标准合館直接密发给买方,并自行进行结算的期转现业务,须填弯弦发厂库标准合单申请单号<br>村店市場合情况,符合期转现业务平仓要求,否则可能造成期转现平仓失败。                                                                                                    | a.<br>コ下:<br>自行结算                                                                 |
| 3: 交割結算价为最近月4: 厂库作为卖方,通过14: 厂库作为卖方,通过15: 会员提交期转现申请 新田子、加京、加京、加京、加京、加京、加京、加京、加京、加京、加京、加京、加京、加京、                                                                                                    | 分合约上一交易日的结算价(保税/价格)。           分「库标准合館直接密发始买方,并自行进行结算的期转现业务,须填写弦发厂库标准合单申请单号         地应仔细检查盘中持仓情况,符合期转现业务平仓要求,否则可能造成期转现平仓失败。              ,并保证严格按照《上海国际能源交易中心股份有限公司交割细则》中的有关规定执行。具体内容如        20号数        〇肟省⑥非际        ●       ●       ●       ●       ○       ●       ●       ●       ●       ●       ●       ●       ●       ●       ●       ●       ●       ●       ●       ●       ●       ●       ●       ●       ●       ●       ●       ●       ●       ●       ●       ●       ●       ●       ●       ●       ●       ●       ●       ●       ●       ●       ●       ●       ●       ●       ●       ●       ●       ●       ●       ●       ●       ●       ●       ●       ●                                                                                                    | ・<br>コート:<br>目行結算<br>「<br>「<br>「<br>「<br>「<br>「<br>「<br>「<br>「<br>「<br>「<br>「     |
| 3: 交割結算价为最近月4: 厂库作为卖方,通过14: 厂库作为卖方,通过15: 会员提交期转现申请 断任多 》 期转现申报 加买卖双方在此共同申请 <b>使规申请信息</b> 品种: •是否标准: •合约代码: •安割重量【吧): •安割重量【吧): •安割重量【吧): •安莉金户名称: 买方索户代码: ·买方索户代码: ·买方索户代码: ·买方索户代码: ·买方索户代码: ·买方索户代码: ·买方索户代码: ·买方索户代码: ·买方索户代码: ·买方索户代码: ·买方索中代码: ·买方索中代码: ·买方索户代码: ·买方索中代码: ·买方索户代码: ·买方索中代码: ·买方索中代码: ·买方卖市中话母: ·买方法寸性质: ·运货厂库仓单申请单号: ·非标准仓单交割除由: ·非标准仓单或制除由:                                                                                                    | 分合约上一交易日的结算价(保税/价格)。           分「库标准合館直接密发始买方,并自行进行结算的期转现业务,须填写弦发厂库标准合单申请单号         け应仔细检查盘中持仓情况,符合期转现业务平仓要求,否则可能造成期转现平仓失败。              ,并保证严格按照《上海国际能源交易中心股份有限公司交割细则》中的有关规定执行。具体内容如        20号数        〇份館®目标             · 二            · 二                                                                                                    | き。<br>コア::<br>自行結算<br>                                                            |
| 3: 交割結算价为最近月代4: 厂库作为卖方,通过21<br>4: 厂库作为卖方,通过21<br>5: 会员提交期转现申请的。<br>新田菜,如双方在此共同申请。<br>"我们买卖双方在此共同申请。"<br>"我们买卖双方在此共同申请。"<br>"是否标准:<br>"全利重量(吗):<br>"安利重量(吗):<br>"安利重量(吗):<br>"安利重量(吗):<br>"安利查是(吗):<br>"安方会员;"<br>买方会户名称:<br>买方会户内性质;"<br>签发厂库仓单申请单号:<br>非标准仓单牌号:<br>非标准仓单牌号:<br>非标准仓单则缘量:<br>非标准仓单数缘量:<br>非标准仓单数缘量:                                                                                                    | 分合约上一交易的结算价(保税)が格)。<br>新厂库标准合館直接密发始买方,并自行进行结算的期转现业务,须填写弦发厂库标准合单申请单号<br>物成工 中格社会和申请单号<br>小供证严格按照《上海国际能源交易中心股份有限公司交割细则》中的有关规定执行。具体内容如<br>20号数<br>〇ি倍僅會非标                                                                                                    |                                                                                   |
| 3: 交割結算价为最近月<br>4: 厂库作为载方,通过<br>5: 会员提交期转现申请<br>5: 会员提交期转现申请<br>5: 会员提交期转现申请<br>5: 公司提交期转现申请<br>5: 公司提交期转现申请<br>5: 公司提供。<br>5: 公司提供。<br>5: 公司加工局中<br>6: 公司加工局中<br>6: 公司加工局中<br>7: 公司加工局中<br>7:                                               | 分合约上一交易日的结算价(保税/)格)、     お「库标准合单直接签发给买方,并自行进行结算的期转现业务,须填写签发厂库标准合单申请单号<br>拉皮仔细检查盘中持合情况,符合期转现业务平仓要求,否则可能造成期转现平仓失败。                                                                                                    |                                                                                   |

[2]

按顺序编辑期转现申报页面各信息;

期转现申报分为"标准"和"非标"两种方式。首先选择是否标准仓单,选择"标准"后,结算方式为"能源中 心结算",交割结算价自动获取,非标填报信息清空并设置为只读;选择"非标"后,结算方式为"自行结 算","交割结算价"和非标填报信息允许修改。

填入要期转现交割的"合约代码",选择"发起方向",选择好发起方向后,系统会将买卖双方的部分信息 直接调入,编辑其他信息。

【3】

填写完全部信息后,点击"确定"按钮,提交期转现申报。

成功提交期转现申报后,需等待对方会员确定。

# 确认期转现申请

当达成协议的对方会员提交了期转现申请后,非期货公司会员需要确认对方的期转现申请。

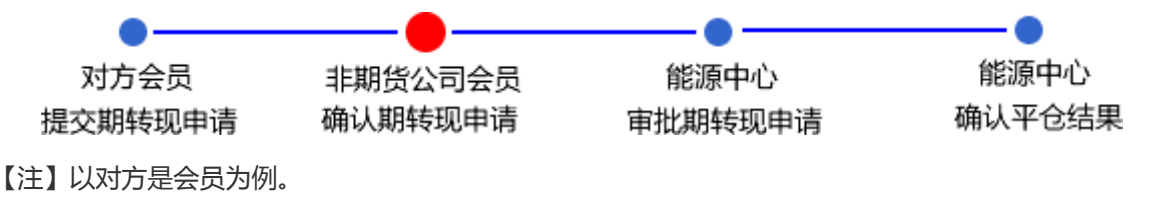

### 【1】

对方会员提交期转现申请后,非期货公司会员在"待办任务"中,可以查询、查看到该待确认的期转现申 请。

| 品种   | 业务类型  | 业务单申请编号     | 任务描述                             | 业务状态  | 申请日期     | 申请时间     | 处理日期     | 处理时间     | * |
|------|-------|-------------|----------------------------------|-------|----------|----------|----------|----------|---|
| 20号胶 | 期转现申请 | nr190000003 | 会员提交期转现申请(卖方会员8008发起,客户号01654375 | 期转现申报 | 20190322 | 14:24:48 | 20190322 | 14:24:48 |   |
|      |       |             |                                  |       |          |          |          |          |   |
|      |       |             |                                  |       |          |          |          |          |   |
|      |       |             |                                  |       |          |          |          |          |   |
|      |       |             |                                  |       |          |          |          |          |   |

# [2]

单击"业务单申请编号"字段,可以进入"确认期转现申请"页面。下图为标准仓单的期转现申请。

| <u>待办任务</u> ▶ 确认期转现申请                                                                                                    |                             |            |
|----------------------------------------------------------------------------------------------------|-----------------------------|------------|
| 我们买卖双方在此共同申请,并保证严格按照《上海国际能源交易中心股份有限公司交割细则》。                                                                                                    | 中的有关规定执行。具体内容统              | : דֿע      |
| 期转现申请信息                                                                                                    |                             |            |
| 期转现申请号: nr200000001                                                                                                    | 品种:                         | 20号胶       |
| 申请日期: 20200824                                                                                                    | 状态:                         | 期转现申报      |
| 是否标准: 标准                                                                                                    | 结算方式:                       | 能源中心结算     |
| 合约代码: nr2101                                                                                                    | 交割价格:                       | 12,535.70  |
| 交割重量(吨): 100                                                                                                    | 交割数量(张):                    | 10         |
| 发起方向: 买                                                                                                    |                             |            |
| 买方会员代码: 7005                                                                                                    | 卖方会员代码:                     | 7001       |
| 买方会员简称: 7005                                                                                                    | 卖方会员简称:                     | n7001      |
| 买方客户代码: 60010017                                                                                                    | 卖方客户代码:                     | 88007001   |
| 买方客户名称: dgg                                                                                                    | 卖方客户名称:                     | tst2013    |
| 买方头寸性质: 投机                                                                                                    | 卖方头寸性质:                     | <b></b>    |
| 备注:                                                                                                    |                             |            |
| 注1:如果买方会员与卖方会员相同,请先填写买方信息。<br>注2:期转现申请请在当日14:00之前提交。<br>注3:请将后续材料在规定时间前提交给交易所。<br>注4:厂库作为卖方,通过将厂库标准仓单直接签发给买方,并自行进行结算的期转现业务,须<br>注5:会员提交期转现申请时应仔细检查盘中持仓情况,符合期转现业务平仓要求,否则可能做<br>✓ 通过 | 真写签发厂库标准仓单申请单句<br>成期转现平仓失败。 | <u>n</u> . |

| <u>待办任务</u> ▶ 确认期转现                                                                                                    | 〕申请                              |                |           |  |  |  |  |  |  |  |
|----------------------------------------------------------------------------------------------------|----------------------------------|----------------|-----------|--|--|--|--|--|--|--|
| 我们买卖双方在此共同申请                                                                                                    | f,并保证严格按照《上海国际能源交易中心股份有限公司交割细则》。 | 中的有关规定执行。具体内容如 | 如下:       |  |  |  |  |  |  |  |
| 期转现申请信息                                                                                                    |                                  |                |           |  |  |  |  |  |  |  |
| 期转现申请号:                                                                                                    | nr200000001                      | 品种:            | 20号胶      |  |  |  |  |  |  |  |
| 申请日期:                                                                                                    | 20200824                         | 状态:            | 期转现申报     |  |  |  |  |  |  |  |
| 是否标准:                                                                                                    | 标准                               | 结算方式:          | 能源中心结算    |  |  |  |  |  |  |  |
| 合约代码:                                                                                                    | nr2101                           | 交割价格:          | 12,535.70 |  |  |  |  |  |  |  |
| 交割重量(吨):                                                                                                    | 100                              | 交割数量(张):       | 10        |  |  |  |  |  |  |  |
| 发起方向:                                                                                                    | 买                                |                |           |  |  |  |  |  |  |  |
| 买方会员代码:                                                                                                    | 7005                             | 卖方会员代码:        | 7001      |  |  |  |  |  |  |  |
| 买方会员简称:                                                                                                    | 7005                             | 卖方会员简称:        | n7001     |  |  |  |  |  |  |  |
| 买方客户代码:                                                                                                    | 60010017                         | 卖方客户代码:        | 88007001  |  |  |  |  |  |  |  |
| 买方客户名称:                                                                                                    | dgg                              | 卖方客户名称:        | tst2013   |  |  |  |  |  |  |  |
| 买方头寸性质:                                                                                                    | 投机                               | 卖方头寸性质:        | 投机 👻      |  |  |  |  |  |  |  |
| 备注·                                                                                                    |                                  |                |           |  |  |  |  |  |  |  |
| 留注:        注1:如果买方会员与卖方会员相同,请先填写买方信息。       注2:期转现申请有在当日4:00之前提交。       注3:请将后续材料在规定时间崩提交给交易所。       注4:厂作作为卖方,通过优件厂库标准仓单直接签发给买方,并自行进行结算的期转现业务,须填写签发厂库标准仓单申请单号。       注5:会员提交期转现申请时应仔细检查盘中持仓情况,符合期转现业务平仓要求,否则可能造成期转现平仓失败。 |                                  |                |           |  |  |  |  |  |  |  |

选择头寸性质,在页面下方执行以下操作:

- 通过:单击"通过"按钮,通过对方会员提交的期转现申请,流程进入能源中心审批节点;
- 驳回:单击"驳回"按钮,驳回对方会员提交的期转现申请。

一方会员对另一方会员提出的期转现申请进行确认后,还需等待能源中心审批该期转现申请。

# (卖方)提交卖出仓单

期转现申请获批并且能源中心代为平仓后,如果非期货公司会员是卖方,那么非期货公司会员通过此功 能将期转现交割的仓单提交期转现交割卖出。

【注意】在提交卖出仓单前,需要对将要交割卖出的仓单量进行期转现交割授权,具体操作请参考"仓 单授权"一章中的"授权"。

【1】

在导航菜单中选择"新任务"进入新任务页面,品种选择"20号胶",选择"(期转现交割)提交卖出仓单",进入20号胶的提交卖出仓单页面。

| 新任   | 务 ▶ 提交卖出仓单        |          |    |       |        |      |    |     |        |       |          |        |  |  |
|------|-------------------|----------|----|-------|--------|------|----|-----|--------|-------|----------|--------|--|--|
| 成交信  | 息                 |          |    |       |        |      |    |     |        |       |          |        |  |  |
|      | ▶期转现申请编号:         |          |    | ]     | ★成交单编号 | :    |    | -   |        |       |          |        |  |  |
|      | 合约代码:             |          |    | 交割重量: |        |      |    |     |        | 成交价格: |          |        |  |  |
| 查询条  | 件                 |          |    |       |        |      |    |     |        |       |          |        |  |  |
|      | ▶品种: 20号胶         |          |    |       |        |      |    |     |        |       |          |        |  |  |
| Q    | 査询 🛛 🤇 批量自識       | <u>#</u> |    |       |        | 更多▼  |    |     |        |       |          |        |  |  |
| 可选行  | 单                 |          |    |       |        |      |    |     |        | 已选仓单  |          | 单/连 昱  |  |  |
| \$   | 仓单号               | 完税状态     | 品牌 | 品级    | 生产厂    | 规格   | 仓库 | 存货地 | p 🏫    | *     | 仓单号      | 完成     |  |  |
| 4    | ▶ ₩ 第1页/共1页       | 转到       |    |       |        |      |    |     | v<br>F | •     |          | ×      |  |  |
| 当前仓的 | 9.0张.0.000吨.总共:0张 |          |    |       |        |      |    |     |        |       | 已洗仓单:0张( | 0.000吨 |  |  |
|      |                   |          |    |       |        | 目 提交 |    |     |        |       |          |        |  |  |
|      |                   |          |    |       |        |      |    |     |        |       |          |        |  |  |
|      |                   |          |    |       |        |      |    |     |        |       |          |        |  |  |
|      |                   |          |    |       |        |      |    |     |        |       |          |        |  |  |
|      |                   |          |    |       |        |      |    |     |        |       |          |        |  |  |
|      |                   |          |    |       |        |      |    |     |        |       |          |        |  |  |
|      |                   |          |    |       |        |      |    |     |        |       |          |        |  |  |

### 【2】

在成交信息区域,输入"期转现申请号",选择"成交编号",成交信息中合约和交割信息会自动带出,查询条件区的品种、客户代码信息也会由系统给出。

| 新任务 → 提交卖出仓单         |             |     |          |           |       |     |            |        |         |        |
|----------------------|-------------|-----|----------|-----------|-------|-----|------------|--------|---------|--------|
| 成交信息                 |             |     |          |           |       |     |            |        |         |        |
| •期转现申请编号:            | nr190000003 |     | ★成交单编号 : | 6         |       | •   |            |        |         |        |
| 合约代码:                | nr1907      |     | 交割重量(吨): | 100       |       |     | 成          | 交价格: 1 | .00.00  |        |
| 查询条件                 |             |     |          |           |       |     |            |        |         |        |
| ◆品种: 20号             | 胶           |     | • 결      | §户代码: 880 | 07001 |     |            |        |         |        |
| 完税状态:                |             |     | -        | 仓库:       |       |     |            | •      |         |        |
| 品牌:                  |             |     | •        | 生产厂:      |       |     |            | •      |         |        |
| 品级:                  |             |     | •        | 规格:       |       |     |            | •      |         |        |
| 批量自选仓单数(张):          |             |     |          | 仓单号:      |       | -   |            |        |         |        |
|                      | - M         |     |          | 隐藏▲       |       |     |            |        |         |        |
|                      | 通近          |     |          |           |       |     |            |        |         |        |
| 可选仓单                 |             |     |          |           |       |     |            | 已选仓单   | 1       | 单/连 昱  |
| ジ 仓单号                | 完税状态        | 品牌品 | 级生产厂     | 规格        | 仓库    | 存货地 | <b>p</b> • | \$     | 仓单号     | 完秋 ^   |
| 4                    |             |     |          |           |       |     | *          | 4      |         |        |
| ₩ 	 ▶ ₩ 第1页/共1页 1    | 转到          |     |          |           |       |     |            |        |         | 删      |
| 当前仓单:0张,0.000吨,总共:0张 |             |     |          |           |       |     |            |        | 已选仓单:0张 | 0.000吨 |
|                      |             |     |          | 目 提交 ──   |       |     |            |        |         |        |

### 【3】

设置查询条件,查询出要提交卖出的可选仓单,选择要卖出的仓单,单击页面下方的"提交"按钮,提交 卖出仓单。

| <u>新任务</u> ▶ 提交 | 卖出仓单             |          |     |      |                   |           |       |          |     |       |              |      |   |
|-----------------|------------------|----------|-----|------|-------------------|-----------|-------|----------|-----|-------|--------------|------|---|
| 成交信息            |                  |          |     |      |                   |           |       |          |     |       |              |      |   |
| •期转现申           | 请编号: nr19        | 90000003 |     |      | 成交单编号 :           | 6         |       | <b>•</b> |     |       |              |      |   |
| 4               | 约代码: nr19        | 907      |     |      | 交割 <u>重量</u> (吨): | 100       |       |          | Б   | 较价格   | : 100.00     |      |   |
| 查询条件            |                  |          |     |      |                   |           |       |          |     |       |              |      |   |
| • fi            | 神: 20号胶          |          |     |      | • a               | 客户代码: 880 | 07001 |          |     |       |              |      |   |
| 完税机             | 术态:              |          |     | •    |                   | 仓库:       |       |          |     | •     |              |      |   |
| Æ               | 3牌:              |          |     | •    |                   | 生产厂:      |       |          |     | •     |              |      |   |
| Æ               | 級:               |          |     | •    |                   | 规格:       |       |          |     | •     |              |      |   |
| 批量自选仓单数         | (张):             |          |     |      |                   | 仓单号:      |       | -        |     |       |              |      |   |
|                 |                  |          |     |      |                   | 隐藏▲       |       |          |     |       |              |      |   |
| Q查询             | Q 批量自选           |          |     |      |                   | NO NEW    |       |          |     |       |              |      |   |
| 可选仓单            |                  |          |     |      |                   |           |       |          |     | 已进    | 仓单           | 单/连  | 뮾 |
|                 | 完税状态             | 品牌       | 品級  | 生产厂  | 规格                | 仓库        | 存货地   | 国别       | d 🗸 | \$    | 仓单号          | 完税状态 | * |
| ☑ nrshc000000   | 3 保税             | 品牌1      | 品级1 | 生产厂1 | 规格1               | 上海仓       | 上海仓存货 | 进口       | 20  | ⊻ r   | nrshc0000003 | 保税   |   |
| ☑ nrshc000004   | ↓ 保税             | 品牌1      | 品级1 | 生产厂1 | 规格1               | 上海仓       | 上海仓存货 | 进口       | 20  | ✓ r   | nrshc0000004 | 保税   |   |
| ✓ nrshc0000005  | 5 保税             | 品牌1      | 品级1 | 生产厂1 | 规格1               | 上海仓       | 上海仓存货 | 进口       | 20  | ✓ r   | nrshc0000005 | 保税   |   |
|                 |                  |          |     |      |                   |           |       |          |     |       |              |      |   |
|                 |                  |          |     |      |                   |           |       |          |     |       |              |      |   |
|                 |                  |          |     |      |                   |           |       |          |     |       |              |      |   |
|                 |                  |          |     |      |                   |           |       |          | *   |       |              |      |   |
| •               |                  |          |     |      |                   |           |       |          | •   | •     |              |      | • |
| H4 4 1 101 g    | 第1页/共1页 1        | 转到       |     |      |                   |           |       |          |     |       |              |      | 删 |
|                 |                  |          |     |      |                   |           |       |          |     | 已进合单位 | 30 240ा亩     |      |   |
|                 | on apposition of |          |     |      |                   | 目担な       |       |          |     |       |              |      |   |
|                 |                  |          |     |      |                   |           |       |          |     |       |              |      |   |
|                 |                  |          |     |      |                   |           |       |          |     |       |              |      |   |
|                 |                  |          |     |      |                   |           |       |          |     |       |              |      |   |
|                 |                  |          |     |      |                   |           |       |          |     |       |              |      |   |

# (买方)确认买入仓单

如果非期货公司会员是期转现的买方,在卖方提交了卖出仓单,交割系统完成配对后,非期货公司会员 需要确认买入仓单。

【1】

在导航菜单中选择"新任务"进入新任务页面,品种选择"20号胶",选择"(期转现交割)确认买入仓 单",进入20号胶的确认买入仓单页面。

| 新任务 > 确认买入仓单                                            |         |           |            |                     |             |   |
|---------------------------------------------------------|---------|-----------|------------|---------------------|-------------|---|
| 成交信息                                                    |         |           |            |                     |             |   |
| *期转现申请编号:                                               | 成交单编号 : |           |            |                     |             |   |
| 合约代码:                                                   | 交割重量:   | 交割重量: 交割  |            |                     |             |   |
| 卖方会员代码:                                                 | 卖方客户代码: |           | 买方客户代码     | :                   |             |   |
| 可选仓单                                                    |         |           |            | 已选仓单                |             |   |
| ≫ 仓单号 完税状态 品牌 生产                                        | 厂 品级 规格 | 仓库 存货地 国别 | 4 <b>^</b> | ≫ 仓单号               | 完税状态        | - |
| ▲ M 4 》 M 第1页/共1页 1 2000 当前仓单:0张0.000吨其中保税0张0.000吨总共:0张 |         |           | ► 2        | ◀<br>单:0张,0.00吨,其中保 | 税:05%,0.00吨 | × |

### [2]

输入"期转现申请编号",成交信息区域会自动带出合约、交割、卖方信息以及待确认买入的可选仓单。

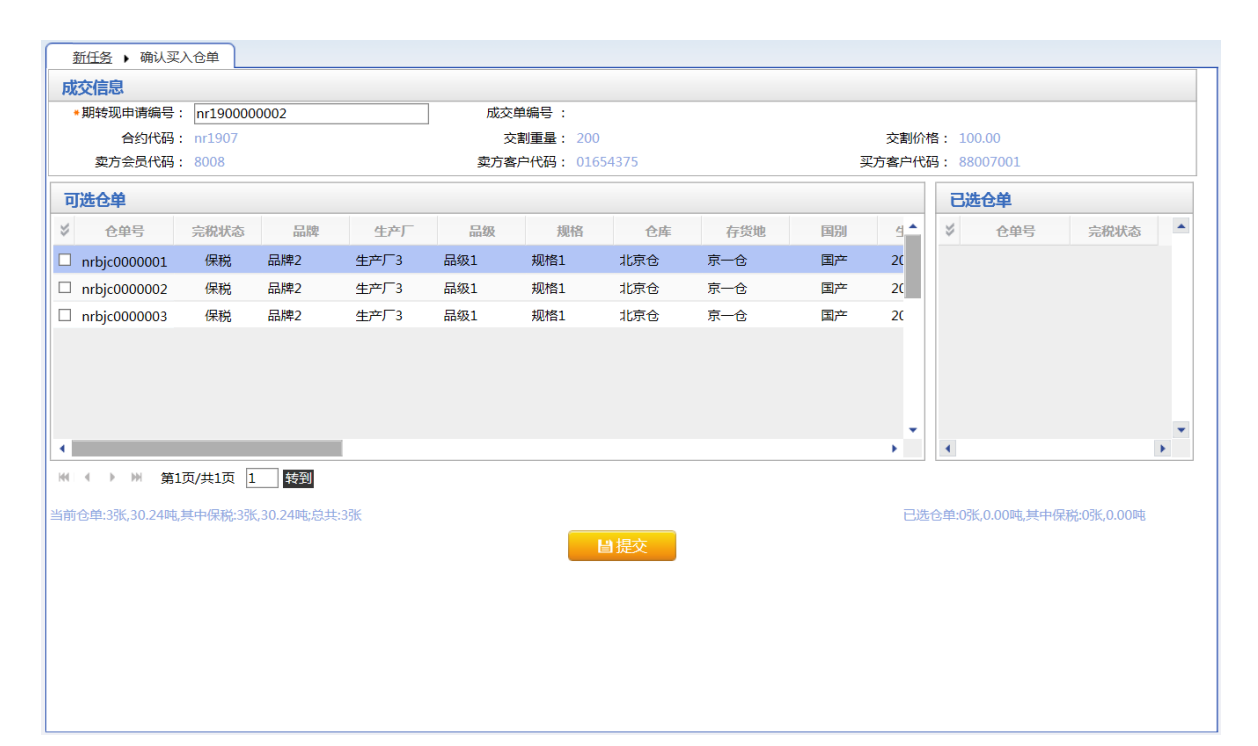

| 叢             | <u>f任务</u> ▶ 确认买                               | 入仓单      |              |      |     |          |     |     |    |       |      |              |            |   |  |  |
|---------------|------------------------------------------------|----------|--------------|------|-----|----------|-----|-----|----|-------|------|--------------|------------|---|--|--|
| 成             | 交信息                                            |          |              |      |     |          |     |     |    |       |      |              |            |   |  |  |
| *             | 期转现申请编号:                                       | nr190000 | 00002        |      | 成交单 | é编号 :    |     |     |    |       |      |              |            |   |  |  |
|               | 合约代码:                                          | nr1907   |              |      | 交   | 割重量: 200 |     |     |    | 交割价材  | 各:   | 100.00       |            |   |  |  |
|               | 卖方会员代码: 8008 卖方客户代码: 01654375 买方客户代码: 01654375 |          |              |      |     |          |     |     |    | 方客户代码 | 冯: 8 | 38007001     |            |   |  |  |
| 可选仓单          |                                                |          |              |      |     |          |     |     |    |       | E    | 选仓单          |            |   |  |  |
| $\Rightarrow$ | 仓单号                                            | 完税状态     | 品牌           | 生产厂  | 品级  | 规格       | 仓库  | 存货地 | 国别 | ₫ ^   | \$   | 仓单号          | 完税状态       | • |  |  |
| •             | nrbjc0000001                                   | 保税       | 品牌2          | 生产厂3 | 品级1 | 规格1      | 北京仓 | 京一仓 | 国产 | 20    | •    | nrbjc000001  | 保税         |   |  |  |
| ✓             | nrbjc0000002                                   | 保税       | 品牌2          | 生产厂3 | 品级1 | 规格1      | 北京仓 | 京一仓 | 国产 | 20    | •    | nrbjc0000002 | 保税         |   |  |  |
| ✓             | nrbjc0000003                                   | 保税       | 品牌2          | 生产厂3 | 品级1 | 规格1      | 北京仓 | 京一仓 | 国产 | 20    | ~    | nrbjc0000003 | 保税         |   |  |  |
|               |                                                |          |              |      |     |          |     |     |    |       |      |              |            |   |  |  |
|               |                                                |          |              |      |     |          |     |     |    |       |      |              |            |   |  |  |
|               |                                                |          |              |      |     |          |     |     |    |       |      |              |            |   |  |  |
|               |                                                |          |              |      |     |          |     |     |    | -     |      |              |            | - |  |  |
| •             |                                                | [        |              |      |     |          |     |     |    | •     | •    |              |            | • |  |  |
| 144           | < ▶ ⋈ 第1                                       | 页/共1页 [1 | 转到           |      |     |          |     |     |    |       |      |              |            |   |  |  |
| 当前1           | 金单:3张,30.24吨,                                  | 其中保税:3张  | 6,30.24吨;总共: | 3张   |     |          |     |     |    | 已选仓   | 单:3张 | 、30.24吨,其中保税 | :3张,30.24吨 |   |  |  |
|               |                                                |          |              |      |     | Ŀ        | 提交  |     |    |       |      |              |            |   |  |  |
|               |                                                |          |              |      |     |          |     |     |    |       |      |              |            |   |  |  |
|               |                                                |          |              |      |     |          |     |     |    |       |      |              |            |   |  |  |
|               |                                                |          |              |      |     |          |     |     |    |       |      |              |            |   |  |  |
|               |                                                |          |              |      |     |          |     |     |    |       |      |              |            |   |  |  |
|               |                                                |          |              |      |     |          |     |     |    |       |      |              |            |   |  |  |
|               |                                                |          |              |      |     |          |     |     |    |       |      |              |            |   |  |  |
|               |                                                |          |              |      |     |          |     |     |    |       |      |              |            |   |  |  |

选中要确认买入的仓单。点击"提交"按钮,提交确认。

# 期转现意向

在导航菜单中选择"新任务"进入新任务页面,品种选择"20号胶",选择"(期转现交割)期转现意向", 进入20号胶的期转现意向页面。

|    | <u>新任务</u> ▶ 期转现 | 這向     |          |            |            |      |        |         |                    |           |        |
|----|------------------|--------|----------|------------|------------|------|--------|---------|--------------------|-----------|--------|
| 겉  | 询条件              |        |          |            |            |      |        |         |                    |           |        |
|    |                  | 品种:    | 20号胶     |            |            |      |        |         |                    |           |        |
|    |                  | 合约:    |          |            |            |      |        |         |                    |           |        |
|    |                  | 买卖方向:  | 全部 买 其   | 卖          |            |      |        |         |                    |           |        |
|    |                  | 状态:    | 全部 初始    | 发布 撤销      | 删除         |      |        |         |                    |           |        |
|    |                  |        |          |            |            | 更多   | ·      |         |                    |           |        |
|    | Q查询              |        |          |            |            |      |        |         |                    |           |        |
| \$ | 期转现意向编号          | 合约     | 客户代码     | 买卖方向       | 重量         | 意向状态 | 联系人    | 联系电话    | 电子邮箱               | 传真        | 录入E ▲  |
|    | nr1903000009     | nr9908 | 88007001 | 买          | 8990.00    | 撤销   | loi    | lili    |                    |           | 20190  |
|    | nr190300008      | nr9908 | 88007001 | 买          | 9878990.00 | 撤销   | loil   | iloloio |                    |           | 20190  |
|    | nr1903000007     | nr9908 | 88007001 | 卖          | 890.00     | 撤销   | ;oil   | lil     |                    |           | 20190  |
|    | nr1903000006     | nr9908 | 88007001 | 买          | 890.00     | 撤销   | loiloi | loili   |                    |           | 20190  |
|    | nr1903000005     | nr9908 | 88007001 | 买          | 78790.00   | 撤销   | li8l   | 1981    |                    |           | 20190  |
|    | nr1903000004     | nr9908 | 88007001 | 卖          | 8990.00    | 撤销   | 7ik    | 171     |                    |           | 20190  |
|    | nr1903000003     | nr9908 | 88007001 | 买          | 68890.00   | 撤销   | loil   | ilil    |                    |           | 20190  |
|    | nr1903000002     | nr9908 | 88007001 | 买          | 890.00     | 撤销   | lil    | П       |                    |           | 20190  |
|    | nr1903000001     | ուցցիջ | 88007001 | <u> 97</u> | 980 00     | 物纳   | liul8l | IRARIRI |                    |           | 20190  |
|    | ➡新増              |        | ↑删除      | り撤         | 销          |      |        |         | 144   4 <b>•</b> 1 | ₩ 第1页/共2页 | ī 1 转到 |
|    |                  |        |          |            |            |      |        |         |                    |           |        |
|    |                  |        |          |            |            |      |        |         |                    |           |        |
|    |                  |        |          |            |            |      |        |         |                    |           |        |
|    |                  |        |          |            |            |      |        |         |                    |           |        |
|    |                  |        |          |            |            |      |        |         |                    |           |        |
|    |                  |        |          |            |            |      |        |         |                    |           |        |

非期货公司会员可以对期转现意向进行"查询"、"新增"、"发布"、"删除"、"撤销"操作。

#### 查询期转现意向

在期转现意向页面,设置查询条件,单击"查询"按钮,可查询、查看已填报的期转现意向信息。

【1】

在期转现意向页面,设置查询条件,单击"查询"按钮,列表显示符合条件的查询结果。

|    | 新任务 > 期转现    | 意向     |          |        |       |      |        |        |           |              |
|----|--------------|--------|----------|--------|-------|------|--------|--------|-----------|--------------|
| 1  | 间条件          |        |          |        |       |      |        |        |           |              |
|    |              | 品种:    | 20号胶     |        |       |      |        |        |           |              |
|    |              | 合约:    | nr1406   |        |       |      |        |        |           |              |
|    |              | 买卖方向:  | 全部 买 卖   |        |       |      |        |        |           |              |
|    |              | 状态:    | 全部 初始    | 发布撤销删除 | È     |      |        |        |           |              |
|    |              |        |          |        |       | 更多   | -      |        |           |              |
|    | Q,查询         |        |          |        |       |      |        |        |           |              |
| \$ | 期转现意向编号      | 合约     | 客户代码     | 买卖方向   | 重量    | 意向状态 | 联系人    | 联系电话   | 电子邮箱      | 传真 录入E▲      |
|    | nr1902000007 | nr1406 | 88007001 | 卖      | 60.00 | 撤销   | dwerfg | 23456  |           | 20190        |
|    | nr190200003  | nr1406 | 88007001 | 买      | 50.00 | 撤销   | truy   | 23456  |           | 20190        |
|    | nr1902000002 | nr1406 | 88007001 | 卖      | 30.00 | 撤销   | ewr    | 123456 |           | 20190        |
|    | nr1902000001 | nr1406 | 88007001 | 买      | 20.00 | 撤销   | sff    | 21345  |           | 20190        |
|    |              |        |          |        |       |      |        |        |           |              |
|    |              |        |          |        |       |      |        |        |           |              |
|    |              |        |          |        |       |      |        |        |           |              |
|    |              |        |          |        |       |      |        |        |           |              |
| 4  | _            |        |          |        |       |      |        |        |           |              |
|    | ➡新増          | ♂发布    | ↑删除      | り撤销    |       |      |        |        | K4 4 P PH | 第1页/井1页 1 转到 |
| _  |              |        |          |        |       |      |        |        |           |              |
|    |              |        |          |        |       |      |        |        |           |              |
|    |              |        |          |        |       |      |        |        |           |              |
|    |              |        |          |        |       |      |        |        |           |              |
|    |              |        |          |        |       |      |        |        |           |              |
|    |              |        |          |        |       |      |        |        |           |              |

此处查询的是当前用户自己填报的期转现意向信息。

#### 新增期转现意向

【1】

在期转现意向页面,单击"新增"按钮,进入填写期转现意向申请页面。

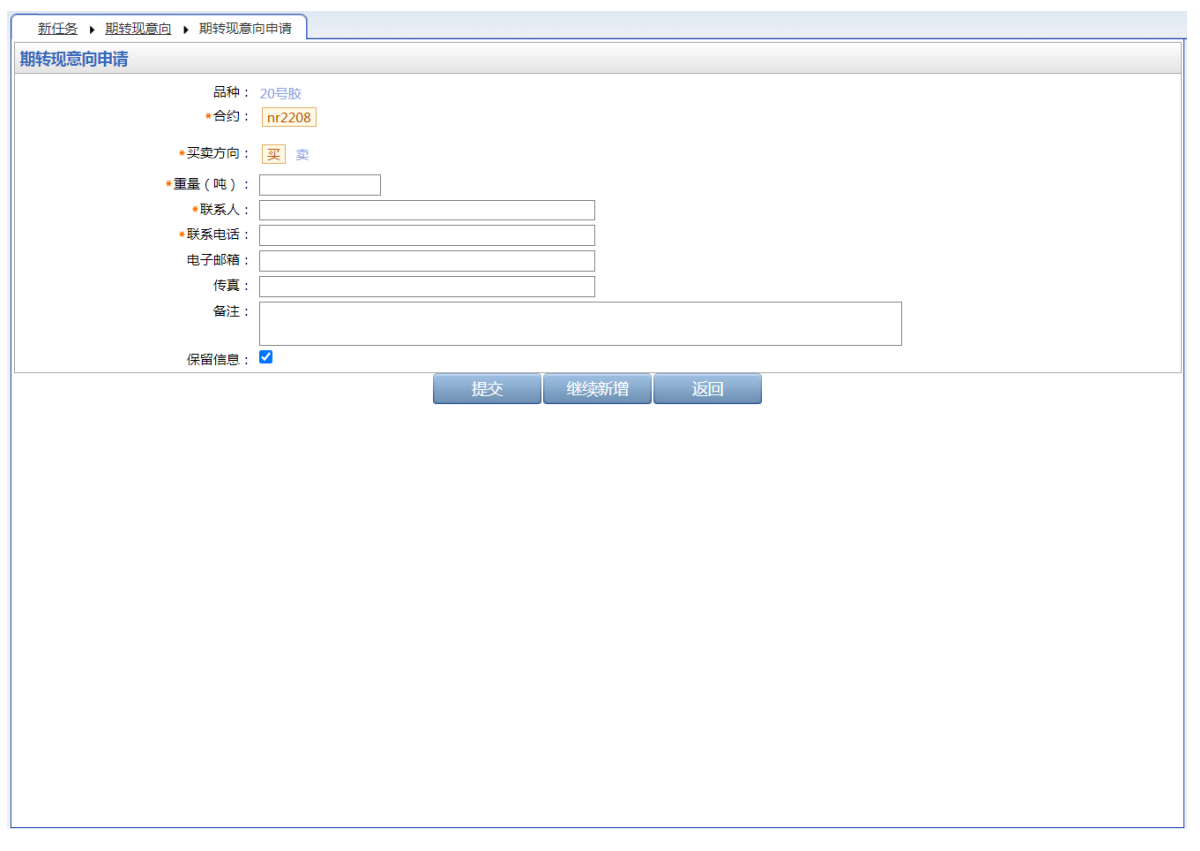

#### [2]

编辑期转现意向申请的详细信息,点击"提交"按钮提交新增的意向,返回到期转现意向页面。

若需要连续新增期转现意向,在编辑期转现意向申请的详细信息后,可点击"继续新增"按钮,可将编辑 过的意向提交,同时页面停留在新增期转现意向页面,以便用户继续编辑意向进行新增;如果连续新增 期转现意向时,需要参考上次的编辑结果,那么可以勾选"保留信息",保留上次编辑的信息,在此信息 基础上修改后再点击"继续新增"按钮,那么上次编辑的信息会保留在页面上。

#### 修改期转现意向

状态为"初始"的期转现意向,用户可以进行"修改"操作。

选中要进行修改的信息,单击其"期转现意向编号",进入修改页面,允许用户进行修改操作。

状态为"已发布"的期转现意向,不允许进行"修改"操作。

#### 发布期转现意向

状态为"初始"的期转现意向,用户可以进行"发布"操作。

选中要发布的一条或多条意向信息,选中后,单击"发布"按钮,进行发布操作。

#### 删除期转现意向

状态为"初始"的期转现意向,用户可以进行"删除"操作。

选中要删除的一条或多条意向信息,选中后,单击"删除"按钮,进行删除操作。

状态为"已发布"的期转现意向,不允许进行"删除"操作。

#### 撤销期转现意向

对于已发布的期转现意向,允许用户进行"撤销"发布操作。

选中要撤销的一条或多条意向信息,选中后,单击"撤销"按钮,进行撤销操作。

# 所外质押登记

本章描述非期货公司会员在所外质押登记业务中的操作。

所外质押登记是指出质人将仓单账户中的商品质押给质权人。下图是所外质押登记业务的流程节点图, 所外质押登记由出质人提出申请,经过仓库审批,若为保税仓单,还需经过海关进一步审批,最后由质 权人确认。

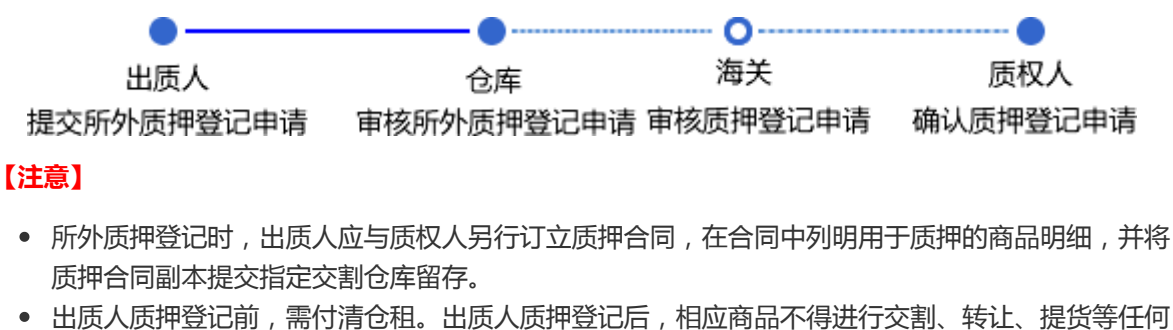

 出质入质押登记间,需付清仓祖。出质入质押登记后,相应商品不得进行交割、转让、提贷等任何 操作。

出质人偿还债务后,质权人可提出解除所外质押登记的申请。质权人可以全部或部分解除出质人质押账 户中的商品。

下图是解除所外质押登记的流程节点图,解除所外质押登记由质权人提出申请,经过仓库审批,若为保税仓单,还需经过海关进一步审批,最后由出质人确认。注意:同一质押合同项下的保税仓单不得分批解除。

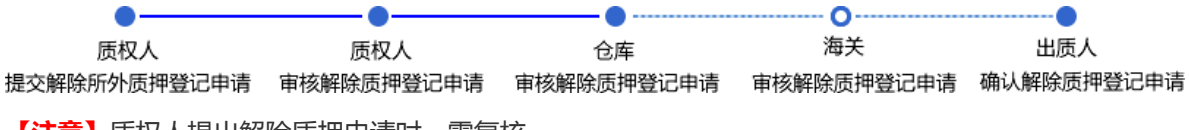

【注意】质权人提出解除质押申请时,需复核。

# 品种:中质含硫原油

本节描述非期货公司会员在中质含硫原油的所外质押登记业务中涉及的各个流程节点的具体操作。

# 所外质押登记

非期货公司会员参与所外质押登记业务时,既可以是出质人,也可以是质权人。

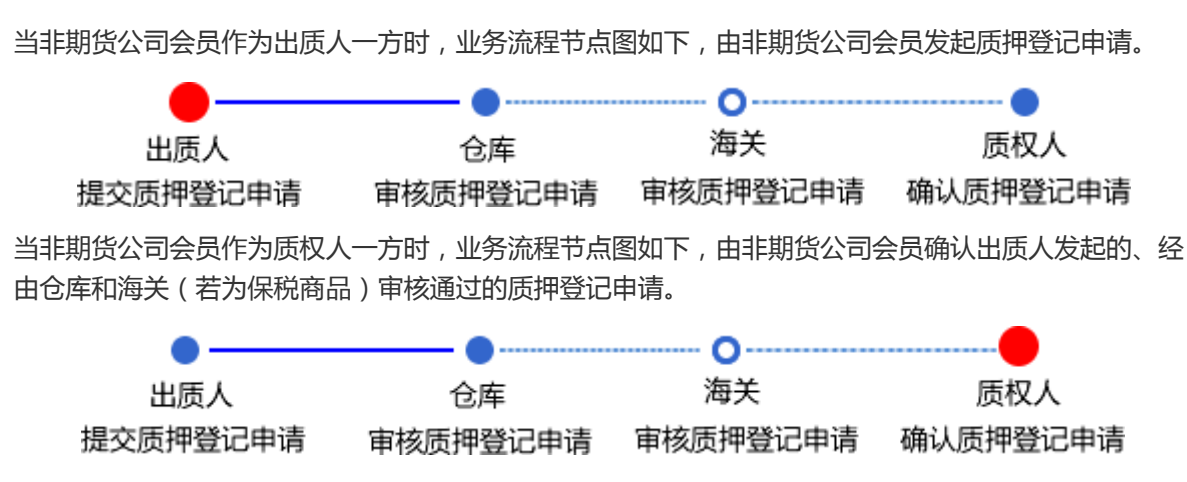

# (出质人)提交所外质押登记申请

【1】

在导航菜单中选择"新任务"进入新任务页面,品种选择"中质含硫原油",选择"所外质押登记",进入中质含硫原油的所外质押登记页面。

| <u>新任务</u> ▶ 所分 | 外质押登 | 53   |      |      |       |         |          |      |      |   |   |
|-----------------|------|------|------|------|-------|---------|----------|------|------|---|---|
| 查询条件            |      |      |      |      |       |         |          |      |      |   | ~ |
| *品种:            | 中质含  | 含硫原油 |      |      |       |         |          |      |      |   |   |
| *完税状态:          | 保税   | 完税   |      |      |       |         |          |      |      |   |   |
| *仓库:            | 北京台  | 2    |      |      |       |         |          |      |      |   |   |
| 油种:             | 全部   | 中油一号 |      |      |       |         |          |      |      |   |   |
| Q,查询            |      |      |      |      |       |         |          |      |      |   |   |
| 仓单账户(           | 代码   | 品种   | 完税状态 | 仓库简称 | 油种名称  | 最近一次交割期 | 最近一次交割价格 | 可用数量 | 提交数量 |   |   |
|                 |      |      |      |      |       |         |          |      |      |   |   |
|                 |      |      |      |      |       |         |          |      |      |   |   |
|                 |      |      |      |      |       |         |          |      |      |   |   |
|                 |      |      |      |      |       |         |          |      |      |   |   |
|                 |      |      |      |      |       |         |          |      |      |   |   |
|                 |      |      |      |      |       |         |          |      |      |   |   |
|                 |      |      |      |      |       |         |          |      |      |   |   |
|                 |      |      |      |      |       |         |          |      |      | - |   |
| 所外质押信息          |      |      |      |      |       |         |          |      |      |   |   |
| *质权人代码:         |      |      |      |      | * 质权人 | 名称:     |          |      |      |   |   |
| 质押备注:           |      |      |      |      |       |         |          |      |      | ^ |   |
|                 |      |      |      |      |       |         |          |      |      | ~ | ~ |

【2】

## 查询出要进行所外质押登记的仓单。

| <u>新任务</u> > 所外 | h质押登记      |      |      |        |         |          |          |      |   |   |
|-----------------|------------|------|------|--------|---------|----------|----------|------|---|---|
| 查询条件            |            |      |      |        |         |          |          |      |   | ^ |
| *品种:            | 中质含硫原油     |      |      |        |         |          |          |      |   |   |
| *完税状态:          | 保税 完税      |      |      |        |         |          |          |      |   |   |
| *仓库:            | 北京仓        |      |      |        |         |          |          |      |   |   |
| 油种:             | 全部中油一号     |      |      |        |         |          |          |      |   |   |
| く直询             |            |      |      |        |         |          |          |      |   |   |
| 仓单账户代           | 码 品种       | 完税状态 | 仓库简称 | 油种名称   | 最近一次交割期 | 最近一次交割价格 | 可用数量     | 提交数量 | - |   |
| scN00000        | 003 中质含硫原油 | 保税   | 北京仓  | 中油一号   |         |          | 22162000 |      | 0 |   |
|                 |            |      |      |        |         |          |          |      | • |   |
| 所外质押信息          |            |      |      | ▲睡籾人   | 2-20-1  |          |          |      |   |   |
| · 通报人们研:        |            |      |      | */@1X/ |         |          |          |      | • |   |
| 应押审注:           |            |      |      |        |         |          |          |      | 0 | ~ |
|                 |            |      |      |        |         |          |          |      |   |   |

【3】

| 新任务 ▶ 所夕                         | 质押登记                              |                       |                  |         |            |          |          |       |   |
|----------------------------------|-----------------------------------|-----------------------|------------------|---------|------------|----------|----------|-------|---|
| <mark>*</mark> 品种:               | 中质含硫原油                            |                       |                  |         |            |          |          |       | ^ |
| *完税状态:                           | 保税 完税                             |                       |                  |         |            |          |          |       |   |
| *仓库:                             | 北京仓                               |                       |                  |         |            |          |          |       |   |
| 油种:                              | 全部中油一号                            |                       |                  |         |            |          |          |       |   |
| Q,查询                             |                                   |                       |                  |         |            |          |          |       |   |
| 仓单账户代                            | 调 品种                              | 完税状态                  | 仓库简称             | 油种名称    | 最近一次交割期    | 最近一次交割价格 | 可用数量     | 提交数量  | • |
| ✓ scN000000                      | 003 中质含硫原油                        | 保税                    | 北京仓              | 中油一号    |            |          | 22162000 | 11000 |   |
| · <b>尚按仓相起止日</b><br>• 20170407-: | 朝西祥谷祖日朝 : 提交政<br>20180430 : 11000 | 重/可用数量<br>]/ 18162000 | • 20170428-20170 | 428 : ( | ) / 400000 |          |          |       |   |
| 所外质押信息                           |                                   |                       |                  |         | 17 th      |          |          |       | _ |
|                                  |                                   |                       |                  | * 质权/   | (冶你:       |          |          |       |   |
| ·贞押首/土:                          |                                   |                       |                  |         |            |          |          |       | 0 |
|                                  |                                   |                       |                  | ✔ 确定    |            |          |          |       | ~ |

在仓单列表中,选择要进行所外质押登记的仓单,填写"提交数量";填写质权人代码和质权人名称等信息。

编辑完成后,点击"确定"按钮,提交所外质押登记申请。

#### 任务跟踪

在"任务跟踪"里,可以查询、查看到该所外质押登记任务的状态,如下图所示:

| 操作 | 品种     | 业务类型 | 业务单申请编号      | 任务状态 | 任务描述                         | 业务状态   | 申请日期     | 处理日期     |  |
|----|--------|------|--------------|------|------------------------------|--------|----------|----------|--|
| Û  | 中质含硫原油 | 所外质押 | scbjc1700001 | 待处理  | 所外质押(出质人88007001发起,数量11000桶) | 提交所外质押 | 20170516 | 20170516 |  |
|    |        |      |              |      |                              |        |          |          |  |

# (质权人)确认所外质押登记申请

#### 【1】

在非期货公司会员的"待办任务"页面,用户可以查询到需要确认的所外质押登记申请。

| 品种     | 业务类型 | 业务单申请编号             | 任务描述                         | 业务状态     | 申请日期     | 申请时间     | 处理日期     | 处理时间     |  |
|--------|------|---------------------|------------------------------|----------|----------|----------|----------|----------|--|
| 中质含硫原油 | 所外质押 | <u>scbjc1700002</u> | 所外质押(出质人81000059发起,数量12000桶) | 海关核准所外质押 | 20170516 | 21:43:45 | 20170516 | 21:45:25 |  |

# 【2】

点击"业务单申请编号",进入该业务的具体信息页面。

| <u>待办任务</u> ▶                         | 确认质押登记申请  |              |     |      |         |          |    |     |
|---------------------------------------|-----------|--------------|-----|------|---------|----------|----|-----|
| 所外质押信息                                | l         |              |     |      |         |          |    |     |
|                                       | 所外质押业务单号: | scbjc1700002 |     |      | 品种:     | 中质含硫原油   |    |     |
|                                       | 完税状态:     | 保税           |     |      | 仓库:     | 北京仓      |    |     |
|                                       | 海关:       | 北京海关         |     |      | 质权人代码:  | 88007001 |    |     |
|                                       | 质权人名称:    | tst2013      |     |      | 出质人代码:  | 81000059 |    |     |
|                                       | 出质人名称:    | n7003        |     |      | 质押总数量:  | 12,000   |    |     |
|                                       | 质押状态:     | 海关核准质押       |     |      | 申请日期:   | 20170516 |    |     |
|                                       | 质押备注:     |              | 1   |      |         |          |    |     |
| 仓单账户代码                                | 马 品种      | 完税状态         | 仓库  | 油种   | 最近一次交割期 | 最近一次交割价格 | 数量 | *   |
| scB0000000                            | 22 中质含硫原油 | 保税           | 北京仓 | 中油一号 |         |          | 12 | 000 |
|                                       |           |              |     |      |         |          |    | *   |
| ◎~~~~~~~~~~~~~~~~~~~~~~~~~~~~~~~~~~~~ |           |              | ✓通过 | ◎驳回  |         |          |    |     |

#### 【3】

核对所外质押登记信息完成后,在页面下方执行以下操作:

- 通过:单击"通过"按钮,确认所外质押登记申请;
- 驳回:单击"驳回"按钮,驳回所外质押登记申请。

【注意】确认通过的质押登记申请所质押的商品将体现在"我的账户"中相关品种的质权数量中。

# 解除所外质押登记

非期货公司会员参与所外质押登记业务时,既可以是出质人,也可以是质权人。注意:同一质押合同项下的保税仓单不得分批解除。

当非期货公司会员作为质权人一方时,解除所外质押登记业务的流程节点图如下,由非期货公司会员发起解除质押登记申请。

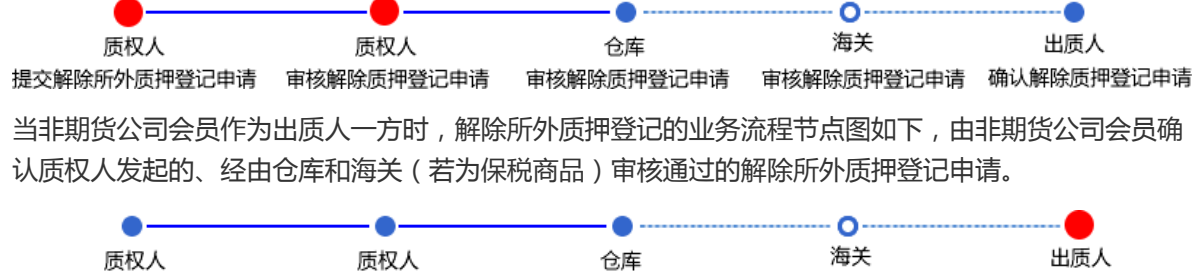

提交解除所外质押登记申请 审核解除质押登记申请 审核解除质押登记申请 审核解除质押登记申请 确认解除质押登记申请

# (质权人)提交解除所外质押登记申请

### 【1】

在导航菜单中选择"新任务"进入新任务页面,品种选择"中质含硫原油",选择"(所外质押)解除所外质押",进入中质含硫原油的解除所外质押页面。

| 新任务 • 解除所外质押 |              |      |      |        |      |      |      |     |
|--------------|--------------|------|------|--------|------|------|------|-----|
| 查询条件         |              |      |      |        |      |      |      |     |
| *品种: 中质含硫原油  |              |      |      |        |      |      |      |     |
| * 完税状态:保税 完税 |              |      |      |        |      |      |      |     |
| *仓库: 北京仓     |              |      |      |        |      |      |      |     |
| 油种:全部中油一     | <del>-</del> |      |      |        |      |      |      |     |
| *出质人代码:      |              |      |      |        |      |      |      |     |
| Q査询          |              |      |      |        |      |      |      |     |
| 仓单账户代码       | 品种 完税状态      | 仓库简称 | 油种名称 | 业务单号   | 业务类型 | 可用数量 | 提交数量 |     |
|              |              |      |      |        |      |      |      |     |
| 解除所外质押信息     |              |      |      |        |      |      |      | _   |
| *出质人代码:      |              |      |      | *出质人名称 | :    |      |      |     |
| 解除质押备注:      |              |      |      |        |      |      |      | ^ ` |

### 【2】

查询出要进行解除所外质押登记的仓单。

| -   | 11/11/47 . ATRA 5/161 | mi un            |         |      |      |      |              |      |       |      |   |   |
|-----|-----------------------|------------------|---------|------|------|------|--------------|------|-------|------|---|---|
| ž   | 航住务 ▶ 解除所外            | 质押               |         |      |      |      |              |      |       |      |   |   |
| 查   | 询条件                   |                  |         |      |      |      |              |      |       |      |   | ^ |
|     | *品种: 中质               | 含硫原油             |         |      |      |      |              |      |       |      |   |   |
|     | * 完税状态: 保税            | 完税               |         |      |      |      |              |      |       |      |   |   |
|     | *仓库: 北京               | [ <del>仓</del> ] |         |      |      |      |              |      |       |      |   |   |
|     | 油种: 全部                | 四十二日             | 1       |      |      |      |              |      |       |      |   |   |
| • 2 | 出质人代码: 8100           | 0059             |         |      |      |      |              |      |       |      |   |   |
|     | Q查询                   |                  |         |      |      |      |              |      |       |      |   |   |
|     | 仓单账户代码                | R                | 种       | 完税状态 | 仓库简称 | 油种名称 | 业务单号         | 业务类型 | 可用数量  | 提交数量 | - |   |
|     | scO000010507          | 中质含              | 流原油     | 保税   | 北京仓  | 中油一号 | scbjc1700002 | 所外质押 | 12000 |      | 0 |   |
|     |                       |                  |         |      |      |      |              |      |       |      |   |   |
| 解   | 除所外质押信息               |                  |         |      |      |      |              |      |       |      |   |   |
|     | *出版                   | 受人代码:            | 8100005 | 9    |      |      | *出质人名称       | 8 :  |       |      |   |   |
|     | 解除歷                   | 5押备注:            |         |      |      |      |              |      |       |      | 2 | ~ |

| 新任务 > 解除所外质押                            | 1                           |      |      |              |         |       |      |   |
|-----------------------------------------|-----------------------------|------|------|--------------|---------|-------|------|---|
| *完税状态: 保税 完税                            |                             |      |      |              |         |       |      | ^ |
| *仓库: 北京仓                                |                             |      |      |              |         |       |      |   |
| 油种: 全部 中油                               | 5                           |      |      |              |         |       |      |   |
| *出质人代码: 81000059                        |                             |      |      |              |         |       |      |   |
| Q,查询                                    |                             |      |      |              |         |       |      |   |
| 仓单账户代码                                  | 品种 完税状态                     | 仓库简称 | 油种名称 | 业务单号         | 业务类型    | 可用数量  | 提交数量 | - |
| ☑ scO000010507 中质:                      | 含硫原油 保税                     | 北京仓  | 中油一号 | scbjc1700002 | 所外质押    | 12000 | 1000 |   |
| 请按仓相起止日期选择合相曰:<br>• 20170414-20170414 : | 期:提交数量/可用数量<br>1000 / 12000 |      |      |              |         |       |      | • |
| 解除所外质押信息                                |                             |      |      |              | <b></b> |       |      | _ |
| *出质人代码:                                 | 81000059                    |      |      | *出质人名称       | :       |       |      |   |
| 解除质押 首注:                                |                             |      |      |              |         |       |      | Ĵ |
| L                                       | <u></u>                     |      | ♥ 确定 |              |         |       |      | ~ |

选择要解除所外质押登记的仓单,填写"提交数量";填写"出质人代码"、"出质人名称"等信息。

编辑完成后,点击"确定"按钮,提交解除所外质押登记申请。

【注意】非期货公司会员在提交了解除所外质押登记申请后,还需要对该申请进行复核。

#### 任务跟踪

在任务跟踪页面,可以查询、查看到解除所外质押登记任务的状态、流转情况等。

| 操作 | 品种     | 业务类型   | 业务单申请编号             | 任务状态 | 任务描述                          | 业务状态   | 申请日期     | 处理日期     |  |
|----|--------|--------|---------------------|------|-------------------------------|--------|----------|----------|--|
| Û  | 中质含硫原油 | 解除所外质押 | <u>scbjc1700001</u> | 待处理  | 解除所外质押(质权人88007001发起,数量1000桶) | 提交解除所外 | 20170516 | 20170516 |  |
|    |        |        |                     |      |                               |        |          |          |  |

# (质权人) 审核解除所外质押登记申请

非期货公司会员提交解除所外质押登记申请后,还需再对该解除申请进行审核确认。

【1】

在"待办任务"页面,查询出该待办任务,即待审核确认的解除所外质押登记申请。

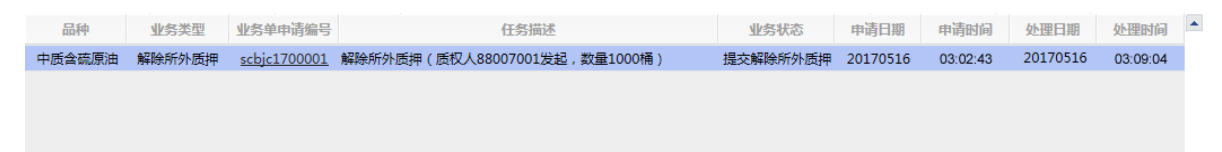

[2]

选择要进行审核确认的任务,单击其"业务单申请编号"字段,进入到详细信息页面。

| <u>待办任务</u> ▶ 审核  | <b>贡押登记解除申请</b>                                                              |              |     |      |          |          |    |      |
|-------------------|------------------------------------------------------------------------------|--------------|-----|------|----------|----------|----|------|
| 解除所外质押信息          | l                                                                            |              |     |      |          |          |    |      |
| ¢.                | \$\$\$\$\$\$\$\$\$\$\$\$\$\$\$\$\$\$\$\$\$\$\$\$\$\$\$\$\$\$\$\$\$\$\$\$\$\$ | scbjc1700001 |     |      | 品种:      | 中质含硫原油   |    |      |
|                   | 出质人代码:                                                                       | 81000059     |     |      | 出质人名称:   | n7003    |    |      |
|                   | 完税状态:                                                                        | 保税           |     |      | 仓库:      | 北京仓      |    |      |
|                   | 海关:                                                                          | 北京海关         |     |      | 质权人代码:   | 88007001 |    |      |
|                   | 质权人名称:                                                                       | tst2013      |     |      | 解除质押总数量: | 1000     |    |      |
|                   | 解除质押状态:                                                                      | 提交解除质押       |     |      | 申请日期:    | 20170516 |    |      |
|                   | 解除质押备注:                                                                      |              |     |      |          |          |    |      |
| 仓单账户代码            | 品种                                                                           | 完税状态         | 仓库  | 油种   | 最近一次交割期  | 最近一次交割价格 | 数量 | -    |
| scB00000023       | 中质含硫原油                                                                       | 保税           | 北京仓 | 中油一号 |          |          |    | 1000 |
| <b>兑退态数量・1000</b> |                                                                              |              |     |      |          |          |    | •    |
| 志症文教理:1000        |                                                                              |              | ✓通过 |      |          |          |    |      |

在页面下方,执行以下操作:

- 通过:单击"通过"按钮,审核通过该解除所外质押登记申请;
- 驳回:单击"驳回"按钮,驳回该解除所外质押登记申请。

#### 任务跟踪

在任务跟踪页面,可以查询、查看到该解除所外质押登记任务的状态、流转情况等。

| 操作 | 品种     | 业务类型   | 业务单申请编号             | 任务状态 | 任务描述                          | 业务状态   | 申请日期     | 处理日期     |  |
|----|--------|--------|---------------------|------|-------------------------------|--------|----------|----------|--|
|    | 中质含硫原油 | 解除所外质押 | <u>scbjc1700001</u> | 待处理  | 解除所外质押(质权人88007001发起,数量1000桶) | 复核通过解除 | 20170516 | 20170516 |  |
|    |        |        |                     |      |                               |        |          |          |  |

# (出质人)确认解除所外质押登记申请

如果非期货公司会员是出质人,需要确认质权人提出的解除所外质押登记申请。

【1】

在非期货公司会员的"待办任务"页面,用户可以查询到需要确认的解除所外质押登记申请。

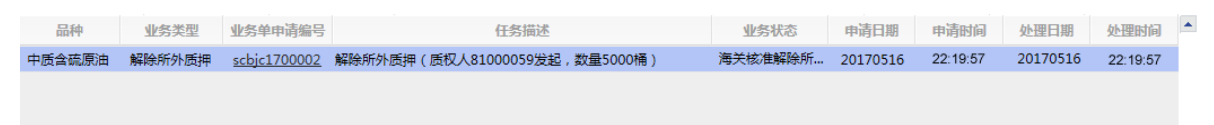

### 【2】

选择要进行审核确认的任务,单击其"业务单申请编号"字段,进入到详细信息页面。

| 待办任务 🕨 确认愿  | 5押登记解除申请         |             |     |      |                |            |    |      |
|-------------|------------------|-------------|-----|------|----------------|------------|----|------|
| 解除所外质押信息    |                  |             |     |      |                |            |    |      |
| 解除所外质       | 押业务单号: scbjc1700 | 002         |     |      | 品种: 中质含硫       | <b>流原油</b> |    |      |
| 1           | 出质人代码: 88007001  |             |     |      | 出质人名称: tst2013 | }          |    |      |
|             | 完税状态: 保税         |             |     |      | 仓库: 北京仓        |            |    |      |
|             | 海关: 北京海关         |             |     |      | 质权人代码: 810000  | )59        |    |      |
| L           | 质权人名称: n7003     |             |     | 解    | 除质押总数量: 5000   |            |    |      |
| 解           | 除质押状态: 海关核准能     | <b>踩</b> 底押 |     |      | 申请日期: 201705   | 516        |    |      |
| 解           | 除质押备注:           |             |     |      |                |            |    |      |
| 仓单账户代码      | 品种               | 完税状态        | 仓库  | 油种   | 最近一次交割期        | 最近一次交割价格   | 数量 | -    |
| scB00000024 | 中质含硫原油           | 保税          | 北京仓 | 中油一号 |                |            |    | 5000 |
| 01月六秋县,5000 |                  |             |     |      |                |            |    | ¥    |
| ∞元☆叙重:5000  |                  |             | ✓通过 | ◎驳回  |                |            |    |      |

在页面下方,执行以下操作:

- 通过:单击"通过"按钮,确认通过该解除所外质押登记申请,业务流程结束;
- 驳回:单击"驳回"按钮,驳回该解除所外质押登记申请。

# 品种:20号胶、低硫燃料油、铜

20号胶、低硫燃料油和铜的所外质押登记流程和操作基本相同。本节以20号胶为例介绍非期货公司会员 在所外质押登记业务中涉及的各个流程节点的具体操作。低硫燃料油和铜的流程和操作请参考以下针对 20号胶的描述,本手册不再重复介绍。

# 所外质押登记

非期货公司会员参与所外质押登记业务时,既可以是出质人,也可以是质权人。

当非期货公司会员作为出质人一方时,业务流程节点图如下,由非期货公司会员发起质押登记申请。

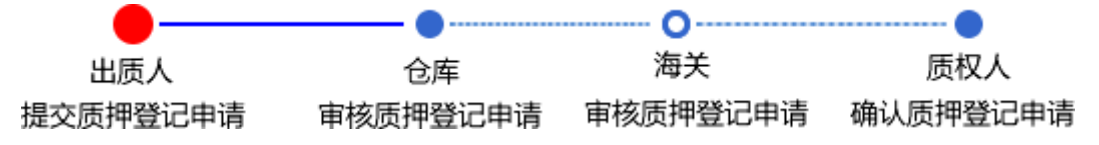

当非期货公司会员作为质权人一方时,业务流程节点图如下,由非期货公司会员确认出质人发起的、经由仓库和海关(若为保税商品)审核通过的质押登记申请。

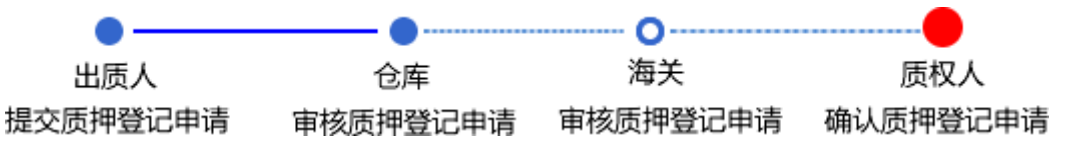

# (出质人)提交所外质押登记申请

【1】

在导航菜单中,选择"新任务"进入新任务页面,品种选择"20号胶",选择"所外质押登记",进入20号胶的所外质押登记页面。

| 新任务 • 所外质排       | <b>野登记</b> |      |    |     |             |        |    |     |      |       |           |                 |
|------------------|------------|------|----|-----|-------------|--------|----|-----|------|-------|-----------|-----------------|
| 查询条件             |            |      |    |     |             |        |    |     |      |       |           |                 |
| 品种               | : 20号胶     |      |    |     | ★完税状态:      | 保税     |    |     | -    |       |           |                 |
| 品牌               | :          |      |    | -   | 生产厂:        |        |    |     | -    |       |           |                 |
| 品级               | :          |      |    | •   | 规格:         |        |    |     | -    |       |           |                 |
| *仓库              | :          |      |    | •   | 批量自选仓单数(张): |        |    |     |      |       |           |                 |
| 仓单号              | :          | -    |    |     |             |        |    |     |      |       |           |                 |
|                  | 、批量自选      |      |    |     |             |        |    |     |      |       |           |                 |
| 可选仓单             |            |      |    |     |             |        |    |     | 已选仓单 | 单     | 单/连       | 뮾               |
| ≫ 仓单号            | 入库申报单号     | 完税状态 | 品牌 | 生产厂 | 品级          | 规格     | 仓库 | 存货地 | \$   | 仓单号   | 完税状态      | -               |
|                  |            |      |    |     |             |        |    |     |      |       |           |                 |
|                  |            |      |    |     |             |        |    |     |      |       |           |                 |
|                  |            |      |    |     |             |        |    |     |      |       |           |                 |
|                  |            |      |    |     |             |        |    |     |      |       |           |                 |
|                  |            |      |    |     |             |        |    |     |      |       |           |                 |
|                  |            |      |    |     |             |        |    |     |      |       |           |                 |
|                  |            |      |    |     |             |        |    | -   |      |       |           | -               |
| •                |            |      |    |     |             |        |    | ۱.  | 4    |       |           | •               |
| ₩ 4 ▶ ₩ 第1页/共1   | 页 1 转到     |      |    |     |             |        |    |     |      |       |           | <del>89</del> 9 |
| 当前仓单:0张,0.000吨,总 | 总共:0张      |      |    |     |             |        |    |     |      | 已选仓单: | 0张,0.000吨 |                 |
| 所外质押信息           |            |      |    |     |             |        |    |     |      |       |           |                 |
| *质权人代码:          |            |      |    |     | *)          | 贡权人名称: |    |     |      |       |           |                 |
| 质押备注:            |            |      |    |     |             |        |    |     |      |       |           |                 |
|                  |            |      |    |     |             |        |    |     |      |       |           |                 |
|                  |            |      |    |     | 🔮 确定        |        |    |     |      |       |           |                 |
|                  |            |      |    |     |             |        |    |     |      |       |           |                 |
|                  |            |      |    |     |             |        |    |     |      |       |           |                 |
|                  |            |      |    |     |             |        |    |     |      |       |           |                 |
|                  |            |      |    |     |             |        |    |     |      |       |           |                 |

# 【2】

选择仓单(低硫燃料油品种可通过"单张显示"和"连号显示"方式选择仓单),具体操作请参考"通用功能->选择仓单"。

| 単/连 昱 | 2           |
|-------|-------------|
| 说状态   | •           |
| 呆税    |             |
| 呆税    |             |
| 呆税    |             |
|       |             |
|       |             |
|       |             |
|       | -           |
| •     |             |
| 删     |             |
| .240吨 |             |
|       |             |
|       |             |
|       |             |
|       |             |
|       |             |
|       |             |
|       |             |
|       |             |
|       | <b>单/连 </b> |

| 新   | 任务 🕨 所外质      | 押登记            |      |        |     |           |        |            |     |    |    |              |           |   |
|-----|---------------|----------------|------|--------|-----|-----------|--------|------------|-----|----|----|--------------|-----------|---|
| 查询  | 条件            |                |      |        |     |           |        |            |     |    |    |              |           |   |
|     | 品种            | •: 20号胶        |      |        |     | *<br>完税状: | 态:保税   |            |     |    | ,  | •            |           |   |
|     | 品牌            | P:             |      |        | •   | 生产        | r:     |            |     |    |    | •            |           |   |
|     | 品级            | ٤:             |      |        | •   | 规         | 格:     |            |     |    |    | •            |           |   |
|     | ◆仓库           | E :            |      |        | •   | 批量自选仓单数(引 | K):    |            |     |    |    |              |           |   |
|     | 仓单号           | <del>1</del> : | -    |        |     |           |        |            |     |    |    |              |           |   |
|     | 、査询(          | 2、批量自选         |      |        |     |           |        |            |     |    |    |              |           |   |
| 可   | 步仓单           |                |      |        |     |           |        |            |     |    | В  | 选仓单          | 单/连       | 昱 |
| \$  | 仓单号           | 入库申报单号         | 完税状态 | 品牌     | 生产厂 | 品级        | 规格     | 仓库         | 存货地 | •  | \$ | 仓单号          | 完税状态      | • |
| •   | nrbjc0000901  | nr200000002    | 保税   | 20号胶品牌 | 生产厂 | 20号胶品级    | 规格1    | 北京仓        | 京一仓 |    | ✓  | nrbjc0000901 | 保税        |   |
| ~   | nrbjc0000902  | nr200000002    | 保税   | 20号胶品牌 | 生产厂 | 20号胶品级    | 规格1    | 北京仓        | 京一仓 |    | ✓  | nrbjc0000902 | 保税        |   |
| ~   | nrbjc0000903  | nr200000002    | 保税   | 20号胶品牌 | 生产厂 | 20号胶品级    | 规格1    | 北京仓        | 京一仓 |    | •  | nrbjc0000903 | 保税        |   |
|     | nrbjc0000904  | nr200000002    | 保税   | 20号胶品牌 | 生产厂 | 20号胶品级    | 规格1    | 北京仓        | 京一仓 |    |    |              |           |   |
|     | nrbjc0000905  | nr200000002    | 保税   | 20号胶品牌 | 生产厂 | 20号胶品级    | 规格1    | 北京仓        | 京一仓 |    |    |              |           |   |
|     | nrbjc0000906  | nr2000000002   | 保税   | 20号胶品牌 | 生产厂 | 20号胶品级    | 规格1    | 北京仓        | 京一仓 |    |    |              |           |   |
|     | nrbjc0000907  | nr2000000002   | 保税   | 20号胶品牌 | 生产厂 | 20号胶品级    | 规格1    | 北京仓        | 京一仓 | -  |    |              |           |   |
| •   |               |                |      |        |     |           |        |            |     | F. | •  |              |           | • |
| 144 | ∢ ▶ ⊮ 第1      | 页/共1页 1 🕴      | 钶    |        |     |           |        |            |     |    |    |              |           | 删 |
| 当前仓 | 》单:14张,141.12 | 0吨,总共:14张      |      |        |     |           |        |            |     |    |    | 已选仓单:3       | 张,30.240吨 |   |
| 所外  | 质押信息          |                |      |        |     |           |        |            |     |    |    |              |           |   |
| • 6 | 版人代码: 600     | 010075         |      |        |     |           | *质权人名和 | 尔: 7007客户2 |     |    |    |              |           |   |
|     | 质押备注:         |                |      |        |     |           |        |            |     |    |    |              |           |   |
|     |               |                |      |        |     |           |        |            |     |    |    |              |           |   |
|     |               |                |      |        |     | 🕹 确       | 定      |            |     |    |    |              |           |   |
|     |               |                |      |        |     |           |        |            |     |    |    |              |           |   |
|     |               |                |      |        |     |           |        |            |     |    |    |              |           |   |
|     |               |                |      |        |     |           |        |            |     |    |    |              |           |   |
|     |               |                |      |        |     |           |        |            |     |    |    |              |           |   |

在所外质押信息区域,填写质权人代码和质权人名称等信息。

编辑完成后,点击"确定"按钮,仔细阅读"免责声明"后再次点击"确定"按钮提交所外质押登记申请。

#### 任务跟踪

在"任务跟踪"里,可以查询、查看到该所外质押登记任务的状态,如下图所示:

| 操作 | 品种   | 业务类型 | 业务单申请编号             | 任务状态 | 任务描述                         | 业务状态   | 申请日期     | 处理日期     |  |
|----|------|------|---------------------|------|------------------------------|--------|----------|----------|--|
| Û  | 20号胶 | 所外质押 | <u>nrbjc1900006</u> | 待处理  | 所外质押(出质人88007001发起,重量10.08吨) | 提交所外质押 | 20190313 | 20190313 |  |

# (质权人)确认所外质押登记申请

【1】

在非期货公司会员的"待办任务"页面,用户可以查询到需要确认的所外质押登记申请。

| 品种   | 业务类型 | 业务单申请编号      | 任务描述                         | 业务状态   | 申请日期     | 申请时间     | 处理日期     | 处理时间     |  |
|------|------|--------------|------------------------------|--------|----------|----------|----------|----------|--|
| 20号胶 | 所外质押 | nrbjc1900007 | 所外质押(出质人60010059发起,重量10.08吨) | 仓库核准所外 | 20190313 | 16:45:24 | 20190313 | 16:47:34 |  |
|      |      |              |                              |        |          |          |          |          |  |

# [2]

点击"业务单申请编号",进入该业务的具体信息页面。

| 待办任务 🕨           | 确认质押登记申证     | <b>₽</b> |              |          |          |          |             |      |                 |                 |         |           |
|------------------|--------------|----------|--------------|----------|----------|----------|-------------|------|-----------------|-----------------|---------|-----------|
| 所外质押信息           | ļ            |          |              |          |          |          |             |      |                 |                 |         |           |
|                  | 所外质排         | 1业务单号:   | nrbjc1900007 |          |          |          |             | F    | 种: 20号胶         |                 |         |           |
|                  |              | 完税状态:    | 完税           |          |          |          |             | ť    | <b>库:</b> 北京仓   |                 |         |           |
|                  |              | 海关:      |              |          |          |          |             | 申请日  | 期: 201903       | 13              |         |           |
|                  | 尼            | 钢人代码:    | 88007001     |          |          |          |             | 质权人名 | 称: tst2013      |                 |         |           |
|                  | H            | 质人代码:    | 60010059     |          |          |          |             | 出质人名 | 称: abcd         |                 |         |           |
|                  |              | 质押重量:    | 10.08        |          |          |          |             | 质押划  | <b>达: 仓库核</b> 化 | i质押             |         |           |
|                  |              | 质押备注:    |              |          |          |          |             |      |                 |                 |         |           |
|                  |              |          |              |          |          |          |             |      |                 |                 |         | 导出        |
| 仓单号              | 入库申报单号       | 完税状态     | 品牌           | 生产厂      | 品级       | 规格       | 仓库          | 存货地  | 围别              | 生效日期            | 件数      | 块数        |
| nrbjc0005601     | nr1900000    | 完税       | TestJG非标     | FTTestJG | PGTestJG | GGTestJG | 北京仓         | 京一仓  | 国产              | 20190301        |         |           |
| <<br>总共仓单:1张10.0 | 28吨,当前:1张,10 | .08哦     |              |          | ✓通过      |          | <u>کر ا</u> |      | 14              | ( ( <b>)</b> )H | 第1页/共1页 | ↓<br>1 转部 |

核对所外质押登记信息完成后,在页面下方执行以下操作:

- 通过:单击"通过"按钮,确认所外质押登记申请;
- 驳回:单击"驳回"按钮,驳回所外质押登记申请。

【注意】确认通过的质押登记申请所质押的商品将体现在"我的账户"中相关品种的质权数量中。

# 解除所外质押登记

非期货公司会员参与所外质押登记业务时,既可以是出质人,也可以是质权人。注意:同一质押合同项下的保税仓单不得分批解除。

当非期货公司会员作为质权人一方时,解除所外质押登记业务的流程节点图如下,由非期货公司会员发起解除质押登记申请。

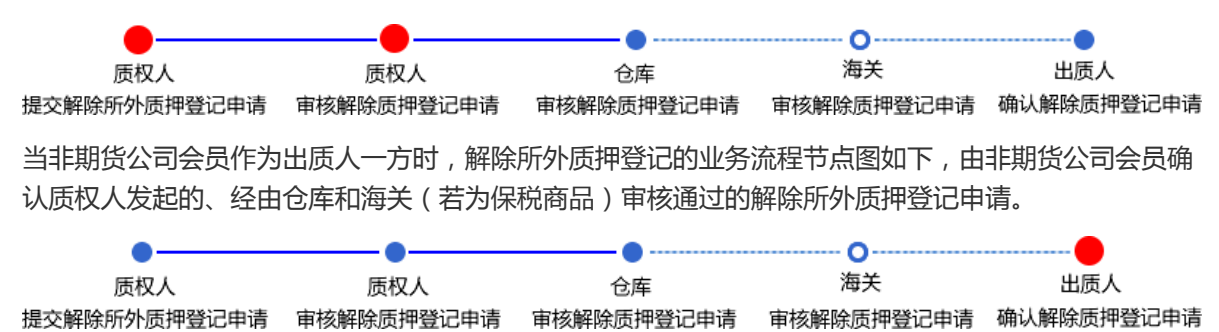

### (质权人)提交解除所外质押登记申请

【1】

在导航菜单中,选择"新任务"进入新任务页面,品种选择"20号胶",选择"解除所外质押",进入20号胶的解除所外质押页面。

| 新任务  ▶ 解除所外质押                         |            |      |        |       |         |        |      |              |
|---------------------------------------|------------|------|--------|-------|---------|--------|------|--------------|
| 查询条件                                  |            |      |        |       |         |        |      |              |
| 品种:                                   | 20号胶       |      | • 🕫    | 完税状态: | 保税      |        | •    |              |
| 品牌:                                   |            | •    |        | 生产厂:  |         |        | -    |              |
| 品级:                                   |            | •    |        | 规格:   |         |        | -    |              |
| *仓库:                                  |            | •    | * 出度   | 5人代码: |         |        |      |              |
| 批量自选仓单数(张):                           |            |      |        | 仓单号:  |         | -      |      |              |
| •所外质押业务单号:                            |            |      |        |       |         |        |      |              |
| Q. 査询 Q. 批量自选                         |            |      |        |       |         |        |      |              |
| 可选仓单                                  |            |      |        |       |         |        | 已选仓单 | 单/连 昱        |
| ✓ 仓单号 所外质押业                           | 务单号 入库申报单号 | 完税状态 | 品牌 生产厂 | 品级    | 规格      | 仓库     |      | 完税状态         |
| 【<br>M 《 ▶ M 第1页/共1页 <mark>1</mark> 转 | )          |      |        |       |         | ¥<br>b | •    | *<br>*       |
| 当前仓单:0张,0.000吨,总共:0张                  |            |      |        |       |         |        | 已选   | 仓单:0张,0.000吨 |
| 解除所外质押信息                              |            |      |        |       |         |        |      |              |
| *出质人代码:                               |            |      |        |       | *出质人名称: |        |      |              |
| 解除质押备注:                               |            |      |        |       |         |        |      |              |
|                                       | L          |      | ● 併定   |       |         |        |      |              |

### [2]

选择仓单(低硫燃料油品种可通过"单张显示"和"连号显示"方式选择仓单),具体操作请参考"通用功 能->选择仓单"。

| 1   | 所任务 ▶ 解除所      | 外质押                   |           |              |      |        |     |     |       |           |      |     |   |    |              |             |     |
|-----|----------------|-----------------------|-----------|--------------|------|--------|-----|-----|-------|-----------|------|-----|---|----|--------------|-------------|-----|
| 查诸  | 间条件            |                       |           |              |      |        |     |     |       |           |      |     |   |    |              |             |     |
|     |                | 品种:                   | 20号胶      |              |      |        |     | *方  | 税状态:  | 保税        |      |     |   | •  | •            |             |     |
|     |                | 品牌:                   |           |              |      | •      |     |     | 生产厂 : |           |      |     |   |    | r            |             |     |
|     |                | 品级:                   |           |              |      | •      |     |     | 规格:   |           |      |     |   |    | •            |             |     |
|     |                | *仓库:                  | 北京仓       |              |      | •      |     | *出质 | 〔人代码: | 88007001  |      |     |   |    |              |             |     |
|     | 批量自选           | 仓单数(张):               |           |              |      |        |     |     | 仓单号:  |           |      | -   |   |    |              |             |     |
|     | •所外质持          | 甲业务单号:                | nrbjc2    | 300001       |      |        |     |     |       |           |      |     |   |    |              |             |     |
|     | Q.查询           | Q 批量自选                | 2         |              |      |        |     |     |       |           |      |     |   |    |              |             |     |
| 可说  | 选仓单            |                       |           |              |      |        |     |     |       |           |      |     |   | 已送 | 仓单           | 单/连         | 뮾   |
| \$  | 仓单号            | 所外质押业                 | 务单号       | 入库申报单号       | 完税状态 | E<br>R | 品牌  | 生产厂 | 品级    | ŧ         | 则格   | 仓库  | • | \$ | 仓单号          | 完税状态        | -   |
|     | nrbjc0025291   | nrbjc2300             | 0001 1    | nr2200000004 | 保税   | 品牌     | 1 生 | 产厂3 |       |           |      | 北京仓 |   |    | nrbjc0025291 | 保税          |     |
| 4   |                |                       |           |              |      |        |     |     |       |           |      | •   | • | •  |              |             | *   |
| 144 | ▲ ▶ ₩ 第1页/共    | 1页1 转                 | <b></b> 到 |              |      |        |     |     |       |           |      |     |   |    |              |             | ##I |
|     |                |                       |           |              |      |        |     |     |       |           |      |     |   |    |              | u           |     |
| 当即  | 仓車:15枚,100.800 | 吨,尽共:15%              |           |              |      |        |     |     |       |           |      |     |   |    | 已选仓牢:15      | 医,100.800#服 |     |
| 解機  | 斜所外质押信息        |                       | 00007     |              |      |        |     |     |       | - 11 (22) | 010  |     |   |    |              |             |     |
|     | * E<br>477 0   | 11 应入173時:<br>2 底田友注, | 880070    | 001          |      |        |     |     |       | •田庾/      | (名称: |     |   |    |              |             |     |
|     | 用牛品            | 水贝押首注:                |           |              |      |        |     |     |       |           |      |     |   |    |              |             |     |
|     |                |                       |           |              |      |        |     | ∳确定 |       |           |      |     |   |    |              |             |     |

### 【3】

在页面下方的解除所外质押信息区域,填写"出质人名称"和备注信息,点击"确定"按钮,提交解除所外质押登记申请。

【注意】非期货公司会员在提交了解除所外质押登记申请后,还需要对该申请进行复核。

#### 任务跟踪

在任务跟踪页面,可以查询、查看到解除所外质押登记任务的状态、流转情况等。在未被审核前,还可 撤销解除所外质押申请。

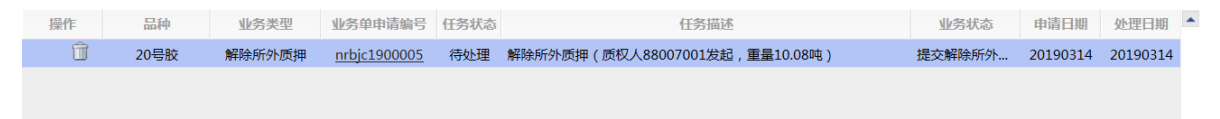

### (质权人) 审核解除所外质押登记申请

非期货公司会员提交解除所外质押登记申请后,还需再对该解除申请进行审核确认。

【1】

在"待办任务"页面,查询出该待办任务,即待审核确认的解除所外质押登记申请。

| 品种   | 业务类型   | 业务单申请编号      | 任务描述                            | 业务状态    | 申请日期     | 申请时间     | 处理日期     | 处理时间     | - |
|------|--------|--------------|---------------------------------|---------|----------|----------|----------|----------|---|
| 20号胶 | 解除所外质押 | nr0211900002 | 解除所外质押(质权人88007001发起,重量10.080吨) | 提交解除所外质 | 20191224 | 14:33:02 | 20191224 | 14:33:02 |   |

#### [2]

选择要进行审核确认的任务,单击其"业务单申请编号"字段,进入到详细信息页面。

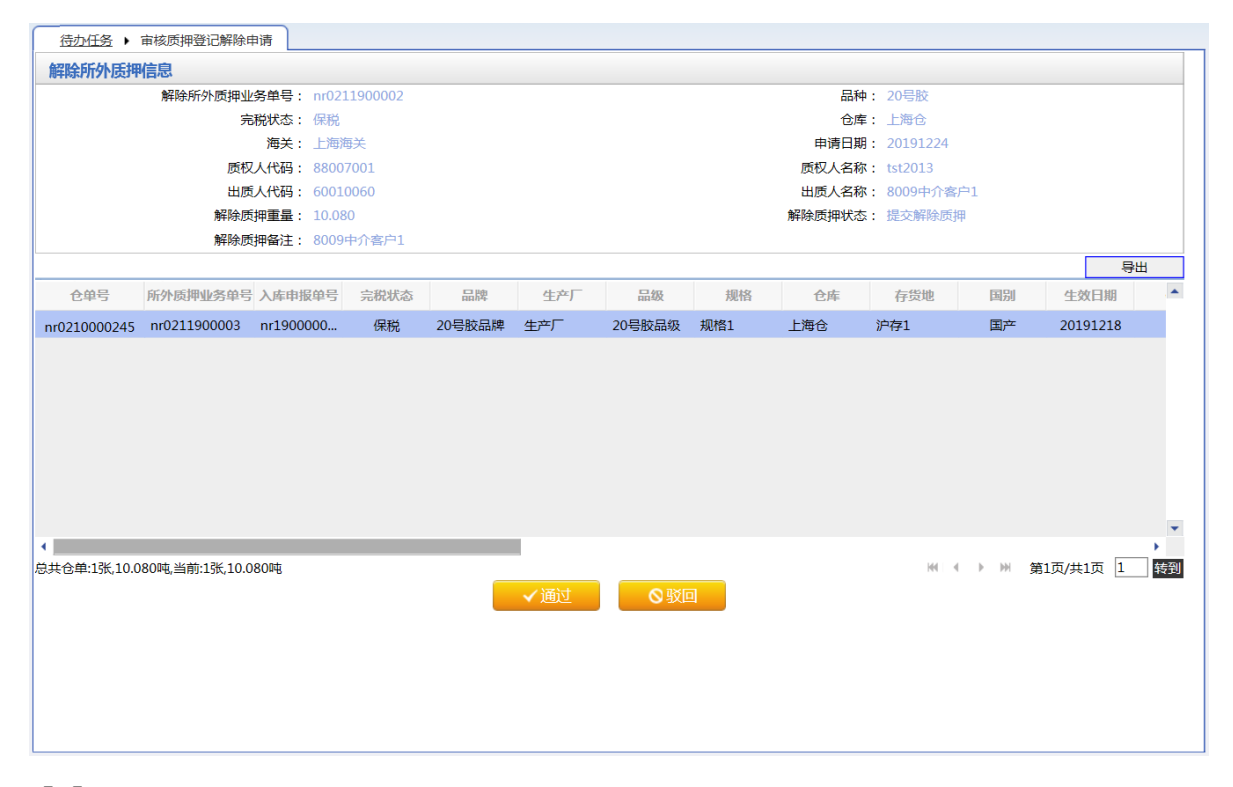

### 【3】

在页面下方,执行以下操作:

- 通过:单击"通过"按钮,审核通过该解除所外质押登记申请;
- 驳回:单击"驳回"按钮,驳回该解除所外质押登记申请。

#### 任务跟踪

在任务跟踪页面,可以查询、查看到该解除所外质押登记任务的状态、流转情况等。

| 操作 | 品种   | 业务类型   | 业务单申请编号      | 任务状态 | 任务描述                           | 业务状态   | 申请日期     | 处理日期     | • |
|----|------|--------|--------------|------|--------------------------------|--------|----------|----------|---|
|    | 20号胶 | 解除所外质押 | nrbjc1900005 | 待处理  | 解除所外质押(质权人88007001发起,重量10.08吨) | 复核通过解除 | 20190314 | 20190314 |   |
|    |      |        |              |      |                                |        |          |          |   |
|    |      |        |              |      |                                |        |          |          |   |
|    |      |        |              |      |                                |        |          |          |   |
|    |      |        |              |      |                                |        |          |          |   |

# (出质人)确认解除所外质押登记申请

如果非期货公司会员是出质人,需要确认质权人提出的解除所外质押登记申请。

【1】

在非期货公司会员的"待办任务"页面,用户可以查询到需要确认的解除所外质押登记申请。

| 品种   | 业务类型   | 业务单申请编号      | 任务描述                           | 业务状态    | 申请日期     | 申请时间     | 处理日期     | 处理时间     |  |
|------|--------|--------------|--------------------------------|---------|----------|----------|----------|----------|--|
| 20号胶 | 解除所外质押 | nrbjc1900006 | 解除所外质押(质权人60010059发起,重量10.08吨) | 仓库审核通过… | 20190314 | 09:21:39 | 20190314 | 09:22:40 |  |
|      |        |              |                                |         |          |          |          |          |  |
|      |        |              |                                |         |          |          |          |          |  |

#### [2]

选择要进行审核确认的任务,单击其"业务单申请编号"字段,进入到详细信息页面。

| 待办任务,           | 确认质押登记解        | 涂申请          |                |           |         |          |     |       |            |          |                 |                            |
|-----------------|----------------|--------------|----------------|-----------|---------|----------|-----|-------|------------|----------|-----------------|----------------------------|
| 解除所外质           | 押信息            |              |                |           |         |          |     |       |            |          |                 |                            |
|                 | 解除所外质排         | 1110分单号      | : nrbjc1900006 |           |         |          |     | 品     | 种: 20号胶    |          |                 |                            |
|                 |                | 完税状态         | : 完税           |           |         |          |     | t     | 库:北京仓      |          |                 |                            |
|                 |                | 海关           | :              |           |         |          |     | 申请日   | 期: 201903  | 14       |                 |                            |
|                 | 尼              | <b>6权人代码</b> | : 60010059     |           |         |          |     | 质权人名  | 称: abcd    |          |                 |                            |
|                 | H              | 山质人代码        | : 88007001     |           |         |          |     | 出质人名  | 称: tst2013 |          |                 |                            |
|                 | 解除             | 余质押重量        | : 10.08        |           |         |          |     | 解除质押状 | 态: 仓库核/    | 主解除质押    |                 |                            |
|                 | 解除             | 徐质押备注        | :              |           |         |          |     |       |            |          |                 |                            |
|                 |                |              |                |           |         |          |     |       |            |          |                 | 导出                         |
| 仓单号             | 入库申报单号         | 完税状态         | 5 品牌           | 生产厂       | 品级      | 规格       | 仓库  | 存货地   | 国别         | 生效日期     | 件数              | 块数 🔷                       |
| nrbjc0010830    | nr1900000      | 完税           | wanshui        | factoryre | gradere | GGTestJG | 北京仓 | 京一仓   | 国产         | 20190313 |                 |                            |
| ◀<br>息共仓单:1张,1( | ).08吨,当前:1张,10 | .08ª¢        |                |           | ✔通过     |          | 汉回  |       | н          | 4 4 Þ ÞH | <b>第</b> 1页/共1页 | ▼<br>1<br>1<br>5<br>5<br>7 |

### 【3】

在页面下方,执行以下操作:

- 通过:单击"通过"按钮,确认通过该解除所外质押登记申请,业务流程结束;
- 驳回:单击"驳回"按钮,驳回该解除所外质押登记申请。

# 仓单转让

标准仓单转让是指实现标准仓单所有权的转让。非期货公司会员可选择仓单账户下的商品提交仓单转让 申请,办理转让仓单业务。

非期货公司会员用户在提交仓单转让申请时,"结算方式"是"能源中心结算",能源中心结算是指在仓单转让的过程中,通过能源中心结算货款。

在能源中心结算的转让方式下,非期货公司会员提交转让申请时,转让价采用当日最近月份交易合约的 上一交易日结算价(去掉上一交易日时刚好过期的合约);能源中心收到买方货款后,释放仓单给买 方。如果在仓单转让过程中出现了问题,能源中心也可以中止转让流程。

在"能源中心结算"方式下,如果非期货公司会员是仓单卖方,那么仓单转让流程如下(以期货公司的客户是买方为例):

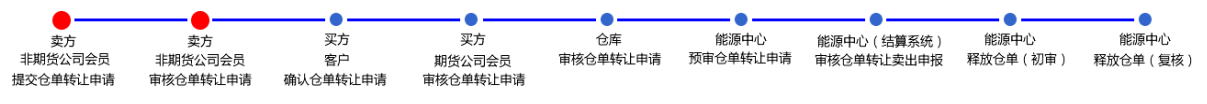

如果非期货公司会员是仓单转让的买方,那么仓单转让流程如下(以期货公司的客户是卖方为例):

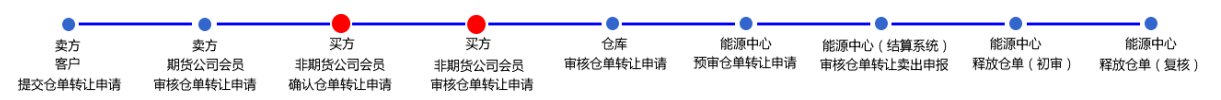

【注】上述流程中,非期货公司会员既是交易会员,又是结算会员。

# 品种:中质含硫原油

本节描述非期货公司会员在中质含硫原油的仓单转让业务中涉及的各个流程节点的具体操作。

# (卖方)提交转出申请

【1】

在导航菜单中选择"新任务"进入新任务页面,品种选择"中质含硫原油",选择"(仓单转让)转出申 请",进入中质含硫原油的转出申请页面。

| 新任务 > 转出 | 申请                                          |           |        |      |       |       |         |               |      |      |          |   |
|----------|---------------------------------------------|-----------|--------|------|-------|-------|---------|---------------|------|------|----------|---|
| 查询条件     |                                             |           |        |      |       |       |         |               |      |      |          | ~ |
| *品种:     | 中质含硫                                        | 原油        |        |      |       |       |         |               |      |      |          |   |
| *完税状态:   | 保税完                                         | 税         |        |      |       |       |         |               |      |      |          |   |
| *仓库:     | 中国石化                                        | 日照中国石化册   | 子岛中油大樹 | 中油湛江 | 北京仓   |       |         |               |      |      |          |   |
| 油种:      | 全部中                                         | 油一号       |        |      |       |       |         |               |      |      |          |   |
| Q査询      |                                             |           |        |      |       |       |         |               |      |      |          |   |
| ジ 仓单账户代码 | 完税状态                                        | 5 仓库      | 仓库升贴水  | 油种   | 油种升贴水 | 综合升贴水 | 取值方式    | 最近一次交割期最近一次交割 | 可用数量 | 提交数量 | -        |   |
|          |                                             |           |        |      |       |       |         |               |      |      |          |   |
|          |                                             |           |        |      |       |       |         |               |      |      |          |   |
|          |                                             |           |        |      |       |       |         |               |      |      |          |   |
|          |                                             |           |        |      |       |       |         |               |      |      |          |   |
|          |                                             |           |        |      |       |       |         |               |      |      |          |   |
|          |                                             |           |        |      |       |       |         |               |      |      |          |   |
|          |                                             |           |        |      |       |       |         |               |      |      |          |   |
|          |                                             |           |        |      |       |       |         |               |      |      | -        |   |
| 转让信息     |                                             |           |        |      |       |       |         |               |      |      |          |   |
| •结       | 蹲方式:                                        | 能源中心结算    |        |      |       |       |         |               |      |      |          |   |
| 卖        | 之之之 (1) (1) (1) (1) (1) (1) (1) (1) (1) (1) | n7001     |        |      |       |       | 转让数量:   | 0             |      |      |          |   |
|          | 转让价:                                        | 12,535.70 |        |      |       |       | 总金额:    | 0.00          |      |      |          |   |
| ◆买入客     | [户代码:                                       |           |        |      |       | *3    | 买入客户名称: |               |      |      |          |   |
| *卖方客     | (户类别:                                       |           |        |      | •     | 卖方企业  | 资质证明文件: | 上传            |      |      |          |   |
|          | 备注:                                         |           |        |      |       |       |         |               |      |      | ~        |   |
|          |                                             |           |        |      |       |       |         |               |      |      |          |   |
|          |                                             |           |        |      |       |       |         |               |      |      | <u> </u> | ~ |

[2]

设置查询条件,查询出要转出的仓单。

|    | <u>新任务</u> ▶ 转出 | 申请     |           |         |      |       |        |        |               |         |      |   |
|----|-----------------|--------|-----------|---------|------|-------|--------|--------|---------------|---------|------|---|
| 겉  | <b>御条件</b>      |        |           |         |      |       |        |        |               |         |      | ^ |
|    | *品种:            | 中质含硫   | 原油        |         |      |       |        |        |               |         |      |   |
|    | ★完税状态:          | 保税 茾   | 税         |         |      |       |        |        |               |         |      |   |
|    | *仓库:            | 中国石化   | ;日照 中国石化册 | 子岛 中油大樹 | 中油湛江 | 北京仓   |        |        |               |         |      |   |
|    | 油种:             | 全部中    | 油一号       |         |      |       |        |        |               |         |      |   |
|    | Q.查询            |        |           |         |      |       |        |        |               |         |      |   |
| \$ | 仓单账户代码          | 完税状态   | 5 仓库      | 仓库升贴水   | 油种   | 油种升贴水 | 综合升贴水  | 取值方式   | 最近一次交割期最近一次交割 | 可用数量    | 提交数量 | - |
|    | scN000000       | 保税     | 北京仓       | 0.10    | 中油一号 | 0.01  | 0.00   |        |               | 4000000 | 0    |   |
|    |                 |        |           |         |      |       |        |        |               |         |      |   |
|    |                 |        |           |         |      |       |        |        |               |         |      |   |
|    |                 |        |           |         |      |       |        |        |               |         |      |   |
|    |                 |        |           |         |      |       |        |        |               |         |      |   |
|    |                 |        |           |         |      |       |        |        |               |         |      |   |
|    |                 |        |           |         |      |       |        |        |               |         |      |   |
|    |                 |        |           |         |      |       |        |        |               |         |      |   |
|    |                 |        |           |         |      |       |        |        |               |         |      | - |
| 椠  | <b> 让信</b> 息    |        |           |         |      |       |        |        |               |         |      |   |
|    | • <del>4</del>  | 吉算方式:  | 能源中心结算    |         |      |       |        |        |               |         |      |   |
|    | 3               | 2方机构:  | n7001     |         |      |       |        | 转让数量:  | 0             |         |      |   |
|    |                 | •转让价:  | 12,535.70 |         |      |       |        | 总金额:   | 0.00          |         |      |   |
|    | ▶买入著            | \$户代码: |           |         |      |       | *买     | 入客户名称: |               |         |      |   |
|    | •卖方智            | 客户类别:  |           |         |      | •     | 卖方企业资质 | 贡证明文件: | 上传            |         |      |   |
|    |                 | 备注:    |           |         |      |       |        |        |               |         |      | ^ |
|    |                 |        |           |         |      |       |        |        |               |         |      | ~ |
| L  |                 |        |           |         |      |       |        |        |               |         |      | ~ |

| 新任务 > 转出申请          |                 |         |       |             |       |               |         |      |   |
|---------------------|-----------------|---------|-------|-------------|-------|---------------|---------|------|---|
| *完税状态:保税 完          | 税               |         |       |             |       |               |         |      | ^ |
| *仓库: 中国石化           | 日照 中国石化册子岛 中油大樹 | 中油湛江 北京 | 仓     |             |       |               |         |      |   |
| 油种: 全部 中            | 油一号             |         |       |             |       |               |         |      |   |
| Q查询                 |                 |         |       |             |       |               |         |      |   |
| ジ 仓单账户代码 完税状态       | 仓库 仓库升贴水        | 油种      | 油种升贴水 | 综合升贴水       | 取值方式  | 最近一次交割期最近一次交割 | 可用数量    | 提交数量 | • |
| ✓ scN000000 保税      | 北京仓 0.10        | 中油一号    | 0.01  | 0.00        |       |               | 4000000 | 1000 |   |
| 请按商品属性选择货位:         | 提交数量/可用数量       |         |       |             |       |               |         |      |   |
| • 京一仓: <u>1</u>     | 000 / 4000000   |         |       |             |       |               |         |      |   |
| 请按仓相起止日期选择仓         | 1000 (4000000   |         |       |             |       |               |         |      |   |
| • 20201030-20201130 | 1000 / 400000   |         |       |             |       |               |         |      |   |
|                     |                 |         |       |             |       |               |         |      |   |
|                     |                 |         |       |             |       |               |         |      |   |
|                     |                 |         |       |             |       |               |         |      |   |
|                     |                 |         |       |             |       |               |         |      | - |
| 转让信息                |                 |         |       |             |       |               |         |      |   |
| ◆结算方式:              | 能源中心结算          |         |       |             |       |               |         |      |   |
| 卖方机构:               | n7001           |         |       |             | 转让数量: | 1000          |         |      |   |
| *转让价:               | 12,535.70       |         |       |             | 总金额:  | 12,535,810.00 |         |      | - |
| ★买入客户代码:            |                 |         |       | <b>∗</b> 买入 | 客户名称: |               |         |      | 5 |
| ◆卖方客户类别:            |                 |         | +     | 卖方企业资质      | 证明文件: | 上传            |         |      |   |
| 备注:                 |                 |         |       |             |       |               |         |      | ~ |
|                     |                 |         |       |             |       |               |         |      | Ç |
|                     |                 |         |       |             |       |               |         |      |   |
| 注:本结算价即为最终执行价       | 格               |         |       |             |       |               |         |      |   |
|                     |                 |         | de i  | 确定          |       |               |         |      | ~ |
|                     |                 |         |       |             |       |               |         |      |   |

选择要转出的仓单,填写"提交数量"。

在页面下方,"结算方式"为"能源中心结算"。输入"买入客户代码"、"买入客户名称",选择"卖方客户类别",上传"卖方企业资质证明文件",填写备注信息(可选)。"转让价"为系统自动给出,用户可修改。

编辑完成后,点击"确定"按钮,提交转出申请。

【注意】非期货公司会员提交了仓单转让申请后,还需要在待办任务中,审核该仓单转让申请。

#### 任务跟踪

在任务跟踪页面,可以查询、查看到该任务及其状态,在买方客户确认转出申请之前,还可以撤销该转出申请。单击"业务单申请编号",可以查看该任务的详细情况。

| 操作 | 品种     | 业务类型 | 业务单申请编号             | 任务状态 | 任务描述                       | 业务状态   | 申请日期     | 处理日期     | • |
|----|--------|------|---------------------|------|----------------------------|--------|----------|----------|---|
| Û  | 中质含硫原油 | 仓单转让 | <u>scbjc1700004</u> | 待处理  | 仓单转让(客户88007001发起,数量3000桶) | 卖方提交转出 | 20170515 | 20170515 |   |
|    |        |      |                     |      |                            |        |          |          |   |

# (卖方) 审核转出申请

当非期货公司会员提交了仓单转让申请后,还需对该申请进行审核操作。

【1】

当非期货公司会员提交了仓单转让申请后,在"待办任务"页面可以查询到待审核的仓单转让申请。

| 品种     | 业务类型 | 业务单申请编号             | 任务描述                       | 业务状态    | 申请日期     | 申请时间     | 处理日期     | 处理时间     |  |
|--------|------|---------------------|----------------------------|---------|----------|----------|----------|----------|--|
| 中质含硫原油 | 仓单转让 | <u>scbjc1900002</u> | 仓单转让(客户88007001发起,数量1000桶) | 卖方提交转出申 | 20190111 | 13:41:01 | 20190111 | 13:41:01 |  |
|        |      |                     |                            |         |          |          |          |          |  |

[2]

单击"业务单申请编号"字段,进入详细信息页面:

| L. | 待办任务 🕨 卖方             | 交易会员审核               | 亥仓单转让    |            |         |           |           |                       |              |      |          |   |
|----|-----------------------|----------------------|----------|------------|---------|-----------|-----------|-----------------------|--------------|------|----------|---|
|    | 转                     | 让价: 12,5             | 535.70   |            |         |           | 总金额       | <b>页:</b> 12,535,810. | .00          |      |          | ~ |
|    | 买入客户                  | <sup>•</sup> 代码: 600 | 10012    |            |         |           | 买入客户名称    | 下: 7003客户             |              |      |          |   |
|    | 卖出客户                  | ·代码: 880             | 07001    |            |         |           | 卖出客户名称    | k: tst2013            |              |      |          |   |
|    | 卖方会员                  | 代码: 700              | 1        |            |         |           | 卖方会员简称    | k: n7001              |              |      |          |   |
|    | 卖方结算会员                | 代码: 700              | 1        |            |         |           | 卖方结算会员简称  | r: n7001              |              |      |          |   |
|    | 买方会员                  | 代码:                  |          |            |         |           | 买方会员简称    | F :                   |              |      |          |   |
|    | 买方结算会员                | 代码:                  |          |            |         |           | 买方结算会员简称  | k :                   |              |      |          |   |
|    | 卖方客户                  | 学学习: 其他              | B        |            |         | 卖         | 方企业资质证明文件 | ‡:                    |              |      |          |   |
|    | 卖方客户类别                | 备注:                  |          |            |         |           |           |                       |              |      |          |   |
| L  |                       | 备注:                  |          |            |         |           |           |                       |              |      |          |   |
|    | ✓ 仓单账户代码              | 完税状态                 | 仓库       | 仓库升贴水      | 油种      | 油种升贴水     | 综合升贴水     | 取值方式                  | 最近一次交割期 最近一  | 次交割  | 提交数量     | ^ |
|    | scB00000011           | 保税                   | 北京仓      | 0.10       | 中油一号    | 0.01      | 0.00      |                       |              |      | 1000     |   |
|    |                       |                      |          |            |         |           |           |                       |              |      |          | × |
|    | 注:本结算价即为最终            | 执行价格                 |          |            |         |           |           |                       |              |      |          |   |
|    | 注:卖方客户已承诺:":<br>应责任。" | 本公司承诺语               | 该笔业务申请符合 | 合上海国际能源交易中 | 中心业务规则、 | 业务指引各项规定, | 交易背景真实合规  | , 企业资质相关证             | [明(若涉及)真实有效。 | 如有违反 | ,本公司将承担相 | 3 |
| L  |                       |                      |          |            |         | ✔通过       | ◎驳回       |                       |              |      |          | ~ |

【3】

在页面下方,可执行以下操作:

- 通过:单击"通过"按钮,审核仓单转让申请,仓单转让业务进入流程下一节点,买方客户确认仓单 转让申请;
- 驳回:单击"驳回"按钮,驳回仓单转让申请。

#### 任务跟踪

在"任务跟踪"里,可以查询、查看到该任务的状态。

| 操作 | 品种     | 业务类型 | 业务单申请编号             | 任务状态 | 任务描述                       | 业务状态   | 申请日期     | 处理日期     |  |
|----|--------|------|---------------------|------|----------------------------|--------|----------|----------|--|
| Û  | 中质含硫原油 | 仓单转让 | <u>scbjc1900002</u> | 待处理  | 仓单转让(客户88007001发起,数量1000桶) | 卖方提交转出 | 20190111 | 20190111 |  |
|    |        |      |                     |      |                            |        |          |          |  |
|    |        |      |                     |      |                            |        |          |          |  |
|    |        |      |                     |      |                            |        |          |          |  |

# (买方)确认转让申请

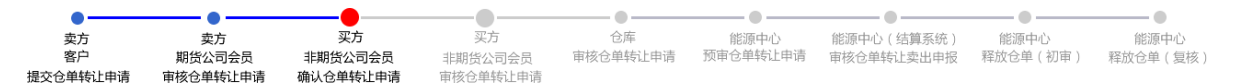

如上面流程图所示,当仓单转让经过卖方确认后,还需作为买方的非期货公司会员确认该仓单转让申请。

【1】

作为买方的非期货公司会员在"待办任务"页面,可以查询到已流转到该会员处待确认的仓单转让申请。

| 品种     | 业务类型 | 业务单申请编号             | 任务描述                       | 业务状态         | 申请日期     | 申请时间     | 处理日期     | 处理时间     | ŀ |
|--------|------|---------------------|----------------------------|--------------|----------|----------|----------|----------|---|
| 中质含硫原油 | 仓单转让 | scbjc1800002        | 仓单转让(客户88007001发起,数量1000桶) | 买方确认转让申请     | 20180904 | 09:10:02 | 20180904 | 09:11:14 |   |
| 中质含硫原油 | 仓单转让 | <u>scbjc1900002</u> | 仓单转让(客户88007001发起,数量1000桶) | 卖方交易会员核准转让申请 | 20190111 | 13:41:01 | 20190111 | 13:53:10 |   |
|        |      |                     |                            |              |          |          |          |          |   |

# [2]

单击"业务单申请编号"字段,进入详细信息页面:

| 待办任务 > 买            | 方确认转出申   | 请         |          |         |        |      |           |                      |             |        |           |   |   |
|---------------------|----------|-----------|----------|---------|--------|------|-----------|----------------------|-------------|--------|-----------|---|---|
| 结                   | 算方式: 能跡  | 原中心结算     |          |         |        |      | 转让数量      | 률: 5000              |             |        |           |   | ~ |
| 1                   | 转让价: 12, | 535.70    |          |         |        |      | 总金額       | <b>硕:</b> 62,679,050 | 0.00        |        |           |   |   |
| 买入客                 | 户代码: 880 | 007001    |          |         |        |      | 买入客户名和    | 尔: tst2013           |             |        |           |   |   |
| 卖出客/                | 户代码: 600 | 010012    |          |         |        |      | 卖出客户名和    | 尔: 7003客户            |             |        |           |   |   |
| 卖方会                 | 员代码: 700 | 03        |          |         |        |      | 卖方会员简和    | <b>尔: n700</b> 3     |             |        |           |   |   |
| 卖方结算会               | 员代码: 700 | 03        | 1        |         |        | 2    | 方结算会员简和   | <b>尔:</b> n7003      |             |        |           |   |   |
| • 买方会               | 员代码: 70  | 01        |          |         |        |      |           |                      |             |        |           |   |   |
| 卖方客/                | 中类别: 境/  | 小机构       |          |         |        | 卖方企  | 业资质证明文件   | #:<br>               |             |        |           |   |   |
| * 买方客/              | 户类别:     |           | <b>•</b> |         |        | 买方企  | 业资质证明文例   | 4: 上传                |             |        |           |   |   |
|                     | 备注:      |           |          |         |        |      |           |                      |             |        |           |   |   |
| ジ 仓单账户代码            | 完税状态     | 仓库        | 仓库升贴水    | 油种      | 油种升则   | 动    | 综合升贴水     | 取值方式                 | 最近一次交割期 最近  | 一次交割   | 提交数量      | * |   |
| scB00000010         | 保税       | 北京仓       | 0.10     | 中油一号    |        | 0.01 | 0.00      |                      |             |        | 5000      | ) |   |
|                     |          |           |          |         |        |      |           |                      |             |        |           | • |   |
| 注:本结算价即为最多          | 终执行价格    |           |          |         |        |      |           |                      |             |        |           |   |   |
| 注:卖方客户已承诺:<br>应责任。" | "本公司承诺i  | 该笔业务申请符合上 | 海国际能源交易中 | 中心业务规则、 | 业务指引各项 |      | 習背景真实合规   | , 企业资质相关;            | 证明(若涉及)真实有效 | 改。如有违反 | , 本公司将承担相 | 8 |   |
|                     |          |           |          |         | ✔通过    | 0    | <b>爻回</b> |                      |             |        |           |   | ~ |

【3】

在"转让信息"区域选择"买方客户类别",上传"买方企业资质证明文件",如有需要,填写客户类别备注。

在页面下方,可执行以下操作:

- 通过:单击"通过"按钮,确认仓单转让申请,确认后还需非期货公司会员审核;
- 驳回:单击"驳回"按钮,驳回仓单转让申请。

【注意】非期货公司会员确认通过后的仓单转让申请,还需在待办任务中审核。

#### 任务跟踪

在"任务跟踪"里,可以设置"业务类型"为"仓单转让",查询、查看到该任务的状态。

| 操作 | 品种     | 业务类型 | 业务单申请编号      | 任务状态 | 任务描述                       | 业务状态   | 申请日期     | 处理日期     | • |
|----|--------|------|--------------|------|----------------------------|--------|----------|----------|---|
|    | 中质含硫原油 | 仓单转让 | scbjc1900002 | 待处理  | 仓单转让(客户88007001发起,数量1000桶) | 卖方交易会员 | 20190111 | 20190111 |   |
|    |        |      |              |      |                            |        |          |          |   |
|    |        |      |              |      |                            |        |          |          |   |
|    |        |      |              |      |                            |        |          |          |   |
|    |        |      |              |      |                            |        |          |          |   |

# (买方) 审核转让申请

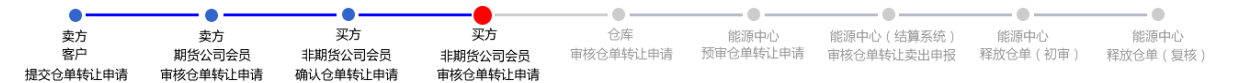

当仓单转让经过"买方非期货公司会员确认仓单转让申请"后,还需作为买方的非期货公司会员对该仓单转让申请进行审核。

【1】

作为买方的非期货公司会员在"待办任务"页面,可以查询到待审核的仓单转让申请,此时该申请的业务 状态为"买方确认转让申请"。

| 中质含硫原油 合单转让 <u>scbjc1800002</u> 合单转让(客户88007001发起,数量1000桶) 买方确认转让申请 20180904 09:10:02 20180904 09:11: | 品种     | 业务类型 | 业务单申请编号             | 任务描述                       | 业务状态     | 申请日期     | 申请时间     | 处理日期     | 处理时间     | 1 |
|----------------------------------------------------------------------------------------------------|--------|------|---------------------|----------------------------|----------|----------|----------|----------|----------|---|
|                                                                                                    | 中质含硫原油 | 仓单转让 | scbjc1800002        | 仓单转让(客户88007001发起,数量1000桶) | 买方确认转让申请 | 20180904 | 09:10:02 | 20180904 | 09:11:14 |   |
| 中位音频原用 世半特征 Schicl300002 世半特征(各产88007001及起,数里1000桶) 大力補入特征申请 20130111 13:41:01 20130111 14:30:        | 中质含硫原油 | 仓单转让 | <u>scbjc1900002</u> | 仓单转让(客户88007001发起,数量1000桶) | 买方确认转让申请 | 20190111 | 13:41:01 | 20190111 | 14:30:54 |   |

[2]

单击"业务单申请编号"字段,进入详细信息页面:

| <u>待办任务</u> ▶ 买方交易会员审核仓单转让               |            |           |         |           |            |           |           |          |        |   |
|------------------------------------------|------------|-----------|---------|-----------|------------|-----------|-----------|----------|--------|---|
| 买入客户代码: 88007001                         |            |           |         | 买入客户名     | 称: tst2013 |           |           |          |        | ~ |
| 卖出客户代码: 60010012                         |            |           |         | 卖出客户名     | 称: 7003客府  | 5         |           |          |        |   |
| 卖方会员代码: 7003                             |            |           |         | 卖方会员简称    | 称: n7003   |           |           |          |        |   |
| 卖方结算会员代码: 7003                           |            |           |         | 卖方结算会员简称  | 称: n7003   |           |           |          |        |   |
| 买方会员代码: 7001                             |            |           |         | 买方会员简称    | 称: n7001   |           |           |          |        |   |
| 买方结算会员代码: 7001                           |            |           |         | 买方结算会员简称  | 称: n7001   |           |           |          |        |   |
| 卖方客户类别: 境外机构                             |            |           | 卖方      | 5企业资质证明文( | 件:         |           |           |          |        |   |
| 买方客户类别: 其他                               |            |           | 买方      | 方企业资质证明文  | 件:         |           |           |          |        |   |
| 买方客户类别备注:                                |            |           |         |           |            |           |           |          |        |   |
| 备注:                                      |            |           |         |           |            |           |           |          |        |   |
| ジ 仓单账户代码 完税状态 仓库                         | 仓库升贴水      | 油种        | 油种升贴水   | 综合升贴水     | 取值方式       | 最近一次交割期   | 目 最近一次交割  | 提交数量     |        |   |
| scB000000010 保税 北京仓                      | 0.10       | 中油一号      | 0.01    | 0.00      |            |           |           | 5000     | C      |   |
| 注:本结算价即为最终执行价格<br>注:卖方客户、买方客户已承诺:"本公司承诺该 | 笔业务申请符合上海国 | 示能源交易中心业务 | 规则、业务指引 | B项规定,交易背  | 景真实合规,     | 企业资质相关证明( | (若涉及)真实有效 | 。如有违反,本; | ▼<br>~ |   |
| 司将承担相应责任。"                               |            |           |         |           |            |           |           |          |        |   |
|                                          |            | ✓通        | 1 S     | 驳回        |            |           |           |          |        | ~ |

【3】

在页面下方,可执行以下操作:

- 通过:单击"通过"按钮,审核通过仓单转让申请,通过后仓库需要审核该业务申请;
- 驳回:单击"驳回"按钮,驳回仓单转让申请。

#### 任务跟踪

在"任务跟踪"里,可以查询、查看到该任务的状态。

| 操作 | 品种     | 业务类型 | 业务单申请编号             | 任务状态 | 任务描述                       | 业务状态   | 申请日期     | 处理日期     | • |
|----|--------|------|---------------------|------|----------------------------|--------|----------|----------|---|
|    | 中质含硫原油 | 仓单转让 | <u>scbjc1900002</u> | 待处理  | 仓单转让(客户88007001发起,数量1000桶) | 买方确认转让 | 20190111 | 20190111 |   |
|    |        |      |                     |      |                            |        |          |          |   |
|    |        |      |                     |      |                            |        |          |          |   |

# 打印《标准仓单转让结算单》

在能源中心完成仓单转让业务单释放操作后,非期货公司会员可以在"业务查询-->仓单转让业务查询"页面的业务单详情页面,查看、打印加盖了电子章的《标准仓单转让结算单》,可在线打印、导出 Excel/PDF。

【注】可针对状态为"释放仓单"的转让业务单进行打印标准仓单转让结算单操作,买卖各方只能打印己 方的转让交割结算单。

# 品种:20号胶、低硫燃料油、铜

20号胶、低硫燃料油和铜的仓单转让流程和操作基本相同。本节以20号胶为例介绍非期货公司会员在仓 单转让业务中涉及的各个流程节点的具体操作。低硫燃料油和铜的流程和操作请参考以下针对20号胶的 描述,本手册不再重复介绍。

# (卖方)提交转出申请

【1】

在导航菜单中,选择"新任务"进入新任务页面,品种选择"20号胶",选择"(仓单转让)转出申请",进入20号胶的转出申请页面。

| 新任务 ▶ 转出申请                |             |        |        |             |          |      |        |
|---------------------------|-------------|--------|--------|-------------|----------|------|--------|
| 查询条件                      |             |        |        |             |          |      | A      |
| 品种:;                      | 20号胶        |        |        |             |          |      |        |
| *仓库:                      |             | •      | *完税状态: | 保税          |          | -    |        |
| 品牌:                       |             | •      | 生产厂:   |             |          | •    |        |
| 品级:                       |             | •      | 规格:    |             |          | •    |        |
| 批量自选仓单数(张):               |             |        | 仓单号:   |             |          |      |        |
| Q. 査询 Q.批                 | 量自选         |        |        |             |          |      |        |
| 可选仓单                      |             |        |        |             |          | 已选仓单 | 单/连 昱  |
| ≫ 仓単号 入                   | 库申报单号 完税状态  | 品牌 品牌升 | 齿水 生产厂 | 品级 品级升贴/    | k 规格     |      | 完税状态 🔺 |
|                           |             |        |        |             |          |      |        |
|                           |             |        |        |             |          |      |        |
|                           |             |        |        |             |          |      |        |
|                           |             |        |        |             |          |      |        |
|                           |             |        |        |             | <b>₩</b> | 4    | •      |
| ₩ ◀ ▶ ₩ 第1页/共1页           | 1 转到        |        |        |             |          |      |        |
| 当前仓单:0张.0.000吨.总共         |             |        |        |             |          | 已选行  |        |
| 转让信息                      |             |        |        |             |          |      |        |
| <ul> <li>◆结算方式</li> </ul> | : 能源中心结算    |        |        |             |          |      |        |
| •卖方机构                     | : n7001     |        |        | 重量:         |          |      |        |
| *转让价                      | : 10,250.00 |        |        | 总金额:        |          |      |        |
| *买入客户代码                   | :           |        |        | •买入客户名称:    |          |      |        |
| * 卖方客户类别                  | :           | •      | 3      | 奠方企业资质证明文件: | 上传       |      |        |
| 备注                        | :           |        |        |             |          |      |        |
|                           |             |        |        |             |          |      |        |
|                           |             |        |        |             |          |      | •      |

### 【2】

选择仓单(低硫燃料油品种可通过"单张显示"和"连号显示"方式选择仓单),具体操作请参考"通用功能->选择仓单"。

| 新任务 > 转出申请                            |              |     |       |      |             |        |           |   |    |              |               |       |   |
|---------------------------------------|--------------|-----|-------|------|-------------|--------|-----------|---|----|--------------|---------------|-------|---|
| 可选仓单                                  |              |     |       |      |             |        |           |   | B  | 选仓单          | 里/1           | ≜昱    | ^ |
| ※ 仓单号 入库印                             | 申报单号 完税状态    | 品牌  | 品牌升贴水 | 生产厂  | 品级          | 品级升贴水  | 规格        | • | \$ | 仓单号          | 完税状态          | *     |   |
| ✓ nrbjc0002001 nr200                  | 0000002 保税   | 品牌1 | 0.22  | 生产厂1 | 品级1         | 0.11   | . 规格1     |   | •  | nrbjc0002001 | 保税            |       |   |
| 🗆 nrbjc0002002 nr200                  | 0000002 保税   | 品牌1 | 0.22  | 生产厂1 | 品级1         | 0.11   | . 规格1     |   |    |              |               |       |   |
| 🗆 nrbjc0002003 nr200                  | 0000002 保税   | 品牌1 | 0.22  | 生产厂1 | 品级1         | 0.11   | 规格1       |   |    |              |               |       |   |
| 🗆 nrbjc0002004 nr200                  | 0000002 保税   | 品牌1 | 0.22  | 生产厂1 | 品级1         | 0.11   | 规格1       |   |    |              |               |       |   |
| 🗆 nrbjc0002005 nr200                  | 0000002 保税   | 品牌1 | 0.22  | 生产厂1 | 品级1         | 0.11   | . 规格1     |   |    |              |               |       |   |
| 🗆 nrbjc0002006 nr200                  | 0000002 保税   | 品牌1 | 0.22  | 生产厂1 | 品级1         | 0.11   | . 规格1     |   |    |              |               |       |   |
| 🗆 nrbjc0002007 nr200                  | 0000002 保税   | 品牌1 | 0.22  | 生产厂1 | 品级1         | 0.11   | . 规格1     |   |    |              |               | -     |   |
| •                                     | 0000000 /DT¥ |     | 0.00  | 4    | □ /m +      | 0.11   | +07+47-4  | • | 4  |              |               | ) (F) |   |
| ↓ ▶ 第1页/共2                            | 2页 1 转到      |     |       |      |             |        |           |   |    |              |               | 删     |   |
| 当前今台·100张 1008 000际                   | <u>□</u>     |     |       |      |             |        |           |   |    | 口选公单         | 121년 10 080時  |       |   |
| 1000000000000000000000000000000000000 | 72795.140JK  |     |       |      |             |        |           |   |    | 644.         | 138,10.000**8 |       |   |
|                                       | 96月11日11年9月  |     |       |      |             |        |           |   |    |              |               |       |   |
| • 动异力式:<br>• 卖方机构:                    | n7001        |     |       |      |             | 重量:    | 10.080    |   |    |              |               |       |   |
| ★转让价:                                 | 1 245 00     |     |       |      |             | ·      | 12 563 01 |   |    |              |               |       | 1 |
| *买入客户代码:                              | 1,2 15:55    |     |       |      | •买 <i>)</i> | (客户名称: | 12,505.01 |   |    |              |               |       | i |
| *卖方客户类别:                              |              |     | •     |      | 卖方企业资质      | 意证明文件: | 上传        |   |    |              |               |       | 1 |
| 备注:                                   | -            |     |       |      |             |        |           |   |    |              |               | ^     | 1 |
|                                       |              |     |       |      |             |        |           |   |    |              |               | Q     |   |
|                                       |              |     |       |      |             |        |           |   |    |              |               |       | 1 |
| 注:本结算价即为最终执行价                         | 格            |     |       |      |             |        |           |   |    |              |               |       |   |
|                                       |              |     |       | 🖌 🕹  | 角定          |        |           |   |    |              |               |       | ~ |

【注】若仓单已经质检到期,则将"仓单号"和"质检到期日"字段标红。

在页面下方,"结算方式"为"能源中心结算"。输入"买入客户代码"、"买入客户名称",选择"卖方客户类别",上传"卖方企业资质证明文件",填写备注信息(可选)。"转让价"为系统自动给出,用户可修改。

编辑完成后,点击"确定"按钮,提交转出申请。

【注意】非期货公司会员提交了仓单转让申请后,还需要在待办任务中,审核该仓单转让申请。

#### 任务跟踪

在任务跟踪页面,可以查询、查看到该任务及其状态,在买方客户确认转出申请之前,还可以撤销该转 出申请。

| 操作 | 品种   | 业务类型 | 业务单申请编号      | 任务状态 | 任务描述                        | 业务状态   | 申请日期     | 处理日期     |  |
|----|------|------|--------------|------|-----------------------------|--------|----------|----------|--|
| Û  | 20号胶 | 仓单转让 | nrbjc1900012 | 待处理  | 仓单转让(客户88007001发起,重量10.08吨) | 卖方提交转出 | 20190312 | 20190312 |  |
|    |      |      |              |      |                             |        |          |          |  |
|    |      |      |              |      |                             |        |          |          |  |
|    |      |      |              |      |                             |        |          |          |  |
|    |      |      |              |      |                             |        |          |          |  |

单击"业务单申请编号",可以查看该任务的详细情况。

# (卖方) 审核转出申请

当非期货公司会员提交了仓单转让申请后,还需对该申请进行审核操作。

【1】

当非期货公司会员提交了仓单转让申请后,在"待办任务"页面,设置品种为"20号胶"、业务类型为"仓单转让",可以查询到待审核的仓单转让申请。

| 品种   | 业务类型 | 业务单申请编号      | 任务描述                         | 业务状态    | 申请日期     | 申请时间     | 处理日期     | 处理时间     |  |
|------|------|--------------|------------------------------|---------|----------|----------|----------|----------|--|
| 20号胶 | 仓单转让 | nrbjc2000001 | 仓单转让(客户88007001发起,重量20.160吨) | 卖方提交转出申 | 20200115 | 10:00:38 | 20200115 | 10:00:38 |  |
|      |      |              |                              |         |          |          |          |          |  |

#### 【2】

单击"业务单申请编号"字段,进入详细信息页面:

| <u>待办任务</u> → 买方交易会员审核仓单转让          |             |            |            |          |           |         |          |              |       |
|-------------------------------------|-------------|------------|------------|----------|-----------|---------|----------|--------------|-------|
| 转让价: 1,245.00                       |             |            |            | 总金额:     | 12,563.01 |         |          |              | ~     |
| 买入客户代码: 01654375                    |             |            |            | 买入客户名称:  | 5yhgh     |         |          |              |       |
| 卖出客户代码: 60010012                    |             |            |            | 卖出客户名称:  | *****     |         |          |              |       |
| 卖方会员代码: 7003                        |             |            |            | 卖方会员简称:  | n7003     |         |          |              |       |
| 卖方结算会员代码: 7003                      |             |            | 卖          | 5结算会员简称: | n7003     |         |          |              |       |
| 买方会员代码: 8008                        |             |            |            | 买方会员简称:  | 8008      |         |          |              |       |
| 买方结算会员代码: 8008                      |             |            | 买          | 5结算会员简称: | 8008      |         |          |              |       |
| 卖方客户类别: 境外机构                        |             |            | 卖方企        | 业资质证明文件: |           |         |          |              |       |
| 买方客户类别: 其他                          |             |            | 买方企        | 业资质证明文件: |           |         |          |              |       |
| 买方客户类别备注:                           |             |            |            |          |           |         |          |              |       |
| 备注:                                 |             |            |            |          |           |         |          |              |       |
|                                     |             |            |            |          |           |         |          | 1            | 导出    |
| 仓单号 入库申报单号 完税状态                     | 品牌 品牌利      | 计贴水 生产厂    | 品级         | 品级升贴水    | 规格        | 仓库      | 仓库升贴水    | 综合升贴水        | 存货    |
| nrbjc0002101 nr2000000002 保税        | 品牌1         | 0.22 生产厂1  | 品级1        | 0.11     | 规格1       | 北京仓     | 1.00     | 0.00         | 京一    |
|                                     |             |            |            |          |           |         |          |              |       |
| ▲<br>半前会前,1张 10,090吨 首共,1张          |             |            |            |          |           | 144     | 4 h hN   | \$\$1页/#1页 1 | 大井石川  |
| 注:本结算价即为最终执行价格                      |             |            |            |          |           | 141     |          | MIN/MIN [    |       |
| 注:卖方客户、买方客户已承诺:"本公司承诺该笔<br>承担相应责任。" | 业务申请符合上海国际能 | 源交易中心业务规则、 | 业务指引各项规    | 定,交易背景真3 | 实合规 , 企业资 | 踬相关证明 ( | 【若涉及)真实有 | 9效。如有违反,     | ,本公司将 |
|                                     |             | ✓通过        | <br>● \$\$ |          |           |         |          |              | ~     |

在页面下方,可执行以下操作:

- 通过:单击"通过"按钮,审核仓单转让申请,仓单转让业务进入流程下一节点,买方客户确认仓单 转让申请;
- 驳回:单击"驳回"按钮,驳回仓单转让申请。

#### 任务跟踪

在"任务跟踪"里,可以设置"业务类型"为"仓单转让",查询、查看到该任务的状态。

| 操作 | 品种   | 业务类型 | 业务单申请编号      | 任务状态 | 任务描述                        | 业务状态    | 申请日期     | 处理日期     |  |
|----|------|------|--------------|------|-----------------------------|---------|----------|----------|--|
|    | 20号胶 | 仓单转让 | nrbjc1900012 | 待处理  | 仓单转让(客户88007001发起,重量10.08吨) | 卖方交易会员… | 20190312 | 20190312 |  |
|    |      |      |              |      |                             |         |          |          |  |
|    |      |      |              |      |                             |         |          |          |  |
|    |      |      |              |      |                             |         |          |          |  |

# (买方)确认转让申请

| •        | <u> </u> | <b>_</b> |          |          |          |               |          |          |
|----------|----------|----------|----------|----------|----------|---------------|----------|----------|
| 卖方       | 卖方       | 买方       | 买方       | 仓库       | 能源中心     | 能源中心 ( 结算系统 ) | 能源中心     | 能源中心     |
| 客户       | 期货公司会员   | 非期货公司会员  | 非期货公司会员  | 审核仓单转让申请 | 预审仓单转让申请 | 审核仓单转让卖出申报    | 释放仓单(初审) | 释放仓单(复核) |
| 提交仓单转让申请 | 审核仓单转让申请 | 确认仓单转让申请 | 审核仓单转让申请 |          |          |               |          |          |

如上面流程图所示,当仓单转让经过卖方确认后,还需作为买方的非期货公司会员确认该仓单转让申请。

【1】

作为买方的非期货公司会员在"待办任务"页面,设置品种为"20号胶"、业务类型为"仓单转让",可以查询到已流转到该会员处待确认的仓单转让申请。

| 20日時 | 业务天空 | 业为中中间编与<br>psbie2000002 | 11万川地                        | 北方小心    | 中间口册     | 中间时回     | 20200115 | 2012年時1月 |  |
|------|------|-------------------------|------------------------------|---------|----------|----------|----------|----------|--|
| 20亏胶 | 它甲粉儿 | nrbjc200002             | 它甲转让(各户01054427反起,里重10.080吨) | 头刀父杨云贝核 | 20200115 | 10:42:55 | 20200115 | 10:49:31 |  |

### 【2】

单击"业务单申请编号"字段,进入详细信息页面:

| <u>待办任务</u> ▶              | 买方确认转出<br>*\$712171: | 出申请<br>1,245.00 |         |          |         |         | 尼金额:       | 12,563.01 |         |          |              |        |     |
|----------------------------|----------------------|-----------------|---------|----------|---------|---------|------------|-----------|---------|----------|--------------|--------|-----|
| 买                          | 入客户代码:               | 88007001        |         |          |         |         | 买入客户名称:    | tst2013   |         |          |              |        | ^   |
| 卖出                         | 出客户代码:               | 60010012        |         |          |         |         | 卖出客户名称:    | 7003客户    |         |          |              |        |     |
|                            | 方会员代码:               | 7003            |         |          |         |         | 卖方会员简称:    | n7003     |         |          |              |        |     |
| 卖方结算                       | 算会员代码:               | 7003            |         |          |         | 卖       | 方结算会员简称:   | n7003     |         |          |              |        |     |
| <b>▲</b> 买7                | 方会员代码:               | 7001            |         |          |         |         |            |           |         |          |              |        |     |
| 卖7                         | 方客户类别:               | 境外机构            |         |          |         | 卖方企     | 业资质证明文件:   | :         |         |          |              |        |     |
| <b>∗</b> 买フ                | 方客户类别:               | 其他              | •       |          |         | 买方企     | 业资质证明文件:   | 上传        |         |          |              |        |     |
| 客戶                         | □类别备注:               |                 |         |          |         |         |            |           |         |          |              | ^      |     |
|                            |                      |                 |         |          |         |         |            |           |         |          |              | ~      |     |
|                            | 备注:                  |                 |         |          |         |         |            |           |         |          |              |        |     |
|                            |                      |                 |         |          |         |         |            |           |         |          | Ę            | 导出     | 1   |
| 仓单号                        | 入库申报单                | 号 完税状态          | 品牌      | 品牌升贴水    | 生产厂     | 品级      | 品级升贴水      | 规格        | 仓库      | 仓库升贴水    | 综合升贴水        | 存货▲    | i – |
| nrbjc0002102               | nr2000000            | 002 保税          | 品牌1     | 0.22     | 生产厂1    | 品级1     | 0.11       | 规格1       | 北京仓     | 1.00     | 0.00         | 京一     |     |
| 4                          |                      | 24              |         |          |         |         |            |           |         |          | \$\$15/H15 1 | •<br>• |     |
| 当前12年、150,10.              | .000+8,/20,24.1      | 74              |         |          |         |         |            |           | 14      |          | 9 ULX/VIE    |        | 1   |
| 注:本结算价即为<br>注:卖方客户已承<br>任。 | 瞰琴执行价格<br>诺:"本公司承讨   | 苦该笔业务申请符合       | 合上海国际能源 | 交易中心业务规则 | 」、业务指引各 | 项规定,交易背 | 肾景真实合规,企:  | 业资质相关证明   | 明(若涉及)〕 | 真实有效。如有这 | も反 , 本公司将承   | 欧担相应责  | ł   |
|                            |                      |                 |         |          | ✔通过     | 0 1     | <u>ۆ</u> ا |           |         |          |              |        | ~   |

在"转让信息"区域选择"买方客户类别",上传"买方企业资质证明文件",如有需要,填写客户类别备注。

在页面下方,可执行以下操作:

- 通过:单击"通过"按钮,确认仓单转让申请,确认后还需非期货公司会员审核;
- 驳回:单击"驳回"按钮,驳回仓单转让申请。

【注意】非期货公司会员确认通过后的仓单转让申请,还需在待办任务中审核。

#### 任务跟踪

在"任务跟踪"里,可以设置"业务类型"为"仓单转让",查询、查看到该任务的状态。

| 操作 | 品种   | 业务类型 | 业务单申请编号      | 任务状态 | 任务描述                        | 业务状态   | 申请日期     | 处理日期     | • |
|----|------|------|--------------|------|-----------------------------|--------|----------|----------|---|
|    | 20号胶 | 仓单转让 | nrbjc1900011 | 待处理  | 仓单转让(客户60010017发起,重量10.08吨) | 买方确认转让 | 20190312 | 20190312 |   |
|    |      |      |              |      |                             |        |          |          |   |

# (买方) 审核转让申请

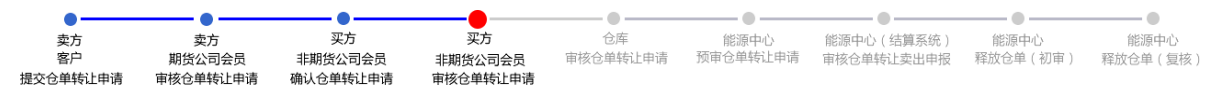

当仓单转让经过"买方非期货公司会员确认仓单转让申请"后,还需作为买方的非期货公司会员对该仓单转让申请进行审核。

#### 【1】

作为买方的非期货公司会员在"待办任务"页面,设置品种为"20号胶"、业务类型为"仓单转让",可以查询到待审核的仓单转让申请,此时该申请的业务状态为"买方确认转让申请"。

| 品种   | 业务类型 | 业务单申请编号      | 任务描述                         | 业务状态    | 申请日期     | 申请时间     | 处理日期     | 处理时间     |  |
|------|------|--------------|------------------------------|---------|----------|----------|----------|----------|--|
| 20号胶 | 仓单转让 | nrbjc2000002 | 仓单转让(客户01654427发起,重量10.080吨) | 买方确认转让申 | 20200115 | 10:42:55 | 20200115 | 11:56:32 |  |
|      |      |              |                              |         |          |          |          |          |  |

### [2]

单击"业务单申请编号"字段,进入详细信息页面:

| 待办任务  • 买方交易会员审核仓单转让                |          |                |        |         |            |           |        |             |         |        |   |
|-------------------------------------|----------|----------------|--------|---------|------------|-----------|--------|-------------|---------|--------|---|
| 转让价: 1,245.00                       |          |                |        |         | 总金额        | 12,563.01 |        |             |         |        | ~ |
| 买入客户代码: 88007001                    |          |                |        |         | 买入客户名称     | tst2013   |        |             |         |        |   |
| 卖出客户代码: 60010012                    |          | 卖出客户名称: 7003客户 |        |         |            |           |        |             |         |        |   |
| 卖方会员代码: 7003                        |          |                |        |         | 卖方会员简称     | n7003     |        |             |         |        |   |
| 卖方结算会员代码: 7003                      |          |                |        | 卖       | 方结算会员简称    | n7003     |        |             |         |        |   |
| 买方会员代码: 7001                        |          |                |        |         | 买方会员简称     | n7001     |        |             |         |        |   |
| 买方结算会员代码: 7001                      |          |                |        | 买       | 方结算会员简称    | n7001     |        |             |         |        |   |
| 卖方客户类别: 境外机构                        |          |                |        | 卖方企     | 业资质证明文件    | :         |        |             |         |        |   |
| 买方客户类别: 其他                          |          |                |        | 买方企     | 业资质证明文件    | :         |        |             |         |        |   |
| 买方客户类别备注:                           |          |                |        |         |            |           |        |             |         |        |   |
| 备注:                                 |          |                |        |         |            |           |        |             |         |        |   |
|                                     |          |                |        |         |            |           |        |             |         | 导出     |   |
| 仓单号 入库申报单号 完税状态                     | 品牌       | 品牌升贴水          | 生产厂    | 品级      | 品级升贴水      | 规格        | 仓库     | 仓库升贴水       | 综合升贴水   | 存货     |   |
| nrbjc0002102 nr2000000002 保税        | 品牌1      | 0.22           | 生产厂1   | 品级1     | 0.11       | 规格1       | 北京仓    | 1.00        | 0.00    | 京一     |   |
| 4                                   |          |                |        |         |            |           |        |             |         |        |   |
| 当前仓单:1张,10.080吨,总共:1张               |          |                |        |         |            |           | 144    | - ► ₩       | 第1页/共1页 | 1 转到   |   |
| 注:本结算价即为最终执行价格                      |          |                |        |         |            |           |        |             |         |        |   |
| 注:卖方客户、买方客户已承诺:"本公司承诺该笔<br>承担相应责任。" | 业务申请符合上海 | 国际能源交易中        | 心业务规则、 | 业务指引各项规 | 叱定,交易背景真   | 实合规 , 企业  | 资质相关证明 | ( 若涉及 ) 真实有 | f效。如有违反 | , 本公司将 |   |
|                                     |          |                | ✔通过    | O H     | <u>ۆ</u> ا |           |        |             |         |        | ~ |

在页面下方,可执行以下操作:

- 通过:单击"通过"按钮,审核通过仓单转让申请,通过后仓库需要审核该业务申请;
- 驳回:单击"驳回"按钮,驳回仓单转让申请。

#### 任务跟踪

在"任务跟踪"里,可以设置"业务类型"为"仓单转让",查询、查看到该任务的状态。

# 打印《标准仓单转让结算单》

在能源中心完成仓单转让业务单释放操作后,非期货公司会员可以在"业务查询-->仓单转让业务查询"页面的业务单详情页面,查看、打印加盖了电子章的《标准仓单转让结算单》,可在线打印、导出 Excel/PDF。

【注】可针对状态为"释放仓单"的转让业务单进行打印标准仓单转让结算单操作,买卖各方只能打印己 方的转让交割结算单。

# 仓单出库

仓单所有者提货时,应向指定交割仓库提交仓单出库申请。仓单所有者选择仓单账户中要出库的商品, 并注明出库数量和提货方式。

非期货公司会员参与的出库业务的流程节点图如下,出库业务始于非期货公司会员提交仓单出库申请。

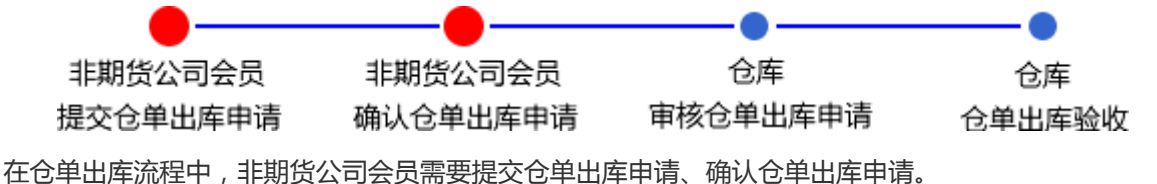

# 品种:中质含硫原油

本节描述非期货公司会员在中质含硫原油的仓单出库业务中涉及的各个流程节点的具体操作。

# 提交仓单出库申请

【1】

在导航菜单中,选择"新任务"进入新任务页面,品种选择"中质含硫原油",选择"(仓单注销)仓单出 库",进入中质含硫原油的仓单出库页面。

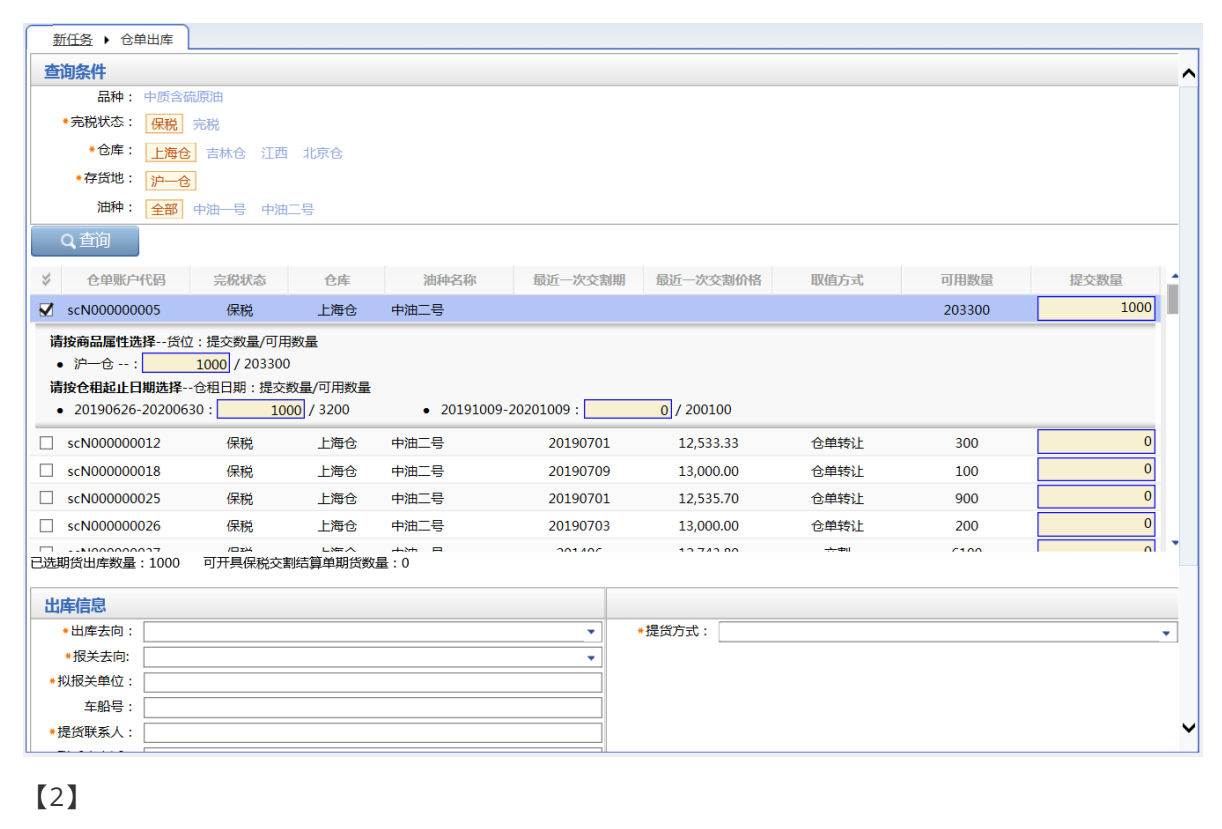

| 出库信息     |                                  |        |
|----------|----------------------------------|--------|
| *出库去向:   | <b></b>                          | ◆提货方式: |
| •报关去向:   | <b></b>                          |        |
| * 拟报关单位: |                                  |        |
| 车船号:     |                                  |        |
| ◆提货联系人:  |                                  |        |
| ◆联系人电话:  |                                  |        |
| 现货出库数量:  | 0.00                             |        |
| 备注:      | Ŷ                                |        |
| 注:出库时开具伤 | 税交割结算单和对应商品清单,报关商品及其数量应与上述单据所载内容 | 一致。    |
|          |                                  |        |

非期货公司会员勾选仓单账户中要出库的商品,并填写出库数量和提货方式等信息。出库仓单的提交数量,系统按照商品属性和仓租日期自动分配。标有红色星号\*的为必填项。

【注】非期货公司会员在中质含硫原油仓单出库时不仅可以选择仓单期货出库,还可以选择现货出库, 对于原油品种现货与期货的出库数量之和大于等于20万桶时才能出库。

【3】

点击"提交"按钮提交出库申请,还需要非期货公司会员进行审核。

#### 任务跟踪:

提交后的仓单出库申请,若需要跟踪查看进展或者修改,可进入"任务跟踪"中操作。

| 操作             | 品种     | 业务类型 | 业务单申请编号                  | 任务状态         | 任务描述                         | 业务状态   | 申请日期     | 处理日期     |  |
|----------------|--------|------|--------------------------|--------------|------------------------------|--------|----------|----------|--|
| 1              | 中质含硫原油 | 仓单出库 | <u>scbjc1700009</u>      | 待处理          | 仓单出库(客户81000059发起,数量400000桶) | 提交仓单出库 | 20170518 | 20170518 |  |
|                |        |      |                          |              |                              |        |          |          |  |
| <u>ل</u> ة + 1 | 42.744 |      |                          | B (4-)*#     |                              |        |          |          |  |
| 息击, 明          | BCX .  |      | <b>点</b> 击, 可 <b>宣</b> 有 | - 兵体   作   作 |                              |        |          |          |  |
|                |        |      |                          |              |                              |        |          |          |  |

在非期货公司会员没有核准出库申请前,可在任务跟踪中修改、撤销。

# 确认仓单出库申请

当非期货公司会员提交了仓单出库申请后,还需对该仓单出库申请进行确认操作。

【1】

用户提交了仓单出库申请后,在待办任务中,通过设置品种为"中质含硫原油"、业务类型为"仓单出 库",可以查看到该待办任务,即待确认的仓单出库信息;

| 品种     | 业务类型 | 业务单申请编号             | 任务描述                       | 业务状态   | 申请日期     | 申请时间     | 处理日期     | 处理时间     | * |
|--------|------|---------------------|----------------------------|--------|----------|----------|----------|----------|---|
| 中质含硫原油 | 仓单出库 | <u>sc0211900039</u> | 仓单出库(客户88007001发起,数量1000桶) | 提交仓单出库 | 20191022 | 10:12:01 | 20191022 | 10:12:01 |   |
|        |      |                     |                            |        |          |          |          |          |   |

# [2]

单击"业务单申请编号",进入该任务详细信息页面:

| 待办任务 > 确认行  | 2单出库申请    |               |              |         |          |      |      |   |  |  |
|-------------|-----------|---------------|--------------|---------|----------|------|------|---|--|--|
| 出库单号: sc02  | 211900039 |               |              |         |          |      |      | ^ |  |  |
| 品种 : 中质     | 這合硫原油     |               |              | 完税状态:   | 保税       |      |      |   |  |  |
| 客户代码: 880   | 07001     |               |              | 客户名称:   | tst2013  |      |      |   |  |  |
| 申请日期: 201   | 91022     |               |              | 状态:     | 提交仓单出库申报 |      |      |   |  |  |
| 期货申报数量: 100 | 0         |               | 现货出库数量: 0.00 |         |          |      |      |   |  |  |
| 仓库名称: 上海    | 论库        |               |              | 存货地名称:  | 沪一仓      |      |      |   |  |  |
| 出库去向: 北京    | ₹         |               |              | 报关去向:   | 报关进口     |      |      |   |  |  |
| 拟报关单位: tst2 | 013       |               |              | 车船号:    |          |      |      |   |  |  |
| 提货方式: 仓库    | 代发        |               |              | 提货单位:   |          |      |      |   |  |  |
| 发货地址: 北京    |           |               |              | 提货联系人:  | 王鑫       |      |      |   |  |  |
| 联系人电话: 130  | 0000000   |               |              | 提货人 :   |          |      |      |   |  |  |
| 身份证号码:      |           |               |              |         |          |      |      |   |  |  |
| 审核意见:       |           |               |              |         |          |      |      |   |  |  |
| <b></b>     |           |               |              |         |          |      |      |   |  |  |
| 仓单账户代码      | 完税状态      | 仓库            | 油种名称         | 最近一次交割期 | 最近一次交割价格 | 取值方式 | 出库量  | - |  |  |
| scB00000333 | 保税        | 上海仓           | 中油二号         |         |          |      | 1000 |   |  |  |
| 昭华出去新昌,1000 | 可亚曼旧孙大学   | 心子 篇 台 田 化 聖子 |              |         |          |      |      | • |  |  |
| 期資出库政量:1000 | 可并具保税交割   | 前结异甲期货数量      | <u>≰</u> :0  |         |          |      |      |   |  |  |
|             |           |               |              |         |          |      |      | ~ |  |  |

### 【3】

在页面下方,执行以下操作:

- 通过:单击"通过"按钮,确认仓单出库申请;
- 驳回:单击"驳回"按钮,填写驳回意见,驳回仓单出库申请。驳回的仓库出库申请,非期货公司会员可在任务跟踪中修改或撤销。

【注】当"拟报关单位"与"仓库名称"或者"客户名称"都不一致时,弹出提示框:拟报关单位异常,请与 能源中心交割部联系,以确认后续业务流程。

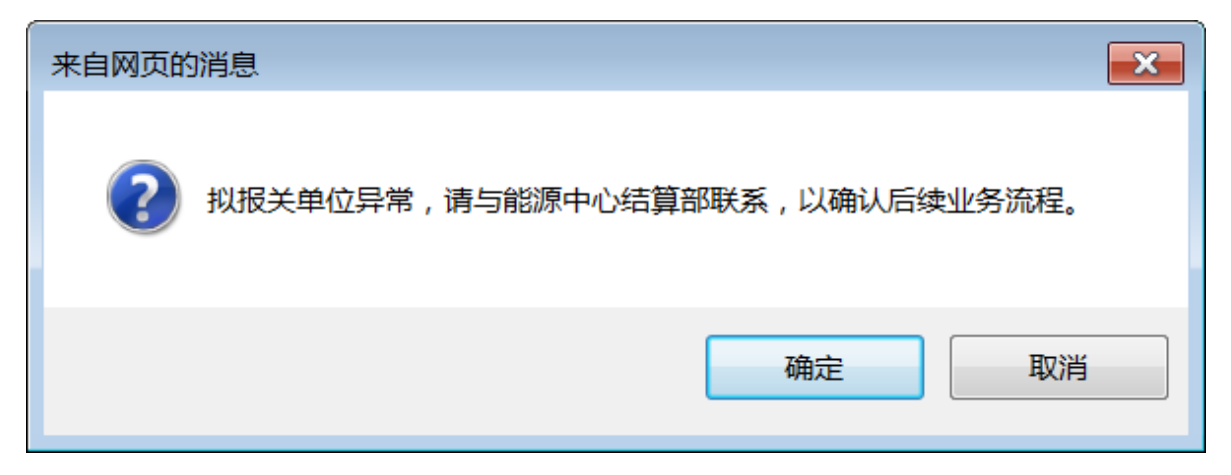

#### 任务跟踪

在任务跟踪页面,可以设置业务类型为"仓单出库",查询、查看到该仓单出库任务及其状态;单击"业务 单申请编号"字段,可以查看该任务的详细情况。

| 操作 | 品种     | 业务类型 | 业务单申请编号      | 任务状态 | 任务描述                       | 业务状态   | 申请日期     | 处理日期     | * |
|----|--------|------|--------------|------|----------------------------|--------|----------|----------|---|
|    | 中质含硫原油 | 仓单出库 | sc0211900039 | 待处理  | 仓单出库(客户88007001发起,数量1000桶) | 客户核准仓单 | 20191022 | 20191022 |   |
|    |        |      |              |      |                            |        |          |          |   |

# 品种:20号胶、低硫燃料油、铜

20号胶、低硫燃料油和铜的仓单出库流程和操作基本相同。本节以20号胶为例介绍非期货公司会员在仓 单出库业务中涉及的各个流程节点的具体操作。低硫燃料油和铜的流程和操作请参考以下针对20号胶的 描述,本手册不再重复介绍。

# 提交仓单出库申请

### 【1】

在导航菜单中,选择"新任务"进入新任务页面,品种选择"20号胶",选择"(仓单注销)仓单出库",进入20号胶的仓单出库页面。

| <u>新任务</u> > 仓单                                                                                                    | 出库       |        |      |    |     |    |          |      |             |           |         |                                       |
|----------------------------------------------------------------------------------------------------|----------|--------|------|----|-----|----|----------|------|-------------|-----------|---------|---------------------------------------|
| 查询条件                                                                                                    |          |        |      |    |     |    |          |      |             |           |         |                                       |
|                                                                                                    | 品种:      | 20号胶   |      |    |     |    | 完税划      | : 态) | 保税          |           |         | •                                     |
|                                                                                                    | *货物来源:   |        |      |    |     |    | * 🗄      | '别:  |             |           |         | •                                     |
|                                                                                                    | ●仓库:     |        |      |    | •   |    | •存货      | :地   |             |           |         | •                                     |
|                                                                                                    | 品牌:      |        |      |    |     |    | 生产       | 「厂:  |             |           |         | •                                     |
|                                                                                                    | 品级:      |        |      |    | -   |    | 邞        | 略:   |             |           |         | •                                     |
|                                                                                                    | 仓单号:     |        |      | -  |     |    | 批量自选仓单数( | 张):  |             |           |         |                                       |
| Q 查询                                                                                                    | Q 批量自    | 选      |      |    |     |    |          |      |             |           |         |                                       |
| 可选仓单                                                                                                    |          |        |      |    |     |    |          |      |             | 已选仓单      |         | 单/连 昱                                 |
| ✓ 仓                                                                                                    | 筆号       | 入库申报单号 | 完税状态 | 品牌 | 生产厂 | 品级 | 规格       | 仓    | 库 存         | \$        | 仓单号     | 完秋                                    |
| <ul> <li>・</li> <li>・</li></ul> | /共1页1    |        |      |    |     |    |          |      | ,           | •         |         | · · · · · · · · · · · · · · · · · · · |
| 当前仓单:0张,0.000                                                                                                    | )吨,总共:0张 |        |      |    |     |    |          |      | 已选仓单:0张,0.0 | 000吨,可开具例 | 税交割结算单: | 0.000吨                                |
| 出库信息                                                                                                    |          |        |      |    |     |    |          |      |             |           |         |                                       |
|                                                                                                    | ★出库去向:   |        |      |    | •   |    | *提货方     | 式:   |             |           |         | •                                     |
|                                                                                                    | ▶报关去向:   |        |      |    | •   |    |          |      |             |           |         |                                       |
| •                                                                                                    | 拟报关单位:   |        |      |    |     |    |          |      |             |           |         |                                       |
|                                                                                                    | 车船号:     |        |      |    |     |    |          |      |             |           |         |                                       |
| •                                                                                                    | 提货联系人:   |        |      |    |     |    |          |      |             |           |         |                                       |
|                                                                                                    | 彩衣(山)车。  |        |      |    |     |    |          |      |             |           |         |                                       |

【2】

选择仓单(低硫燃料油品种可通过"单张显示"和"连号显示"方式选择仓单),具体操作请参考"通用功能->选择仓单"。

| 新任务 > 仓单出库                  |                                             |          |                          |              |                |            |  |  |
|-----------------------------|---------------------------------------------|----------|--------------------------|--------------|----------------|------------|--|--|
| 查询条件                        |                                             |          |                          |              |                | ^          |  |  |
| 品种: 20号                     | 影胶                                          |          | 态: 保税                    |              | •              |            |  |  |
| *货物来源:进口                    | ▼ *国别(产地): 进口 ▼                             |          |                          |              |                |            |  |  |
| ◆仓库: 北京                     | え マント 1 1 1 1 1 1 1 1 1 1 1 1 1 1 1 1 1 1 1 |          |                          |              |                |            |  |  |
| 品牌:                         |                                             |          | • 生产)                    |              |                | •          |  |  |
| 品级:                         |                                             |          | ▼规                       | 格:           |                |            |  |  |
| 仓单号:                        |                                             |          | 批量自选仓单数(引                | K):          |                |            |  |  |
|                             |                                             |          |                          |              |                |            |  |  |
| Q 単何 Q 批量目选                 |                                             |          |                          |              |                |            |  |  |
| 可选仓单                        |                                             |          |                          |              | 已选仓单           | 单/连 昱      |  |  |
| ジ 仓单号 入库申报单号                | 完税状态 品牌                                     | 生产厂 品级   | 规格 仓库                    | 存货地 货        | ≫ 仓单号          | 完税状态       |  |  |
| ✓ nrbjc0000005 nr2000000    | 保税 常规品牌1                                    | 国外生产厂 品级 | 规格1 北京仓                  | 京一仓          | ✓ nrbjc0000005 | 保税         |  |  |
| 🗆 nrbjc0000006 nr2000000    | 保税 常规品牌1                                    | 国外生产厂 品级 | 规格1 北京仓                  | 京一仓          |                |            |  |  |
| 🗆 nrbjc0000008 nr2000000    | 保税 常规品牌1                                    | 国外生产厂 品级 | 规格1 北京仓                  | 京一仓          |                |            |  |  |
| nrbjc0000009 nr2000000      | 保税 常规品牌1                                    | 国外生产厂 品级 | 规格1 北京仓                  | 京一仓          |                |            |  |  |
| 🗆 nrbjc0000010 nr2000000    | 保税 常规品牌1                                    | 国外生产厂 品级 | 规格1 北京仓                  | 京一仓          |                |            |  |  |
| 🗆 nrbjc0000011 nr2000000    | 保税 常规品牌1                                    | 国外生产厂 品级 | 规格1 北京仓                  | 京一仓          |                |            |  |  |
| □ nrbjc0000012 nr2000000    | 保税 常规品牌1                                    | 国外生产厂 品级 | 规格1 北京仓                  | 京一仓          |                |            |  |  |
|                             | (Dav) - 1640 D 1644                         |          |                          | - ^ ·        | 4              | *          |  |  |
| ₩ 《 ▶ ₩ 第1页/共2页 1           | 转到                                          |          |                          |              |                | 删          |  |  |
| 当前仓单:100张,1008.000吨,总共:1953 | 张                                           |          |                          | 已选仓单:1张,10.0 | 80吨,可开具保税交割结算  | 〕单:0.000吨  |  |  |
| 出库信息                        |                                             |          |                          |              |                |            |  |  |
| *出库去向:                      |                                             |          | <ul> <li>提货方:</li> </ul> | 式:           |                | <b>`</b> ` |  |  |

【3】

| 出库信息     |         |        |
|----------|---------|--------|
| *出库去向:   | <b></b> | *提货方式: |
| •报关去向:   | <b></b> |        |
| • 拟报关单位: |         |        |
| 车船号:     |         |        |
| ◆提货联系人:  |         |        |
| •联系人电话:  |         |        |
| 备注:      | ^       |        |
|          | v       |        |
|          |         |        |
|          |         |        |
|          |         |        |
|          | d∦ ∂    | 角定     |

在出库信息区域填写出库的去向、报关去向、提货联系人信息、提货方式等信息。选择不同的提货方式,系统会要求用户填写不同的相应信息。

标有红色星号\*的为必填项。

【4】

点击"确定"按钮,提交仓单出库业务单。

提交后的仓单出库申请,若需要跟踪查看进展或者修改,可进入"任务跟踪"中操作。在非期货公司会员 没有核准出库申请前,可在任务跟踪中修改、撤销。

# 确认仓单出库申请

当非期货公司会员提交了仓单出库申请后,还需对该仓单出库申请进行确认操作。

【1】

用户提交了仓单出库申请后,在待办任务中,通过设置品种为"20号胶"、业务类型为"仓单出库",可以 查看到该待办任务,即待确认的仓单出库信息;
| 品种   | 业务类型 | 业务单申请编号             | 任务描述                         | 业务状态    | 申请日期     | 申请时间     | 处理日期     | 处理时间     |  |
|------|------|---------------------|------------------------------|---------|----------|----------|----------|----------|--|
| 20号胶 | 仓单出库 | <u>nrbjc2000001</u> | 仓单出库(客户88007001发起,重量20.160吨) | 提交仓单出库申 | 20200115 | 14:10:06 | 20200115 | 14:10:06 |  |
|      |      |                     |                              |         |          |          |          |          |  |

### [2]

单击"业务单申请编号",进入该任务详细信息页面:

| 待办任务 >       | 确认仓单出库申请         |          |         |           |      |     |     |         |         |        |           |        |
|--------------|------------------|----------|---------|-----------|------|-----|-----|---------|---------|--------|-----------|--------|
| 仓单出库信        | 息                |          |         |           |      |     |     |         |         |        |           | ^      |
|              | 出库单号:            | nrbjc200 | 0001    |           |      |     |     |         |         |        |           |        |
|              | 品种 :             | 20号胶     |         |           |      |     |     | 完税状态:   | 保税      |        |           |        |
|              | 客户代码:            | 8800700  | 1       |           |      |     |     | 客户名称:   | tst2013 |        |           |        |
|              | 申请日期:            | 2020082  | 4       |           |      |     |     | 状态:     | 提交仓单出库申 | 反      |           |        |
|              | 仓单数:             | 2        |         |           |      |     |     | 重量:     | 20.160  |        |           |        |
|              | 货物来源:            | 进口       |         |           |      |     |     | 国别(产地): | 进口      |        |           |        |
|              | 仓库名称:            | 北京油舱     |         |           |      |     |     | 存货地名称:  | 京一仓     |        |           |        |
|              | 出库去向:            | 北京       |         |           |      |     |     | 报关去向:   | 报关进口    |        |           |        |
|              | 拟报关单位:           | S10230   |         |           |      |     |     | 车船号:    |         |        |           |        |
|              | 提货方式:            | 仓库代发     |         |           |      |     |     | 提货单位:   |         |        |           |        |
|              | 发货地址:            | 上海王港     | 吕林路120号 |           |      |     |     | 提货联系人:  | 王林      |        |           |        |
|              | 联系人电话:           | 1300012  | 0100    |           |      |     |     | 提货人:    |         |        |           |        |
|              | 身份证号码:           |          |         |           |      |     |     |         |         |        |           |        |
|              | 备注:              |          |         |           |      |     |     |         |         |        |           |        |
|              |                  |          |         |           |      |     |     |         |         |        |           | 导出     |
| 仓单号          | 入库申报单号 完         | 税状态      | 品牌      | 生产厂       | 品级   | 规格  | 仓库  | 存货地     | 货物来源    | 国别     | 生效日期      | 件数     |
| nrbjc0000005 | nr2000000        | 保税       | 常规品牌1   | 国外生产厂     | 品级   | 规格1 | 北京仓 | 京一仓     | 进口      | 进口     | 20200817  |        |
| nrbjc0000006 | nr2000000        | 保税       | 常规品牌1   | 国外生产厂     | 品级   | 规格1 | 北京仓 | 京一仓     | 进口      | 进口     | 20200817  |        |
|              |                  |          |         |           |      |     |     |         |         |        |           |        |
|              |                  |          |         |           |      |     |     |         |         |        |           | _      |
|              |                  |          |         |           |      |     |     |         |         |        |           |        |
|              |                  |          |         |           |      |     |     |         |         |        |           |        |
|              |                  |          |         |           |      |     |     |         |         |        |           |        |
|              |                  |          |         |           |      |     |     |         |         |        |           | -      |
| •            |                  |          |         |           |      |     |     |         |         |        |           | • •    |
| 总共仓单:2张,20   | .160吨,当前:2张,20.1 | .60吨,可开  | 具保税交割结  | 算单:0.000吨 |      |     |     |         |         | (4 ) ► | ₩ 第1页/共1页 | 1 转到 🗸 |
|              |                  |          |         |           | ✓ 诵讨 |     | ◎驳回 |         |         |        |           |        |

【3】

在页面下方,执行以下操作:

- 通过:单击"通过"按钮,确认仓单出库申请;
- 驳回:单击"驳回"按钮,填写驳回意见,驳回仓单出库申请。驳回的仓库出库申请,非期货公司会员可在任务跟踪中修改或撤销。

【注】当"拟报关单位"与"仓库名称"或者"客户名称"都不一致时,弹出提示框:拟报关单位异常,请与 能源中心交割部联系,以确认后续业务流程。

| 来自网页的消息                          | × |
|----------------------------------|---|
| 2 拟报关单位异常,请与能源中心结算部联系,以确认后续业务流程。 |   |
| 确定取消                             | á |

#### 任务跟踪

在任务跟踪页面,可以设置业务类型为"仓单出库",查询、查看到该仓单出库任务及其状态;单击"业务 单申请编号"字段,可以查看该任务的详细情况。

# 厂库仓单出库

厂库仓单出库业务分为协商提货和非协商提货,目前厂库仓单出库只支持低硫燃料油品种。

厂库仓单所有者提货时,应提交厂库仓单出库申请。仓单所有者选择仓单账户中要出库的商品,并注明 出库数量和提货方式。

厂库仓单出库协商提货流程与仓单出库业务流程相同,请参考仓单出库业务。厂库仓单出库非协商提货 方式下,非期货公司会员参与的厂库出库业务的流程节点图如下,厂库出库业务始于非期货公司会员提 交厂库仓单出库申请。

●------●-----●-----●-----●------● 非期货公司会员 非期货公司会员 厂库 厂库 厂库 厂库 厂库 提交厂库仓单出库申请 确认厂库仓单出库申请 审核厂库仓单出库申请 厂库仓单出库验收 提交仓单出库厂库实际发货量 确认仓单出库厂库实际发货量 在厂库仓单出库流程中,非期货公司会员需要提交厂库仓单出库申请、确认厂库仓单出库申请。

# 品种:中质含硫原油、20号胶、铜

中质含硫原油、20号胶和铜暂不支持厂库仓单出库业务。

# 品种:低硫燃料油

非期货公司会员在低硫燃料油的厂库仓单出库业务中,首先要发起厂库仓单出库申请,随后需要对厂库 仓单出库申请进行确认。

# 提交厂库仓单出库申请

【1】

在导航菜单中,选择"新任务"进入新任务页面,品种选择"低硫燃料油",选择"(仓单注销)仓单出库 (厂库)",进入低硫燃料油的仓单出库(厂库)页面。

| 新任务 > 仓单出库(厂库) |       |       |        |      |     |          |     |      |    |      |    |     |
|----------------|-------|-------|--------|------|-----|----------|-----|------|----|------|----|-----|
| 查询条件           |       |       |        |      |     |          |     |      |    |      |    | ~   |
| 品种:            | 低硫燃料油 |       |        |      |     | 完税状态     | :保税 |      |    |      | -  |     |
| *货物来源:         |       |       |        | •    | ]   | *国别(产地)  | :   |      |    |      | •  |     |
| *仓库:           |       |       |        | •    | ]   | *提货方式    | :   |      |    |      | •  |     |
| 品级:            |       |       |        | •    | ]   | 仓单号      | :   |      | -  |      |    |     |
| 批量自选仓单数(张):    |       |       |        |      |     |          |     |      |    |      |    |     |
| Q、査询 Q、批量自該    | 先     |       |        |      |     |          |     |      |    |      |    |     |
| 单张显示 连号显示      |       |       |        |      |     |          |     |      |    | 与    | 出  |     |
|                | 可用仓单数 | 使用仓单数 | 入库申报单号 | 完税状态 | 品级  | 仓库       | 存货地 | 货物来源 | 国别 | 生效日期 | 仓和 | ĺ – |
|                |       |       |        |      |     |          |     |      |    |      |    |     |
|                |       |       |        |      |     |          |     |      |    |      |    |     |
|                |       |       |        |      |     |          |     |      |    |      |    |     |
|                |       |       |        |      |     |          |     |      |    |      |    |     |
|                |       |       |        |      |     |          |     |      |    |      |    |     |
|                |       |       |        |      |     |          |     |      |    |      |    |     |
|                |       |       |        |      |     |          |     |      |    |      |    |     |
| 4              |       |       |        |      |     |          |     |      |    |      |    |     |
| 出库信息           |       |       |        |      |     |          |     |      |    |      |    |     |
| *出库去向:         |       |       |        | -    | 1   | ★提货方式    | :   |      |    |      |    |     |
| *报关去向;         |       |       |        | •    | • J | 厂库出库核销方式 | :   |      |    |      | •  | í - |
| *拟报关单位:        |       |       |        |      |     | 提货地      | :   |      |    |      | •  | 1   |
| *拟提货日期:        |       |       |        | Ê    |     |          |     |      |    |      |    |     |
| 车船号:           |       |       |        |      |     |          |     |      |    |      |    |     |
| ★提货联系人:        |       |       |        |      | i   |          |     |      |    |      |    |     |
| ▶联系人电话:        |       |       |        |      | i   |          |     |      |    |      |    | ~   |
|                |       |       |        |      | il  |          |     |      |    |      |    |     |

[2]

可通过"单张显示"和"连号显示"方式选择仓单,具体操作请参考"通用功能->选择仓单"。

| 新任务 > 仓单出库(厂库)            |        |          |           |            |    |          | 21170    |          |      |              |           |            |   |
|---------------------------|--------|----------|-----------|------------|----|----------|----------|----------|------|--------------|-----------|------------|---|
| •仓库:                      | 贸易商厂库  |          |           | •          |    | *提货方式    | : 仓库代发   |          |      |              |           | •          | ^ |
| 品级:                       |        |          |           | •          |    | 仓单号      | ;        |          |      | -            |           |            |   |
| 批量自选仓单数(张):               |        |          |           |            |    |          |          |          |      |              |           |            |   |
| Q 査询   Q 批量自选             |        |          |           |            |    |          |          |          |      |              |           |            |   |
| 单张显示 连号显示                 |        |          |           |            |    |          |          |          |      |              |           |            |   |
| 可选仓单                      |        |          |           |            |    |          |          |          | Ē    | 选仓单          | 鱼/连       | : <b>Đ</b> |   |
| ※ 仓单号 入库申报单号              | 弓 完税状态 | 品级       | 仓库        | 存货地        | 国别 | 生效日期     | 仓租付止日    | 有.^      | \$   | 仓单号          | 完税状态      | •          |   |
| ☑ lu0020003201 lu2000000. | . 保税   | 低硫5%     | 贸易商厂库     | 上海仓宝杨      | 国产 | 20200710 | 20200810 | 20       | ✓    | lu0020003201 | 保税        |            |   |
| ✓ lu0020003202 lu2000000. | . 保税   | 低硫5%     | 贸易商厂库     | 上海仓宝杨      | 国产 | 20200710 | 20200810 | 20       | •    | lu0020003202 | 保税        |            |   |
| □ lu0020003203 lu2000000  | . 保税   | 低硫5%     | 贸易商厂库     | 上海仓宝杨…     | 国产 | 20200710 | 20200810 | 20       |      |              |           |            |   |
| □ lu0020003204 lu2000000  | . 保税   | 低硫5%     | 贸易商厂库     | 上海仓宝杨…     | 国产 | 20200710 | 20200810 | 20       |      |              |           | 10         |   |
| □ lu0020003205 lu2000000. | . 保税   | 低硫5%     | 贸易商厂库     | 上海仓宝杨      | 国产 | 20200710 | 20200810 | 20       |      |              |           |            |   |
| □ lu0020003206 lu2000000. | . 保税   | 低硫5%     | 贸易商厂库     | 上海仓宝杨      | 国产 | 20200710 | 20200810 | 20       |      |              |           |            |   |
| □ lu0020003207 lu2000000. | . 保税   | 低硫5%     | 贸易商厂库     | 上海仓宝杨      | 国产 | 20200710 | 20200810 | 20       |      |              |           |            |   |
|                           | /m+¥   | MTTT FOU | M B & C & | I №= ∧ →+7 |    | 20200710 | 20200010 | î.       | 4    |              |           | •          |   |
| ₩ 4 ▶ ₩ 第1页/共350页         | 1 转到   |          |           |            |    |          |          |          |      |              |           | 删          |   |
| 当前仓单:100张,1000.000吨,总共:   | 35000张 |          |           |            |    |          | 已选仓单     | :2张,20.0 | 000吨 | ,可开具保税交割结    | 算单:0.000吨 |            |   |
| 出库信息                      |        |          |           |            |    |          |          |          |      |              |           |            |   |
| * 出库去向:                   |        |          |           | •          |    | ★提货方式    | : 仓库代发   |          |      |              |           |            |   |
| *报关去向:                    |        |          |           | •          | •  | 「库出库核销方式 | t: 提货    |          |      |              |           |            |   |
| * 拟报关单位:                  |        |          |           |            |    | •发货地均    | £:       |          |      |              |           |            |   |
| * 拟提货日期:                  |        |          |           | <b></b>    |    | *提货地     | 也:       |          |      |              |           | •          |   |
| 车船号:                      |        |          |           |            |    |          |          |          |      |              |           |            | ~ |

【3】

| 出库信息     |          |                      |          |
|----------|----------|----------------------|----------|
| * 出库去向:  |          | <mark>◆</mark> 提货方式: | 仓库代发     |
| *报关去向:   | <b></b>  | ★厂库出库核销方式:           | 提货       |
| ◆ 拟报关单位: |          | •发货地址:               |          |
| • 拟提货日期: |          | *提货地:                | <b>•</b> |
| 车船号:     |          |                      |          |
| ∗提货联系人:  |          |                      |          |
| ◆联系人电话:  |          |                      |          |
| 备注:      | <b>^</b> |                      |          |
|          | ~        |                      |          |
|          |          |                      |          |
|          |          |                      |          |
|          |          |                      |          |

在出库信息区域填写出库的去向、报关去向、提货联系人、提货方式等信息。选择不同的提货方式,系统会要求用户填写不同的相应信息。

标有红色星号\*的为必填项。

【4】

| 提货计划  |     |          |      |       |       |    |   |
|-------|-----|----------|------|-------|-------|----|---|
| ➡新増   | 删除  |          |      |       |       |    |   |
| *提货日期 | *品级 | *提货重量(吨) | *提货人 | *证件号码 | *运输方式 | 备注 | - |
|       |     |          |      |       |       |    |   |
|       |     |          |      |       |       |    |   |
|       |     |          |      |       |       |    |   |
|       |     |          |      |       |       |    |   |
|       |     |          |      |       |       |    | • |

在提货计划区域,在下方表格中的蓝色光标条定位区域,点击相应字段,填写内容或在弹出的下拉控件中选择内容,如下图所示。标有红色星号\*的为必填项。

| *提货日期 | *品级 | *提货重量(吨) | *提货人 | *证件号码 | *运输方式 | 备注 |  |
|-------|-----|----------|------|-------|-------|----|--|
|       |     |          |      |       |       |    |  |
|       |     |          |      |       |       |    |  |

可点击表格上方的"新增"按钮,增加一条记录进行填写,也可选择一条现存记录,点击"删除"按钮进行删除。

【注】当提货方式为"协商提货"时,提货计划区域不显示,不需要填写提货计划。

【5】

点击"确定"按钮,提交厂库仓单出库业务单。

提交后的仓单出库申请,若需要跟踪查看进展或者修改,可进入"任务跟踪"中操作。在非期货公司会员 没有核准出库申请前,可在任务跟踪中修改、撤销。

### 确认厂库仓单出库申请

当非期货公司会员提交了厂库仓单出库申请后,还需对该出库申请进行确认操作。

【1】

用户提交了出库申请后,在待办任务中,通过设置品种为"低硫燃料油"、业务类型为"仓单出库",可以 查看到该待办任务,即待确认的仓单出库信息。

| 品种    | 业务类型 | 业务单申请编号      | 任务描述                           | 业务状态    | 申请日期     | 申请时间     | 处理日期     | 处理时间     |  |
|-------|------|--------------|--------------------------------|---------|----------|----------|----------|----------|--|
| 低硫燃料油 | 仓单出库 | lu0022000005 | 仓单出库(客户88007001发起,重量2000.000吨) | 提交仓单出库申 | 20200710 | 10:34:44 | 20200710 | 10:34:44 |  |
|       |      |              |                                |         |          |          |          |          |  |

#### [2]

单击"业务单申请编号",进入该任务详细信息页面:

| <u>待办任务</u> → 确认仓单出库申请(厂库)            |                        |                         |             |          |          |          |          |           |        |
|---------------------------------------|------------------------|-------------------------|-------------|----------|----------|----------|----------|-----------|--------|
| 田库里号: 1000220                         | 000005                 |                         |             |          |          | 1771-014 |          |           | ~      |
| 品种:低硫燃料                               | 斗油                     |                         |             |          | 完税状态:    | 保税       |          |           |        |
| 客户代码: 880070                          | 01                     |                         |             |          | 客户名称:    | tst2013  |          |           |        |
| 申请日期: 202007                          | 10                     |                         |             |          | 状态:      | 提交仓单出库申  | 报        |           |        |
| 仓单数: 200                              |                        |                         |             |          | 重量:      | 2000.000 |          |           |        |
| 货物来源:                                 |                        |                         |             |          | 国别(产地):  |          |          |           |        |
| 仓库名称: 贸易商厂                            | 库                      |                         |             |          | 存货地名称:   | 上海仓宝杨路码  | 头        |           |        |
| 出库去向: 天津                              |                        |                         |             |          | 报关去向:    | 报关进口     |          |           |        |
| 拟报关单位: SSFurla                        |                        |                         |             |          | 车船号:     |          |          |           |        |
| 提货方式: 协商提货                            | NA<br>A                |                         |             |          | 提货单位:    |          |          |           |        |
| 发货地址:                                 |                        |                         |             |          | 提货联系人:   | 王芳       |          |           |        |
| 联系人电话: 132010                         | 12010                  |                         |             |          | 提货人:     |          |          |           |        |
| 身份证号码:                                |                        |                         |             | 厂库       | 出库核销方式:  | 提货       |          |           |        |
| 提货地: 提货地0                             | 3                      |                         |             |          | 拟提货日期:   | 20200714 |          |           |        |
| 备注:                                   |                        |                         |             |          |          |          |          |           |        |
| 单张显示 连号显示                             |                        |                         |             |          |          |          |          |           | 导出     |
| 仓单号 入库申报单号 完税状态                       | 品级 仓库                  | 存货地                     | 货物来源        | 国别       | 生效日期     | 仓租付止日    | 有效期至     | 仓单有效标志    | 重量     |
| 100020003233 102000000 IMM76          | 1K1MIP3 \0 74%01E1\ 1+ | 工/96玉1//                | <u>жт</u> ы | )<br>  / | 20200/10 | 20200010 | 20210131 | шm        | 10.0   |
| lu0020003294 lu2000000 保税             | 低硫5% 贸易商厂库             | 上海仓宝杨                   | 进口          | 国产       | 20200710 | 20200810 | 20210131 | 正常        | 10.0   |
| lu0020003295 lu2000000 保税             | 低硫5% 贸易商厂库             | 上海仓宝杨                   | 进口          | 国产       | 20200710 | 20200810 | 20210131 | 正常        | 10.0   |
| lu0020003296 lu2000000 保税             | 低硫5% 贸易商厂库             | 上海仓宝杨…                  | 进口          | 国产       | 20200710 | 20200810 | 20210131 | 正常        | 10.0   |
| lu0020003297 lu2000000 保税             | 低硫5% 贸易商厂库             | 上海仓宝杨                   | 进口          | 国产       | 20200710 | 20200810 | 20210131 | 正常        | 10.0   |
| lu0020003298 lu2000000 保税             | 低硫5% 贸易商厂库             | 上海仓宝杨                   | 进口          | 国产       | 20200710 | 20200810 | 20210131 | 正常        | 10.0   |
| lu0020003299 lu2000000 保税             | 低硫5% 贸易商厂库             | 上海仓宝杨                   | 进口          | 国产       | 20200710 | 20200810 | 20210131 | 正常        | 10.0   |
| lu0020003300 lu2000000 保税             | 低硫5% 贸易商厂库             | 上海仓宝杨                   | 进口          | 国产       | 20200710 | 20200810 | 20210131 | 正常        | 10.0 🗸 |
| ▲<br>总共仓单:200张,2000.000吨,当前:100张,1000 | .000吨,可开具保税交割结算单       | É:0.000吨<br><b>/</b> 通过 |             | ◎驳回      |          |          |          | ♥ 第1页/共2页 | 1 转到   |

#### 【3】

在页面下方,执行以下操作:

- 通过:单击"通过"按钮,确认厂库仓单出库申请;
- 驳回:单击"驳回"按钮,填写驳回意见,驳回厂库仓单出库申请。驳回的厂库仓库出库申请,非期 货公司会员可在任务跟踪中修改或撤销。

#### 任务跟踪

在任务跟踪页面,可以设置业务类型为"仓单出库",查询、查看到该厂库仓单出库任务及其状态;单击"业务单申请编号"字段,可以查看该任务的详细情况。

# 境外协议提货

本章描述非期货公司会员在境外协议提货业务中的操作。

境外协议提货是厂库仓单出库的一种模式,该模式下厂库仓单出库的流程如下:(1)首先,提货方将 仓单转让给仓单入库方(厂库的对应客户);(2)厂库在线下签发境外提货单给出库提货方;(3)提 货方依据境外提货单到指定的境外提货地提货(线下)。

非期货公司会员可以作为厂库交易方即转入方,来参与境外协议提货功能,流程节点图如下:

厂库交易方 厂库交易方 能源中心(结算系统) 审核申请 能源中心 能源中心 能源中心 提货方 仓库 提货方 期货公司会员 审核境外协议提货申请 非期代公司会员(客户)非期代公司会员(会员) 预审由请 释放仓单(初审) 释放仓单(复核) 审核申请 止, 提交境外协议提货申请 确认境外协议提货申请 审核境外协议提货申请 【注】提货方即转出方,厂库交易方即厂库对应的客户,是转入方。

# 品种:中质含硫原油、20号胶、铜

中质含硫原油、20号胶和铜暂不支持境外协议提货业务。

# 品种:低硫燃料油

# (厂库交易方)确认境外协议提货申请

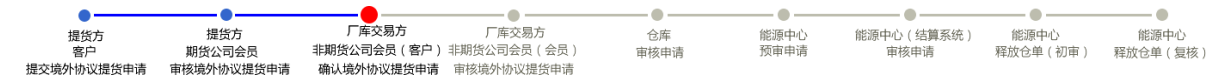

如上面流程图所示,当境外协议提货申请经过提货方结算会员确认后,还需作为厂库交易方的非期货公司会员确认该境外协议提货申请。

【1】

作为厂库交易方的非期货公司会员在"待办任务"页面,设置品种为"低硫燃料油"、业务类型为"境外协议 提货",可以查询到已流转到该会员处待确认的境外协议提货申请。

| 品种    | 业务类型   | 业务单申请编号             | 任务描述                           | 业务状态     | 申请日期     | 申请时间     | 处理日期     | 处理时间     |  |
|-------|--------|---------------------|--------------------------------|----------|----------|----------|----------|----------|--|
| 低硫燃料油 | 境外协议提货 | <u>lu6662000006</u> | 境外协议提货(客户60007100发起,重量20.000吨) | 提货方结算会员… | 20200825 | 16:26:56 | 20200827 | 10:19:05 |  |

### [2]

单击"业务单申请编号"字段,进入详细信息页面:

| ▶            | 厂库交易方确认申     | 晴             |        |       |      |       |          |          |               |            |         |       |
|--------------|--------------|---------------|--------|-------|------|-------|----------|----------|---------------|------------|---------|-------|
| 境外协议提供       | 能息           |               |        |       |      |       |          |          |               |            |         |       |
| 境外协议提供       | 5业务单号: lu66  | 62000006      |        |       |      |       | 申请日期:    | 2020082  | 5             |            |         |       |
|              | 品种: 低硫       | 燃料油           |        |       |      |       | 仓库简称:    | 北京厂库     |               |            |         |       |
| Đ            | 是货方代码: 6000  | 07100         |        |       |      |       | 提货方名称:   | Shang Fu | utures Exchar | nge        |         |       |
| 厂库3          | 交易方代码: 8800  | 07001         |        |       |      | J     |          | tst2013  |               |            |         |       |
| 提货7          | 方会员代码: 7100  | C             |        |       |      | 1     | 是货方会员简称: | 测试7100   | )             |            |         |       |
| 提货方结算        | 章会员代码: 8008  | В             |        |       |      | 提货    | 方结算会员简称: | 8008     |               |            |         |       |
|              | 实际重量: 20.0   | 00            |        |       |      |       | 仓单转让价:   | 5000.00  |               |            |         |       |
|              | 总金额: 1002    | 223.60        |        |       |      |       | 提货方式:    | 船提       |               |            |         |       |
|              | 拟提货地: 北京     | 境外提货地1        |        |       |      |       | 拟提货日期:   | 2020082  | 5             |            |         |       |
| 提货人(札        | 几构)名称: Shar  | ng Futures Ex | change |       |      |       | 联系人:     | 王蒙       |               |            |         |       |
|              | 证件号码: 3103   | 10120191205   | 0014   |       |      |       | 联系电话:    | 1301000  | 2301          |            |         |       |
| ★厂库3         | 交易方机构: 700:  | 1             |        |       |      |       |          |          |               |            |         |       |
|              | 备注:          |               |        |       |      |       |          |          |               |            |         |       |
| 单张显示         | 连号显示         |               |        |       |      |       |          |          |               |            |         | 导出    |
| 仓单号          | 入库申报单号       | 完税状态          | 品级     | 品级升贴水 | 仓库   | 仓库升贴水 | 综合升贴水    | 存货地      | 国别            | 生效日期       | 质检日期    | 仓租付   |
| lu6661007217 | lu200000320  | 保税            | 低硫燃料油1 | 11.20 | 北京厂库 | -0.02 | 0.00     | 北京厂      | 进口            | 20200825   |         | 20200 |
| lu6661007218 | lu2000000320 | 保税            | 低硫燃料油1 | 11.20 | 北京厂库 | -0.02 | 0.00     | 北京厂      | 进口            | 20200825   |         | 20200 |
|              |              |               |        |       |      |       |          |          |               |            |         |       |
|              |              |               |        |       |      |       |          |          |               |            |         |       |
|              |              |               |        |       |      |       |          |          |               |            |         |       |
|              |              |               |        |       |      |       |          |          |               |            |         |       |
| •            |              |               |        |       |      |       |          |          |               |            |         |       |
| 当前仓单:2张,20.  | 000吨,总共:2张   |               |        | _     |      |       |          |          |               | H4 4 10 HH | 第1页/共1页 | 1 转到  |
|              |              |               |        |       | ✔通过  | 03    |          |          |               |            |         |       |
|              |              |               |        |       |      | _     |          |          |               |            |         |       |

#### 【3】

在页面下方,可执行以下操作:

- 通过:单击"通过"按钮,确认境外协议提货申请,确认后还需非期货公司会员审核;
- 驳回:单击"驳回"按钮,驳回境外协议提货申请。

【注意】 非期货公司会员确认通过后的境外协议提货申请,还需在待办任务中审核。

#### 任务跟踪

在"任务跟踪"里,可以设置"业务类型"为"境外协议提货",查询、查看到该任务的状态。

| 操作 | 品种    | 业务类型   | 业务单申请编号      | 任务状态 | 任务描述                           | 业务状态   | 申请日期     | 处理日期     |  |
|----|-------|--------|--------------|------|--------------------------------|--------|----------|----------|--|
|    | 低硫燃料油 | 境外协议提货 | lu6662000006 | 待处理  | 境外协议提货(客户60007100发起,重量20.000吨) | 厂库交易方确 | 20200825 | 20200827 |  |
|    |       |        |              |      |                                |        |          |          |  |

# (厂库交易方)审核境外协议提货申请

当境外协议提货经过"厂库交易方非期货公司会员确认仓单转让申请"后,还需作为转入方的非期货公司 会员对该仓单转让申请进行审核。

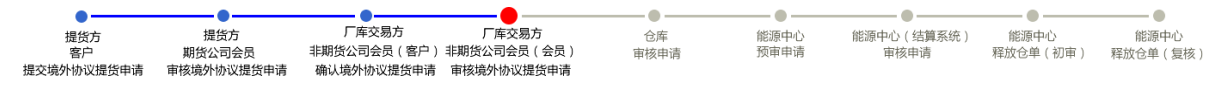

【1】

作为厂库交易方的非期货公司会员在"待办任务"页面,设置品种为"低硫燃料油"、业务类型为"境外协议 提货",可以查询到待审核的境外协议提货申请。

| 品种    | 业务类型   | 业务单申请编号      | 任务描述                           | 业务状态    | 申请日期     | 申请时间     | 处理日期     | 处理时间     |  |
|-------|--------|--------------|--------------------------------|---------|----------|----------|----------|----------|--|
| 低硫燃料油 | 境外协议提货 | lu6662000006 | 境外协议提货(客户60007100发起,重量20.000吨) | 厂库交易方确认 | 20200825 | 16:26:56 | 20200827 | 10:27:45 |  |
|       |        |              |                                |         |          |          |          |          |  |
|       |        |              |                                |         |          |          |          |          |  |
| [2]   |        |              |                                |         |          |          |          |          |  |

单击"业务单申请编号"字段,进入详细信息页面:

| 待办任务 >       | 厂库交易会员审核            |        |        |       |       |       |          |           |               |           |         |         |   |
|--------------|---------------------|--------|--------|-------|-------|-------|----------|-----------|---------------|-----------|---------|---------|---|
|              | 品种: 低硫燃             | 料油     |        |       |       |       | 申请日期:    | 2020082   | 5             |           |         |         |   |
|              | 仓库简称: 北京厂           | 库      |        |       |       | 厂库    | 交易方确认日期: | 2020082   | 7             |           |         | r       | 1 |
| ł            | 是货方代码: 60007        | 7100   |        |       |       |       | 提货方名称:   | Shang Fu  | tures Exchang | е         |         |         |   |
| 厂库           | 交易方代码: 88007        | 7001   |        |       |       | J     |          | tst2013   |               |           |         | _       |   |
| 提货刀          | 方会员代码: 7100         |        |        |       |       | 1     | 是货方会员简称: | 测试7100    |               |           |         |         |   |
| 提货方结         | 算会员代码: 8008         |        |        |       |       | 提货    | 方结算会员简称: | 8008      |               |           |         |         |   |
| <u>ا ا</u>   | <b>车</b> 会员代码: 7001 |        |        |       |       |       | 厂库会员简称:  | n7001     |               |           |         |         |   |
| 「库结!         | 算会员代码: 7001         |        |        |       |       | Г     | 幸结算会员简称: | n7001     |               |           |         |         |   |
|              | 状态: 厂库交             | 易方确认申  | 青      |       |       |       | 实际重量:    | 20.000    |               |           |         |         |   |
| 1            | 仓单转让价: 5000.0       | 00     |        |       |       |       | 总金额:     | 100,223.6 | 50            |           |         |         |   |
|              | 提货方式: 船提            |        |        |       |       |       | 拟提货地:    | 北京境外抵     | 是货地1          |           |         |         |   |
| ŧ            | 以提货日期: 20200        | )825   |        |       |       | 提货    | 人(机构)名称: | Shang Fu  | tures Exchang | e         |         |         |   |
|              | 联系人: 王蒙             |        |        |       |       |       | 证件号码:    | 31010120  | 01912050014   |           |         |         |   |
|              | 联系电话: 13010         | 002301 |        |       |       |       |          |           |               |           |         |         |   |
|              | 备注:                 |        |        |       |       |       |          |           |               |           |         |         |   |
| 单张显示         | 连号显示                |        |        |       |       |       |          |           |               |           |         | 导出      |   |
| 仓单号          | 入库申报单号              | 完税状态   | 品级     | 品级升贴水 | 仓库    | 仓库升贴水 | 综合升贴水    | 存货地       | 国别            | 生效日期      | 质检日期    | 仓租付▲    |   |
| lu6661007217 | lu2000000320        | 保税     | 低硫燃料油1 | 11.20 | 北京厂库  | -0.02 | 0.00     | 北京厂       | 进口            | 20200825  |         | 2020(   |   |
| lu6661007218 | lu200000320         | 保税     | 低硫燃料油1 | 11.20 | 北京厂库  | -0.02 | 0.00     | 北京厂       | 进口            | 20200825  |         | 20200   |   |
|              |                     |        |        |       |       |       |          |           |               |           |         |         |   |
|              |                     |        |        |       |       |       |          |           |               |           |         |         |   |
|              |                     |        |        |       |       |       |          |           |               |           |         |         |   |
|              |                     |        |        |       |       |       |          |           |               |           |         | •       |   |
| ▲ 当会前・2社 20  | 000111 1011-274     |        |        |       |       |       |          |           | LaL.          |           | 第1页/开1页 | 1 (477) |   |
| 国前近单:25代,20. | .000吨,应共:25页        |        |        | _     | ()77) |       |          |           | 141           | 1 7 8 891 | 第1以/共1以 | 1 3231  |   |
|              |                     |        |        |       | ✔通辺   | 05    |          |           |               |           |         | `       | 1 |

### 【3】

在页面下方,可执行以下操作:

- 通过:单击"通过"按钮,审核通过境外协议提货申请,通过后仓库需要审核该业务申请;
- 驳回:单击"驳回"按钮,驳回境外协议提货申请。

#### 任务跟踪

在"任务跟踪"里,可以设置"业务类型"为"境外协议提货",查询、查看到该任务的状态。

| 操作 | 品种    | 业务类型   | 业务单申请编号      | 任务状态 | 任务描述                           | 业务状态   | 申请日期     | 处理日期     |
|----|-------|--------|--------------|------|--------------------------------|--------|----------|----------|
|    | 低硫燃料油 | 境外协议提货 | lu6662000006 | 待处理  | 境外协议提货(客户60007100发起,重量20.000吨) | 厂库交易会员 | 20200825 | 20200827 |
|    |       |        |              |      |                                |        |          |          |

# 打印《标准仓单转让结算单》

在能源中心完成仓单释放操作后,非期货公司会员可以在"业务查询-->仓单转让业务查询"页面的业务单 详情页面,查看、打印加盖了电子章的《标准仓单转让结算单》,可在线打印、导出Excel/PDF。 【注】可针对状态为"释放仓单"的转让业务单进行打印标准仓单转让结算单操作,买卖各方只能打印己 方的转让交割结算单。

# 仓单作废

标准仓单作废是指标准仓单的所有者对指定交割仓库签发的已生效的标准仓单数据有异议,将这部分有 异议的仓单提交作废申请,经指定交割仓库和能源中心审核,作废对应仓单的过程。

非期货公司会员可选择仓单账户下的商品提交仓单作废申请,办理作废仓单业务。作废的标准仓单如需 生成相对应的新标准仓单,应到能源中心重新办理入库手续。

非期货公司会员参与的仓单作废业务的流程节点图如下,仓单作废业务始于非期货公司会员提交仓单作 废申请。

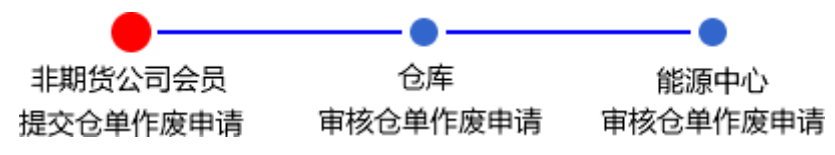

# 品种:中质含硫原油

本节描述非期货公司会员在中质含硫原油的仓单作废业务中涉及的各个流程节点的具体操作。

# 提交仓单作废申请

【1】

在导航菜单中,选择"新任务"进入新任务页面,品种选择"中质含硫原油",选择"(仓单注销)仓单作 废",进入中质含硫原油的仓单作废页面。

| 新任务 ▶ 仓      | 单作废  |       |    |             |          |         |      |      |   |   |
|--------------|------|-------|----|-------------|----------|---------|------|------|---|---|
| 查询条件         |      |       |    |             |          |         |      |      |   | ^ |
| *品种:         | 中质含  | 硫原油   |    |             |          |         |      |      |   |   |
| 完税状态:        | 全部   | 保税 完税 |    |             |          |         |      |      |   |   |
| <b>∗</b> 仓库: | 北京合  |       |    |             |          |         |      |      |   |   |
| 油种:          | 全部   | 中油一号  |    |             |          |         |      |      |   |   |
| Q,查询         |      |       |    |             |          |         |      |      |   |   |
| 仓单           | 账户代码 | 完税状态  | 仓库 | 油种          | 最近一次交割价格 | 最近一次交割期 | 可用数量 | 提交数量 |   |   |
|              |      |       |    |             |          |         |      |      |   |   |
|              |      |       |    |             |          |         |      |      |   |   |
|              |      |       |    |             |          |         |      |      |   |   |
|              |      |       |    |             |          |         |      |      |   |   |
|              |      |       |    |             |          |         |      |      |   |   |
|              |      |       |    |             |          |         |      |      |   |   |
|              |      |       |    |             |          |         |      |      |   |   |
|              |      |       |    |             |          |         |      |      |   |   |
| 备注           | _    |       |    |             |          |         |      |      | - |   |
|              |      |       |    |             |          |         |      |      | ^ |   |
|              |      |       |    |             |          |         |      |      | V |   |
| [L           |      |       |    | <b>此</b> 确; | 2        |         |      |      | _ | ~ |

### [2]

查询出要执行仓单作废操作的仓单,选择要作废的仓单,填写"提交数量"。

| 新任务                 | ▶ 仓单作废                                                   |                                     |                     |                |             |         |          |      |   |
|---------------------|----------------------------------------------------------|-------------------------------------|---------------------|----------------|-------------|---------|----------|------|---|
| 世间余                 |                                                          | +                                   |                     |                |             |         |          |      | ^ |
| 全球                  |                                                          | <b>中</b>                            |                     |                |             |         |          |      |   |
| 2017                |                                                          | 元成                                  |                     |                |             |         |          |      |   |
|                     |                                                          | _                                   |                     |                |             |         |          |      |   |
|                     |                                                          | 5                                   |                     |                |             |         |          |      |   |
| Q<br>查              | 词                                                        |                                     |                     |                |             |         |          |      |   |
|                     | 仓单账户代码                                                   | 完税状态                                | 仓库                  | 油种             | 最近一次交割价格    | 最近一次交割期 | 可用数量     | 提交数量 | * |
| <ul><li>✓</li></ul> | scN00000003                                              | 保税                                  | 北京仓                 | 中油一号           |             |         | 22164000 | 2000 |   |
| •:<br>请按仓利<br>• 201 | 2000 / 221<br><b>回起止日期选择-</b> -仓租<br>L70407-20180430 : [ | (64000)<br>日期:提交数量/可用<br>2000)/1816 | 数量<br>i4000 • 20170 | 428-20170428 : | 0 / 4000000 |         |          |      |   |
| A7.54               |                                                          |                                     |                     |                |             |         |          |      | • |
| 「「「」                |                                                          |                                     |                     |                |             |         |          |      |   |
|                     |                                                          |                                     |                     |                |             |         |          |      | 0 |
|                     |                                                          |                                     |                     |                |             |         |          |      | • |
|                     |                                                          |                                     |                     |                |             |         |          |      |   |

【3】

点击"确定"按钮,提交仓单作废申请。

#### 任务跟踪

在任务跟踪页面,可以通过设置业务类型为"仓单作废",查询、查看到该任务及其状态,也可撤销该仓 单作废申请。单击业务单申请编号,可以查看该任务的详细情况。

| 1 | 操作 | 品种     | 业务类型 | 业务单申请编号             | 任务状态 | 任务描述                       | 业务状态    | 申请日期     | 处理日期     |  |
|---|----|--------|------|---------------------|------|----------------------------|---------|----------|----------|--|
|   | Û  | 中质含硫原油 | 仓单作废 | <u>scbjc1700001</u> | 待处理  | 仓单作废(客户88007001发起,数量2000桶) | 提交仓单作废… | 20170515 | 20170515 |  |
|   |    |        |      |                     |      |                            |         |          |          |  |
|   |    |        |      |                     |      |                            |         |          |          |  |
|   |    |        |      |                     |      |                            |         |          |          |  |

# 品种:20号胶、低硫燃料油、铜

20号胶、低硫燃料油和铜的仓单作废流程和操作基本相同。本节以20号胶为例介绍非期货公司会员在仓单作废业务中涉及的各个流程节点的具体操作。低硫燃料油和铜的流程和操作请参考以下针对20号胶的 描述,本手册不再重复介绍。

## 提交仓单作废申请

#### 【1】

在导航菜单中,选择"新任务"进入新任务页面,品种选择"20号胶",选择"(仓单注销)仓单作废",进入20号胶的仓单作废页面。

| 新任务 ▶ 仓单作废                                                                                                    |                |        |        |      |     |       |                   |
|----------------------------------------------------------------------------------------------------|----------------|--------|--------|------|-----|-------|-------------------|
| 查询条件                                                                                                    |                |        |        |      |     |       |                   |
| 品种:                                                                                                    | 20号胶           |        | 完税状态:  | 保税   |     | -     |                   |
| 品牌:                                                                                                    |                | •      | 生产厂: [ |      |     | •     |                   |
| 品级:                                                                                                    |                | •      | 规格:    |      |     | -     |                   |
| *仓库:                                                                                                    |                | •      | 仓单号:   |      | -   |       |                   |
| 批量自选仓单数(张):                                                                                                    |                |        |        |      |     |       |                   |
| く 査询 しく 🤅                                                                                                    | 批量自选           |        |        |      |     |       |                   |
| 可选仓单                                                                                                    |                |        |        |      |     | 已选仓单  | 单/连 昱             |
| ジ 仓単号 )                                                                                                    | 、库申报单号 完税状态    | 品牌 生产厂 | 品级规    | 各 仓库 | 存货地 | ४ 仓单号 | 完税状态              |
| <ul> <li></li> <li></li> <li>&lt;</li></ul> | 1<br>1<br>年:0派 |        |        |      | Þ   | ■     | ₩<br>.09%,0.00088 |
|                                                                                                    |                |        |        |      |     |       |                   |
|                                                                                                    |                |        |        |      |     |       |                   |
|                                                                                                    |                |        | 🔮 确定   |      |     |       |                   |
|                                                                                                    |                |        |        |      |     |       |                   |
|                                                                                                    |                |        |        |      |     |       |                   |
|                                                                                                    |                |        |        |      |     |       |                   |
|                                                                                                    |                |        |        |      |     |       |                   |

#### 【2】

选择仓单(低硫燃料油品种可通过"单张显示"和"连号显示"方式选择仓单),具体操作请参考"通用功能->选择仓单"。

| <u>新任务</u> ▶ 仓单作废                     |       |        |                 |        |         |              |           |   |              |             |
|---------------------------------------|-------|--------|-----------------|--------|---------|--------------|-----------|---|--------------|-------------|
| 查询条件                                  |       |        |                 |        |         |              |           |   |              |             |
| 品种: 20号胶                              |       |        |                 | 完      | 税状态: 保税 | ė            |           |   | -            |             |
| 品牌:                                   |       |        | •               |        | 生产厂:    |              |           |   | <b>•</b>     |             |
| 品级:                                   |       |        | •               |        | 规格:     |              |           |   | •            |             |
| *仓库: 上海仓                              |       |        | •               |        | 仓单号:    |              | -         |   |              |             |
| 批量自选仓单数(张):                           |       |        |                 |        |         |              |           |   |              |             |
| Q. 查询 Q. 批量自选                         |       |        |                 |        |         |              |           |   |              |             |
| 可选仓单                                  |       |        |                 |        |         |              |           |   | 已选仓单         | 鱼/连 昱       |
| ジ 仓单号 入库申报单号                          | 完税状态  | 品牌     | 生产厂             | 品级     | 规格      | 仓库           | 存货地       | • | ジ 仓单号        | 完税状态        |
| ☑ nr0210000027 nr1900000              | 保税    | 20号胶品牌 | 生产厂             | 20号胶品级 | 规格1     | 上海仓          | 沪存1       |   | ☑ nr02100000 | 保税          |
| ☑ nr0210000028 nr1900000              | 保税    | 20号胶品牌 | 生产厂             | 20号胶品级 | 规格1     | 上海仓          | 沪存1       |   | ☑ nr02100000 | 保税          |
| □ nr0210000029 nr1900000              | 保税    | 20号胶品牌 | 生产厂             | 20号胶品级 | 规格1     | 上海仓          | 沪存1       |   |              |             |
| nr0210000030 nr1900000                | 保税    | 20号胶品牌 | 生产厂             | 20号胶品级 | 规格1     | 上海仓          | 沪存1       |   |              |             |
| nr0210000157 nr1900000                | 保税    | 20号胶品牌 | 生产厂             | 20号胶品级 | 规格1     | 上海仓          | 沪存1       |   |              |             |
| nr0210000158 nr1900000                | 保税    | 20号胶品牌 | 生产厂             | 20号胶品级 | 规格1     | 上海仓          | 沪存1       |   |              |             |
| 🗆 nr0210000159 nr1900000              | 保税    | 20号胶品牌 | 生产厂             | 20号胶品级 | 规格1     | 上海仓          | 沪存1       |   |              |             |
|                                       | (T+V) |        | 0 <del></del> - |        | 10101   | . <u>v</u> . | · · · · · |   | 4            | •           |
| └──────────────────────────────────── | 转到    |        |                 |        |         |              |           |   |              | 册           |
|                                       | 443-3 |        |                 |        |         |              |           |   |              |             |
| 当前仓单:100张,1008.000吨,总共:128            | 3张    |        |                 |        |         |              |           |   | 已选仓单         | :2张,20.160吨 |
| 备注                                    |       |        |                 |        |         |              |           |   |              |             |
|                                       |       |        |                 |        |         |              |           |   |              |             |
|                                       |       |        |                 |        |         |              |           |   |              |             |
|                                       |       |        |                 |        | ▶ 确定    |              |           |   |              |             |
|                                       |       |        |                 |        |         |              |           |   |              |             |
|                                       |       |        |                 |        |         |              |           |   |              |             |
|                                       |       |        |                 |        |         |              |           |   |              |             |
|                                       |       |        |                 |        |         |              |           |   |              |             |

### 【3】

选好仓单后,点击"确定"按钮,提交仓单作废申请。

#### 任务跟踪

在任务跟踪页面,可以通过设置业务类型为"仓单作废",查询、查看到该任务及其状态,也可撤销该仓 单作废申请。单击业务单申请编号,可以查看该任务的详细情况。

| 操作 | 品种   | 业务类型 | 业务单申请编号      | 任务状态 | 任务描述                        | 业务状态   | 申请日期     | 处理日期     |  |
|----|------|------|--------------|------|-----------------------------|--------|----------|----------|--|
| Û  | 20号胶 | 仓单作废 | nrbjc1900001 | 待处理  | 仓单作废(客户88007001发起,重量20.16吨) | 提交仓单作废 | 20190314 | 20190314 |  |
|    |      |      |              |      |                             |        |          |          |  |

# 预付仓储费

系统提供预付仓储费功能,以延长商品的仓租付止日。

非期货公司会员对自己持有的商品向相应的仓库提交预付仓储费申请,仓库对会员提交的预付仓储费申 请进行审核。审核通过后,会员持有商品的仓租付止日也会相应更新。

预付仓储费的流程图如下,非期货公司会员首先需要提交预付仓储费申请。

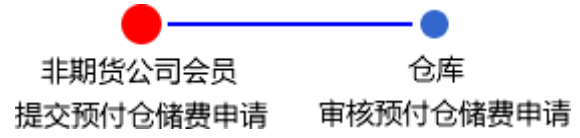

# 品种:中质含硫原油

# 提交预付仓储费申请

在导航菜单中选择"新任务"进入新任务页面,品种选择"中质含硫原油",选择"(预付仓储费)预付仓储 费申请",进入中质含硫原油的预付仓储费申请页面。

| 新任务 > 预付仓储费申请                                                                                     |                      |
|---------------------------------------------------------------------------------------------------|----------------------|
| <b>查询条件</b>                                                                                       |                      |
| 品种: 中质含硫原油                                                                                        |                      |
| 完税状态: 全部 保税 完税                                                                                    |                      |
| 账户类型: 全部 正常账户 占用账户 业务中账户                                                                          |                      |
| *仓库: ▼                                                                                            |                      |
| 油种: 全部 中油 号                                                                                       |                      |
| 更多▼                                                                                               |                      |
| Q. 查询                                                                                             |                      |
| 仓单账户代码         账户类型         业务类型         完税状态         油种         仓库         原仓租起始日         原仓租付止日 | 占用类型 最近一次交割期 最近一次交到▲ |
|                                                                                                   |                      |
|                                                                                                   |                      |
|                                                                                                   |                      |
|                                                                                                   |                      |
|                                                                                                   |                      |
|                                                                                                   | •                    |
|                                                                                                   |                      |
| And A 4D                                                                                          |                      |
|                                                                                                   |                      |
|                                                                                                   |                      |
| ●◆相定                                                                                              |                      |

### [2]

设置查询条件,查询要进行预付仓储费的仓单信息。

| 新任务 ▶ 预付合     | 储费申请   |              |      |      |      |     |          |          |       |            |        |
|---------------|--------|--------------|------|------|------|-----|----------|----------|-------|------------|--------|
| 查询条件          |        |              |      |      |      |     |          |          |       |            |        |
| 品种: 👖         | 「质含硫原油 |              |      |      |      |     |          |          |       |            |        |
| 完税状态: 全       | 部保税完   | 税            |      |      |      |     |          |          |       |            |        |
| 账户类型: 🔒       | 部正常账户  | 占用账户业务。      | 中账户  |      |      |     |          |          |       |            |        |
| *仓库: 北        | 京仓     |              | •    |      |      |     |          |          |       |            |        |
| 油种: 🛓         | 部 中油一号 |              |      |      |      |     |          |          |       |            |        |
|               |        |              |      |      | 更多▼  |     |          |          |       |            |        |
| Q.查询          |        |              |      |      |      |     |          |          |       |            |        |
| 仓单账户代码        | 账户类型   | 业务单号         | 业务类型 | 完税状态 | 油种   | 仓库  | 原仓租起始日   | 原仓租付止日   | 占用类型  | 最近一次交割期    | 最近一次交到 |
| □ scB00000012 | 业务中账户  | scbjc1700006 | 仓单出库 | 保税   | 中油一号 | 北京仓 | 20170407 | 20180430 |       |            |        |
| □ scB00000017 | 业务中账户  | scbjc1700004 | 仓单转让 | 保税   | 中油一号 | 北京仓 | 20170407 | 20180430 |       |            |        |
| □ scB00000020 | 业务中账户  | scbjc1700001 | 仓单作废 | 保税   | 中油一号 | 北京仓 | 20170407 | 20180430 |       |            |        |
| □ scB00000040 | 业务中账户  | sc1705000006 | 交割   | 保税   | 中油一号 | 北京仓 | 20170407 | 20180430 |       |            |        |
| scN00000003   | 正常账户   |              |      | 保税   | 中油一号 | 北京仓 | 20170407 | 20180430 |       |            |        |
| □ scN00000003 | 正常账户   |              |      | 保税   | 中油一号 | 北京仓 | 20170428 | 20170428 |       |            | -      |
| •             |        |              |      |      |      |     |          |          |       |            | •      |
|               |        |              |      |      |      |     |          |          | 144 4 | ▶ ₩ 第1页/共2 | 页 1 转到 |
| 修改仓租          |        |              |      |      |      |     |          |          |       |            |        |
| *预付到日期:       |        |              |      |      |      |     |          |          |       |            |        |
|               |        |              |      |      | 🔮 确定 |     |          |          |       |            |        |

【3】

| <u>新任务</u> ▶ 预付                                                                                                    | 位储费       | 申请   |      |          |          |        |     |      |             |     |          |          |      |             |        |               |
|----------------------------------------------------------------------------------------------------|-----------|------|------|----------|----------|--------|-----|------|-------------|-----|----------|----------|------|-------------|--------|---------------|
| 查询条件                                                                                                    |           |      |      |          |          |        |     |      |             |     |          |          |      |             |        |               |
| 品种:                                                                                                    | 中质含       | 硫原油  | 1    |          |          |        |     |      |             |     |          |          |      |             |        |               |
| 完税状态:                                                                                                    | 全部        | 保税   | 完税   |          |          |        |     |      |             |     |          |          |      |             |        |               |
| 账户类型:                                                                                                    | 全部        | 正常账  | 沪占   | 用账户      | 业务       | 中账户    |     |      |             |     |          |          |      |             |        |               |
| <b>∗</b> 仓库:                                                                                                    | 北京仓       |      |      |          |          | •      |     |      |             |     |          |          |      |             |        |               |
| 油种:                                                                                                    | 全部        | 中油一  | 号    |          |          |        |     |      |             |     |          |          |      |             |        |               |
|                                                                                                    |           |      |      |          |          |        |     |      | 更多▼         |     |          |          |      |             |        |               |
| Q.查询                                                                                                    |           |      |      |          |          |        |     |      |             |     |          |          |      |             |        |               |
| 仓单账户代码                                                                                                    | Į.        | 长户类型 | l    | 业务单      | 号        | 业务     | 类型  | 完税状态 | 油种          | 仓库  | 原仓租起始日   | 原仓租付止日   | 占用类型 | 最近          | 一次交割期  | 最近一次交到        |
| □ scB00000012                                                                                                    | <u>Mk</u> | 务中账/ | ⇒ sc | bjc170   | 0006     | 仓单     | 出库  | 保税   | 中油一号        | 北京仓 | 20170407 | 20180430 |      |             |        |               |
| □ scB00000017                                                                                                    | ٩Þ        | 务中账户 | ⇒ sc | bic170   | 0004     | 合单     | 转计  | 保税   | 中油一号        | 北京仓 | 20170407 | 20180430 |      |             |        |               |
| □ scB00000020                                                                                                    | в         | -    | 2017 | _ ►<br>= | د 5<br>س | )<br>- | *   | 保税   | 中油一号        | 北京仓 | 20170407 | 20180430 |      |             |        |               |
| □ scB00000040                                                                                                    | 30        | 1    | 2    | 3        | 4        | 5      | 6   | 保税   | 中油一号        | 北京仓 | 20170407 | 20180430 |      |             |        |               |
| □ scN00000003                                                                                                    | 7         | 8    | 9    | 10       | 11       | 12     | 13  | 保税   | 中油一号        | 北京仓 | 20170407 | 20180430 |      |             |        |               |
| Generation Science Science Sci | 14        | 15   | 16   | 17       | 18       | 19     | 20  | 保税   | 中油一号        | 北京仓 | 20170428 | 20170428 |      |             |        | -             |
| •                                                                                                    | 21        | 22   | 30   | 24<br>31 | 25       | 20     | 3   |      |             |     |          |          |      |             |        |               |
|                                                                                                    | 4         | 5    | 6    | 7        | 8        | 9      | 10  |      |             |     |          |          | H4 4 | <b>F FH</b> | 第1页/共2 | 页 <u>1</u> 转到 |
| 修改仓租                                                                                                    |           |      |      |          | 今天 2     | 017-05 | -18 |      |             |     |          |          |      |             |        |               |
| *预付到日期:                                                                                                    |           |      |      | <b></b>  |          |        |     |      |             |     |          |          |      |             |        |               |
|                                                                                                    | [预付到      | 日期的  | 内容不同 | 能为空      |          |        |     |      | <b>步</b> 确定 | È   |          |          |      |             |        |               |
|                                                                                                    |           |      |      |          |          |        |     |      | 1997        | E   |          |          |      |             |        |               |

选中要进行预付仓储费的仓单,在页面底部的"修改仓租"栏,设置新的"预付到日期"。

设置完成后,点击"确定"按钮,提交预付仓储费申请。

#### 任务跟踪

在"任务跟踪"页面,可以查询、查看到该预付仓储费申请的状态。在仓库审核前,非期货公司会员可对申请执行修改或撤销操作。

| 操作  | 品种     | 业务类型  | 业务单申请编号             | 任务状态 | 任务描述                                  | 业务状态 | 申请日期     | 处理日期     |  |
|-----|--------|-------|---------------------|------|---------------------------------------|------|----------|----------|--|
| a 🖉 | 中质含硫原油 | 预付仓储费 | <u>scbjc1700004</u> | 待处理  | 预付仓储费(客户88007001对仓库bjc发起,数量18121000桶, | 初始提交 | 20170518 | 20170518 |  |
|     |        |       |                     |      |                                       |      |          |          |  |
|     |        |       |                     |      |                                       |      |          |          |  |
|     |        |       |                     |      |                                       |      |          |          |  |

单击"业务申请编号"字段,可进入详细信息页面,查看该申请的详细信息和流转情况。

| 任务跟踪→                                         | 预付仓储费业务单                                                                         | 信息                            |      |      |      |     |                                |                      |      |         |         |
|-----------------------------------------------|----------------------------------------------------------------------------------|-------------------------------|------|------|------|-----|--------------------------------|----------------------|------|---------|---------|
| (TKMY)<br>自营会员提交预修<br>仓储费申请<br>20170518 02:39 | 仓库 可 预付仓储费审                                                                      | 棭                             |      |      |      |     |                                |                      |      |         |         |
| 预付仓储费业                                        | 务单信息                                                                             |                               |      |      |      |     |                                |                      |      |         |         |
| 预付仓储费业4<br>所有部                                | <ul> <li>S编号: scbjc17/</li> <li>品种: 中质含硫</li> <li>数量: 181210</li> <li></li></ul> | 00004<br>源油<br>00<br>01<br>18 |      |      |      | 预所  | 仓库: 北<br>村到日期: 20<br>有者名称: tst | 京仓<br>180530<br>2013 |      |         |         |
| 仓单账户代码                                        | 账户类型                                                                             | 业务单号                          | 业务类型 | 完税状态 | 油种   | 仓库  | 原仓租起始日                         | 原仓租付止日               | 占用类型 | 最近一次交割期 | 最近一次交割价 |
| scN00000003                                   | 正常账户                                                                             |                               |      | 保税   | 中油一号 | 北京仓 | 20170407                       | 20180430             |      |         |         |
| 4                                             |                                                                                  |                               |      |      |      |     |                                |                      |      | 1       | *       |

在预付仓储费申请未被仓库审批前,允许用户对该申请进行修改或撤销操作。

#### 修改预付仓储费申请

【1】

在任务跟踪页面,设置业务类型为"预付仓储费",查询出要进行修改的预付仓储费申请信息。

| 操作  | 品种     | 业务类型  | 业务单申请编号             | 任务状态 | 任务描述                                  | 业务状态 | 申请日期     | 处理日期     |  |
|-----|--------|-------|---------------------|------|---------------------------------------|------|----------|----------|--|
| 🦉 🗊 | 中质含硫原油 | 预付仓储费 | <u>scbjc1700004</u> | 待处理  | 预付仓储费(客户88007001对仓库bjc发起,数量18121000桶, | 初始提交 | 20170518 | 20170518 |  |
|     |        |       |                     |      |                                       |      |          |          |  |
|     |        |       |                     |      |                                       |      |          |          |  |

## [2]

单击该信息"操作列"的 🥜 图标,进入修改页面。

| 任务跟踪 > 预修   | 讨仓储费修改        |      |      |      |      |     |               |          |      |         |        |
|-------------|---------------|------|------|------|------|-----|---------------|----------|------|---------|--------|
| 修改预付仓储费     | 业务单信息         |      |      |      |      |     |               |          |      |         |        |
| 预付仓储费业务编    | 号 : scbjc1700 | )004 |      |      |      |     |               |          |      |         |        |
| 品           | 种: 中质含硫质      | 武由   |      |      |      |     | 仓库: 北京仓       |          |      |         |        |
| 数           | 量: 18121000   | 1    |      |      |      | 预付  | 到日期: 20180    | 530      |      |         |        |
| 甲请日         | 期: 20170518   |      |      |      |      |     | F 4 (71714 F) |          |      |         |        |
| 仓里账户代码      | 账户类型          | 业务单号 | 业务类型 | 完祝状念 | 油种   | 仓库  | 原仓柤起始日        | 原仓柤付止日   | 占用类型 | 最近一次父割期 | 最近一次父祖 |
| scN00000003 | 正常账户          |      |      | 保税   | 中油一号 | 北京仓 | 20170407      | 20180430 |      |         |        |
|             |               |      |      |      |      |     |               |          |      |         |        |
|             |               |      |      |      |      |     |               |          |      |         |        |
|             |               |      |      |      |      |     |               |          |      |         |        |
|             |               |      |      |      |      |     |               |          |      |         |        |
|             |               |      |      |      |      |     |               |          |      |         | •      |
| •           |               |      |      |      |      |     |               |          |      |         | •      |
| 修改仓租        |               |      |      |      |      |     |               |          |      |         |        |
| *预付到日期: 2   | 0180530       |      |      |      |      |     |               |          |      |         |        |
|             |               |      |      |      | 🖌 确定 |     |               |          |      |         |        |
|             |               |      |      |      |      |     |               |          |      |         |        |
|             |               |      |      |      |      |     |               |          |      |         |        |
|             |               |      |      |      |      |     |               |          |      |         |        |
|             |               |      |      |      |      |     |               |          |      |         |        |
|             |               |      |      |      |      |     |               |          |      |         |        |

## 【3】

选中仓单,在"修改仓租"栏设置新的"预付到日期",点击"确定"按钮。

### 撤销预付仓储费申请

【1】

在任务跟踪页面,设置业务类型为"预付仓储费",查询出要进行撤销的预付仓储费申请信息。

| 2 前 由氏会应原油 预付合结果。crbic1700004 结处理 预付合结果(客户88007001对合库bic发起 教員18121000桶 初始提示 20170518 20170518 | 操作  | 品种     | 业务类型  | 业务单申请编号      | 任务状态 | 任务描述                                  | 业务状态 | 申请日期     | 处理日期     |
|-----------------------------------------------------------------------------------------------|-----|--------|-------|--------------|------|---------------------------------------|------|----------|----------|
|                                                                                               | 🦉 🗊 | 中质含硫原油 | 预付仓储费 | scbjc1700004 | 待处理  | 预付仓储费(客户88007001对仓库bjc发起,数量18121000桶, | 初始提交 | 20170518 | 20170518 |

## 【2】

单击该信息"操作列"的 💼 图标,进入撤销页面。

| 任务跟踪 ▶ 預    | 阿付仓储费撤销    |        |                         |                  |              |       |              |              |      |         |                 |
|-------------|------------|--------|-------------------------|------------------|--------------|-------|--------------|--------------|------|---------|-----------------|
| 预付仓储费业务     | 5单信息       |        |                         |                  |              |       |              |              |      |         |                 |
| 预付仓储费业务组    | 编号: scbjc1 | 700004 |                         |                  |              |       |              |              |      |         |                 |
| ł           | 品种: 中质含    | 硫原油    |                         |                  |              |       | 仓库:北部        | 京仓           |      |         |                 |
| 3<br>       | 数量: 18121( | 000    |                         |                  |              | B     | (村到日期: 20)   | 180530       |      |         |                 |
| 申请          | 日期: 20170: | 810    | . 11. <b>6</b> 7 346 TU | eter Table Booke | 144          | A === | E A (D434A D | E A (D H-1 D |      |         |                 |
| 七里账尸代码      | 账户类型       | 业务里号   | 业务类型                    | 元祝状念             | 油种           | 七库    | 原仓租起始日       | 原仓租付止日       | 占用奕型 | 最近一次父割期 | <u>最近</u> 一次父割价 |
| scN00000003 | 正常账户       |        |                         | 保税               | 中油一号         | 北京仓   | 20170407     | 20180430     |      |         |                 |
|             |            |        |                         |                  |              |       |              |              |      |         |                 |
|             |            |        |                         |                  |              |       |              |              |      |         |                 |
|             |            |        |                         |                  |              |       |              |              |      |         |                 |
|             |            |        |                         |                  |              |       |              |              |      |         |                 |
|             |            |        |                         |                  |              |       |              |              |      |         | *               |
| •           |            |        |                         |                  | _            |       |              |              |      |         | ►               |
|             |            |        |                         |                  | <b>d</b> 🖌 🖥 | 角定    |              |              |      |         |                 |
|             |            |        |                         |                  |              |       |              |              |      |         |                 |
|             |            |        |                         |                  |              |       |              |              |      |         |                 |
|             |            |        |                         |                  |              |       |              |              |      |         |                 |
|             |            |        |                         |                  |              |       |              |              |      |         |                 |
|             |            |        |                         |                  |              |       |              |              |      |         |                 |
|             |            |        |                         |                  |              |       |              |              |      |         |                 |
|             |            |        |                         |                  |              |       |              |              |      |         |                 |

单击"确定"按钮,执行撤销操作。

# 品种:20号胶、低硫燃料油、铜

20号胶、低硫燃料油和铜的预付仓储费流程和操作基本相同。本节以20号胶为例介绍非期货公司会员在 预付仓储费业务中涉及的各个流程节点的具体操作。低硫燃料油和铜的流程和操作请参考以下针对20号 胶的描述,本手册不再重复介绍。

# 提交预付仓储费申请

【1】

在导航菜单中,选择"新任务"进入新任务页面,品种选择"20号胶",选择"(预付仓储费)预付仓储费申请",进入20号胶的预付仓储费申请页面。

| 1   | <u>新任务</u> 🕨 预付仓 | 储费申请    |          |      |    |        |         |    |    |   |     |      |            |   |
|-----|------------------|---------|----------|------|----|--------|---------|----|----|---|-----|------|------------|---|
| 查试  | 旬条件              |         |          |      |    |        |         |    |    |   |     |      |            |   |
|     | 品利               | 中: 20号胶 |          |      |    | 完積     | 兑状态: 保税 |    |    |   | -   |      |            |   |
|     | 品牌               | 卑:      |          |      | •  | 4      | 主产厂:    |    |    |   | •   |      |            |   |
|     | 品約               | 段:      |          |      | •  |        | 规格:     |    |    |   | •   |      |            |   |
|     | *仓库              | 车:      |          |      | -  | 1      | 3单号:    |    | -  |   |     |      |            |   |
|     | 原仓租付止日           | 3:      |          |      | ĩ  | 批量自选仓单 | 数(张):   |    |    |   |     |      |            |   |
|     |                  |         |          |      |    |        |         |    |    |   |     |      |            |   |
|     | Q.查询             | Q 批量自道  | <u> </u> |      |    |        |         |    |    |   |     |      |            |   |
| 可   | 选仓单              |         |          |      |    |        |         |    |    |   | 已选1 | 全单   | 单/连 §      | ž |
| \$  | 仓单号              | 入库申报单   | 趋号 仓租付止日 | 完税状态 | 品牌 | 生产厂    | 品级      | 規格 | 仓库 | * | \$  | 仓单号  | 仓租付止日      | - |
|     |                  |         |          |      |    |        |         |    |    |   |     |      |            |   |
|     |                  |         |          |      |    |        |         |    |    |   |     |      |            |   |
|     |                  |         |          |      |    |        |         |    |    |   |     |      |            |   |
|     |                  |         |          |      |    |        |         |    |    |   |     |      |            |   |
|     |                  |         |          |      |    |        |         |    |    |   |     |      |            |   |
|     |                  |         |          |      |    |        |         |    |    |   |     |      |            |   |
|     |                  |         |          |      |    |        |         |    |    |   |     |      |            |   |
|     |                  |         |          |      |    |        |         |    |    | - |     |      |            | * |
| •   |                  |         |          |      |    |        |         |    |    | • | 4   |      |            | ) |
| 144 | ◆ ▶ ₩ 第1页/共      | 1页1 车   | 钶        |      |    |        |         |    |    |   |     |      | 册          | J |
| 当前  | 仓单:0张.0.000吨     | .总共:0张  |          |      |    |        |         |    |    |   |     | 已洗仓鱼 | 生0张.0.000吨 |   |
| 修改  | 收仓租              |         |          |      |    |        |         |    |    |   |     |      |            |   |
|     | *预付到日期           | 明:      |          |      |    |        |         |    |    |   |     |      |            |   |
|     |                  |         |          |      |    | 6      | 4 确定    |    |    |   |     |      |            |   |
|     |                  |         |          |      |    |        |         |    |    |   |     |      |            |   |
|     |                  |         |          |      |    |        |         |    |    |   |     |      |            |   |
|     |                  |         |          |      |    |        |         |    |    |   |     |      |            |   |
|     |                  |         |          |      |    |        |         |    |    |   |     |      |            |   |
|     |                  |         |          |      |    |        |         |    |    |   |     |      |            |   |

### [2]

选择仓单(低硫燃料油品种可通过"单张显示"和"连号显示"方式选择仓单),具体操作请参考"通用功能->选择仓单"。

| 新任务 > 预付仓储费申请             |             |          |         |        |       |       |                |            |   |
|---------------------------|-------------|----------|---------|--------|-------|-------|----------------|------------|---|
| 查询条件                      |             |          |         |        |       |       |                |            | ^ |
| 品种: 20号胶                  |             |          | 完税      | 钬杰: 保税 |       |       | <b>•</b>       |            |   |
| 品牌:                       |             | •        | 4       | 产厂:    |       |       | •              |            |   |
| 品级:                       |             | •        |         | 规格:    |       |       | -              |            |   |
| *仓库: 上海仓                  |             | •        | ĉ       | :单号:   |       | -     |                |            |   |
| 原仓租付止日:                   | - · · ·     | <u>:</u> | 批量自选仓单数 | 攸(张):  |       |       |                |            |   |
|                           |             |          |         |        |       |       |                |            |   |
| Q. 査询 Q. 批量自选             |             |          |         |        |       |       |                |            |   |
| 可选仓单                      |             |          |         |        |       |       | 已选仓单           | 单/连        | 昱 |
|                           | 仓租付止日 完税状态  | 品牌       | 生产厂     | 品级     | 规格    | 仓库    | ☆ 仓单号          | 仓租付止日      | • |
| ☑ nr0210000024 nr1900000  | 20201210 保税 | 20号胶品牌   | 生产厂     | 20号胶品级 | 规格1   | 上海仓   | ☑ nr0210000024 | 20201210   |   |
| ☑ nr0210000025 nr1900000  | 20201210 保税 | 20号胶品牌   | 生产厂     | 20号胶品级 | 规格1   | 上海仓   | ✓ nr0210000025 | 20201210   |   |
| 🗆 nr0210000026 nr1900000  | 20201210 保税 | 20号胶品牌   | 生产厂     | 20号胶品级 | 规格1   | 上海仓   |                |            |   |
| nr0210000027 nr1900000    | 20201210 保税 | 20号胶品牌   | 生产厂     | 20号胶品级 | 规格1   | 上海仓   |                |            |   |
| □ nr0210000028 nr1900000  | 20201210 保税 | 20号胶品牌   | 生产厂     | 20号胶品级 | 规格1   | 上海仓   |                |            |   |
| □ nr0210000029 nr1900000  | 20201210 保税 | 20号胶品牌   | 生产厂     | 20号胶品级 | 规格1   | 上海仓   |                |            |   |
| nr021000030 nr1900000     | 20201210 保税 | 20号胶品牌   | 生产厂     | 20号胶品级 | 规格1   | 上海仓   |                |            |   |
| 7                         |             |          |         |        | 10101 | · • • | <br>4          |            |   |
| ∭ ( ) ) 第1页/#4页 1         | 转到          |          |         |        |       |       |                |            | 册 |
|                           | 442-3       |          |         |        |       |       |                |            | _ |
| 当前仓单:100张,1008.000吨,总共:31 | 5张          |          |         |        |       |       | 已选仓单:          | 2张,20.160吨 |   |
| 修改仓租                      |             |          |         |        |       |       |                |            |   |
| *预付到日期:                   |             |          |         |        |       |       |                |            |   |
|                           |             |          | *       | 确定     |       |       |                |            |   |
|                           |             |          |         |        |       |       |                |            | ~ |

【3】

| 新任务 ▶ 预付仓储费                           | 申请     |    |        |          |         |        |      |          |         |       |        |       |    |              |            |            |
|---------------------------------------|--------|----|--------|----------|---------|--------|------|----------|---------|-------|--------|-------|----|--------------|------------|------------|
| 查询条件                                  |        |    |        |          |         |        |      |          |         |       |        |       |    |              |            | ^          |
| 品种:                                   | 20号胶   |    |        |          |         |        |      | 完積       | 税状态: 保税 |       |        |       | -  | ]            |            |            |
| 品牌:                                   |        |    |        |          |         |        | -    | 4        | 生产厂:    |       |        |       | •  | ]            |            |            |
| 品级:                                   |        |    |        |          |         |        | -    |          | 规格:     |       |        |       | •  | ]            |            |            |
| *仓库:                                  | 上海仓    |    |        |          |         |        | -    | 1        | 仓单号:    |       |        |       |    | ]            |            |            |
| 原仓租付止日:                               |        |    |        | <b>.</b> |         |        |      | 批量自选仓单   | 数(张):   |       |        |       |    | ]            |            |            |
|                                       |        |    |        |          |         |        |      |          |         |       |        |       |    |              |            |            |
|                                       | /呈目选   |    |        |          |         |        |      |          |         |       |        |       |    |              |            |            |
| 可选仓单                                  |        |    |        |          |         |        |      |          |         |       |        |       | E  | 选仓单          | 单/连        | 뮾          |
| ジ 仓単号 入库                              | 申报单号   | 仓和 | 目付止日   | 5        | 記税状态    |        | 品牌   | 生产厂      | 品级      | 规格    | 仓库     | -     | \$ | 仓单号          | 仓租付止日      | •          |
| ☑ nr0210000024 nr19                   | 900000 | 20 | 201210 |          | 保税      | 20     | 寻胶品牌 | 生产厂      | 20号胶品级  | 规格1   | 上海仓    |       | ✓  | nr0210000024 | 20201210   |            |
| ☑ nr0210000025 nr19                   | 900000 | 20 | 201210 |          | 保税      | 20     | 弓胶品牌 | 生产厂      | 20号胶品级  | 规格1   | 上海仓    |       | •  | nr0210000025 | 20201210   |            |
| nr0210000026 nr19                     | 900000 | 20 | 201210 |          | 保税      | 20     | 弓胶品牌 | 生产厂      | 20号胶品级  | 规格1   | 上海仓    |       |    |              |            |            |
| □ nr0210000027 nr19                   | 900000 | 20 | 201210 |          | 保税      | 20     | 弓胶品牌 | 生产厂      | 20号胶品级  | 规格1   | 上海仓    |       |    |              |            |            |
| □ nr0210000028 nr19                   | 900000 | 20 | 201210 | _        | 保税      | 20     | 导胶品牌 | 生产厂      | 20号胶品级  | 规格1   | 上海仓    |       |    |              |            |            |
| □ nr0210000029 nr19                   | -      | •  | 2020   | •        | < 1<br> | )<br>  | -    | 生产厂      | 20号胶品级  | 规格1   | 上海仓    |       |    |              |            |            |
| □ nr0210000030 nr19                   | 29     | 30 | 31     | 1        | 2       | 3      | 4    | 生产厂      | 20号胶品级  | 规格1   | 上海仓    |       |    |              |            |            |
| 7                                     | 5      | 6  | 7      | 8        | 9       | 10     | 11   |          |         | 10104 | 1 V= A | · · · | 4  |              |            | - <b>-</b> |
|                                       | 12     | 13 | 14     | 15       | 16      | 17     | 18   |          |         |       |        |       |    |              |            | 册          |
| ····································· | 19     | 20 | 21     | 22       | 23      | 24     | 25   |          |         |       |        |       |    |              |            |            |
| 当前仓单:100张,1008.000                    | 20     | 3  | 4      | 5        | 6       | 7      | 8    |          |         |       |        |       |    | 已选仓单:2       | 2张,20.160吨 |            |
| 修改仓租                                  |        |    |        |          | 今天 20   | 020-01 | -15  |          |         |       |        |       |    |              |            |            |
| •预付到日期:                               | l      |    |        |          |         |        |      |          |         |       |        |       |    |              |            |            |
|                                       |        |    |        |          |         |        |      | <b>d</b> | 确定      |       |        |       |    |              |            |            |
|                                       |        |    |        |          |         |        |      |          |         |       |        |       |    |              |            | ~          |

选好仓单后,在页面底部的"修改仓租"栏,设置新的"预付到日期"。

设置完成后,点击"确定"按钮,提交预付仓储费申请。

#### 任务跟踪

在"任务跟踪"页面,可以查询、查看到该预付仓储费申请的状态。在仓库审核前,非期货公司会员可对 申请执行修改或撤销操作。

| 操作   | 品种    | 业务类型  | 业务单申请编号      | 任务状态 | 任务描述                                 | 业务状态 | 申请日期     | 处理日期     |  |
|------|-------|-------|--------------|------|--------------------------------------|------|----------|----------|--|
| 🦉 🗊  | 20号胶  | 预付仓储费 | nr0212000006 | 待处理  | 预付仓储费(客户88007001对仓库021发起,重量20.160吨,预 | 初始提交 | 20200115 | 20200115 |  |
|      |       |       |              |      |                                      |      |          |          |  |
|      |       |       |              |      |                                      |      |          |          |  |
|      |       |       |              |      |                                      |      |          |          |  |
| 单击"业 | 上务申请编 | 号"字段, | ,可进入详        | 细信息  | 息页面,查看该申请的详细信息和流纳                    | 专情况。 |          |          |  |

| 任务跟踪 ▶ 预付仓储费业务单信息                           |             |            |         |     |    |           |        |
|---------------------------------------------|-------------|------------|---------|-----|----|-----------|--------|
| (INE_88007001) 仓库                           |             |            |         |     |    |           |        |
| 自营会员提交预付 预付仓储费审核<br>仓储费申请<br>20200115 15:25 |             |            |         |     |    |           |        |
| 预付仓储费业务单信息                                  |             |            |         |     |    |           |        |
| 预付仓储费业务编号: nr0212000006                     |             | 申请日期: 202  | 200115  |     |    |           |        |
| 品种: 20号胶                                    |             | 仓库: 上海     | 仓       |     |    |           |        |
| 重量: 20.160                                  |             | 预付到日期: 202 | 210202  |     |    |           |        |
| 客户代码: 88007001                              |             | 客户名称: tst  | 2013    |     |    |           |        |
|                                             |             |            |         |     |    |           | 导出     |
| 仓单号 入库申报单号 仓租付止日                            | 完税状态 品牌 生   | 主产厂 品级     | 规格 仓库   | 存货地 | 国别 | 生效日期      | 件数 📤   |
| nr0210000024 nr19000000 20201210            | 保税 20号胶品牌 生 | 主产厂 20号胶品级 | 规格1 上海仓 | 沪存1 | 国产 | 20191210  |        |
| nr0210000025 nr19000000 20201210            | 保税 20号胶品牌 生 | 主产厂 20号胶品级 | 规格1 上海仓 | 沪存1 | 国产 | 20191210  |        |
|                                             |             |            |         |     |    |           |        |
|                                             |             |            |         |     |    |           |        |
|                                             |             |            |         |     |    |           |        |
|                                             |             |            |         |     |    |           |        |
|                                             |             |            |         |     |    |           |        |
|                                             |             |            |         |     |    |           | -      |
|                                             |             |            |         |     |    | (#1)王(H)王 | 1 ++70 |
| 当时包甲:25次,20.160吨,总共:25次                     |             |            |         |     |    | 第1贝/共1贝   | 1 牧到   |
|                                             |             |            |         |     |    |           |        |
|                                             |             |            |         |     |    |           |        |
|                                             |             |            |         |     |    |           |        |
|                                             |             |            |         |     |    |           |        |
|                                             |             |            |         |     |    |           |        |

预付仓储费申请未被仓库审批前,允许用户对该申请进行修改或撤销操作。

#### 修改预付仓储费申请

【1】

在任务跟踪页面,设置业务类型为"预付仓储费",查询出要进行修改的预付仓储费申请信息。

| 操作  | 品种   | 业务类型  | 业务单申请编号      | 任务状态 | 任务描述                                 | 业务状态 | 申请日期     | 处理日期     | * |
|-----|------|-------|--------------|------|--------------------------------------|------|----------|----------|---|
| a 🖉 | 20号胶 | 预付仓储费 | nr0212000006 | 待处理  | 预付仓储费(客户88007001对仓库021发起,重量20.160吨,预 | 初始提交 | 20200115 | 20200115 |   |
|     |      |       |              |      |                                      |      |          |          |   |

### [2]

单击该信息"操作列"的 🥜 图标,进入修改页面。

| 操作  | 品种   | 业务类型  | 业务单申请编号      | 任务状态 | 任务描述                                 | 业务状态 | 申请日期     | 处理日期     | * |
|-----|------|-------|--------------|------|--------------------------------------|------|----------|----------|---|
| d 🗊 | 20号胶 | 预付仓储费 | nr0212000006 | 待处理  | 预付仓储费(客户88007001对仓库021发起,重量20.160吨,预 | 初始提交 | 20200115 | 20200115 |   |

### 【3】

可在之前选择的修改预付仓储费的仓单中再次筛选部分仓单,在"修改仓租"栏设置新的"预付到日期", 点击"确定"按钮修改预付日期。

| 白   | <u>[务跟踪</u> ▶ 预( | 付仓储费修改        |          |       |        |        |         |       |     |       |              |            |     |   |
|-----|------------------|---------------|----------|-------|--------|--------|---------|-------|-----|-------|--------------|------------|-----|---|
| 查   | 旬条件              |               |          |       |        |        |         |       |     |       |              |            |     | ~ |
|     | R                | 种: 20号胶       |          |       |        | 完      | 说状态: 保税 |       |     | -     | ]            |            |     |   |
|     | 日                | 牌:            |          |       | •      | 4      | 主产厂:    |       |     | •     | ]            |            |     |   |
|     |                  | 级:            |          |       | -      |        | 规格:     |       |     | •     | ]            |            |     |   |
|     | ĉ                | <b>库:</b> 上海仓 |          |       |        | 1      | 3单号:    |       | -   |       | ]            |            |     |   |
|     | 原仓租付止            | 日:            |          |       |        | 批量自选仓单 | 数(张):   |       |     |       | ]            |            |     |   |
|     | 2.查询             | Q批量白洗         |          |       |        |        |         |       |     |       |              |            |     |   |
| ताः | 法合单              |               |          |       |        |        |         |       |     | Ē     | 法合苗          | 曲/连        | B   |   |
| 5   | 仓 <b>山</b>       | 入库申报单号        | 仓租付止日    | 完税状态  | 品牌     | 牛产厂    | 品级      | 规格    | 仓库  | 5     | 仓 <b>中</b>   | ● 租付止日     | *   |   |
|     | nr0210000024     | nr19000000    | 20201210 | 保税    | 20号胶品牌 | 生产厂    | 20号胶品级  | 规格1   | 上海仓 | ·     | nr0210000024 | 20201210   |     |   |
|     | nr0210000025     | nr19000000    | 20201210 | 保税    | 20号胶品牌 | 生产厂    | 20号胶品级  | 规格1   | 上海仓 | ~     | nr0210000025 | 20201210   |     |   |
|     | nr0210000026     | nr19000000    | 20201210 | 保税    | 20号胶品牌 | 生产厂    | 20号胶品级  | 规格1   | 上海仓 |       |              |            |     |   |
|     | nr0210000027     | nr19000000    | 20201210 | 保税    | 20号胶品牌 | 生产厂    | 20号胶品级  | 规格1   | 上海仓 |       |              |            | 101 |   |
|     | nr0210000028     | nr19000000    | 20201210 | 保税    | 20号胶品牌 | 生产厂    | 20号胶品级  | 规格1   | 上海仓 |       |              |            |     |   |
|     | nr0210000029     | nr19000000    | 20201210 | 保税    | 20号胶品牌 | 生产厂    | 20号胶品级  | 规格1   | 上海仓 |       |              |            |     |   |
|     | nr0210000030     | nr19000000    | 20201210 | 保税    | 20号胶品牌 | 生产厂    | 20号胶品级  | 规格1   | 上海仓 |       |              |            |     |   |
| 7   |                  |               |          | (T-1) |        | a + E  |         | 10101 |     | <br>4 |              |            | * * |   |
| 141 | < ▶ ₩ ≌          | 1面/#4页 1      | 转到       |       |        |        |         |       |     |       |              |            | 删   |   |
|     |                  |               |          |       |        |        |         |       |     |       |              |            |     |   |
| 当前行 | 3年:100张,100      | 8.000吨,尽共:31  | 5张       |       |        |        |         |       |     |       | 已远仓里:        | 2张,20.160吨 |     |   |
| 修   | 收仓租              |               |          |       | 1      |        |         |       |     |       |              |            |     |   |
|     | *预付到日            | 期: 20210202   | 2        |       | Ĩ      |        |         |       |     |       |              |            |     |   |
|     |                  |               |          |       |        | d      | 确定      |       |     |       |              |            |     |   |
|     |                  |               |          |       |        |        |         |       |     |       |              |            |     | - |

### 撤销预付仓储费申请

【1】

在任务跟踪页面,设置业务类型为"预付仓储费",查询出要进行撤销的预付仓储费申请信息。

| 操作  | 品种   | 业务类型  | 业务单申请编号      | 任务状态 | 任务描述                                 | 业务状态 | 申请日期     | 处理日期     | • |
|-----|------|-------|--------------|------|--------------------------------------|------|----------|----------|---|
| 🦉 🗊 | 20号胶 | 预付仓储费 | nr0212000006 | 待处理  | 预付仓储费(客户88007001对仓库021发起,重量20.160吨,预 | 初始提交 | 20200115 | 20200115 |   |
|     |      |       |              |      |                                      |      |          |          |   |

## 【2】

单击该信息"操作列"的 💼 图标,进入撤销页面。

| <u>任务跟踪</u> ) | 预付仓储费撤销        | 消        |      |        |     |           |        |     |     |    |          |      |
|---------------|----------------|----------|------|--------|-----|-----------|--------|-----|-----|----|----------|------|
| 预付仓储费         | 业务单信息          |          |      |        |     |           |        |     |     |    |          |      |
| 预付仓储费业        | と<br>务编号: nr02 | 12000006 |      |        |     | 申请日期: 20  | 200115 |     |     |    |          |      |
|               | 品种: 20号        | 胶        |      |        |     | 仓库: 上     | 海仓     |     |     |    |          |      |
|               | 重量: 20.16      | 50       |      |        | -   | 预付到日期: 20 | 210202 |     |     |    |          |      |
|               |                |          |      |        |     |           |        |     |     |    |          | 导出   |
| 仓单号           | 入库申报单号         | 仓租付止日    | 完税状态 | 品牌     | 生产厂 | 品级        | 规格     | 仓库  | 存货地 | 国别 | 生效日期     | 件数 📤 |
| nr0210000024  | nr19000000     | 20201210 | 保税   | 20号胶品牌 | 生产厂 | 20号胶品级    | 规格1    | 上海仓 | 沪存1 | 国产 | 20191210 |      |
| nr0210000025  | nr19000000     | 20201210 | 保税   | 20号胶品牌 | 生产厂 | 20号胶品级    | 规格1    | 上海仓 | 沪存1 | 国产 | 20191210 |      |
|               |                |          |      |        |     |           |        |     |     |    |          |      |
|               |                |          |      |        |     |           |        |     |     |    |          |      |
|               |                |          |      |        |     |           |        |     |     |    |          |      |
|               |                |          |      |        |     |           |        |     |     |    |          |      |
|               |                |          |      |        |     |           |        |     |     |    |          |      |
| 4             |                |          |      |        |     |           |        |     |     |    |          | *    |
| 当前仓单:2张,20    | ).160吨,总共:2张   |          |      |        |     |           |        |     |     | HI | 第1页/共1页  | 1 转到 |
|               |                |          |      |        |     | ✔ 确定      |        |     |     |    |          |      |
|               |                |          |      |        |     |           |        |     |     |    |          |      |
|               |                |          |      |        |     |           |        |     |     |    |          |      |
|               |                |          |      |        |     |           |        |     |     |    |          |      |
|               |                |          |      |        |     |           |        |     |     |    |          |      |
|               |                |          |      |        |     |           |        |     |     |    |          |      |
|               |                |          |      |        |     |           |        |     |     |    |          |      |
|               |                |          |      |        |     |           |        |     |     |    |          |      |
|               |                |          |      |        |     |           |        |     |     |    |          |      |
|               |                |          |      |        |     |           |        |     |     |    |          |      |
|               |                |          |      |        |     |           |        |     |     |    |          |      |

### 【3】

单击"确定"按钮,执行撤销操作。

# 现货备案

非期货公司会员发起现货备案申请后,能源中心预审批现货备案申请,预审批通过后交割仓库出具审核 意见后至能源中心,能源中心审批备案申请。

现货备案业务的流程如下:

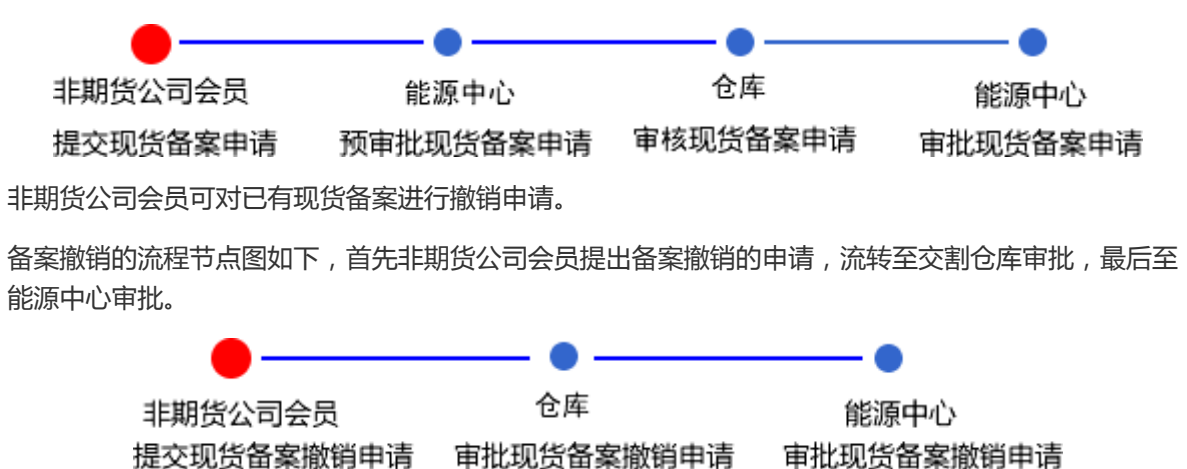

# 品种:中质含硫原油

# 现货备案申请

### 【1】

在导航菜单中,选择"新任务"进入新任务页面,品种选择"中质含硫原油",选择"(现货备案)现货备案",进入中质含硫原油的现货备案页面。

| 新任务 > 现货备案         |                                         |              |          |
|--------------------|-----------------------------------------|--------------|----------|
| 申报信息               |                                         |              |          |
| 品种:                | 中质含硫原油                                  |              | 保税       |
| •货物来源:             | <b></b>                                 | <b>*</b> 油种: | <b>•</b> |
| <mark>*</mark> 产地: |                                         | *国别:         |          |
| *客户代码:             | 88007001                                | ▶客户名称:       | tst2013  |
| ◆拟备案数量(桶):         |                                         | ▶ 拟入库日期:     |          |
| •拟转期货日期:           |                                         | *拟检验机构:      | <b>•</b> |
| 备案申报备注:            |                                         |              | Ŷ        |
| 运输方式及存储地           |                                         |              |          |
| •仓库:               | <b></b>                                 | •存货地:        | <b></b>  |
| ◆始发港(国家):          | <b>•</b>                                | ★始发港(港口):    |          |
| *运输方式:             | <b>•</b>                                | ◆申报车船号:      |          |
| 经办人                |                                         |              |          |
| *经办人姓名:            |                                         | ★经办人联系电话:    |          |
| •经办人手机:            |                                         | ◆经办人传真:      |          |
|                    | tin tin tin tin tin tin tin tin tin tin | <b>角定</b>    |          |

| 新任务 ▶ 现货备案                 |             |                            |               |
|----------------------------|-------------|----------------------------|---------------|
| 申报信息                       |             |                            |               |
| 品种:                        | 中质含硫原油      | <ul> <li>■完税状态:</li> </ul> | 保税            |
| <ul> <li>▶货物来源:</li> </ul> | 进口 🗸        | <u>*</u> 油种:               | 中油─号    ▼     |
| *产地:                       | 北京          | *国别:                       | 国产            |
| *客户代码:                     | 88007001    | •客户名称:                     | tst2013       |
| ▪拟备案数量(桶):                 | 2000000     | •拟入库日期:                    | 20191025      |
| ▶ 拟转期货日期:                  | 20191025    | •拟检验机构:                    | 证书签发 🔹        |
| 备案申报备注:                    |             |                            | ¢             |
| 运输方式及存储地                   |             |                            |               |
| *仓库:                       | 上海仓         | <b>∗</b> 存货地:              | 沪一仓 🔹         |
| ◆始发港(国家):                  | 国产          | ★始发港(港囗):                  | 00012         |
| ★运输方式:                     | 水路 👻        | ▶申报车船号:                    | \$20011       |
| 经办人                        |             |                            |               |
| ▶经办人姓名:                    | 王明          | ■经办人联系电话:                  | 13001201203   |
| •经办人手机:                    | 13001201203 | •经办人传真:                    | 02101230120 × |
|                            | di i        | 角定                         |               |
|                            |             |                            |               |
|                            |             |                            |               |

现货备案页面包括3部分内容:

- 申报信息;
- 运输方式及存储地;
- 经办人;

编辑上述信息,其中,拟备案数量应大于等于200000桶,并为最小业务单位(1000)的整数倍。填写 完成点击"确定"按钮。

【3】

编辑完成后,点击"确定"按钮,提交现货备案申请。

#### 任务跟踪

在"任务跟踪"页面,可以查询、查看到该现货备案申请的状态,也可在能源中心预审批该申请之前,点 击操作栏的图标,可修改或者撤销现货备案申请。

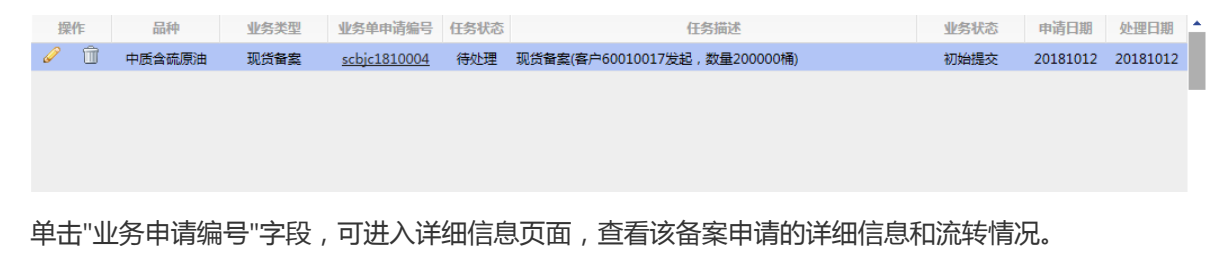

#### 撤销现货备案申请

在现货备案申请未被仓库审批前,会员可以在"任务跟踪"页面中,单击该信息操作列的 <u>同</u> 图标,对该 申请进行"撤销"操作。

| 搏 | e//E | 品种     | 业务类型 | 业务单申请编号             | 任务状态 | 任务描述                         | 业务状态 | 申请日期     | 处理日期     | 1 |
|---|------|--------|------|---------------------|------|------------------------------|------|----------|----------|---|
| Ø | Û    | 中质含硫原油 | 现货备案 | <u>scbjc1810004</u> | 待处理  | 现货备案(客户60010017发起,数量200000桶) | 初始提交 | 20181012 | 20181012 |   |
|   |      |        |      |                     |      |                              |      |          |          |   |
|   |      |        |      |                     |      |                              |      |          |          |   |
|   |      |        |      |                     |      |                              |      |          |          |   |
|   |      |        |      |                     |      |                              |      |          |          |   |
|   |      |        |      |                     |      |                              |      |          |          |   |
|   |      |        |      |                     |      |                              |      |          |          |   |
|   |      |        |      |                     |      |                              |      |          |          |   |

已由能源中心审批通过的现货备案申请,可在"任务跟踪"页面或"业务查询现货备案业务查询"页面点击相应的业务单号后,进入详细页面打印"入库申报/审批通知单(现货备案)"。

# 备案撤销

非期货公司会员通过能源中心标准仓单管理系统对申请成功的现货备案进行撤销申请的操作。

【1】

备案撤销在"新任务"中进行,首先通过导航菜单进入"新任务"页面。选择品种为"中质含硫原油",在"现 货备案"业务类别中选择"备案撤销",进入备案撤销的申请页面。

【2】

| 新任务 > 备案撤销 |  |
|------------|--|
| 申报业务单      |  |
| ★备案申报业务单号: |  |
| Q,查询       |  |
|            |  |
|            |  |
|            |  |
|            |  |
|            |  |
|            |  |
|            |  |
|            |  |
|            |  |
|            |  |
|            |  |
|            |  |
|            |  |
|            |  |
|            |  |
|            |  |
|            |  |
|            |  |
|            |  |
|            |  |
|            |  |

在页面中填写需要备案撤销的备案申报业务单号,点击查询,页面显示现货备案申请基础信息。

【3】

| 新任务→备案撤销<br>甲版业务甲         |              |          |          |           |
|---------------------------|--------------|----------|----------|-----------|
| *备案申报业务单号:                | sc0211910014 |          |          | ^         |
| Q.查询                      |              |          |          |           |
|                           |              |          |          |           |
| 现份备案                      |              |          |          |           |
| 备室由报业务单号:                 | sc0211910014 | 品种:      | 中盾今硫度油   |           |
| 完税状态:                     | 保税           | 货物来源:    | 进口       |           |
| 客户代码:                     | 01654375     | 客户名称:    | 5vhah    |           |
| 油种:                       | 中油一号         | 产地:      | 北京       |           |
| 国别:                       | 国产           |          | 200000   |           |
| 拟入库日期:                    | 20191028     | 拟转期货日期:  | 20191028 |           |
| 拟检验机构:                    | 证书签发         | 拟入现货罐号:  | xy111    |           |
| 仓库:                       | 上海仓          | 存货地:     | 沪一仓      |           |
| 地区:                       | 国产           | 始发港(港口): | gang1    |           |
| 运输方式:                     | 水路           | 申报车船号:   | 11122    |           |
| 经办人姓名:                    | wen          | 经办人联系电话: | 1121232  |           |
| 经办人手机:                    | 139000000    | 经办人传真:   | 12121    |           |
| 备案申报备注:                   |              |          |          |           |
|                           |              |          |          |           |
| 油罐列表                      |              |          |          |           |
| *                         | 油罐编号         | 有效可用罐容   | 申报数量     |           |
| xy111                     |              | 100000.0 | 0        | 200000.00 |
|                           |              |          |          |           |
|                           |              |          |          | -         |
| 申请信息                      |              |          |          |           |
| <ul> <li>撤销原因:</li> </ul> |              | <b>~</b> |          |           |
| 撤销申报备注:                   |              |          |          | Ĵ         |
|                           |              | ● 确定     |          | ~         |

选择需要备案撤销的油罐(可多选),选择撤销原因(提货、转现货、其他),输入备注信息(非必 填)后提交,选择的油罐状态变更为撤销流程占用。

【4】

提交后的备案撤销,若需要跟踪查看进展,可进入"任务跟踪"中查询。在仓库尚未对本次现货备案撤销 请求审批之前,用户可以取消或修改该撤销请求。

# 品种:20号胶、低硫燃料油、铜

20号胶、低硫燃料油和铜不支持现货备案业务。

# 变更质检日期

系统提供变更质检日期功能。

非期货公司会员对质检证书向能源中心提交变更质检日期申请,能源中心对会员提交的变更质检日期申 请进行审核。能源中心审核通过后,相应的仓库审核该变更质检日期申请,审核通过后,质检日期会相 应更新。

变更质检日期的流程图如下,非期货公司会员首先需要提交变更质检日期申请。

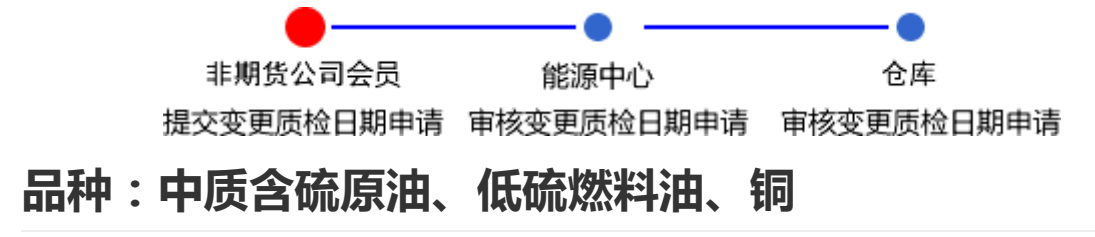

中质含硫原油、低硫燃料油和铜不支持变更质检日期业务。

# 品种:20号胶

# 提交变更质检日期申请

【1】

在导航菜单中,选择"新任务"进入新任务页面,品种选择"20号胶",选择"变更质检日期",进入20号胶的变更质检日期页面。

| <u>新任务</u> ▶ 变更质检日 | 期           |         |        |         |      |     |      |    |                                     |              |           |
|--------------------|-------------|---------|--------|---------|------|-----|------|----|-------------------------------------|--------------|-----------|
| 查询条件               |             |         |        |         |      |     |      |    |                                     |              |           |
| 品种:                | 20号胶        |         |        |         |      |     |      |    |                                     |              |           |
| *仓库:               |             |         |        | •       | 存货地: |     |      |    | •                                   |              |           |
| *品牌:               |             |         |        | •       | 生产厂: |     |      |    | •                                   |              |           |
| *品级:               |             |         |        | •       | ▶规格: |     |      |    | •                                   |              |           |
| 说明:                | 修改查询条件将注    | 青空证书列表词 | 和仓单列表  |         |      |     |      |    |                                     |              |           |
| 证书列表(点击某张证         | 书,可以在右边     | 也修改)    |        |         |      |     |      | i  | 证书信息                                |              |           |
| ジ 证书编号             | 证书签发重量      | 签发日期    | 签发机构名称 | 货位编码(逗号 | 证书   | 日描件 | 备注   | •  | *证书编号:                              | 1            | <u>新知</u> |
|                    |             |         |        |         |      |     |      |    | ● 业书签发重量:                           |              | starts    |
|                    |             |         |        |         |      |     |      |    | * 签友日期:                             |              |           |
|                    |             |         |        |         |      |     |      |    | • 签发机构名称:                           |              | •         |
|                    |             |         |        |         |      |     |      |    | * 页位编码(运专力隔):<br>自动获取 / <u>手动选择</u> |              |           |
|                    |             |         |        |         |      |     |      |    | 备注:                                 |              |           |
|                    |             |         |        |         |      |     |      |    |                                     |              |           |
|                    |             |         |        |         |      |     |      |    | 证书扫描件:                              | 上传           |           |
|                    |             |         |        |         |      |     |      | -  | 🛯 保存为当前证                            | 正书 🕂 保存为新证书  | 清空        |
|                    |             | V+\+\   |        |         |      |     |      |    |                                     |              |           |
| く 百合甲 (全部址书)       | く 亘心甲 (巳    |         | 目动勾选仓单 | ■刪际业书   |      |     |      |    |                                     |              |           |
| 可选仓单               |             |         |        |         |      | i   | 已选仓单 |    |                                     |              |           |
|                    | 原质检日期 原     | 质检到期日   | 证书编号   | 货位编码 重量 | 1 仓单 | 有   | ४ 仓! | 単号 | 货位编码 原质                             | 检日期 原质检到期日   | 现质检证      |
|                    |             |         |        |         |      |     |      |    |                                     |              |           |
|                    |             |         |        |         |      |     |      |    |                                     |              |           |
|                    |             |         |        |         |      |     |      |    |                                     |              |           |
|                    |             |         |        |         |      |     |      |    |                                     |              |           |
|                    |             |         |        |         |      |     |      |    |                                     |              |           |
|                    |             |         |        |         |      |     |      |    |                                     |              |           |
|                    |             |         |        |         |      | -   |      |    |                                     |              | *         |
| •                  |             |         |        |         |      | •   | •    |    |                                     |              | •         |
| ₩ 	 ▶ ₩ 第1页/共1页    | 1 转到        |         |        |         |      |     |      |    |                                     |              |           |
| 当前仓单:0张,0.000吨,总约  | <b>共:0张</b> |         |        |         |      |     |      |    |                                     | 已选仓单:0张,0.00 | O吨        |
| 提交信息               |             |         |        |         |      |     |      |    |                                     |              |           |

【2】

在查询条件栏中录入本次需要变更质检日期的仓单的基本信息:仓库、存货地、品牌、生产厂、品级、 规格。

【注意】一次只能对具有相同基本信息(仓库、存货地、品牌、生产厂、品级、规格)的仓单进行申报。

| 查询条件         |                    |                    |           |   |
|--------------|--------------------|--------------------|-----------|---|
| 品种:          | 20号胶               |                    |           |   |
| <b>∗</b> 仓库: | SHC 🗸              | ★存货地:              | SHC存货地1 🔻 | ] |
| *品牌:         | nr品牌02 🔹           | *生产厂:              | 生产厂2 ▼    | ] |
| *品级:         | nr品级02 🔹           | <mark>∗</mark> 规格: | nr规格01 👻  |   |
| 说明:          | 修改查询条件将清空证书列表和仓单列表 |                    |           |   |

【3】

在证书信息栏录入对应的证书信息:证书编号、证书签发重量、签发日期、签发机构名称、对应货位编 码。

- 录入已使用过的证书编号后,可点击"查询"链接,自动获取该证书的证书签发重量、签发日期、签 发机构名称;录入未使用过的证书编号后,需要录入该证书的对应证书签发重量、签发日期、签发 机构名称。
- 录入对应的货位编码:可通过点击"自动获取"链接自动获取相应的货位号;也可通过点击"手动选择"链接,在"可选货位"框中选择对应的货位号。

• 点击"清空"链接后,可清空证书信息。

| 证书信息                               |             |           |                                          |                       |
|------------------------------------|-------------|-----------|------------------------------------------|-----------------------|
|                                    | h111        | <u>查询</u> | 可选货位                                     | <b>X</b>              |
| ★证书签发重量:                           | 200.000     |           | 过滤条件:                                    | _                     |
| ★签发日期:                             | 20201112    | ÷.        | gtl                                      | <u>^</u>              |
| ★签发机构名称:                           | 证书签发        |           |                                          |                       |
| ★货位编码(逗号分隔):<br>自动获取 / <u>手动选择</u> | gt1         |           |                                          |                       |
| 备注:                                |             |           |                                          |                       |
| 证书扫描件:                             | 上传          |           |                                          | <ul> <li>▼</li> </ul> |
| 留保存为当前证                            | 正书 🕂 保存为新证- | 书 清空      | li li li li li li li li li li li li li l | 天团                    |

#### 【4】

录入证书信息后,点击"保存为新证书"按钮,证书列表中添加该证书。

在证书列表中选择一个证书,可在右边的证书信息栏中修改该信息,修改完成后点击"保存为当前证书"按钮,完成该信息修改。

| 证书列 | 刘表(点击某张证  | 书,可以在右注  | 边修改)     |           | 证书信息    |       |    |   |                             |           |      |
|-----|-----------|----------|----------|-----------|---------|-------|----|---|-----------------------------|-----------|------|
| \$  | 证书编号      | 证书签发重量   | 签发日期     | 签发机构名称    | 货位编码(逗号 | 证书扫描件 | 备注 | • | ▪证书编号:                      | h111      | 查询   |
|     | b111      | 200.000  | 20201112 | 征出答告      | at1     |       |    |   | ♥证书签发重量:                    | 200.000   |      |
|     |           | 200.000  | 20201112 | AT 197616 | gu      |       |    |   | ★签发日期:                      | 20201112  | iiii |
|     |           |          |          |           |         |       |    |   | ▶ 签发机构名称:                   | 证书签发      | •    |
|     |           |          |          |           |         |       |    |   | *货位编码(逗号分隔):<br>自动获取 / 手动选择 | gt1       |      |
|     |           |          |          |           |         |       |    |   | 备注:                         |           |      |
|     |           |          |          |           |         |       |    |   | 证书扫描件:                      | 上传        |      |
|     |           |          |          |           |         |       |    | • | 冒 保存为当前证                    | E书 保存为新证书 | 3 清空 |
| Q查  | 仓单 (全部证书) | Q 查仓单 (E | 3选证书)    | 自动勾选仓单    | 會 删除证书  |       |    |   |                             |           |      |

#### 【5】

点击"查仓单(所有证书)"按钮,在可选仓单列表中列出满足查询条件(仓库、存货地、品牌、生产 厂、品级、规格)和证书对应货位上的所有仓单。若勾选"自动勾选仓单"后点击"查仓单(所有证 书)"按钮,系统自动选择所有可选仓单为已选仓单。

在证书列表中选择一个或多个证书,点击"查仓单(所选证书)"按钮,在可选仓单列表中列出满足查询 条件(仓库、存货地、品牌、生产厂、品级、规格)和证书对应货位上的所有仓单。若勾选"自动勾选 仓单"后点击"查仓单(所选证书)"按钮,系统自动选择所有可选仓单为已选仓单。

| Qi | 、 査仓単 (全部证书) (○, 宣仓単 (已选证书) 」 」 自动勾选仓单 |          |          |          |      |        |   |    |              |      |          |          |          |    |
|----|----------------------------------------|----------|----------|----------|------|--------|---|----|--------------|------|----------|----------|----------|----|
| P  | [选仓单                                   |          |          | 已选仓单     |      |        |   |    |              |      |          |          |          |    |
| \$ | 仓单号                                    | 原质检日期    | 原质检到期日   | 证书编号     | 货位编码 | 重量     |   | \$ | 仓单号          | 货位编码 | 原质检日期    | 原质检到期日   | 现质检证:▲   |    |
| ~  | nr0210003973                           | 20190703 | 20191229 | 20190703 | 0001 | 10.080 |   | •  | nr0210003973 | 0001 | 20190703 | 20191229 | 20180823 |    |
|    |                                        |          |          |          |      |        |   |    |              |      |          |          |          |    |
|    |                                        |          |          |          |      |        |   |    |              |      |          |          |          |    |
|    |                                        |          |          |          |      |        |   |    |              |      |          |          |          |    |
|    |                                        |          |          |          |      |        |   |    |              |      |          |          |          |    |
|    |                                        |          |          |          |      |        | • |    |              |      |          |          |          |    |
| •  |                                        |          |          |          |      | •      |   | •  |              |      |          |          | •        | ĺ. |

选择仓单:在"可选仓单列表"中勾选需要的仓单号,已勾选的仓单号同步显示在"已选仓单列表"中;在"已选仓单列表"中勾选不需要的仓单号,该仓单号从"已选仓单列表"中移出并在"可选仓单列表"中处于未勾选状态。全选按钮" ジ "可以实现仓单的全选或全不选。

[6]

填写提交信息:上传证书附件,填写备注信息。

| 提交信息 |          |   |
|------|----------|---|
| 附件:  | 上传       |   |
| 备注:  | <b>^</b> |   |
|      | ~        |   |
|      | ● 确定     | ~ |

## 【7】

点击"确定"按钮,提交本次变更质检申请。

[8]

提交后的变更质检日期申请,可在"任务跟踪"中查看申请详情。

点击业务单申请编号,查看变更质检日期的申请详情。可在能源中心审批变更质检日期前,点击操作栏中的图标修改或撤销申请。

| 操作  | 品种   | 业务类型   | 业务单申请编号     | 任务状态 | 任务描述                       | 业务状态 | 申请日期     | 处理日期     | * |
|-----|------|--------|-------------|------|----------------------------|------|----------|----------|---|
| 🦉 🗊 | 20号胶 | 变更质检日期 | nr190000001 | 待处理  | 变更质检日期(会员7001发起,重量10.080吨) | 会员提交 | 20190731 | 20190731 |   |
|     |      |        |             |      |                            |      |          |          |   |

### [9]

驳回后的变更质检日期申请,可在"待办任务"中修改变更质检日期。

点击业务单申请编号,非期货公司会员修改变更质检日期申请后重新提交。

| 品种   | 业务类型   | 业务单申请编号     | 任务描述                       | 业务状态  | 申请日期     | 申请时间     | 处理日期     | 处理时间     | * |
|------|--------|-------------|----------------------------|-------|----------|----------|----------|----------|---|
| 20号胶 | 变更质检日期 | nr190000001 | 变更质检日期(会员7001发起,重量10.080吨) | 交易所驳回 | 20190731 | 15:03:13 | 20190731 | 15:05:00 |   |
|      |        |             |                            |       |          |          |          |          |   |

# 仓单重量变更

系统提供仓单重量变更功能。

非期货公司会员向相应的仓库提交仓单重量变更申请,仓单对会员提交的仓单重量变更申请进行审核。 仓库审核通过后,能源中心审核该仓单重量变更申请,审核通过后,仓单重量会相应更新。

仓单重量变更的流程图如下,非期货公司会员首先需要提交仓单重量变更申请。

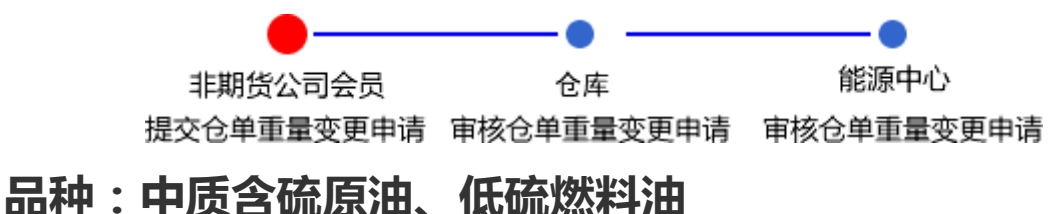

中质含硫原油和低硫燃料油不支持仓单重量变更业务。

# 品种:20号胶、铜

20号胶和铜的仓单重量变更流程和操作基本相同。本节以20号胶为例介绍非期货公司会员在仓单重量变 更业务中涉及的各个流程节点的具体操作。铜的流程和操作请参考以下针对20号胶的描述,本手册不再 重复介绍。

# 提交仓单重量变更申请

在导航菜单中,选择"新任务"进入新任务页面,品种选择"20号胶",选择"仓单重量变更申请",进入20 号胶的仓单重量变更申请页面。

| 新任务 ▶ 仓单重量变更申请          |               |             |        |         |        |
|-------------------------|---------------|-------------|--------|---------|--------|
| 查询条件                    |               |             |        |         |        |
| 品种: 20号题                | 胶             | *仓库:        |        | •       |        |
| 品牌:                     | •             | 生产厂: [      |        | -       |        |
| 品级:                     | •             | 规格:         |        | •       |        |
| 仓单号:                    |               | 批量自选仓单数(张): |        |         |        |
| Q 査询 Q 批量自选             |               |             |        |         |        |
| 可选仓单                    |               |             |        | 已选仓单    | 单/连 昱  |
| ✓ 仓单号 入库申报单             | 号 完税状态 品牌 生产厂 | 品级 规格       | 仓库 存货地 | ▲  ▲  ▲ | 完税状态   |
| <<br>₩ 《 》 W 第1页/共1页1 控 | 쥑             |             | ,      | ¥<br>   | *<br>* |
| 甲请信息                    |               |             |        |         |        |
| 目标重量: 10.0              | 80 * 目标件数:    |             | •目标块数: |         |        |
|                         |               | ● 确定        |        |         |        |

### 【2】

选择仓单,具体操作请参考"通用功能->选择仓单"。

| 新任务 > 仓单重量变更申请              |              |              |         |   |                |           |     |
|-----------------------------|--------------|--------------|---------|---|----------------|-----------|-----|
| 查询条件                        |              |              |         |   |                |           |     |
| 品种: 20号胶                    |              | <b>*</b> 仓库: | 上海仓     |   | •              |           |     |
| 品牌:                         | •            | 生产厂:         |         |   | •              |           |     |
| 品级:                         | •            | 规格:          |         |   | •              |           |     |
| 仓单号:                        | -            | 批量自选仓单数(张):  |         |   |                |           |     |
| Q 査询 Q 批量自选                 |              |              |         |   |                |           |     |
| 可选仓单                        |              |              |         |   | 已选仓单           | 单/连       | 昱   |
| ジ 仓单号 入库申报单号 完税状            | 态 品牌 生产厂     | 品级 规格        | 仓库 存货地  | - | ✓ 仓单号          | 完税状态      |     |
| ☑ nr0210000027 nr1900000 保税 | 20号胶品牌 生产厂   | 20号胶品级 规格1   | 上海仓 沪存1 |   | ✓ nr0210000027 | 保税        |     |
| □ nr0210000028 nr1900000 保税 | 20号胶品牌 生产厂   | 20号胶品级 规格1   | 上海仓 沪存1 |   |                |           |     |
| □ nr0210000029 nr1900000 保税 | 20号胶品牌 生产生产厂 | 20号胶品级 规格1   | 上海仓 沪存1 |   |                |           |     |
| □ nr0210000030 nr1900000 保税 | 20号胶品牌 生产厂   |              | 上海仓 沪存1 |   |                |           |     |
| □ nr0210000157 nr1900000 保税 | 20号胶品牌 生产厂   | 20号胶品级 规格1   | 上海仓 沪存1 |   |                |           |     |
| □ nr0210000158 nr1900000 保税 | 20号胶品牌 生产厂   | 20号胶品级 规格1   | 上海仓 沪存1 |   |                |           |     |
| □ nr0210000159 nr1900000 保税 | 20号胶品牌 生产厂   | 20号胶品级 规格1   | 上海仓 沪存1 |   |                |           |     |
| 1                           |              |              |         | * | 4              |           | * * |
|                             | -            |              |         |   |                |           | 删   |
|                             |              |              |         | L | ]              |           |     |
| 当前仓单:100张,1008.000吨,总共:128张 |              |              |         |   | 已选仓单:1         | 张,10.080吨 |     |
| 申请信息                        |              |              |         |   |                |           |     |
| 目标重量: 10.080                | *目标件数:       |              | *目标块数:  |   |                |           |     |
|                             |              | ● 确定         |         |   |                |           |     |
|                             |              |              |         |   |                |           |     |
|                             |              |              |         |   |                |           |     |

【3】

| 新任务 ▶ 仓单重量变更申请              |                      |             |                             |            |              |             |   |
|-----------------------------|----------------------|-------------|-----------------------------|------------|--------------|-------------|---|
| 查询条件                        |                      |             |                             |            |              |             |   |
| 品种: 20号胶                    |                      | *仓库:        | 上海仓                         | •          | ·            |             |   |
| 品牌:                         | •                    | 生产厂:        |                             | •          | · _          |             |   |
| 品级:                         |                      | 规格:         |                             | •          | •            |             |   |
| 位甲号:                        |                      | 批量目选仓甲数(张): |                             |            |              |             |   |
| Q 査询 Q 批量自选                 |                      |             |                             |            |              |             |   |
| 可选仓单                        |                      |             |                             | Ē          | 己选仓单         | <u>単/</u> 進 | 昱 |
| ジ 仓单号 入库申报单号 完税状态           | 品牌 生产厂               | 品级 规格       | 仓库 存货地                      | <b>^</b> ¥ | 仓单号          | 完税状态        | * |
| ☑ nr0210000027 nr1900000 保税 | 20号胶品牌 生产厂           | 20号胶品级 规格1  | 上海仓 沪存1                     |            | nr0210000027 | 保税          |   |
| □ nr0210000028 nr1900000 保税 | 20号胶品牌 生产厂           | 20号胶品级 规格1  | 上海仓 沪存1                     |            |              |             |   |
| Inr0210000029 nr1900000 保税  | 20号胶品牌 生产厂           | 20号胶品级 规格1  | 上海仓 沪存1                     |            |              |             |   |
| □ nr0210000030 nr1900000 保税 | 20号胶品牌 生产厂           | 20号胶品级 规格1  | 上海仓 沪存1                     |            |              |             |   |
| □ nr0210000157 nr1900000 保税 | 20号胶品牌 生产厂           | 20号胶品级 规格1  | 上海仓 沪存1                     |            |              |             |   |
| □ nr0210000158 nr1900000 保税 | 20号胶品牌 生产厂           | 20号胶品级 规格1  | 上海仓 沪存1                     |            |              |             |   |
| □ nr0210000159 nr1900000 保税 | 20号胶品牌 生产厂           | 20号胶品级 规格1  | 上海仓 沪存1                     |            |              |             |   |
|                             |                      |             |                             | • • •      |              |             | • |
| ₩ 4 ▶ ₩ 第1页/共2页 1 转到        |                      |             |                             |            |              |             | 删 |
| 当前仓单:100张,1008.000吨,总共:128张 |                      |             |                             |            | 已选仓单:1       | .张,10.080吨  |   |
| 申请信息                        |                      |             |                             |            |              |             |   |
| 目标重量: 10.080                | <mark>*</mark> 目标件数: | 1           | <ul> <li>目标块数: 1</li> </ul> |            |              |             |   |
|                             |                      | 🖌 确定        |                             |            |              |             |   |
|                             |                      |             |                             |            |              |             |   |
|                             |                      |             |                             |            |              |             |   |

选好仓单后,在下方的申请信息区域,填写新的"目标重量"、"目标件数"、"目标块数",点击"确定"按钮,提交仓单重量变更申请。

【注意】修改的目标重量需要在仓单重量溢短允许区间内。

#### 任务跟踪

在"任务跟踪"页面,可以查询、查看到该仓单重量变更申请的状态。在仓库审核前,非期货公司会员可 对申请执行撤销操作。

| 操作 | 品种   | 业务类型   | 业务单申请编号      | 任务状态 | 任务描述                           | 业务状态 | 申请日期     | 处理日期     | • |
|----|------|--------|--------------|------|--------------------------------|------|----------|----------|---|
| Û  | 20号胶 | 仓单重量变更 | nr0212000001 | 待处理  | 仓单重量变更(客户88007001发起,重量10.080吨) | 初始提交 | 20200115 | 20200115 |   |
|    |      |        |              |      |                                |      |          |          |   |

#### 撤销仓单重量变更申请

【1】

在任务跟踪页面,设置品种为"20号胶"、业务类型为"仓单重量变更",查询出要进行撤销的仓单重量变更申请信息。

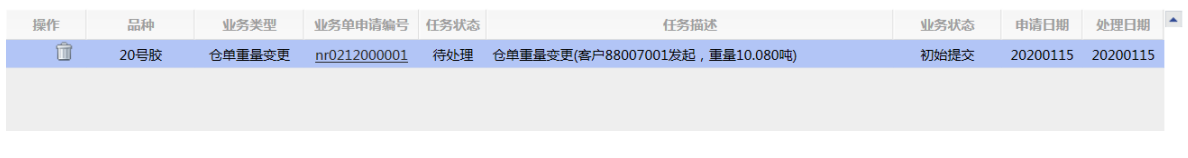

### 【2】

单击该信息"操作列"的 👘 图标,进入撤销页面。

| 任务跟踪 ▶           | 撤销仓单重量或     | ē更申请       |               |     |        |      |     |              |       |                          |        |                    |
|------------------|-------------|------------|---------------|-----|--------|------|-----|--------------|-------|--------------------------|--------|--------------------|
| 申请信息             |             |            |               |     |        |      |     |              |       |                          |        |                    |
| 1                | 重量变更号: nr   | 0212000001 |               |     |        |      |     |              |       |                          |        |                    |
|                  | 品种 : 20     | 号胶         |               |     |        |      | 仓库  | 名称: 上海物济     | 论库    |                          |        |                    |
|                  | 客户代码: 88    | 007001     |               |     |        |      | 客户  | ·名称: tst2013 |       |                          |        |                    |
|                  | 申请日期: 20    | 200115     |               |     |        |      |     | 状态: 仓单重量     | 变更申请  |                          |        |                    |
|                  | 仓单数量: 1     |            |               |     |        |      |     | 重量: 10.080   |       |                          |        |                    |
|                  | 目标重量: 10    | .080       |               |     |        |      | 目初  | 「块数: 1       |       |                          |        |                    |
|                  | 目尓件数: ⊥     |            |               |     |        |      |     |              |       |                          | -      | Bill               |
| 0.00 B           | 1 中中坦林日     |            |               | 作立口 | D 677  | 1010 | Art |              | FEIDU | 在故口地                     | 14-945 |                    |
| 七単ち              | 入库甲报单亏      | 元祝状念       | 66 <i>6</i> 4 | (4) | 前敬     | 规恰   | 七库  | 仔贞吧          | 当万    | 生双白舠                     | 11-33( | - 天数               |
| nr0210000027     | nr1900000   | 保税         | 20号胶品牌        | 生产厂 | 20号胶品级 | 规格1  | 上海仓 | 沪存1          | 国产    | 20191210                 |        |                    |
| ◀<br>息共仓蝉:1张,10. | .080吨,当前:1张 | 10.080年    |               |     | -      | ✔ 确定 | •   |              |       | 144 : 4 - <b>1</b> - 144 | 第1页/共1 | ▼<br>页 1 <b>陳刻</b> |

【3】

单击"确定"按钮,执行撤销操作。

# 仓单交易授权

仓单交易授权是非期货公司会员选择保税仓单授权给上期综合业务平台进行交易或质押,保税仓单被授权到上期综合业务平台时,仓单锁定状态将被设置为"交易中",该仓单不能进行作为保证金、交易、转让等业务,只有等仓单从上期综合业务平台退还后,仓单锁定状态才恢复为"未锁定",才可以进行其他仓单业务。

# 品种:中质含硫原油

中质含硫原油不涉及仓单交易授权业务。

# 品种:20号胶、低硫燃料油、铜

### 【1】

在导航菜单中,选择"新任务"进入新任务页面,品种选择"20号胶",选择"(上期综合业务平台业务)仓 单交易授权",进入仓单交易授权页面。

| 新任务 > 仓单交易                         | 易授权                    |      |    |       |             |     |       |    |   |     |      |      |             |
|------------------------------------|------------------------|------|----|-------|-------------|-----|-------|----|---|-----|------|------|-------------|
| 查询条件                               |                        |      |    |       |             |     |       |    |   |     |      |      |             |
| 品种                                 | : 20号胶                 |      |    |       |             |     |       |    |   |     |      |      |             |
| <b>*</b> 仓库                        | :                      |      |    | •     | ▶ 完税状态      | :保税 |       |    |   | •   |      |      |             |
| 品牌                                 | :                      |      |    | •     | 生产厂         | :   |       |    |   | •   |      |      |             |
| 品级                                 | :                      |      |    | •     | 规櫓          | i:  |       |    |   | •   |      |      |             |
| 批量自选仓单数(张)                         | :                      |      |    |       | 仓单号         |     | -     |    |   |     |      |      |             |
| 、御くく                               | 批量自选                   |      |    |       |             |     |       |    |   |     |      |      |             |
| 可选仓单                               |                        |      |    |       |             |     |       |    |   | 已选行 | 单    | 单/连  | 昱           |
| ジ 仓单号                              | 入库申报单号                 | 完税状态 | 品牌 | 品牌升贴水 | 生产厂         | 品级  | 品级升贴水 | 规格 | - | *   | 仓单号  | 完税状态 | *           |
| ₩ 《 > ₩ 第1页/共1<br>当前仓单:0张,0.000吨,€ | 页 <u>1 幹到</u><br>設建:0张 |      |    |       | <b>全</b> 确定 |     |       |    | * | •   | 己选仓单 |      | ▼<br>▶<br>刑 |

### [2]

选择仓单(低硫燃料油品种可通过"单张显示"和"连号显示"方式选择仓单),具体操作请参考"通用功能->选择仓单"。

| 意   | <u>「任务</u> ▶ 仓单授权 | ۶            |      |     |       |        |      |       |     |          |    |              |            |                 |
|-----|-------------------|--------------|------|-----|-------|--------|------|-------|-----|----------|----|--------------|------------|-----------------|
| 查询  | 除件                |              |      |     |       |        |      |       |     |          |    |              |            |                 |
|     | 品种                | : 20号胶       |      |     |       |        |      |       |     |          |    |              |            |                 |
|     | •仓库               | : 北京仓        |      |     | •     | • 完税状态 | 5:保税 |       |     |          |    | •            |            |                 |
|     | 品牌                | :            |      |     | •     | 生产厂    | -:   |       |     |          |    | •            |            |                 |
|     | 品级                | :            |      |     | •     | 规相     | 8:   |       |     |          |    | •            |            |                 |
| ł   | 比量自选仓单数(张)        | :            |      |     |       | 仓单     | ∃:   | -     |     |          |    |              |            |                 |
|     | Q,查询 🔤 Q          | 批量自选         |      |     |       |        |      |       |     |          |    |              |            |                 |
|     | 单张显示 连号           | 显示           |      |     |       |        |      |       |     |          |    |              |            |                 |
| 可送  | 也全单               |              |      |     |       |        |      |       |     |          | В  | 选仓单          | 单/连        | 臣               |
| \$  | 仓单号               | 入库申报单号       | 完税状态 | 品牌  | 品牌升贴水 | 生产厂    | 品级   | 品级升贴水 | 规格  | •        | \$ | 仓单号          | 完税状态       | -               |
|     | nrbjc0025212      | nr2200000002 | 保税   | 品牌1 | 0.22  | 生产厂3   | 品级1  | 0.11  | 规格1 |          |    | nrbjc0025212 | 保税         |                 |
|     | nrbjc0025213      | nr220000002  | 保税   | 品牌1 | 0.22  | 生产厂3   | 品级1  | 0.11  | 规格1 |          |    |              |            |                 |
| O   | nrbjc0025216      | nr2200000002 | 保税   | 品牌1 | 0.22  | 生产厂3   | 品级1  | 0.11  | 规格1 |          |    |              |            |                 |
| Ο   | nrbjc0025217      | nr220000002  | 保税   | 品牌1 | 0.22  | 生产厂3   | 品级1  | 0.11  | 规格1 |          |    |              |            |                 |
|     | nrbjc0025218      | nr220000002  | 保税   | 品牌1 | 0.22  | 生产厂3   | 品级1  | 0.11  | 规格1 |          |    |              |            |                 |
|     | nrbjc0025219      | nr220000002  | 保税   | 品牌1 | 0.22  | 生产厂3   | 品级1  | 0.11  | 规格1 |          |    |              |            |                 |
|     | nrbic0025220      | nr2200000002 | 保税   | 品牌1 | 0.22  | 牛产厂3   | 品级1  | 0.11  | 规格1 | - *<br>} | 4  |              |            | *               |
| H   | ● ▶ ₩ 第1页/共1      | 页1 转到        |      |     |       |        |      |       |     |          |    |              |            | <del>RR</del> I |
|     |                   |              |      |     |       |        |      |       |     |          |    |              |            |                 |
| 当前1 | 仓单:17张,1713.60    | )0吨,总共:17张   |      |     |       | _      |      |       |     |          |    | 已选仓单:1       | 张,100.800吨 |                 |
|     |                   |              |      |     |       | _ • 确  | Ē    |       |     |          |    |              |            |                 |
|     |                   |              |      |     |       |        |      |       |     |          |    |              |            |                 |
|     |                   |              |      |     |       |        |      |       |     |          |    |              |            |                 |
|     |                   |              |      |     |       |        |      |       |     |          |    |              |            |                 |
|     |                   |              |      |     |       |        |      |       |     |          |    |              |            |                 |
|     |                   |              |      |     |       |        |      |       |     |          |    |              |            |                 |
|     |                   |              |      |     |       |        |      |       |     |          |    |              |            |                 |

### 【3】

选好仓单后,点击"确定"按钮,提交仓单授权。

申请提交后,可通过"业务查询"模块和"综合查询"模块的上期综合业务平台业务菜单中查询仓单授权的详细情况。

【注】保税仓单被授权到上期综合业务平台时,仓单锁定状态将被设置为"交易中",该仓单不能进行作为保证金、交易、转让等业务,只有等仓单从上期综合业务平台退还后,仓单锁定状态才恢复为"未锁定",才可以进行其他仓单业务。

# 仓单转让报价

仓单转让报价是非期货公司会员用户在能源中心标准仓单系统选择仓单并提交转让报价申请,上期综合 业务平台接收仓单数据,由报价商进行发布。上期综合业务平台收到报价申请后,进行相应的审核,审 核通过,交易状态为推送成功;审核驳回,交易状态为推送失败,也可后期撤销(交易状态为意向退 回)或达成意向(交易状态为意向达成),处理结果会反馈给能源仓单系统,能源仓单系统将反馈结果 更新到申报仓单明细表中,用户可通过"综合查询->(仓单交易)仓单转让报价明细查询"查看该申报单 的交易状态。

非期货公司会员也可在能源仓单系统中主动对已经提交的仓单转让报价申请进行撤销操作。如果在提交报价申请后,仓单状态发生了变化,不再符合仓单转让申请条件时,系统会自动发送撤销报价仓单。

# 品种:中质含硫原油

本节描述非期货公司会员在中质含硫原油的上期综合业务平台业务中涉及的各个流程节点的具体操作。

## 提交仓单转让报价申请

非期货公司会员在本系统中通过提交仓单转让报价申请来发起报价业务。

【注意】非期货公司会员必须开通了交易资格后才能进行仓单转让报价申请,可以在"综合查询->(上期 综合业务平台业务)开户情况"页面查询仓单交易开户情况。

#### 【1】

在导航菜单中,选择"新任务"进入新任务页面,品种选择"中质含硫原油",选择"(上期综合业务平台业务)仓单转让报价申请",进入仓单转让报价申请页面。

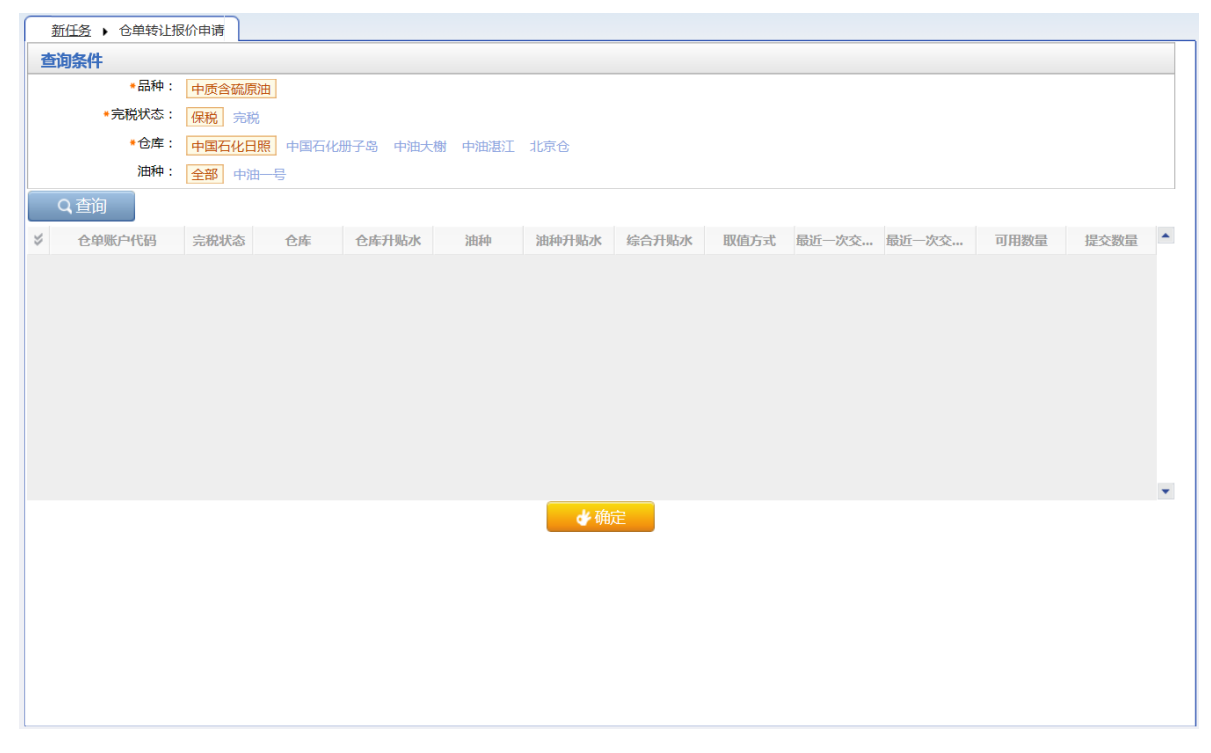

设置查询条件,查询出仓单。

| <u>新任务</u> ▶ 仓单转                                                 | 让报价申请                          |                                          |            |       |       |       |      |          |           |         |      |
|------------------------------------------------------------------|--------------------------------|------------------------------------------|------------|-------|-------|-------|------|----------|-----------|---------|------|
| 查询条件                                                             |                                |                                          |            |       |       |       |      |          |           |         |      |
| *品種                                                              | 中:中质含硫酮                        | 原油                                       |            |       |       |       |      |          |           |         |      |
| *完税状态                                                            | な: 保税 完                        | 脱                                        |            |       |       |       |      |          |           |         |      |
| *仓师                                                              | <b>车</b> : 中国石化日               | 日照 中国石化                                  | 册子岛中油大     | 谢中油湛江 | 北京仓   |       |      |          |           |         |      |
| 油和                                                               | 中:全部 中;                        | 油一号                                      |            |       |       |       |      |          |           |         |      |
| Q查询                                                              |                                |                                          |            |       |       |       |      |          |           |         |      |
| ✓ 仓单账户代码                                                         | 完税状态                           | 仓库                                       | 仓库升贴水      | 油种    | 油种升贴水 | 综合升贴水 | 取值方式 | 最近一次交    | 最近一次交     | 可用数量    | 提交数量 |
| ✓ scN00000003                                                    | 保税                             | 北京仓                                      | 0.10       | 中油一号  | 0.01  | 0.00  |      |          |           | 3998000 | 1000 |
| <ul> <li>京一台:</li> <li>请按仓租起止日期</li> <li>20201030-203</li> </ul> | 1000 / 3<br>选择仓租日期:<br>201130: | 998000<br>: 提交数量/可用<br><u>1000</u> / 399 | 数量<br>8000 |       |       |       |      |          |           |         |      |
| scN000000004                                                     | 保税                             | 北京仓                                      | 0.10       | 中油一号  | 0.01  | 0.00  | 期转现  | 20201225 | 10,250.00 | 2000    | 0    |
|                                                                  |                                |                                          |            |       | 🕁 确定  | Ê     |      |          |           |         |      |

选择要转出的仓单,填写"提交数量"。编辑完成后,点击"确定"按钮,提交申请。

申请提交后,可通过"业务查询"模块和"综合查询"模块的上期综合业务平台业务菜单中查询仓单转让报价申请的详细情况,包括仓单转让报价申请的交易状态。

【注】可申报仓单的状态应为"正常"、锁定状态应为"未锁定"、冻结状态应为"正常"。

## 撤销仓单转让报价

撤销仓单转让报价申请的操作可由非期货公司会员在本系统中主动发起,也可由仓单交易平台发起并且 将撤销结果反馈至本系统。

非期货公司会员如需主动发起撤销仓单转让报价申请的操作,可在本系统中的新任务模块执行。

【1】

在导航菜单中,选择"新任务"进入新任务页面,品种选择"中质含硫原油",选择"(上期综合业务平台业务)仓单转让报价撤销",进入仓单转让报价撤销页面。

| 新任务)( | 单转让报价撤销   |         |      |           |     |       |       |      |               |      |   |
|-------|-----------|---------|------|-----------|-----|-------|-------|------|---------------|------|---|
| 查询条件  |           |         |      |           |     |       |       |      |               |      |   |
|       | *品种: 中质含码 | 疏原油     |      |           |     |       |       |      |               |      |   |
| *完    | 说状态: 保税   | 完税      |      |           |     |       |       |      |               |      |   |
|       | *仓库: 中国石伯 | 化日照 中国石 | 化册子岛 | 中油大樹 中油湛江 | 北京仓 |       |       |      |               |      |   |
|       | 油种:全部     | 中油一号    |      |           |     |       |       |      |               |      |   |
| Q查询   |           |         |      |           |     |       |       |      |               |      |   |
| ≫ 序号  | 仓单账户代码    | 完税状态    | 仓库   | 仓库升贴水     | 油种  | 油种升贴水 | 综合升贴水 | 取值方式 | 最近一次交割期最近一次交割 | 可用数量 | - |
|       |           |         |      |           |     |       |       |      |               |      |   |
|       |           |         |      |           |     |       |       |      |               |      |   |
|       |           |         |      |           |     |       |       |      |               |      |   |
|       |           |         |      |           |     |       |       |      |               |      |   |
|       |           |         |      |           |     |       |       |      |               |      |   |
|       |           |         |      |           |     |       |       |      |               |      |   |
|       |           |         |      |           |     |       |       |      |               |      |   |
|       |           |         |      |           |     |       |       |      |               |      | • |
|       |           |         |      |           | q   | ¥ 确定  |       |      |               |      |   |
|       |           |         |      |           |     |       |       |      |               |      |   |
|       |           |         |      |           |     |       |       |      |               |      |   |
|       |           |         |      |           |     |       |       |      |               |      |   |
|       |           |         |      |           |     |       |       |      |               |      |   |
|       |           |         |      |           |     |       |       |      |               |      |   |
|       |           |         |      |           |     |       |       |      |               |      |   |

[2]

设置查询条件,点击"查询"按钮,查询出符合条件的仓单转让报价申请。

| $\square$ | 新任务        | 仓单转让报              | 员价撤销  |      |        |        |      |       |       |          |          |      |      |      |      |   |
|-----------|------------|--------------------|-------|------|--------|--------|------|-------|-------|----------|----------|------|------|------|------|---|
| 겉         | <b>询条件</b> | :                  |       |      |        |        |      |       |       |          |          |      |      |      |      |   |
|           |            | <u>∗</u> 品种:       | 中质含   | 硫原油  |        |        |      |       |       |          |          |      |      |      |      |   |
|           |            | *完税状态:             | 保税    | 完税   |        |        |      |       |       |          |          |      |      |      |      |   |
|           |            | <mark>∗</mark> 仓库: | 中国石   | 化日照中 | 国石化册子岛 | 品 中油大樹 | 中油湛江 | 北京仓   |       |          |          |      |      |      |      |   |
|           |            | 油种:                | 全部    | 中油一号 |        |        |      |       |       |          |          |      |      |      |      |   |
|           | Q查道        |                    |       |      |        |        |      |       |       |          |          |      |      |      |      |   |
| \$        | 序号         | 仓单账                | 户代码   | 完税状态 | 仓库     | 仓库升贴水  | 油种   | 油种升贴水 | 综合升贴水 | 仓租起始日    | 仓租付止日    | 取值方式 | 最近一次 | 最近一次 | 可用数量 | • |
|           | 41         | scN0000            | 00002 | 保税   | 北京仓    | 0.10   | 中油一号 | 0.01  | 0.00  | 20211013 | 20211031 |      |      |      | 5000 |   |
|           |            |                    |       |      |        |        |      |       |       |          |          |      |      |      |      |   |
|           |            |                    |       |      |        |        |      |       |       |          |          |      |      |      |      |   |
|           |            |                    |       |      |        |        |      |       |       |          |          |      |      |      |      |   |
|           |            |                    |       |      |        |        |      |       |       |          |          |      |      |      |      |   |
|           |            |                    |       |      |        |        |      |       |       |          |          |      |      |      |      |   |
|           |            |                    |       |      |        |        |      |       |       |          |          |      |      |      |      |   |
|           |            |                    |       |      |        |        |      |       |       |          |          |      |      |      |      | • |
|           |            |                    |       |      |        |        |      | ● 确   | 定     |          |          |      |      |      |      |   |
|           |            |                    |       |      |        |        |      |       |       |          |          |      |      |      |      |   |
|           |            |                    |       |      |        |        |      |       |       |          |          |      |      |      |      |   |
|           |            |                    |       |      |        |        |      |       |       |          |          |      |      |      |      |   |
|           |            |                    |       |      |        |        |      |       |       |          |          |      |      |      |      |   |
|           |            |                    |       |      |        |        |      |       |       |          |          |      |      |      |      |   |
|           |            |                    |       |      |        |        |      |       |       |          |          |      |      |      |      |   |

### 【3】

选择需要撤销的仓单转让报价申请,点击页面下方的"确定"按钮,撤销报价。

|    | <u>新任务</u> ▶ | 仓单转让报价撤销    |       |        |                   |      |       |       |          |          |      |      |      |      |   |
|----|--------------|-------------|-------|--------|-------------------|------|-------|-------|----------|----------|------|------|------|------|---|
| 查  | 询条件          |             |       |        |                   |      |       |       |          |          |      |      |      |      |   |
|    |              | *品种: 中质含    | 流原油   |        |                   |      |       |       |          |          |      |      |      |      |   |
|    | *3           | 完税状态: 保税    | 完税    |        |                   |      |       |       |          |          |      |      |      |      |   |
|    |              | *仓库: 中国石    | 化日照 中 | 国石化册子岛 | <sup>3</sup> 中油大樹 | 中油湛江 | 北京仓   |       |          |          |      |      |      |      |   |
|    |              | 油种: 全部      | 中油一号  |        |                   |      |       |       |          |          |      |      |      |      |   |
|    | Q,查询         |             |       |        |                   |      |       |       |          |          |      |      |      |      |   |
| \$ | 序号           | 仓单账户代码      | 完税状态  | 仓库     | 仓库升贴水             | 油种   | 油种升贴水 | 综合升贴水 | 仓租起始日    | 仓租付止日    | 取值方式 | 最近一次 | 最近一次 | 可用数量 | * |
| V  | 41           | scN00000002 | 保税    | 北京仓    | 0.10              | 中油一号 | 0.01  | 0.00  | 20211013 | 20211031 |      |      |      | 5000 |   |
|    |              |             |       |        |                   |      |       |       |          |          |      |      |      |      |   |
|    |              |             |       |        |                   |      |       |       |          |          |      |      |      |      |   |
|    |              |             |       |        |                   |      |       |       |          |          |      |      |      |      |   |
|    |              |             |       |        |                   |      |       |       |          |          |      |      |      |      |   |
|    |              |             |       |        |                   |      |       |       |          |          |      |      |      |      |   |
|    |              |             |       |        |                   |      |       |       |          |          |      |      |      |      |   |
|    |              |             |       |        |                   |      |       |       |          |          |      |      |      |      | • |
|    |              |             |       |        |                   |      | ✔ 确   | 定     |          |          |      |      |      |      |   |
|    |              |             |       |        |                   |      |       |       |          |          |      |      |      |      |   |
|    |              |             |       |        |                   |      |       |       |          |          |      |      |      |      |   |
|    |              |             |       |        |                   |      |       |       |          |          |      |      |      |      |   |
|    |              |             |       |        |                   |      |       |       |          |          |      |      |      |      |   |
|    |              |             |       |        |                   |      |       |       |          |          |      |      |      |      |   |
|    |              |             |       |        |                   |      |       |       |          |          |      |      |      |      |   |
|    |              |             |       |        |                   |      |       |       |          |          |      |      |      |      |   |

# 品种:20号胶、低硫燃料油、铜

20号胶、低硫燃料油、铜的流程和操作基本相同。本节以20号胶为例介绍非期货公司会员在上期综合业 务平台业务中涉及的各个流程节点的具体操作。低硫燃料油、铜的流程和操作请参考以下针对20号胶的 描述,本手册不再重复介绍。

# 提交仓单转让报价申请

在导航菜单中,选择"新任务"进入新任务页面,品种选择"20号胶",选择"(上期综合业务平台)仓单转 让报价申请",进入20号胶的仓单转让报价申请页面。

| 新任务 ▶ 仓单转让报信                       | 介申请                   |        |             |         |      |      |             |                         |
|------------------------------------|-----------------------|--------|-------------|---------|------|------|-------------|-------------------------|
| 查询条件                               |                       |        |             |         |      |      |             |                         |
| 品种: 2                              | 0号胶                   |        |             |         |      |      |             |                         |
| ◆仓库:                               |                       | •      | * 完税状态      | 保税      |      | -    | ]           |                         |
| 品牌:                                |                       | •      | 生产厂         |         |      | •    |             |                         |
| 品级:                                |                       | •      | 规格          |         |      | •    |             |                         |
| 批量自选仓单数(张):                        |                       |        | 仓单号         |         |      |      |             |                         |
| Q 査询 Q 批議                          | 量自选                   |        |             |         |      |      |             |                         |
| 可选仓单                               |                       |        |             |         |      | Ē    | 选仓单         | 单/连 昱                   |
|                                    | 申报单号 完税状态             | 品牌 品牌升 | 贴水 生产厂      | 品级 品级升贴 | 水 规格 | * \$ | 仓单号         | 完税状态                    |
| ◀ ₩ ◀ ▶ ₩ 第1页/# 当前仓单:0张.0.000吨,总共: | :1页 1 <b>译到</b><br>0张 |        | <b>★</b> 确定 |         |      | × .  | ] [<br>已选仓4 | ■<br>計到<br>き:03K,0.000時 |

#### 【2】

选择仓单(低硫燃料油品种可通过"单张显示"和"连号显示"方式选择仓单),具体操作请参考"通用功能->选择仓单"。

| 新任务 > 仓单转让报价申请                        |        |     |       |           |         |       |          |          |       |               |   |
|---------------------------------------|--------|-----|-------|-----------|---------|-------|----------|----------|-------|---------------|---|
| 查询条件                                  |        |     |       |           |         |       |          |          |       |               |   |
| 品种: 20号胶                              |        |     |       |           |         |       |          |          |       |               |   |
| *仓库: 北京仓                              |        |     | •     | • 完税状     | 态:保税    |       |          |          | -     |               |   |
| 品牌:                                   |        |     | •     | 生产        | ア:      |       |          |          | •     |               |   |
| 品级:                                   |        |     | •     | 规         | 格:      |       |          |          | •     |               |   |
| 批量自选仓单数(张):                           |        |     |       | 仓单        | 号:      |       | -        |          |       |               |   |
| Q 査询 Q 批量自进                           |        |     |       |           |         |       |          |          |       |               |   |
| 可选仓单                                  |        |     |       |           |         |       |          |          | 已选仓单  | 鱼/连           | 昱 |
| ✓ 仓单号 入库申报单                           | 号 完税状态 | 品牌  | 品牌升贴水 | 生产厂       | 品级      | 品级升贴水 | 规格       | <b>^</b> | ジ 仓单号 | 完税状态          | * |
| nrbjc0025001 nr2000000                | 011 保税 | 品牌1 | 0.22  | 生产厂3      | 品级1     | 0.11  | 规格1      |          |       |               |   |
| □ nrbjc0025002 nr2000000              | 011 保税 | 品牌1 | 0.22  | 生产厂3      | 品级1     | 0.11  | 规格1      |          |       |               |   |
| nrbjc0025003 nr2000000                | 011 保税 | 品牌1 | 0.22  | 生产厂3      | 品级1     | 0.11  | 规格1      |          |       |               |   |
| nrbjc0025004 nr2000000                | 011 保税 | 品牌1 | 0.22  | 生产厂3      | 品级1     | 0.11  | 规格1      |          |       |               |   |
| nrbjc0025005 nr2000000                | 011 保税 | 品牌1 | 0.22  | 生产厂3      | 品级1     | 0.11  | 规格1      |          |       |               |   |
| nrbjc0025006 nr2000000                | 011 保税 | 品牌1 | 0.22  | 生产厂3      | 品级1     | 0.11  | 规格1      |          |       |               |   |
| nrbjc0025007 nr2000000                | 011 保税 | 品牌1 | 0.22  | 生产厂3      | 品级1     | 0.11  | 规格1      |          |       |               |   |
|                                       |        |     | 0.00  | 4-*-E->   | D /m 4  | 0.11  | +01+47 4 | • •      | 4     |               | • |
| ↓ ▶ 第1页/共2页                           | 转到     |     |       |           |         |       |          | [        |       |               | 删 |
| ************************************* | 16176  |     |       |           |         |       |          |          | 口姓人的  |               |   |
| ∃HJ B.#.100JK,1000.000wB,20%.         | LOIJK  |     |       | L 74      | <u></u> |       |          |          |       | 2.03K,0.000#8 |   |
|                                       |        |     |       | • • • • • | JE _    |       |          |          |       |               |   |
|                                       |        |     |       |           |         |       |          |          |       |               |   |
|                                       |        |     |       |           |         |       |          |          |       |               |   |
|                                       |        |     |       |           |         |       |          |          |       |               |   |
|                                       |        |     |       |           |         |       |          |          |       |               |   |

#### 【3】

选好仓单后,点击"确定"按钮,提交仓单转让报价申请。

申请提交后,可通过"业务查询"模块和"综合查询"模块的上期综合业务平台业务菜单中查询仓单转让报价申请的详细情况,包括仓单转让报价申请的交易状态。

【注】可申报仓单的状态应为"正常"、锁定状态应为"未锁定"、冻结状态应为"正常"。

# 撤销仓单转让报价

撤销仓单转让报价申请的操作可由非期货公司会员在本系统中主动发起,也可由仓单交易平台发起并且 将撤销结果反馈至本系统。

非期货公司会员如需主动发起撤销仓单转让报价申请的操作,可在本系统中的新任务模块执行。

【1】

在导航菜单中,选择"新任务"进入新任务页面,品种选择"20号胶",选择"(上期综合业务平台业务)仓 单转让报价撤销",进入仓单转让报价撤销页面。

| <u>新任务</u> > 仓单转让报                     | 价撤销            |          |        |          |    |          |                                 |
|----------------------------------------|----------------|----------|--------|----------|----|----------|---------------------------------|
| 查询条件                                   |                |          |        |          |    |          |                                 |
| 品种: 3                                  | 20号胶           |          |        |          |    |          |                                 |
| ◆仓库:                                   |                | •        | ★完税状态: | 保税       |    | •        |                                 |
| 品牌:                                    |                | •        | 生产厂:   |          |    | -        |                                 |
| 品级:                                    |                | •        | 规格:    |          |    | <b>•</b> |                                 |
| 批量自选仓单数(张):                            |                |          | 仓单号:   |          | -  |          |                                 |
| 🛛 �� 査询 🗌 �� 批                         | ;量自选           |          |        |          |    |          |                                 |
| 可选仓单                                   |                |          |        |          |    | 已选仓单     | 单/连 昱                           |
| ※ 仓单号 入屋                               | 车申报单号 完税状态     | 品牌 品牌升贴水 | 生产厂    | 品级 品级升贴水 | 规格 | ≫ 仓单号    | 完税状态                            |
| ▲<br>M: ▲ → M 第1页//<br>当前仓单:0张0.000吨总共 | ±1页 1转到<br>:0张 |          | ✔ 确定   |          | *  | ▲        | ●<br>一<br>●<br>●<br>●<br>●<br>● |

### 【2】

设置查询条件,点击"查询"按钮,查询出符合条件的仓单转让报价申请。

| 新任务 > 仓单转让报价撤销              |        |     |       |              |       |       |           |          |       |                 |   |
|-----------------------------|--------|-----|-------|--------------|-------|-------|-----------|----------|-------|-----------------|---|
| 查询条件                        |        |     |       |              |       |       |           |          |       |                 |   |
| 品种: 20号胶                    |        |     |       |              |       |       |           |          |       |                 |   |
| ▶仓库: 北京仓                    |        |     | •     | * 完税状        | 态: 保税 |       |           |          | -     |                 |   |
| 品牌:                         |        |     | •     | 生产           | ·/ :  |       |           |          | •     |                 |   |
| 品级:                         |        |     | •     | 规            | 格:    |       |           |          | •     |                 |   |
| 批量目选仓甲数(张):                 |        |     |       | 仓里           | 号:    |       | -         |          |       |                 |   |
| Q.査询 Q.批量自选                 |        |     |       |              |       |       |           |          |       |                 |   |
| 可选仓单                        |        |     |       |              |       |       |           |          | 已选仓单  | 单/连             | 昱 |
|                             | 完税状态   | 品牌  | 品牌升贴水 | 生产厂          | 品级    | 品级升贴水 | 规格        | <b>^</b> | ☆ 仓单号 | 完税状态            |   |
| nrbjc0025012 nr2100000001   | 保税     | 品牌1 | 0.22  | 生产厂3         | 品级1   | 0.11  | 规格1       |          |       |                 |   |
| □ nrbjc0025013 nr2100000001 | 保税     | 品牌1 | 0.22  | 生产厂3         | 品级1   | 0.11  | 规格1       |          |       |                 |   |
| □ nrbjc0025014 nr2100000001 | 保税     | 品牌1 | 0.22  | 生产厂3         | 品级1   | 0.11  | 规格1       |          |       |                 |   |
| □ nrbjc0025015 nr2100000001 | 保税     | 品牌1 | 0.22  | 生产厂3         | 品级1   | 0.11  | 规格1       |          |       |                 |   |
| □ nrbjc0025016 nr2100000001 | 保税     | 品牌1 | 0.22  | 生产厂3         | 品级1   | 0.11  | 规格1       |          |       |                 |   |
| □ nrbjc0025017 nr2100000001 | 保税     | 品牌1 | 0.22  | 生产厂3         | 品级1   | 0.11  | 规格1       |          |       |                 |   |
| □ nrbjc0025018 nr2100000001 | 保税     | 品牌1 | 0.22  | 生产厂3         | 品级1   | 0.11  | 规格1       |          |       |                 |   |
|                             | /D T M |     | 0.22  | de ster ET o | - /   | 0.11  | +111+47 4 | •        | 4     |                 | • |
| ₩ 	 ▶ ₩ 第1页/共1页 1           | 转到     |     |       |              |       |       |           |          |       |                 | 舠 |
| 当前合单:9张 90 720吨 单土:9张       |        |     |       |              |       |       |           |          | 已选    | 合单:0张 0 000吨    |   |
|                             |        |     |       | - <b>1</b>   |       |       |           |          |       | Eltrojkjo.000×8 |   |
|                             |        |     |       | <b>0</b> 1/H |       |       |           |          |       |                 |   |
|                             |        |     |       |              |       |       |           |          |       |                 |   |
|                             |        |     |       |              |       |       |           |          |       |                 |   |
|                             |        |     |       |              |       |       |           |          |       |                 |   |

#### 【3】

选择需要撤销的仓单转让报价申请,点击页面下方的"确定"按钮,撤销报价。

| 新任务 > 仓单转让报价撤销                |         |       |             |        |       |          |     |    |              |            |     |
|-------------------------------|---------|-------|-------------|--------|-------|----------|-----|----|--------------|------------|-----|
| 查询条件                          |         |       |             |        |       |          |     |    |              |            |     |
| 品种: 20号胶                      |         |       |             |        |       |          |     |    |              |            |     |
| •仓库:<br>北京仓                   |         | *     | • 完税状       | 态: 保税  |       |          |     | •  | ]            |            |     |
| 品牌:                           |         | •     | 生产          | 「:     |       |          |     | •  |              |            |     |
|                               |         | •     | 规           | 格:     |       |          |     | •  | ]            |            |     |
| 批量目选仓申数(统):                   |         |       | 仓里          | s:     |       |          |     |    |              |            |     |
| Q. 査询 Q. 批量自选                 |         |       |             |        |       |          |     |    |              |            |     |
| 可选仓单                          |         |       |             |        |       |          |     | B  | 选仓单          | 单/道        | 昱   |
| ◇      仑单号      入库申报单号      3 | 完税状态 品牌 | 品牌升贴水 | 生产厂         | 品级     | 品级升贴水 | 规格       | -   | \$ | 仓单号          | 完税状态       | •   |
| ☑ nrbjc0025012 nr2100000001   | 保税 品牌1  | 0.22  | 生产厂3        | 品级1    | 0.11  | 规格1      |     | ✓  | nrbjc0025012 | 保税         |     |
| ✓ nrbjc0025013 nr2100000001   | 保税 品牌1  | 0.22  | 生产厂3        | 品级1    | 0.11  | 规格1      |     | •  | nrbjc0025013 | 保税         |     |
| □ nrbjc0025014 nr2100000001   | 保税 品牌1  | 0.22  | 生产厂3        | 品级1    | 0.11  | 规格1      |     |    |              |            |     |
| □ nrbjc0025015 nr2100000001   | 保税 品牌1  | 0.22  | 生产厂3        | 品级1    | 0.11  | 规格1      |     |    |              |            |     |
| □ nrbjc0025016 nr2100000001   | 保税 品牌1  | 0.22  | 生产厂3        | 品级1    | 0.11  | 规格1      |     |    |              |            |     |
| □ nrbjc0025017 nr2100000001   | 保税 品牌1  | 0.22  | 生产厂3        | 品级1    | 0.11  | 规格1      |     |    |              |            |     |
| □ nrbjc0025018 nr2100000001   | 保税 品牌1  | 0.22  | 生产厂3        | 品级1    | 0.11  | 规格1      |     |    |              |            |     |
|                               |         | 0.00  | 4.7°C       | C /m 1 | 0.11  | +00+47 4 | F I | 4  |              |            | * * |
| ₩ 	 ▶ ₩ 第1页/共1页 1 转           | 到       |       |             |        |       |          |     |    |              |            | 删   |
| 当前合单·9张 90 720吨 总共·9张         |         |       |             |        |       |          |     |    | 已洗合曲,        | 2张 20 160吨 |     |
|                               |         |       | 4.7曲        | ÷      |       |          |     |    | 0,204.       |            |     |
|                               |         |       | <b>1</b> /H |        |       |          |     |    |              |            |     |
|                               |         |       |             |        |       |          |     |    |              |            |     |
|                               |         |       |             |        |       |          |     |    |              |            |     |
|                               |         |       |             |        |       |          |     |    |              |            |     |

# 场外线上质押

场外线上质押由出质人发起申请,经仓库、海关审核后流程结束,同时发送仓单指令给上期综合业务平台,将仓单锁定状态更新为"交易中",待上期综合业务平台反馈处理结果时,更新仓单状态(按仓单明 细反馈,允许部分驳回、部分成功)。

解除场外线上质押流程是先在上期综合业务平台完成"解除质押"操作,这些仓单才可以在能源仓单系统 中发起解除场外线上质押申请,并经质权人复核,经仓库、海关审核、出质人确认后生效,仓单锁定状 态恢复为"未锁定",才可以进行其他仓单业务。

# 品种:中质含硫原油

中质含硫原油不支持场外线上质押业务。

# 品种:20号胶、低硫燃料油、铜

## 提交场外线上质押申请

以低硫燃料油为例介绍。

非期货公司会员作为出质人,可发起场外线上质押申请,经仓库、海关审核后,系统将指令发送给上期综合业务平台,将仓单状态更新为"交易中"。

【1】

在导航菜单中,选择"新任务"进入新任务页面,品种选择"低硫燃料油",选择"(上期综合业务平台)场 外线上质押",进入低硫燃料油的场外线上质押页面。

| 新住会▶    | 场外线上质    | 押                                                                                                    |     |
|---------|----------|----------------------------------------------------------------------------------------------------|-----|
| 查询条件    |          |                                                                                                    |     |
|         | 品种:      | 低硫燃料油                                                                                                    |     |
|         | ★仓库:     | <ul> <li>▼</li> <li>*完税状态: 保税</li> <li>▼</li> </ul>                                                                                                    |     |
|         | 品级:      | ▼ 批量自选仓单数(张):                                                                                                    |     |
|         | 仓单号:     |                                                                                                    |     |
| Q. 查询   | _ [ Q, 批 | 星白选                                                                                                    |     |
| 单张显示    | 连号显示     | ŧ                                                                                                    | 导出  |
| \$      | 仓单号      | 可用仓单数 使用仓单数 入库申报单号 完税状态 品级 品级升贴水 仓库 仓库升贴水 综合升贴水                                                                                                    | 存货地 |
| •       |          |                                                                                                    | Þ   |
| 场外线上质   | 附信息      | and the second second |     |
| * 质权人代的 | 9:<br>+  | * 顷仪入名称:                                                                                                    |     |
| 141/2   | ±.       |                                                                                                    |     |
|         |          | ✔ 确定                                                                                                    |     |

### 【2】

选择仓单(低硫燃料油品种可通过"单张显示"和"连号显示"方式选择仓单),具体操作请参考"通用功能->选择仓单"。

| 新任务 > 场外    | 外线上质    | 押             |       |       |         |        |          |         |       |     |       |       |         |        |
|-------------|---------|---------------|-------|-------|---------|--------|----------|---------|-------|-----|-------|-------|---------|--------|
| 查询条件        |         |               |       |       |         |        |          |         |       |     |       |       |         |        |
|             | 品种:     | 低硫燃料          | 油     |       |         |        |          |         |       |     |       |       |         |        |
| •           | 仓库:     | 806           |       |       | •       | ]      | ◆完税状态    | 系: 保税   |       |     | •     |       |         |        |
|             | 品级:     |               |       |       | •       | 出量     | :自选仓单数(张 | ):      |       |     |       |       |         |        |
| 12          | )甲号:    |               |       |       |         |        |          |         |       |     |       |       |         |        |
| く査问         | Q、批     | / <b>量</b> 自选 |       |       |         |        |          |         |       |     |       |       |         |        |
| 单张显示        | 连号显示    | 1             |       |       |         |        |          |         |       |     |       |       | 导出      | Щ<br>Ц |
|             | :单号     |               | 可用仓单数 | 使用仓单数 | 入库申     | 报单号    | 完税状态     | 品级      | 品级升贴水 | 仓库  | 仓库升贴水 | 综合升贴水 | 存货地     | -      |
| Iu806000000 | 1-00000 | 005           | 5     |       | lu23000 | 000370 | 保税       | lu品级1号  | 0.01  | 806 | -0.05 | 0.00  | 806STGP |        |
| Iu806000000 | 6       |               | 1     | 1     | lu23000 | 000370 | 保税       | lu品级1号  | 0.01  | 806 | -0.05 | 0.00  | 806STGP |        |
|             |         |               |       |       |         |        |          |         |       |     |       |       |         |        |
|             |         |               |       |       |         |        |          |         |       |     |       |       |         |        |
|             |         |               |       |       |         |        |          |         |       |     |       |       |         |        |
|             |         |               |       |       |         |        |          |         |       |     |       |       |         |        |
|             |         |               |       |       | _       |        |          |         |       |     |       |       |         |        |
| ▶ 可用仓单6张.已洗 | 仓单1张    |               |       |       |         |        |          |         |       |     |       |       |         |        |
| 场外线上质押信     | 恴       |               |       |       |         |        |          |         |       |     |       |       |         |        |
| *质权人代码:     |         |               |       |       |         |        |          | ▪质权人名称: |       |     |       |       |         |        |
| 备注:         |         |               |       |       |         |        |          |         |       |     |       |       |         |        |
|             |         |               |       |       |         |        |          |         |       |     |       |       |         |        |
|             |         |               |       |       |         |        | 🚽 确定     | È       |       |     |       |       |         |        |
|             |         |               |       |       |         |        |          |         |       |     |       |       |         |        |
|             |         |               |       |       |         |        |          |         |       |     |       |       |         |        |
|             |         |               |       |       |         |        |          |         |       |     |       |       |         |        |
|             |         |               |       |       |         |        |          |         |       |     |       |       |         |        |
|             |         |               |       |       |         |        |          |         |       |     |       |       |         |        |
|             |         |               |       |       |         |        |          |         |       |     |       |       |         |        |
|             |         |               |       |       |         |        |          |         |       |     |       |       |         |        |

### 【3】

选好仓单后,在"所外质押信息"区域填写质权人代码、质权人名称及备注信息,点击"确定"按钮,提交场外线上质押申请。

申请提交后,可通过"业务查询"模块和"综合查询"模块的上期综合业务平台业务菜单中查询场外线上质押申请的详细情况。

#### 任务跟踪

在"任务跟踪"页面,可以查询、查看到该场外线上质押申请的状态。在仓库审核前,非期货公司会员可 对申请执行撤销操作。

| 操作 | 品种    | 业务类型   | 业务单申请编号            | 任务状态 | 任务描述                         | 业务状态 | 申请日期     | 处理日期     | - |
|----|-------|--------|--------------------|------|------------------------------|------|----------|----------|---|
| Û  | 低硫燃料油 | 场外线上质押 | <u>lu230000016</u> | 待处理  | 场外线上质押(出质人88007001发起,重量100吨) | 提交申请 | 20230725 | 20230725 |   |

## 解除场外线上质押

#### 提交解除场外线上质押申请

非期货公司会员作为质权人,可申请解除场外线上质押。

【1】

在导航菜单中,选择"新任务"进入新任务页面,品种选择"低硫燃料油",选择"解除场外线上质押",进入低硫燃料油的解除场外线上质押页面。

| <u>新任务</u> ▶ 解除场 | 砀外线上质押 |       |       |        |        |    |       |    |       |       |     |   |
|------------------|--------|-------|-------|--------|--------|----|-------|----|-------|-------|-----|---|
| 查询条件             |        |       |       |        |        |    |       |    |       |       |     |   |
| 品                | 种:低硫燃料 | 油     |       |        |        |    |       |    |       |       |     |   |
| <b>*</b> 仓)      | 库:     |       |       | -      | 品级     | :  |       |    | •     |       |     |   |
| 批量自选仓单数(引        | K):    |       |       |        | *出质人代码 | :  |       |    |       |       |     |   |
| 仓单               | 号:     | _     | -     |        |        |    |       |    |       |       |     |   |
| Q 查询             | Q 批量自选 |       |       |        |        |    |       |    |       |       |     |   |
| 单张显示)连银          | 号显示    | _     |       |        |        |    |       |    |       |       | 导出  | н |
| ジ 仓单             |        | 可用仓单数 | 使用仓单数 | 入库申报单号 | 完税状态   | 品级 | 品级升贴水 | 仓库 | 仓库升贴水 | 综合升贴水 | 存货地 | - |
|                  |        |       |       |        |        |    |       |    |       |       |     |   |
|                  |        |       |       |        |        |    |       |    |       |       |     |   |
|                  |        |       |       |        |        |    |       |    |       |       |     |   |
|                  |        |       |       |        |        |    |       |    |       |       |     |   |
|                  |        |       |       |        |        |    |       |    |       |       |     |   |
|                  |        |       |       |        |        |    |       |    |       |       |     |   |
|                  |        |       |       |        |        |    |       |    |       |       |     |   |
|                  |        |       |       |        |        |    |       |    |       |       |     | - |
| •                |        |       |       |        |        |    |       |    |       |       |     | • |
|                  |        |       |       |        | 🛛 🕹 确定 |    |       |    |       |       |     |   |
|                  |        |       |       |        |        |    |       |    |       |       |     |   |
|                  |        |       |       |        |        |    |       |    |       |       |     |   |
|                  |        |       |       |        |        |    |       |    |       |       |     |   |
|                  |        |       |       |        |        |    |       |    |       |       |     |   |
|                  |        |       |       |        |        |    |       |    |       |       |     |   |
|                  |        |       |       |        |        |    |       |    |       |       |     |   |
|                  |        |       |       |        |        |    |       |    |       |       |     |   |
|                  |        |       |       |        |        |    |       |    |       |       |     |   |
|                  |        |       |       |        |        |    |       |    |       |       |     |   |
|                  |        |       |       |        |        |    |       |    |       |       |     |   |
|                  |        |       |       |        |        |    |       |    |       |       |     |   |
|                  |        |       |       |        |        |    |       |    |       |       |     |   |
|                  |        |       |       |        |        |    |       |    |       |       |     |   |
| 1                |        |       |       |        |        |    |       |    |       |       |     |   |

【2】

选择仓单(低硫燃料油品种可通过"单张显示"和"连号显示"方式选择仓单),具体操作请参考"通用功能->选择仓单"。
| 新任务 • 解除场外线上质押 |       |       |              |        |            |       |     |       |       |         |   |
|----------------|-------|-------|--------------|--------|------------|-------|-----|-------|-------|---------|---|
| 查询条件           |       |       |              |        |            |       |     |       |       |         |   |
| 品种: 低硫燃料       | 汕     |       |              |        |            |       |     |       |       |         |   |
| *仓库: 806       |       |       | •            | 品级     | :          |       |     | •     |       |         |   |
| 批量自选仓单数(张):    |       |       |              | ◆出质人代码 | : 60010098 |       |     |       |       |         |   |
| 仓单号:           | -     |       |              |        |            |       |     |       |       |         |   |
| Q 査询   Q 批量自选  | 2     |       |              |        |            |       |     |       |       |         |   |
| 单张显示 连号显示      |       |       |              |        |            |       |     |       |       | 导出      | H |
| ≫ 仓单号          | 可用仓单数 | 使用仓单数 | 入库申报单号       | 完税状态   | 品级         | 品级升贴水 | 仓库  | 仓库升贴水 | 综合升贴水 | 存货地     | - |
| Iu806000008    | 1     |       | lu2300000370 | 保税     | lu品级1号     | 0.01  | 806 | -0.05 | 0.00  | 806STGP |   |
|                |       |       |              |        |            |       |     |       |       |         |   |
|                |       |       |              |        |            |       |     |       |       |         |   |
|                |       |       |              |        |            |       |     |       |       |         |   |
|                |       |       |              |        |            |       |     |       |       |         |   |
|                |       |       |              |        |            |       |     |       |       |         |   |
|                |       |       |              |        |            |       |     |       |       |         | • |
| •              |       |       |              |        |            |       |     |       |       |         | • |
| 可用仓单1张,已选仓单0张  |       |       |              |        |            |       |     |       |       |         |   |
|                |       |       |              | 🔹 🔮 備知 | Ē          |       |     |       |       |         |   |
|                |       |       |              |        |            |       |     |       |       |         |   |
|                |       |       |              |        |            |       |     |       |       |         |   |
|                |       |       |              |        |            |       |     |       |       |         |   |
|                |       |       |              |        |            |       |     |       |       |         |   |
|                |       |       |              |        |            |       |     |       |       |         |   |
|                |       |       |              |        |            |       |     |       |       |         |   |
|                |       |       |              |        |            |       |     |       |       |         |   |
|                |       |       |              |        |            |       |     |       |       |         |   |
|                |       |       |              |        |            |       |     |       |       |         |   |

点击"确定"按钮,提交解除场外线上质押申请。

申请提交后,可通过"业务查询"模块和"综合查询"模块的上期综合业务平台业务菜单中查询解除场外线 上质押申请的详细情况。

#### 任务跟踪

在"任务跟踪"页面,可以查询、查看到该解除场外线上质押申请的状态。在非期货公司会员复核前,非 期货公司会员可对申请执行撤销操作。

| Û  | 低硫燃料油 | 解除场外线上 | lu2300000342 | 待处理  | 解除场外线上质押(质权人88007001发起,重量10.000吨) | 提交申请 | 20230811 | 20230811 |
|----|-------|--------|--------------|------|-----------------------------------|------|----------|----------|
| 操作 | 品种    | 业务类型   | 业务单申请编号      | 任务状态 | 任务描述                              | 业务状态 | 申请日期     | 处理日期     |

#### 审核解除场外线上质押申请

提交后的解除场外线上质押申请,需要非期货公司会员(质权人)再进行审核。

【1】

在待办任务中,通过设置品种为"低硫燃料油"、业务类型为"解除场外线上质押",可以查看到该待办任务,即待审核的解除场外线上质押信息;

 品种
 业务类型
 业务单申请编号
 任务描述
 业务状态
 申请日期
 申请时间
 处理日期
 处理时间

 低硫燃料油
 解除场外线…
 <u>uu2300000382</u>
 解除场外线上质押(质权人88007001发起,重量10.000吨)
 提交申请
 20230816
 08:35:25
 20230816
 08:35:25

[2]

单击"业务单申请编号",进入该任务详细信息页面:

| <u>待办任务</u> ▶ 审核前 | 解除场外线上质     | 押申请  |     |         |      |      |        |          |          |             |                 |        |
|-------------------|-------------|------|-----|---------|------|------|--------|----------|----------|-------------|-----------------|--------|
| 仓单解除质押申请          | 上务单信息       |      |     |         |      |      |        |          |          |             |                 |        |
| 申报业务单号            | : lu2300000 | 382  |     |         |      |      | 品种:    | 低硫燃料油    |          |             |                 |        |
| 申请日期              | : 20230816  |      |     |         |      |      | 申请时间:  | 08:35:25 |          |             |                 |        |
| 完税状态              | : 保税        |      |     |         |      |      | 仓库:    | test802  |          |             |                 |        |
| 质权人代码             | : 88007001  |      |     |         |      | 质    | 钢人名称:  | xog0535  |          |             |                 |        |
| 客户代码              | : 60007100  |      |     |         |      |      | 客户名称:  | 于抱忌众析航0  | 397      |             |                 |        |
| 申报重量              | : 10.000    |      |     |         |      |      | 状态:    | 提交申请     |          |             |                 |        |
| 备注                | :           |      |     |         |      |      |        |          |          |             |                 |        |
|                   |             |      |     |         |      |      |        |          |          |             | 4               | 导出明细   |
| 仓单号               | 交易状态        | 完税状态 | 仓库  | 存货地     | 国别   | 货物来源 | 品级     | 规格       | 仓租付止日    | 有效期至        | 重量              | 仓单有    |
| lu8022132842      | 解除质押        | 保税   | 802 | 802STGP | 国产   | 进口   | lu品级1号 | ;        | 20240205 | 20240205    | 10.000          | 0 E    |
| 4                 |             |      |     |         |      |      |        |          |          |             |                 | •      |
| 当前记录:1-1,总记录数:    | 1           |      |     |         | ✔ 通过 |      |        |          |          | Hef 4 № 194 | <b>第</b> 1页/共1页 | [1] 幹到 |

在页面下方,执行以下操作:

- 通过:单击"通过"按钮,审核通过解除场外线上质押申请;
- 驳回:单击"驳回"按钮,填写驳回意见,驳回解除场外线上质押申请。

#### 任务跟踪

在任务跟踪页面,可以设置业务类型为"解除场外线上质押",查询、查看到该解除场外线上质押任务及 其状态;单击"业务单申请编号"字段,可以查看该任务的详细情况。

#### 确认解除场外线上质押

当非期货公司作为出质人时,质权人提交了解除场外线上质押申请后,经仓库和海关审核后,非期货公司会员还需要确认解除场外线上质押。

#### 【1】

在待办任务中,通过设置品种为"低硫燃料油"、业务类型为"解除场外线上质押",可以查看到该待办任务,即待确认的解除场外线上质押信息;

| 品种    | 业务类型  | 业务单申请编号            | 任务描述                              | 业务状态 | 申请日期     | 申请时间     | 处理日期     | 处理时间     |
|-------|-------|--------------------|-----------------------------------|------|----------|----------|----------|----------|
| 低硫燃料油 | 解除场外线 | <u>lu230000013</u> | 解除场外线上质押(质权人60010012发起,重量10.000吨) | 提交申请 | 20230720 | 10:38:05 | 20230720 | 10:38:05 |

#### 【2】

单击"业务单申请编号",进入该任务详细信息页面:

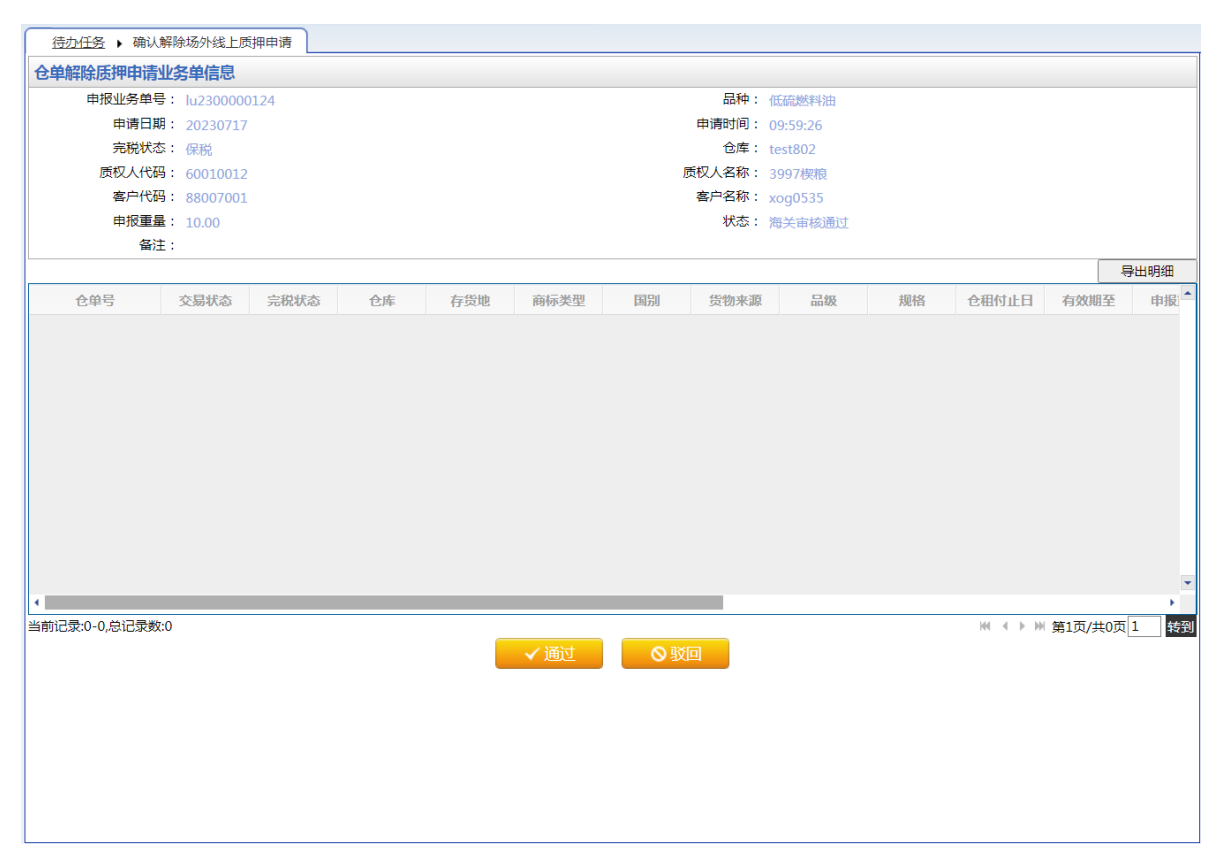

在页面下方,执行以下操作:

- 通过:单击"通过"按钮,确认解除场外线上质押申请;
- 驳回:单击"驳回"按钮,填写驳回意见,驳回解除场外线上质押申请。

#### 任务跟踪

在任务跟踪页面,可以设置业务类型为"解除场外线上质押",查询、查看到该解除场外线上质押任务及 其状态;单击"业务单申请编号"字段,可以查看该任务的详细情况。

# 仓单移库

非期货公司会员的仓单移库业务由仓库发起、非期货公司会员确认、交易所审核,移库过程中不注销仓单,仓单号不变,只更新仓单的仓库和货位等信息,不中止当前正在进行的仓单业务(仅限作为保证金业务)。

## 品种:中质含硫原油、20号胶、低硫燃料油、铜

中质含硫原油、20号胶、低硫燃料油和铜的仓单移库流程和操作基本相同。本节以低硫燃料油为例介绍 非期货公司会员在仓单移库业务中涉及的各个流程节点的具体操作。其他品种的流程和操作请参考以下 针对低硫燃料油的描述,本手册不再重复介绍。

## 确认仓单移库

当仓库提交了仓单移库申请后,非期货公司会员需要对该仓单移库申请进行确认操作。

【1】

仓库提交了仓单移库申请后,在待办任务中,通过设置品种为"低硫燃料油"、业务类型为"仓单移库", 可以查看到该待办任务,即待确认的仓单移库信息;

| 品种    | 业务类型 | 业务单申请编号             | 任务描述                             | 业务状态   | 申请日期     | 申请时间     | 处理日期     | 处理时间     |  |
|-------|------|---------------------|----------------------------------|--------|----------|----------|----------|----------|--|
| 低硫燃料油 | 仓单移库 | <u>lu2022000006</u> | 仓单移库(仓库bjc发起,存货地京一仓,客户代码88007001 | 移出仓库申请 | 20221010 | 14:30:22 | 20221010 | 14:30:22 |  |
|       |      |                     |                                  |        |          |          |          |          |  |

## 【2】

单击"业务单申请编号",进入该任务详细信息页面:

| 待办任务 ▶ 客户确认仓      | 仓单移库       |               |      |      |              |           |             |     |
|-------------------|------------|---------------|------|------|--------------|-----------|-------------|-----|
| 业务单信息             |            |               |      |      |              |           |             |     |
| 移库业务单号:           | u202200000 | 6             |      |      | 品种: 低硫酸      | 然料油       |             |     |
| 客户代码: 8           | 88007001   |               |      |      | 客户名称: xog0!  | 535       |             |     |
| 移库总数量: 1          | L73        |               |      |      | 移库总重量: 1730. | .000      |             |     |
| 移出仓库: 🕽           | 北京仓        |               |      |      | 移出存货地: 京一台   | 3         |             |     |
| 移出也库备注:           |            |               |      |      |              |           |             |     |
| 守合移库条件仓单          | 1          |               |      |      |              |           |             |     |
| 仓单是否移库            |            | 仓单号           | 仓单状态 |      | 品级           | 重量        | 仓单数量        |     |
| 是                 | lubjc00    | 11992-0012062 | 正常   |      | 硫含量5%        | 710.000   |             | 71  |
| 是                 | lubjc00    | 12080-0012181 | 正常   |      | 硫含量5%        | 1,020.000 |             | 102 |
| 否                 | lub        | jc0012063     | 正常   |      | 硫含量5%        | 10.000    |             | 1   |
| 否                 | lubjc00    | 12066-0012068 | 正常   |      | 硫含量5%        | 30.000    |             | 3   |
| 否                 | lubjc00    | 12075-0012079 | 正常   |      | 硫含量5%        | 50.000    |             | 5   |
| ;前记录·1_5 总记录数·5   |            |               |      |      |              | 16 d      | ▶ ₩ 第1页/#1页 |     |
| <b>下符合移库条件</b> 仓单 |            |               |      |      |              |           |             |     |
| 仓单号               |            | 仓单状态          | 冻结状态 | 锁定状态 | 品级           | 重量        | 仓单数量        |     |
| lubjc0010996-0011 | .000       | 正常            | 正常   | 交割中  | 硫含量5%        | 50.0      | 00          | 5   |
|                   |            |               |      |      |              |           |             |     |

#### 【3】

在页面最下方,执行以下操作:

- 通过:单击"通过"按钮,确认仓单移库申请;
- 驳回:单击"驳回"按钮,填写驳回意见,驳回仓单移库申请。驳回的仓库出库申请,非期货公司会员可在任务跟踪中修改或撤销。

#### 任务跟踪

在任务跟踪页面,可以设置业务类型为"仓单移库",查询、查看到该仓单移库任务及其状态;单击"业务 单申请编号"字段,可以查看该任务的详细情况。

# 业务查询

非期货公司会员用户可在"业务查询"中查询各种业务信息,包括入库、作为保证金使用、仓单转让、仓 单注销、交割、期转现申请、现货备案、所外质押、预付仓储费、入库补偿、卖方交割发票、仓单交易 等业务的历史数据。

非期货公司会员用户在导航菜单的"业务查询"页面查询具体的业务信息。

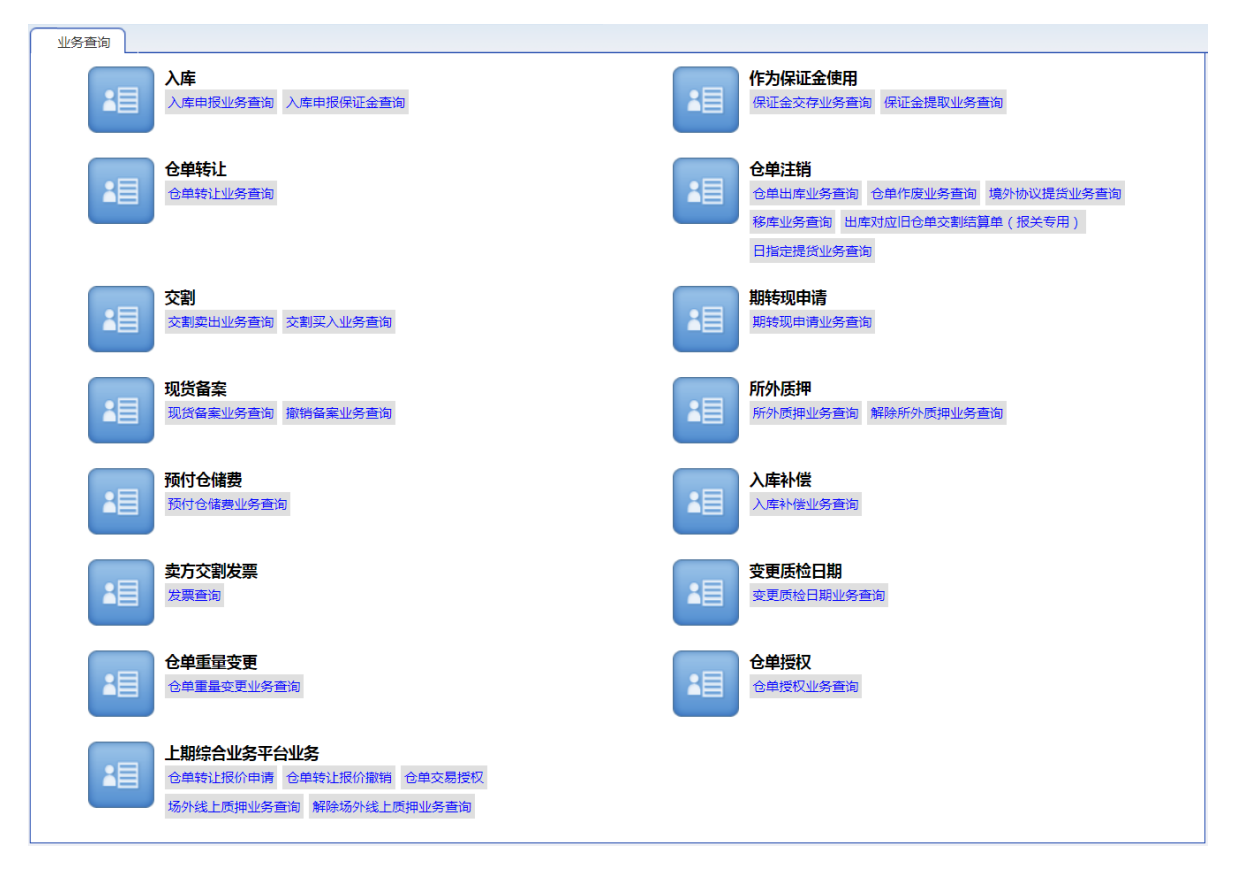

在业务查询页面,选择具体的业务即可进入其查询页面,如选择"入库申报业务查询",即进入相应查询 页面,如下图所示。这里的查询操作类似,此处不再赘述,具体操作可参考"通用功能"中的"查询"功 能。

| <u>业务查询</u> ▶ 入库申      | 8报业务查询 |                |         |     |          |          |          |          |           |           |    |
|------------------------|--------|----------------|---------|-----|----------|----------|----------|----------|-----------|-----------|----|
| 查询条件                   |        |                |         |     |          |          |          |          |           |           |    |
| *品种:                   | 中质含硫质  | <b>記油</b> 20号胶 | 低硫燃料油 铜 |     |          |          |          |          |           |           |    |
| 完税状态                   | 全部 保利  | 兑 完税           |         |     |          |          |          |          |           |           |    |
| 仓库                     | 全部 上海  | 每仓 厂库3 ;       | 北京仓     |     |          |          |          |          |           |           |    |
| 入库申报日期:                | :      | -              | iii     |     |          |          |          |          |           |           |    |
| 制单申请日期:                | :      | <b>.</b> -     | i       |     |          |          |          |          |           |           |    |
| 入库申报业务单号               | :      |                |         |     |          |          |          |          |           |           |    |
| Q,查询                   |        |                |         |     |          |          |          |          |           |           |    |
| 入库申报业务                 | 品种     | 完税状态           | 申报会员    | 仓库  | 入库申报日期   | 制单申请日期   | 期货申报数量   | 制单数量     | 入库申报状态    | 操作        | -  |
| <u>sc210000004</u> 中质  | 這含硫原油  | 保税             | n7001   | 北京仓 | 20210310 |          | 200000   |          | 申请过期      | <u>导出</u> |    |
| <u>sc210000006</u> 中质  | 含硫原油   | 保税             | n7001   | 北京仓 | 20210622 | 20210622 | 2000000  | 2000000  | 制单验收      | <u>导出</u> |    |
| <u>sc2200000001</u> 中质 | 這合硫原油  | 保税             | n7001   | 北京仓 | 20220416 | 20220416 | 200000   | 200000   | 制单验收      | 导出        |    |
| <u>sc220000002</u> 中质  | 這含硫原油  | 保税             | n7001   | 北京仓 | 20220601 |          | 20000000 |          | 申请过期      | 导出        |    |
| <u>sc220000003</u> 中质  | 含硫原油   | 保税             | n7001   | 北京仓 | 20220621 | 20220621 | 2000000  | 200000   | 制单验收      | <u>导出</u> |    |
| <u>sc220000004</u> 中质  | 含硫原油   | 保税             | n7001   | 北京仓 | 20220704 |          | 200000   |          | 申请过期      | 导出        |    |
| <u>sc220000005</u> 中质  | 行合硫原油  | 保税             | n7001   | 北京仓 | 20220622 |          | 500000   |          | 撤销申请      | 导出        |    |
| <u>sc220000006</u> 中质  | 含硫原油   | 保税             | n7001   | 北京仓 | 20220629 | 20220704 | 200000   | 200000   | 制单验收      | <u>导出</u> |    |
| <u>sc220000007</u> 中质  | 这硫原油   | 保税             | n7001   | 北京仓 | 20220712 |          | 400000   |          | 会员提交申请    | <u>导出</u> | -  |
| 当前记录:1-10,总记录数:        | :10    |                |         |     |          |          |          | 44   4 ▶ | ₩ 第1页/共1页 | ī 1       | 转到 |
|                        |        |                |         |     |          |          |          |          |           |           |    |
|                        |        |                |         |     |          |          |          |          |           |           |    |
|                        |        |                |         |     |          |          |          |          |           |           |    |
|                        |        |                |         |     |          |          |          |          |           |           |    |
|                        |        |                |         |     |          |          |          |          |           |           |    |
|                        |        |                |         |     |          |          |          |          |           |           |    |
|                        |        |                |         |     |          |          |          |          |           |           |    |
|                        |        |                |         |     |          |          |          |          |           |           |    |

在业务查询的具体查看页面,本系统给出了该业务的流程节点图,如下图所示:

| 交易会员<br>(INE_88007001) 能源中心(AEAT) 仓库(INE_SHC) 仓库(INE_SHC) 仓库(INE_SHC) 仓库(INE_SHC) 交易会员 能源中心 仓库 | ¢^  |
|------------------------------------------------------------------------------------------------|-----|
| 会员提交入库申报 能源中心审核入库 仓库填写制单申请 仓库修改制单申请 仓库修改制单申请 仓库修改制单申请 确认制单申请 审批制单申请 填写制单<br>申报 (通过)            | 制单象 |
| 20191216 10:02 20191216 10:03 20191216 10:25 20191216 10:26 20191216 10:26 20191217 16:52      |     |
|                                                                                                | ,   |
| 申报信息                                                                                           |     |
| 入库申报业务单号: nr190000009                                                                          |     |
| 品种: 20号版 完脱状态:保税                                                                               |     |
|                                                                                                |     |
| 客户名称:         tst2013         会员: n7001(7001)                                                  |     |
| 品牌: 20号版品牌 生产厂: 生产厂                                                                            |     |
| 国利: 国产 品段: 20号股品级                                                                              |     |
| 現代: 現代計 (吨): 3000.000                                                                          |     |
| 中位は単数: 300 初入库口期: 20191216                                                                     |     |
|                                                                                                |     |
|                                                                                                |     |
|                                                                                                |     |
| ·····································                                                          |     |
| 전기/시간다 · Oginingi 전기/시간다 · Oginingi 전기/시간다 · Oginingi 전기·시간다 · Oginingi                        |     |
| 22074741                                                                                       |     |
|                                                                                                |     |
| 制单申报信息                                                                                         |     |
| 实到车船号: 实际到库日期: 20191216                                                                        |     |
| 实际到库 <u>重量</u> (吨): 3090.000 可签发仓单数: 300                                                       |     |
| 生产日期: 20191216 质检结果: 合楷                                                                        |     |
| 报关单据号: gtrjhy 报关金额: 34567.00                                                                   | ~   |

🔵 : 表示整个业务流程已经完成该节点 ;

🜔 : 表示业务当前正处于该节点;

○:表示业务还尚未到达该节点;

🔞 : 表示业务被驳回后该流程结束。

# 汇总查询

汇总查询为用户提供各个业务的不同维度的汇总查询,可为用户在不同角度展现数据的汇总信息。对于 非期货公司会员用户,汇总查询提供仓单账户、入库、作为保证金使用、仓单转让、仓单注销、交割、 所外质押、变更质检日期、仓单交易等业务的汇总查询。

| 汇总查询                                           |                             |
|------------------------------------------------|-----------------------------|
| <b>仓单账户</b><br>仓单账户汇总查询 仓租汇总查询 特法仓单统计          | 入库<br>中報汇总查询                |
| 作为保证金使用<br>保证金汇总查询                             | <b>仓单转让</b><br>仓单转让汇总查询     |
| <b>仓单注销</b><br>仓单出库汇总查询 保税交割結算单汇总查询 境外协议提货汇总查询 | 交割<br>交割 二局查询               |
| 所外质押<br>所外质排汇总查询 解除所外质排汇总查询                    | <b>安更质检日期</b><br>变更质检日期汇总直询 |
|                                                |                             |
|                                                |                             |
|                                                |                             |
|                                                |                             |
|                                                |                             |

#### 仓单账户汇总查询

按照汇总字段汇总仓单账户的信息。

【1】

在"汇总查询"页面的"仓单账户"下选择"仓单账户汇总查询",点击进入汇总查询页面。

[2]

| 江島査询 → 合単账户汇总查询                                          |
|----------------------------------------------------------|
| <b>查询条件</b>                                              |
| *品种: 中质含硫原油 20号版 低硫燃料油 铜                                 |
| 仓库: 全部 上海仓 日照仓 青岛仓 非际仓库 北京仓                              |
| 油种: 全部》 中油—号 阿布扎比原油 大庆原油                                 |
| 国别: 全部 国产 进口                                             |
| 交割标志:全部未交割已交割                                            |
| 更多▼                                                      |
| <ul> <li>*汇总方式: ●地区、仓库、油种</li> <li>○ 客户、仓库、油种</li> </ul> |
|                                                          |
| Q查询                                                      |
|                                                          |
|                                                          |
|                                                          |
|                                                          |
|                                                          |
|                                                          |
|                                                          |
|                                                          |
|                                                          |
|                                                          |
|                                                          |
|                                                          |
|                                                          |
|                                                          |

在仓单账户汇总查询页面,按照下面的操作顺序进行查询:

第一步:先在查询条件设置区设置查询范围;

第二步:在汇总方式区域,选择汇总字段,如"地区、仓库、油种";

| 地区     | 仓库      | 油种     | 总数量     | 冻结/锁定数量 |
|--------|---------|--------|---------|---------|
|        |         | 中油一号   | 1002000 |         |
|        | 北京油舱    | 大庆原油   | 2000    |         |
| 山泉     |         | 小计     | 1004000 |         |
|        | 小计      |        | 1004000 |         |
|        |         | 中油一号   | 294700  | 500     |
| 上活     | 上海物流仓库  | 大庆原油   | 2000    |         |
| L/9    |         | 小计     | 296700  | 500     |
|        | 小计      |        | 296700  | 500     |
|        |         | 阿布扎比原油 | 2000    |         |
|        | 山东日照仓库  | 大庆原油   | 500     |         |
|        |         | 小计     | 2500    |         |
| 山东     |         | 阿布扎比原油 | 236200  |         |
|        | 山东青岛港仓库 | 大庆原油   | 195200  |         |
|        |         | 小计     | 431400  |         |
|        | 小计      |        | 433900  |         |
| <br>总计 |         |        | 1734600 | 500     |

点击汇总表下方的"打印"按钮,可将汇总结果打印出来。点击汇总表下方的"导出"按钮,可将汇总结果 导出为excel文件存入本地电脑。

【注】其他业务的汇总查询操作与此类似,以下不再赘述。

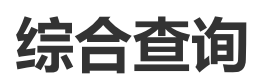

综合查询为非期货公司会员用户提供某些数据的明细、对比和综合查询,目前包括:仓单账户查询、交割查询、仓单授权查询、仓单罐号查询等。

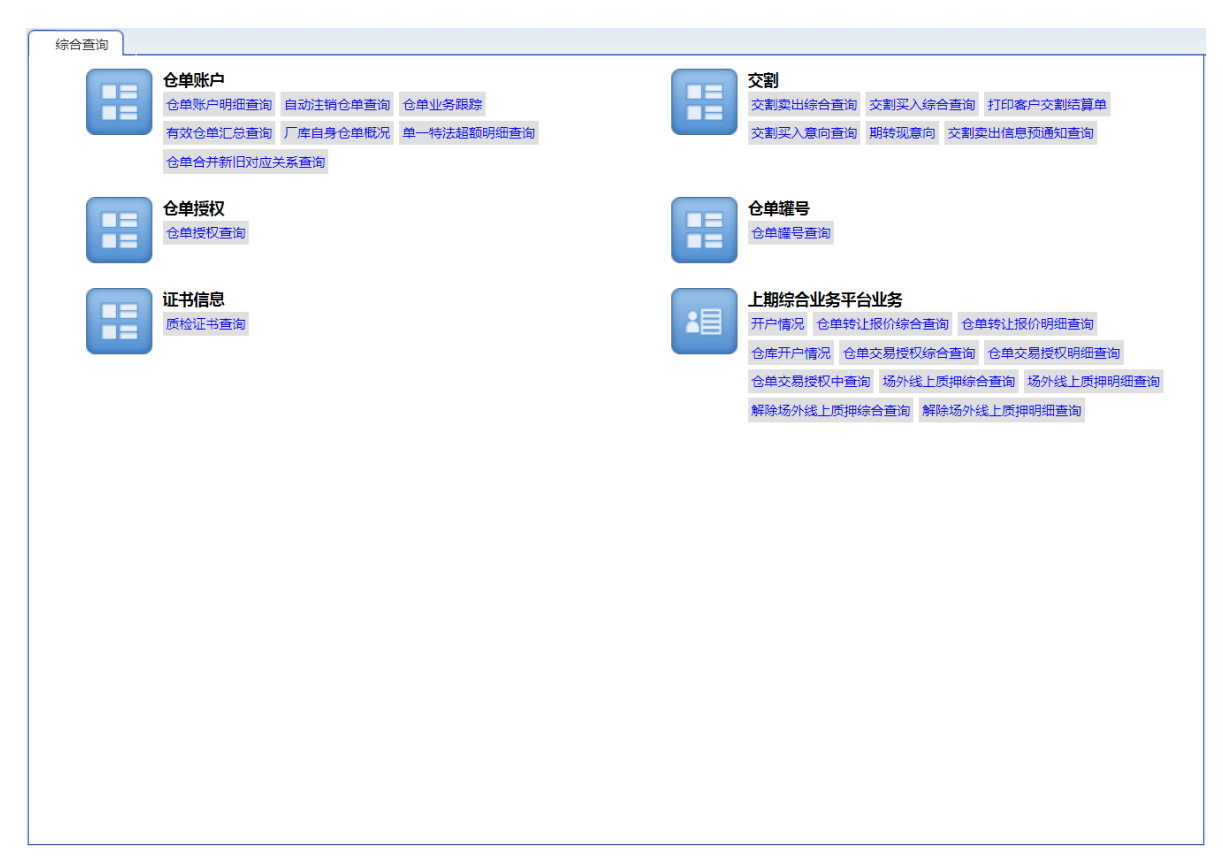

查询的操作不再详述。

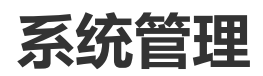

非期货公司会员用户在系统管理中,可以对会员用户和用户角色进行管理,还可以进行公告查询。

## 会员用户

在导航菜单中,通过"系统管理-->(用户角色)会员用户",进入会员用户页面。在此页面,可以对会员 用户进行新增、修改、删除等维护操作。

| <u>系统管理</u> → 会员用户 |              |       |             |             |
|--------------------|--------------|-------|-------------|-------------|
| 查询条件               |              |       |             |             |
| 状态:                | 全部初始。启用。禁用注销 |       |             |             |
| 开户日期:              |              |       |             |             |
| 用户代码/名称:           |              |       |             |             |
| Q 查询               |              |       |             |             |
| 用户代码               | 用户名称         | 级别    | 状态          | 开户日期        |
| INE_88008001       | 88008001     | 普通操作者 | 启用          | 20210128    |
|                    |              |       |             |             |
| 总记录数:1             |              |       | H4 4 10 10H | 第1页/共1页 1 第 |
| ◆新増                | 會 删除         |       |             |             |

### 新增

### 【1】

| 系统管理 → 会员用户   |          |       |                    |                |
|---------------|----------|-------|--------------------|----------------|
| 查询条件          |          |       |                    |                |
| 状态: 全部 初始     | 启用 禁用 注销 |       |                    |                |
| 开户日期:         |          |       |                    |                |
| 用户代码/名称:      |          |       |                    |                |
| Q查询           |          |       |                    |                |
| 用户代码          | 用户名称     | 级别    | 状态                 | 开户日期           |
| INE_88008001  | 88008001 | 普通操作者 | 启用                 | 20210128       |
| 总记录数:1<br>★新增 | 1 删除     |       | 164 4 <b>3</b> 394 | ▼<br>第1页/共1页 1 |

点击"新增"按钮,弹出新增用户窗口。

### [2]

新增用户窗口包括两张标签页:"用户信息"、"用户权限"。

| 新增用户               |          |  |  |  |  |  |  |  |
|--------------------|----------|--|--|--|--|--|--|--|
| 用户信息用户权限           |          |  |  |  |  |  |  |  |
|                    |          |  |  |  |  |  |  |  |
| *用户代码              | INE_     |  |  |  |  |  |  |  |
| *用户名称              |          |  |  |  |  |  |  |  |
| <mark>∗</mark> 联系人 |          |  |  |  |  |  |  |  |
| ★联系电话              |          |  |  |  |  |  |  |  |
| ★联系地址              |          |  |  |  |  |  |  |  |
| *邮政编码              |          |  |  |  |  |  |  |  |
| *状态                | 初始       |  |  |  |  |  |  |  |
| 电子邮箱               |          |  |  |  |  |  |  |  |
| 备注                 | ^        |  |  |  |  |  |  |  |
|                    | ✓        |  |  |  |  |  |  |  |
|                    |          |  |  |  |  |  |  |  |
|                    |          |  |  |  |  |  |  |  |
|                    |          |  |  |  |  |  |  |  |
|                    |          |  |  |  |  |  |  |  |
|                    |          |  |  |  |  |  |  |  |
|                    | ● 确定 り取消 |  |  |  |  |  |  |  |
|                    |          |  |  |  |  |  |  |  |

在"用户信息"页面编辑用户信息。在"用户权限"页面,选择要为新增用户赋予的角色。

点击"确定"按钮,提交新增。新增后,需要能源中心审批,审批通过后,新增的用户才能生效。

【注】新增用户后,需要能源中心审批,在此环节,非期货公司会员需要提交能源中心要求的证件材料等,能源中心收到材料才会完成审批。建议您可通过"账户/用户变更"功能来新增用户,在"账户/用户变更"页面,您可以通过上传附件的方式上传证件材料的扫描件,能源中心审批后可为会员完成新增用户的操作并使之生效。

#### 修改

【1】

在导航菜单中,通过"系统管理-->(用户角色)会员用户",进入会员用户页面。

【2】

设置查询条件,查询出要修改的用户。

| 系统管理         | ▶ 会员用户  |         |     |          |            |   |       |           |           |       |
|--------------|---------|---------|-----|----------|------------|---|-------|-----------|-----------|-------|
| 查询条件         |         |         |     |          |            |   |       |           |           |       |
|              | 状态      | : 全部    | 初始启 | 明 禁用     | 注销         |   |       |           |           |       |
|              | 开户日期    | :       |     | <b>.</b> | pt mat<br> | 1 |       |           |           |       |
|              | 用户代码/名称 | :       |     |          |            |   |       |           |           |       |
| Q, 查询        |         |         |     |          |            |   |       |           |           |       |
|              | 用户代码    |         |     |          | 用户名称       |   | 级别    | 状态        | 开户日期      | *     |
| INE_88008003 | 1       |         | 8   | 8008001  |            |   | 普通操作者 | 启用        | 20210128  |       |
| 白记录数:1       |         |         |     |          |            |   |       | 141 4 6 1 | 第1页/土1页 1 | ·<br> |
|              |         |         | _   |          |            |   |       |           |           |       |
| ➡新増          | ☑億      | <u></u> |     | 删除       |            |   |       |           |           |       |
|              |         |         |     |          |            |   |       |           |           |       |
|              |         |         |     |          |            |   |       |           |           |       |
|              |         |         |     |          |            |   |       |           |           |       |
|              |         |         |     |          |            |   |       |           |           |       |
|              |         |         |     |          |            |   |       |           |           |       |
|              |         |         |     |          |            |   |       |           |           |       |
|              |         |         |     |          |            |   |       |           |           |       |
|              |         |         |     |          |            |   |       |           |           |       |

选中要修改的用户,点击"修改"按钮,弹出修改用户窗口,在"修改用户"窗口,修改用户信息或用户权限。

修改完成后,点击"确定"按钮,提交修改。

【注意】对于状态为"初始"的用户,可以修改其用户信息和用户权限。其他状态的用户,只能修改其用户权限,而不能修改其用户信息。

#### 删除

【1】

在导航菜单中,通过"系统管理-->(用户角色)会员用户",进入会员用户页面。

【2】

设置查询条件,查询出要删除的用户。

| 系统管理 → 会员用户  |                         |       |               |             |   |
|--------------|-------------------------|-------|---------------|-------------|---|
| 查询条件         |                         |       |               |             |   |
| 状态: 全部 初始    | 音 <mark>一启用</mark> 禁用注销 |       |               |             |   |
| 开户日期:        |                         |       |               |             |   |
| 用户代码/名称:     |                         |       |               |             |   |
| Q.查询         |                         |       |               |             |   |
| 用户代码         | 用户名称                    | 级别    | 状态            | 开户日期        | • |
| INE_88008001 | 88008001                | 普通操作者 | 启用            | 20210128    |   |
| 总记录数:1       |                         |       | 144 4 Jo 1941 | 第1页/共1页 1 日 | 2 |
|              | 1001964K                |       |               |             |   |

选中要删除的用户,点击"删除"按钮,弹出确认窗口,确定后执行删除操作。

## 角色管理

本系统中的用户权限体系采用【用户-角色-权限组-功能】模型管理。权限组定义了角色可以使用的功能 全集,角色定义了在某个权限组下拥有的业务功能。用户可以增加、修改、删除角色。

每个角色都有创建者,只有角色的创建者才能修改和删除。

#### 新增角色

【1】

在系统导航中,通过"系统管理-->(用户角色)角色管理",进入角色管理页面。

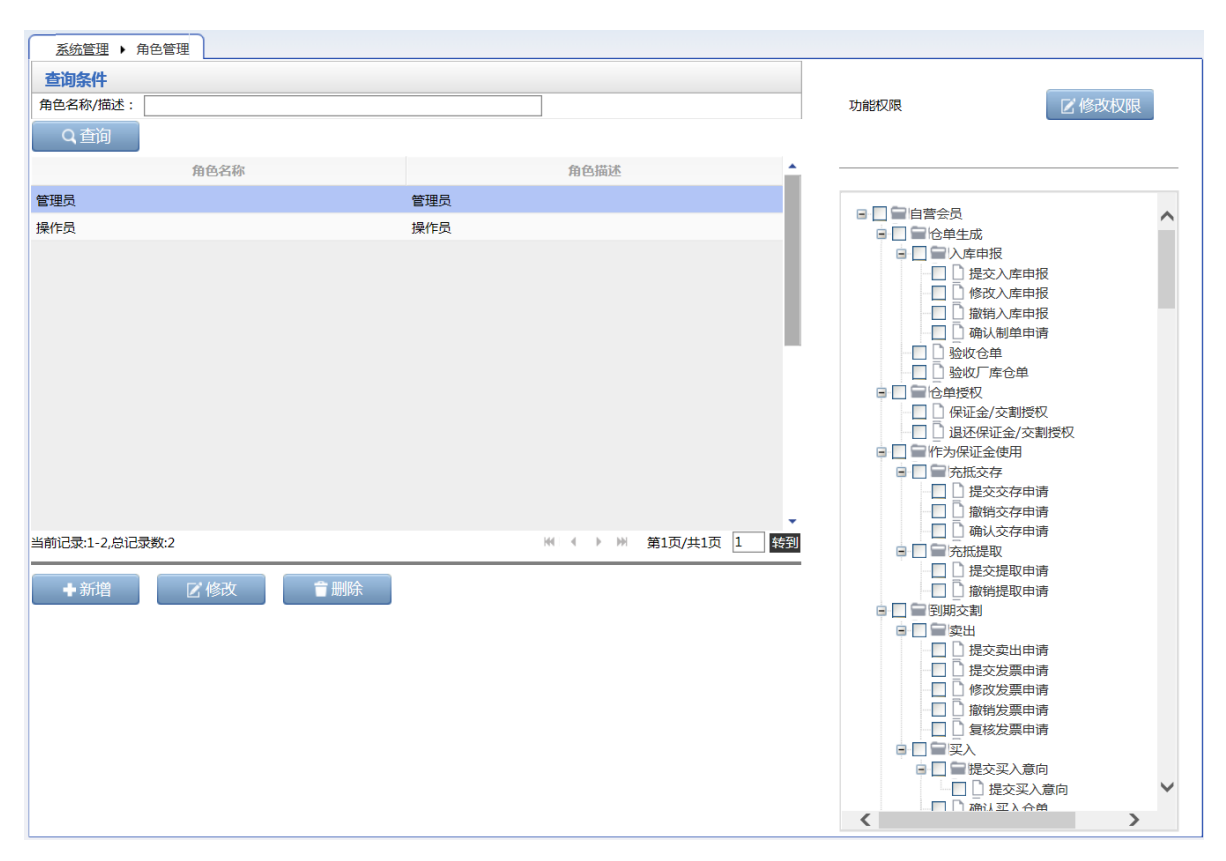

### [2]

单击"新增"按钮,弹出新增角色窗口。

| 新增角色   |    |     | × |
|--------|----|-----|---|
| *角色名称: |    |     |   |
| *角色描述: |    |     | ^ |
|        |    |     | ~ |
|        | 是交 | り取消 |   |

#### 【3】

录入"角色名称"、"角色描述",点击"提交"按钮,提交新增。

【4】

#### 为新增角色赋予权限。

当角色添加成功后,在角色管理页面右侧,系统查询并显示该角色所属权限组对应的功能全集:

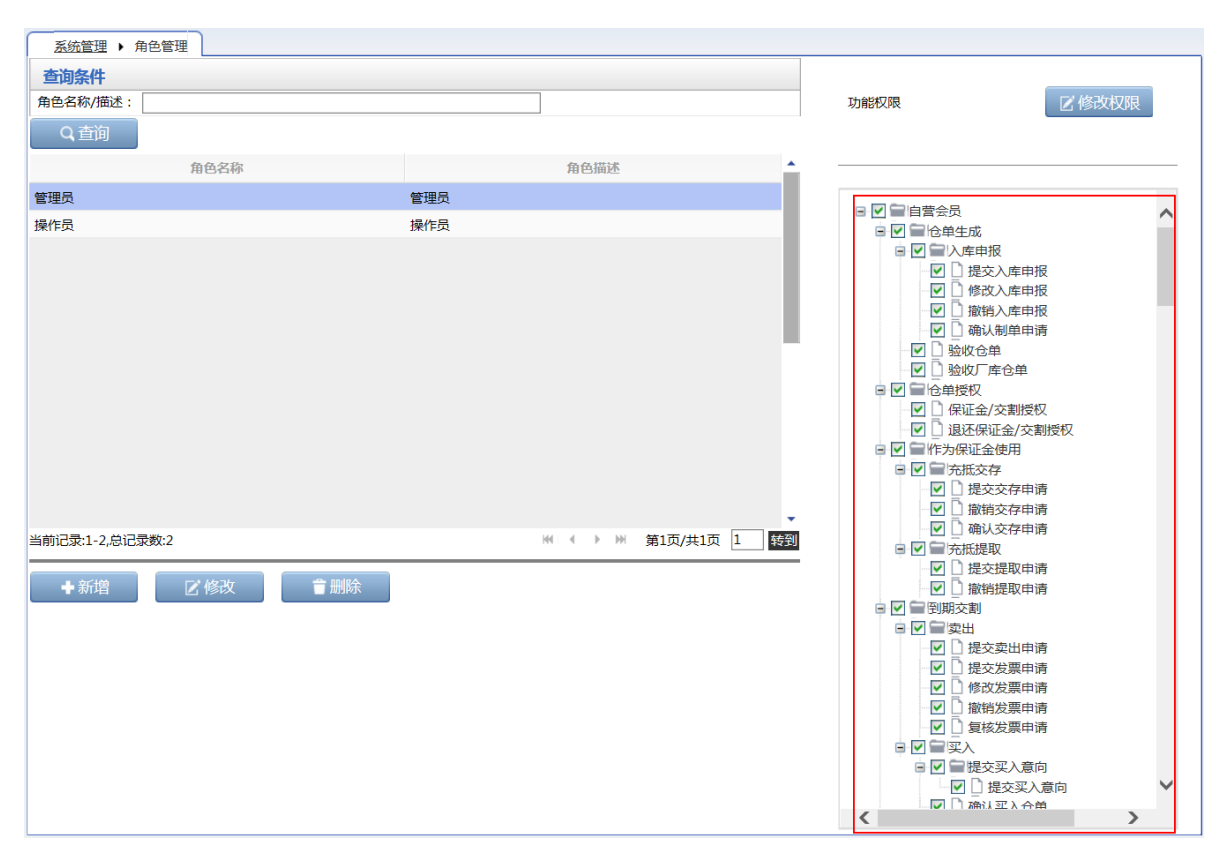

用户勾选想要赋予角色的功能权限,点击"修改权限"按钮,系统保存修改权限操作,并提示用户操作是 否成功。

#### 【注意】

- 新的角色名称不能和已经存在的角色名称相同。
- 新增角色后,在编辑权限之前,默认已有权限为空。

#### 修改角色

修改角色的功能权限。

除能源中心外,本系统的其他参与者用户只可以修改自己创建的角色。

【1】

在"角色管理"页面,首先查询出要修改的角色。

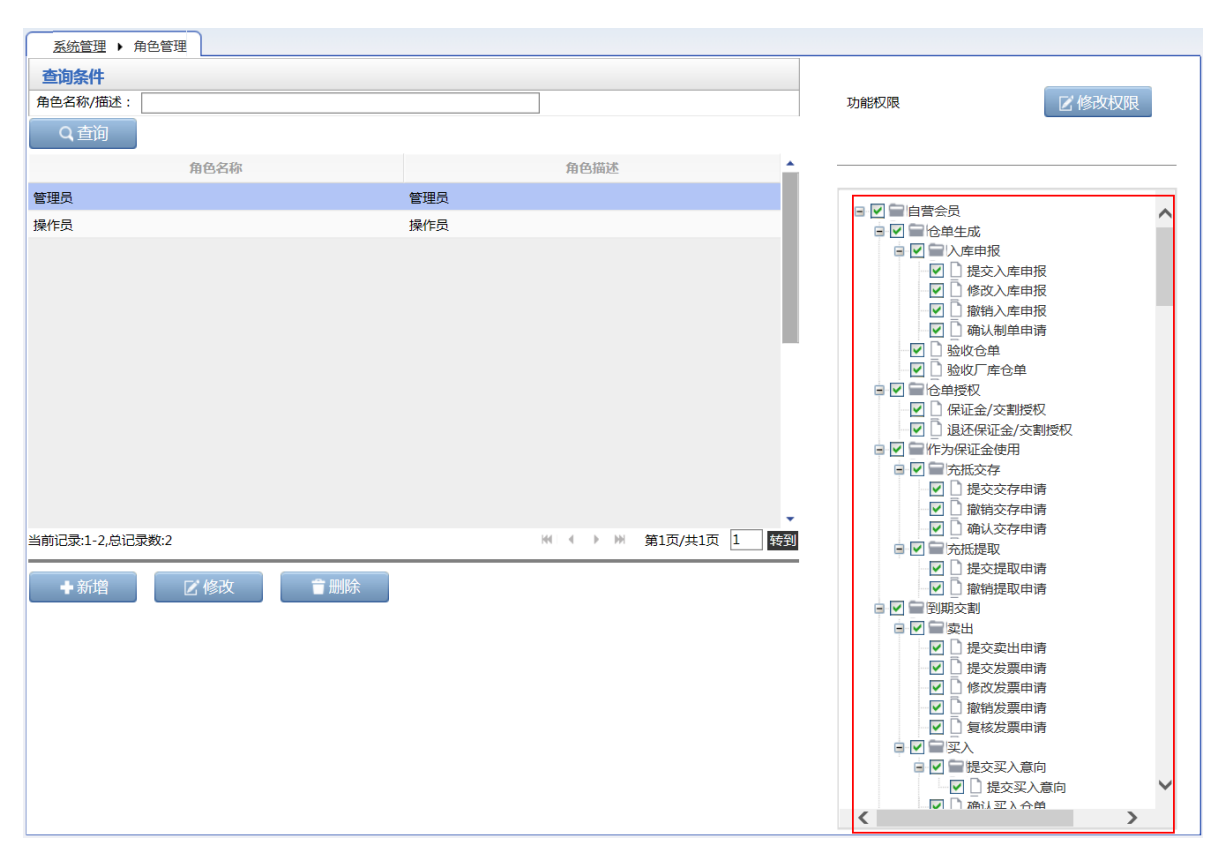

#### [2]

选中要修改权限的角色,在界面右侧的功能权限列表中勾选新的或删除已有的功能权限。 单击"修改权限"按钮,系统会提示修改成功或失败。

#### 【3】

若要修改角色名称或角色描述,选中角色后,单击"修改"按钮,弹出修改角色窗口:

| 修改角色             |        |   | × |
|------------------|--------|---|---|
| *角色名称:<br>*角色描述: | test   |   |   |
| /11 C.1442       |        | Ç |   |
|                  | 提交 う取消 |   |   |
|                  |        |   |   |

编辑要修改的"角色名称"或"角色描述"。点击"提交"按钮,提交修改。

#### 删除角色

非期货公司会员用户只可以删除自己创建的角色。

【1】

在"角色管理"页面,首先查询出要删除的角色。

| 系统管理 ▶ 角色管理     |         |                     |                                                          |                                                                                        |
|-----------------|---------|---------------------|----------------------------------------------------------|----------------------------------------------------------------------------------------|
| 查询条件            |         |                     |                                                          |                                                                                        |
| 角色名称/描述:        |         |                     | 功能权限                                                     | 🛛 修改权限                                                                                 |
| Q.查询            |         |                     |                                                          |                                                                                        |
| 角色名称            | 角色      | 描述                  |                                                          |                                                                                        |
| 管理员             | 管理员     |                     |                                                          | •                                                                                      |
| 操作员             | 操作员     |                     |                                                          |                                                                                        |
|                 |         |                     | □ □ □ □ □ □ □ □ □ □ □ □ □ □ □ □ □                        | 申报<br>申报<br>申报<br>申报<br>申申<br>申<br>申<br>申<br>》<br>》<br>》<br>》<br>》<br>》<br>》<br>》<br>》 |
| 当前记录:1-2,总记录数:2 | 144 - 4 | ▶ >>>> 第1页/共1页 1 转到 |                                                          | 子甲店                                                                                    |
| ◆新増             |         |                     | - □ 提交提E<br>- □ □ 撤销提E<br>- □ □ 撤销提E                     | 双申请<br>双申请                                                                             |
|                 |         |                     | <ul> <li>□ □ □ □ □ □ □ □ □ □ □ □ □ □ □ □ □ □ □</li></ul> | 出申请<br>其申请<br>其申请<br>其申请<br>其申请<br>、意向<br>変入意向<br>、<br>な合<br>、                         |

#### 【2】

选中要删除的角色,单击"删除"按钮,弹出确认窗口,确认后删除角色。

## 账户/用户变更

非期货公司会员可以提交用户变更的申请,提交申请后需要能源中心预审、复核及办结。

【注】在能源中心审批前,可通过任务跟踪页面找到该任务后修改或撤销。在能源中心预审驳回或复核 驳回后,可通过待办任务或任务跟踪页面找到该任务进行修改,修改后再次提交能源中心审批;也可在 任务跟踪页面撤销该申请。

## 提交用户变更申请

【1】

在导航菜单中,通过"系统管理-->(用户角色)账户/用户变更",进入账户/用户变更页面。

[2]

#### 用户变更

第一步:在"业务类型"下拉框中选择"用户变更"。

第二步:在"变更事由"中可填写变更的内容等详细信息。

第三步:上传附件。点击"附件"区域的"上传"按钮,在弹出的本地电脑选择文件窗口选择需要上传的资料,按提示操作进行上传。如需对已上传的附件进行删除,可点击相应"操作"列中的"删除"链接进行删除。

第四步:点击下方的"确定"按钮,提交用户变更申请。

| 系统管理 ▶ 账户/月  | 用户变更 |       |           |      |    |             |       |      |
|--------------|------|-------|-----------|------|----|-------------|-------|------|
| 账户/用户变更信息    | Į.   |       |           |      |    |             |       |      |
| *业务类型:       | 用户变更 | •     | ]         |      |    |             |       |      |
| ★申请机构类型:     | 自营会员 |       | *申请机构代码:  | 7001 |    | *申请机构名称:    | n7001 |      |
| *接办/审核机构类型:  | 能源中心 |       | *接办/审核机构: | SHFE |    | *接办/审核机构简称: | 能源中心  |      |
| *变更事由:       |      |       |           |      | 0  |             |       |      |
| 祭注,          |      |       |           |      | •  |             |       |      |
| <b>周/王</b> ・ |      |       |           |      | Ç  |             |       |      |
| 附件           |      |       |           |      |    | ·           |       | 添加附件 |
|              |      | 文件名称  |           |      |    | 操作          |       |      |
|              |      | 20100 |           |      |    | 275.11      |       |      |
|              |      |       |           |      |    |             |       |      |
|              |      |       |           |      |    |             |       |      |
|              |      |       |           |      |    |             |       |      |
|              |      |       |           |      |    |             |       |      |
|              |      |       |           |      |    |             |       |      |
|              |      |       |           |      |    |             |       |      |
|              |      |       |           |      |    |             |       | •    |
|              |      |       |           | ď    | 确定 |             |       |      |
|              |      |       |           |      |    |             |       |      |
|              |      |       |           |      |    |             |       |      |
|              |      |       |           |      |    |             |       |      |
|              |      |       |           |      |    |             |       |      |
|              |      |       |           |      |    |             |       |      |
|              |      |       |           |      |    |             |       |      |
|              |      |       |           |      |    |             |       |      |
|              |      |       |           |      |    |             |       |      |
|              |      |       |           |      |    |             |       |      |
|              |      |       |           |      |    |             |       |      |
|              |      |       |           |      |    |             |       |      |
|              |      |       |           |      |    |             |       |      |
|              |      |       |           |      |    |             |       |      |

## 修改用户变更申请

在提交了用户变更申请,能源中心审批前,可修改申请。能源中心预审或审核环节驳回后,也可以修改申请。

当提交了用户变更申请,能源中心审批前,可在任务跟踪列表中查询到该任务,点击"操作"列的 🥜 按钮,修改申请。

| 操作  | 品种 | 业务类型    | 业务单申请编号      | 任务状态 | 任务描述                               | 业务状态    | 申请日期     | 处理日期     |  |
|-----|----|---------|--------------|------|------------------------------------|---------|----------|----------|--|
| 🦉 🗊 |    | 账户/用户变更 | 202101000003 | 待处理  | 账户/用户变更(自营会员发起,申请机构代码:7001,申请机构名称: | 预审驳回账户/ | 20210129 | 20210129 |  |

当能源中心预审驳回或复核驳回后,可在待办任务列表中查询到该任务,点击"业务单申请编号",如下 图所示,进入该业务详情页面进行信息的修改。也可在任务跟踪列表中查询到该任务,点击"操作"列的 按钮,修改申请。

| 品种 | 业务类型    | 业务单申请编号      | 任务描述                            | 业务状态    | 申请日期     | 申请时间     | 处理日期     | 处理时间     |
|----|---------|--------------|---------------------------------|---------|----------|----------|----------|----------|
|    | 账户/用户变更 | 202101000003 | 账户/用户变更(自营会员发起,申请机构代码:7001,申请机构 | 预审驳回账户/ | 20210129 | 14:36:15 | 20210129 | 14:41:12 |
|    |         |              |                                 |         |          |          |          |          |

## 撤销用户变更申请

当提交了用户变更申请,能源中心审批前,或能源中心预审驳回或审核驳回后,可在任务跟踪列表中查询到该任务,点击"操作"列的一按钮,进行撤销申请。

| 操作  | 品种 | 业务类型    | 业务单申请编号      | 任务状态 | 任务描述                               | 业务状态    | 申请日期     | 处理日期     |  |
|-----|----|---------|--------------|------|------------------------------------|---------|----------|----------|--|
| 🦉 🗊 |    | 账户/用户变更 | 202101000003 | 待处理  | 账户/用户变更(自营会员发起,申请机构代码:7001,申请机构名称: | 预审驳回账户/ | 20210129 | 20210129 |  |
|     |    |         |              |      |                                    |         |          |          |  |

## 短信订阅

本系统支持将某些业务以手机短信的形式发送到订阅用户指定的手机上。用户若想使用短信功能,应该在系统中首先设置订阅信息。

## 新增

【1】

在系统导航中,通过"系统管理-->短信订阅",进入短信订阅页面。

|             | 系統管理 ▶ 規信订阅                                                                                                    |   |
|-------------|----------------------------------------------------------------------------------------------------|---|
|             | 手机号 订阅业务类型 🔺                                                                                                    |   |
|             | 18900010002 客户絵収通过会単   会员提交入库申报   会员转发入库申报                                                                                                    |   |
|             | 18900010023 提交合单模权   境外中介机构退还接权   退还接权合单                                                                                                    |   |
| 已订阅业务列表 ——— |                                                                                                    |   |
|             | 客户信息                                                                                                    |   |
|             | 手机号: [1890010023                                                                                                    | ] |
| 可订阅业务列表 ——— | □       合库建设制单         □       合库集设通过为单         □       合库集设通过为单         □       合东集设入库由报         □       会员建入入库由报         □       会员建入入库由报         □       会员建入入库由报         □       会员建入人库由报         □       会员建入人库由报         □       会员建入人库由报         □       会员建入人库由报         □       会员建入人库由报         □       会员建入人库由报         □       会员建入人库由报         □       会员建入人库由报         □       会员建入车均         □       会员建入车均         □       会员建入         □       会员建入         □       会员建入         □       会员建入         □       会量 |   |
|             | ▲新増                                                                                                    |   |
|             | <b>●</b> <sup>●</sup> 确定                                                                                                    | - |

页面上方是已订阅列表,下方是业务类型列表。

[2]

| 系統管理 ▶ 短信订阅                                                                                                    |   |
|----------------------------------------------------------------------------------------------------|---|
| 手机号 订阅业务类型                                                                                                    | * |
| 1890010002 客户验收通过合单   会员提交入库申报   会员转发入库申报                                                                                                    |   |
| 18900010023 揭交合单级权 境外中介机构退还授权  退还授权合单                                                                                                    |   |
|                                                                                                    |   |
|                                                                                                    | - |
| 客户信息                                                                                                    |   |
| 手机号: 18900010023                                                                                                    |   |
| □     □     □     □     □     □     □     □     □     □     □     □     □     □     □     □     □     □     □     □     □     □     □     □     □     □     □     □     □     □     □     □     □     □     □     □     □     □     □     □     □     □     □     □     □     □     □     □     □     □     □     □     □     □     □     □     □     □     □     □     □     □     □     □     □     □     □     □     □     □     □     □     □     □     □     □     □     □     □     □     □     □     □     □     □     □     □     □     □     □     □     □     □     □     □     □     □     □     □     □     □     □     □     □     □     □     □     □     □     □     □     □     □     □     □     □     □     □     □     □     □     □     □     □     □     □     □     □     □     □     □     □     □     □     □     □< | ^ |
| □ ☆ ○ ☆ ○ ☆ ○ ☆ ○ ☆ ○ ☆ ○ ☆ ○ ☆ ○ ☆ ○ ☆                                                                                                    | ~ |
| 2<br>+新増                                                                                                    |   |
| · · · · · · · · · · · · · · · · · · ·                                                                                                    |   |

第一步:在客户信息栏,输入接收订阅短信的手机号码,在下方的业务类型列表中,勾选要订阅的业务 类型。

第二步:点击"新增"按钮,新增短信订阅信息。

第三步:对短信订阅列表处理完成后,点击"确定"按钮,完成提交。

#### 修改

【1】

在短信订阅页面,首先在已订阅列表中,选中要修改订阅的手机号,此时页面下方的客户信息及订阅列表,都显示为已选中的手机号及其订阅业务。

|             | 五统管理、 把信订阅                                                                                                    |   |
|-------------|----------------------------------------------------------------------------------------------------|---|
|             |                                                                                                    |   |
|             | 18900010002 客户验收通过合单   会员埋交入库申报   会员转发入库申报                                                                                                    |   |
|             | 18900010023 提交会单接权  境外中介机构退还接权   退还接权合单                                                                                                    |   |
| 已订阅业务列表 ——— |                                                                                                    |   |
|             | 客户信息                                                                                                    |   |
|             | 手机号: [18900010023                                                                                                    |   |
| 可订阅业务列表 ——— | □       ① 合库县处制单申请         □       ② 合库县校园过制单         □       ③ 合库县校园过制单         □       ③ 合元建之入库中报         □       ② 合元建之入库中报         □       ② 会元建之入库中报         □       ② 会元建入入库中报         □       ② 会元建入入库中报         □       ② 会元建入入库中报         □       ② 会元建入入库中报         □       ② 会元建入文库中报         □       ③ 公元端规权         □       □ ② 二合堆规权         □       □ ③ 公元端规权         □       □ ③ 公元端人取尺 |   |
|             | +新増 区修改 會删除 つ清空 ◆確定                                                                                                    | _ |

[2]

第一步:在已订阅业务列表中,选中要修改的订阅业务;

第二步:在客户信息栏,修改手机号和选中的订阅业务,点击"修改"按钮,修改订阅业务类型。

第三步:对短信订阅列表处理完成后,点击"确定"按钮,完成提交。

删除

【1】

|             | <u>系统管理</u> > 短信订阅                                                                                                    |   |
|-------------|----------------------------------------------------------------------------------------------------|---|
|             | 手机号 订阅业务类型                                                                                                    |   |
|             | 1890001002 客户验收通过合单   会员提交入库申报   会员转发入库申报                                                                                                    |   |
|             | 18900010023 提交合单接权   境外中介机构遗还接权   遗还接权合单                                                                                                    |   |
| 已订阅业务列表 ——— |                                                                                                    |   |
|             | <b>究</b> 户信息                                                                                                    | 1 |
|             | F17 maca<br>手机号: 18900010023                                                                                                    |   |
| 可订阅业务列表 ——— | □       会年現交利単由谱         □       会名規単         □       合合規単         □       合合規並及上年申报         □       会見結較及上年申报         □       会見結較及上年申报         □       会見結較及上年申报         □       会見結較及上年申报         □       会見結較及上年申报         □       会見結較及上年申报         □       会見結較及上年申报         □       会員該投入上年申报         □       会員該投入上年申报         □       会員該投入上年申报         □       会員該投及上年申报         □       会員該投及上年申报         □       会員該投入上年申报         □       会員該投入上年申报         □       会員該投入上年申报         □       会員該投放         □       会員該投放         □       会員該投放         □       会員該投放         □       会員該投放         □       会員該投放         □       会員該投放 |   |
|             | +新増         ご修改         會删除         り清空                                                                                                    |   |
|             | ● 确定                                                                                                    |   |

第一步:在短信订阅页面,首先在已订阅列表中,选中要删除订阅的手机号。

第二步:点击"删除"按钮,删除已订阅的短信订阅业务。

第三步:对短信订阅列表处理完成后,点击"确定"按钮,完成提交。

#### 短信服务风险揭示

用户在做完短信订阅的新增、修改、删除操作后,必须点击"确定"按钮,来确认操作。如果不确定,则 不会向系统提交"新增"、"修改"、"删除"操作。

单击"确定"按钮,弹出"仓单业务短信服务风险揭示书"。

| 仓单业务短信服务风险揭示书                                                                                                    | • |
|----------------------------------------------------------------------------------------------------|---|
| 尊敬的客户:<br>我们提醒您仔细阅读下面风险揭示内容,以便全面了解使用仓单业务短信服务存在的风险。<br>仓单业务短信服务是我们根据您的申请,将和您有关的业务操作情况,从上海国际能源交易中心股份有限公司仓单管理系统中调出,并通过中国移动/中国联通的短信网关发送至您指定的手机上。<br>仓单业务短信服务尽可能地采用了先进技术,对您的资料进行安全和准确传递,以保证私容性、准确性、及时性。<br>尽管如此,我公司仍在此提醒投资者,仓单业务短信服务可能存在包括但不限于下列的风                              |   |
| 应:<br>1. 仓单业务短信服务采用的是公共网络,数据在网络上传输并非是完全可靠的;<br>2. 仓单业务短信服务可能会因通信繁忙出现延迟,或因能源中心对短信服务项目进行技术改<br>进等其它技术原因出现中断、停顿、滞后、数据不完全或错误等情况;<br>3. 仓单业务短信可能会由于各种技术或非故意的人为因素,致使你的短信被误发,导致被除<br>您以及我公司以外的第三方接收;<br>4. 由于您的业务量较大或选择了过多的业务功能的提示,或者由于技术原因,导致您会收到<br>大量的仓单业务短信,可能会对您手机的正常使用造成困扰。 |   |
| ● 我已经阅读并且同意以上协议 ○ 我已经阅读但是不同意以上协议                                                                                                    |   |
| ●◆确定 り取消                                                                                                    |   |

用户必须同意协议相关内容后,单击"确定"按钮,保存短信订阅操作。若用户不同意上述协议,则无法 提交短信订阅。

## 公告查询

非期货公司会员在系统管理中可以进行公告查询。

【1】

在页面导航中,通过"系统管理-->(公告)公告查询",进入公告查询页面。

| 系統管理 ▶ 公告查询 |      |            |                |
|-------------|------|------------|----------------|
|             |      |            |                |
| 公告标题:       |      |            |                |
| 公告日期: 🛗-    |      |            |                |
| Q<br>查询     |      |            |                |
|             | 公告标题 |            | 公告日期           |
|             |      |            |                |
|             |      |            |                |
|             |      |            |                |
|             |      |            |                |
|             |      |            |                |
|             |      |            |                |
|             |      |            |                |
|             |      |            |                |
|             |      |            |                |
|             |      |            |                |
|             |      |            |                |
|             |      |            |                |
|             |      | H4 4 1 100 | ● 第1页/共1页 1 共到 |
|             |      |            |                |
|             |      |            |                |
|             |      |            |                |

设置查询条件,查询出符合条件的公告。

| 系统管理 ▶ 公告查询     |            |           |           |            |
|-----------------|------------|-----------|-----------|------------|
|                 |            |           |           |            |
| 公告标题:           |            |           |           |            |
| 公告日期:           | - <b>*</b> |           |           |            |
|                 | Q査询        |           |           |            |
|                 | 公告标题       |           | 公告日期      | -          |
| 特法客户超额信息        |            |           | 20220802  |            |
|                 |            |           |           |            |
| 当前记录:1-1,总记录数:1 | 14         | α ∢ ⊫ ⊭Η. | 第1页/共1页 1 | <b>转</b> 到 |

#### 【3】

点击"公告标题"字段,可以进入公告详细内容页面进行查看。

|    |          |         |        | 2. C |          |          |          |               |   |
|----|----------|---------|--------|------|----------|----------|----------|---------------|---|
| 公告 | 言思       |         |        |      |          |          |          |               |   |
|    | 特法客户超额信息 |         |        |      |          |          |          |               |   |
|    |          |         |        |      |          |          |          | 发布日期:20220802 |   |
|    |          |         |        |      | 公告号:36   |          |          |               |   |
|    | 单一特法客户   | □超额明细   |        |      |          |          |          |               |   |
|    | 品种       | 客户代码    | 仓单重量   | 实际占比 | 限额       | 日期       | 时间       |               |   |
|    | bc       | 6001002 | 730000 | .73  | .6       | 20220802 | 15:00:00 |               |   |
|    | lu       | 6001002 | 750000 | .75  | .6       | 20220802 | 15:00:00 |               |   |
|    | nr       | 6001002 | 750000 | .75  | .6       | 20220802 | 15:00:00 |               |   |
|    | 所有特法客户   | □超额明细   |        |      |          |          |          |               |   |
|    | 品种       | 仓单重量    | 实际占比   | 限额   | 日期       | 时间       |          |               |   |
|    | bc       | 730000  | .73    | .6   | 20220802 | 15:00:00 |          |               |   |
|    | lu       | 750000  | .75    | .6   | 20220802 | 15:00:00 |          |               |   |
|    | 前一条:无    |         |        | 返    | 回公告列表    |          |          | 后一条:无         | ~ |

9

发票专区

税务设置

税务设置功能包括税务信息维护和操作查询两个功能。在税务信息维护功能页面,非期货公司会员可以 新增和修改机构税务信息,操作之后需要能源中心复核。在操作查询页面,可查询针对机构税务信息的 各种操作记录。

## 税务信息维护

在导航菜单中,通过"发票专区-->(税务设置)税务信息维护",进入税务信息维护页面。在此页面,可以对税务信息进行新增、修改等维护操作。

新增

【1】

| 发票专区 ▶ 税务信息       | 准护      |         |                    |       |    |              |                                       |        |
|-------------------|---------|---------|--------------------|-------|----|--------------|---------------------------------------|--------|
| 查询条件              |         |         |                    |       |    |              |                                       |        |
| 状态:               | 全部禁用。启用 |         |                    |       |    |              |                                       |        |
| 查询                | 导出      |         |                    |       |    |              |                                       |        |
| 纳税人识别号            | 发票单位名称  | 发票单位开户行 | 发票单位账号             | 是否主账户 | 状态 | 发票单位电话       | 发票单位地址                                | 申请单附件; |
| 100120013001      | 国: 公司   | 招商银行    | 652655656556556565 | 是     | 启用 | 021-12231551 | 上海市                                   |        |
|                   |         |         |                    |       |    |              |                                       |        |
|                   |         |         |                    |       |    |              |                                       |        |
|                   |         |         |                    |       |    |              |                                       |        |
|                   |         |         |                    |       |    |              |                                       |        |
|                   |         |         |                    |       |    |              |                                       |        |
|                   |         |         |                    |       |    |              |                                       |        |
|                   |         |         |                    |       |    |              |                                       | -      |
|                   |         |         |                    |       |    |              | ····································· | )<br>  |
| ∃RICX:1-1,⊠ICXX:1 |         |         |                    |       |    |              | (1) 第一册 第1以/:                         |        |
|                   |         |         | ●新増                | 修改    |    |              |                                       |        |
|                   |         |         |                    |       |    |              |                                       |        |
|                   |         |         |                    |       |    |              |                                       |        |
|                   |         |         |                    |       |    |              |                                       |        |

在税务信息维护页面下方,点击"新增"按钮,弹出"新增机构税务信息"窗口。

[2]

| 新增机构税务信息 |             |             | <b>X</b> |
|----------|-------------|-------------|----------|
| ▲<br>    |             | ★发票单位名称:    |          |
| 发票单位地址:  |             | 发票单位电话:     |          |
| 发票单位开户行: |             | 发票单位账号:     |          |
|          |             | 联系电话:       |          |
| 附件:      | 上传          |             |          |
| ▶ 是否主账户: | <br>是       | 注:交易所开发票只开具 | 给会员的主账户。 |
| 备注:      |             |             |          |
|          | <b>《</b> 确定 | う取消         |          |

填写纳税人识别号、发票单位名称、是否主账户等必填信息以及发票单位地址、发票单位电话等非必填 信息,点击"确定"按钮提交新增记录。新增的机构税务信息需要经过能源中心审核通过后方可正式启 用,才能在税务信息维护页面中的表格中查询到。可在"任务跟踪"页面跟踪该任务的进展。 【注】交易所开发票只开具给会员的主账户;每个会员只能有一个启用的主账户。

修改

【1】

|              | 维护       |         |                    |       |    |              |              |                       |
|--------------|----------|---------|--------------------|-------|----|--------------|--------------|-----------------------|
| 查询条件         |          |         |                    |       |    |              |              |                       |
| 状态:          | 全部 禁用 启用 |         |                    |       |    |              |              |                       |
| 查询           | 导出       |         |                    |       |    |              |              |                       |
| 纳税人识别号       | 发票单位名称   | 发票单位开户行 | 发票单位账号             | 是否主账户 | 状态 | 发票单位电话       | 发票单位地址       | 申请单附件                 |
| 100120013001 | 国建立公司    | 招商银行    | 652655656556556565 | 是     | 启用 | 021-12231551 | 上海市          |                       |
|              |          |         |                    |       |    |              |              |                       |
|              |          |         |                    |       |    |              |              |                       |
|              |          |         |                    |       |    |              |              |                       |
|              |          |         |                    |       |    |              |              |                       |
|              |          |         |                    |       |    |              |              |                       |
|              |          |         |                    |       |    |              |              |                       |
|              |          |         |                    |       |    |              | ₩ ◀ ▶ ₩ 第1页/ | 共1页 <mark>1 转到</mark> |
|              |          |         | +新増                | 修改    |    |              |              |                       |
|              |          |         |                    |       |    |              |              |                       |
|              |          |         |                    |       |    |              |              |                       |
|              |          |         |                    |       |    |              |              |                       |

在税务信息维护页面,选择一条税务信息记录,点击页面下方的"修改"按钮,弹出修改机构税务信息窗口。

[2]

| 修改机构税务信息 |            |             | <b>×</b>            |
|----------|------------|-------------|---------------------|
|          | 7004       | <b>人口体的</b> | 7004                |
| 云贝兮:     | 7001       | 云贝间称:       | n/001               |
| ★纳税人识别号: | 1001200000 | ★发票单位名称:    | 国际的公司               |
| 发票单位地址:  | 上海市        | 发票单位电话:     | 021-12231551        |
| 发票单位开户行: | 招商银行       | 发票单位账号:     | 6526556565565656566 |
| 联系人:     | 王五         | 联系电话:       | 15622565655         |
| 附件:      | 上传         |             |                     |
| ★是否主账户:  | 是 🔹 🔻      | 注:交易所开发票只开具 | 具给会员的主账户。           |
| *状态:     | 启用 🔹       |             |                     |
| 备注:      |            |             |                     |
|          |            |             |                     |
|          |            |             |                     |
|          |            |             |                     |
|          | ● 确定       | り取消         |                     |
|          |            |             |                     |
|          |            |             |                     |
|          |            |             |                     |

在修改机构税务信息窗口,修改非灰色背景的字段信息,点击"确定"按钮提交修改的信息。

导出

查询出税务信息结果后,可以点击表格上方的"导出"按钮,将查询结果导出到本地电脑。

### 操作查询

查询税务信息维护业务的操作记录。

在导航菜单中,通过"发票专区-->(税务设置)操作查询",进入操作查询页面。在此页面,可以查询对 机构税务信息的操作记录,并可以对状态为"申请"的操作记录进行撤销。

| 发票专区 ▶ 操作查询     |               |      |      |              |          |                |
|-----------------|---------------|------|------|--------------|----------|----------------|
| 查询条件            |               |      |      |              |          |                |
| 操作类型:           | 全部新增修改删除      |      |      |              |          |                |
| 申请状态:           | 全部 申请 撤销 审核通过 | 过 驳回 |      |              |          |                |
| 申请业务单号:         |               |      |      |              |          |                |
| Q. 查询           |               |      |      |              |          |                |
| 申请业务单号          | 基础数据类型        | 操作类型 | 申请状态 | 申请操作员代码      | 申请操作日期   | 申请操作时间         |
| 2210FP000003    | 机构税务信息        | 新增   | 申请   | INE_88007001 | 20221012 | 09:45:04       |
| 2210FP000002    | 机构税务信息        | 新増   | 审核通过 | INE_88007001 | 20221012 | 09:35:21       |
| 2209FP000001    | 机构税务信息        | 新増   | 审核通过 | INE_88007001 | 20220923 | 13:07:21       |
|                 |               |      |      |              |          |                |
|                 |               |      |      |              |          |                |
|                 |               |      |      |              |          |                |
|                 |               |      |      |              |          |                |
|                 |               |      |      |              |          |                |
|                 |               |      |      |              |          |                |
|                 |               |      |      |              |          |                |
| 当前记录:1-3,总记录数:3 |               |      |      |              | ₩ 4 ►    | ₩ 第1页/共1页 1 转到 |
|                 |               |      | ◎撤销  |              |          |                |
|                 |               |      |      |              |          |                |

[2]

#### 查看申请业务单详情

在操作查询页面的操作记录表格中,点击某条操作记录的"申请业务单号",进入如下图所示的业务单详 情页面:

| 发票专区 ▶ 操作查询 ▶ 业务单详情                                                                                                    |                      |                                                                              |
|----------------------------------------------------------------------------------------------------|----------------------|------------------------------------------------------------------------------|
| 交易会员 能源中心<br>(INE_88007001) (AEAT)<br>自营会员发起申请 自营会员审核通过<br>20221012 09:35 20221012 09:43                                  |                      |                                                                              |
| 业务单的基本信息                                                                                                    |                      |                                                                              |
| <ul> <li>申请业务单号: 2210FP00000</li> <li>操作类型: 新增</li> <li>申请操作员: INE_8800700</li> <li>复核操作员: AEAT</li> <li>直核算见:</li> </ul> | 12 基础数<br>申请操<br>复核操 | 最类型: 机构税务信息<br>春状态: 审核通过<br>作时间: 20221012 09:35:21<br>作时间: 20221012 09:43:36 |
| 业务单的细节对比                                                                                                    |                      |                                                                              |
| 修改对象                                                                                                    | 修改前内容                | 修改后内容                                                                        |
| 会员号                                                                                                    |                      | 7001                                                                         |
| 会员简称                                                                                                    |                      | n7001                                                                        |
| 联系人                                                                                                    |                      |                                                                              |
| 联系电话                                                                                                    |                      |                                                                              |
| 纳税人识别号                                                                                                    |                      | 11111                                                                        |
| 发票单位名称                                                                                                    |                      | 1111                                                                         |
|                                                                                                    |                      |                                                                              |

#### 【3】

#### 撤销操作

针对状态为"申请"的操作记录,可以进行撤销。

选中需要撤销的操作记录,点击页面下方的"撤销"按钮,弹出确认窗口,确认后撤销该操作,撤消后该操作记录的申请状态变为"撤销"。

| 发票专区 ▶ 操作查询     | 1           |       |      |              |          |                |
|-----------------|-------------|-------|------|--------------|----------|----------------|
| 查询条件            |             |       |      |              |          |                |
| 操作类型:           | 全部 新增 修改 删除 |       |      |              |          |                |
| 申请状态:           | 全部 申请 撤销 审核 | 通过 驳回 |      |              |          |                |
| 申请业务单号:         |             |       |      |              |          |                |
| Q, 查询           |             |       |      |              |          |                |
| 申请业务单号          | 基础数据类型      | 操作类型  | 申请状态 | 申请操作员代码      | 申请操作日期   | 申请操作时间         |
| 2210FP000005    | 机构税务信息      | 新增    | 申请   | INE_88007001 | 20221014 | 14:35:11       |
| 2210FP000003    | 机构税务信息      | 新增    | 撤销   | INE_88007001 | 20221012 | 09:45:04       |
| 2210FP000002    | 机构税务信息      | 新増    | 审核通过 | INE_88007001 | 20221012 | 09:35:21       |
| 2209FP000001    | 机构税务信息      | 新增    | 审核通过 | INE_88007001 | 20220923 | 13:07:21       |
|                 |             |       |      |              |          |                |
|                 |             |       |      |              |          |                |
|                 |             |       |      |              |          |                |
|                 |             |       |      |              |          |                |
|                 |             |       |      |              |          |                |
|                 |             |       |      |              |          |                |
| 当前记录:1-4,总记录数:4 |             |       |      |              | H4 4 Þ   | ₩ 第1页/共1页 1 转到 |
|                 |             |       | ◎撤销  |              |          |                |
| 1               |             |       |      |              |          |                |

## 销项发票

## 销项发票提交

非期货公司会员提交销项发票。

【1】

在导航菜单中,通过"发票专区-->(销项发票)销项发票提交",进入销项发票提交页面。

| 中质含硫原油 20号胶 低硫燃料油 铜 |  |
|---------------------|--|
| 明转现    ▼            |  |
| <b>▼</b>            |  |
|                     |  |
|                     |  |
|                     |  |
| 上传                  |  |
| •                   |  |
| 发票单位名称:             |  |
| 发票单位电话:             |  |
| 发票单位账号:             |  |
|                     |  |
|                     |  |
| L. The base         |  |
|                     |  |
|                     |  |
|                     |  |
|                     |  |
|                     |  |
|                     |  |
|                     |  |
|                     |  |
|                     |  |
|                     |  |
|                     |  |
|                     |  |
|                     |  |
|                     |  |
|                     |  |

#### [2]

在发票信息区域,选择品种、业务类型、业务单号,总标准重量、总实际重量及总金额会由系统自动带出,上传发票文件,选择账户,填写备注信息,完成后点击"确定"按钮,提交销项发票。

【注意】请一次性将该业务下所有发票打包成一个压缩文件并上传,发票平台验证发票后,若存在未通过验证的发票,则会驳回整个业务单。

| 发票专区 ▶ 销项发票提交 |                        |
|---------------|------------------------|
| 发票信息          |                        |
| *品种:          | 中质含硫原油 20号胺 低硫燃料油 網    |
| ★业务类型:        | 期转现    ▼               |
| ●业务单号:        | scf275670000 🔻         |
| ●总标准重量:       | 1000.00                |
| •总实际重量:       | 1000.00                |
| ★总金额:         | 2,857,604.13           |
| ◆发票文件:        | 0001.ran 删除            |
| ▪选择账户:        | 8008-8008 (8008) *     |
| 纳税人识别号:       | 8008 发票单位名称: 8008-8008 |
| 发票单位地址:       | 123 发票单位电话: 223        |
| 发票单位开户行:      | 323 发票单位账号: 423        |
| 定合王账户:        | 是<br>                  |
| ()注:          |                        |
|               |                        |
|               | ● ● 佛定                 |
|               |                        |
|               |                        |
|               |                        |
|               |                        |
|               |                        |
|               |                        |
|               |                        |
|               |                        |
|               |                        |
|               |                        |
|               |                        |
|               |                        |
|               |                        |
|               |                        |

## 销项发票查询

查询销项发票。

【1】

在导航菜单中,通过"发票专区-->(销项发票)销项发票查询",进入销项发票查询页面。

| 发票专区 ▶ 销项发票 | e査询    |           |       |       |        |     |    |     |        |             |     |
|-------------|--------|-----------|-------|-------|--------|-----|----|-----|--------|-------------|-----|
| 查询条件        |        |           |       |       |        |     |    |     |        |             |     |
| 品种:         | 全部 中质: | 含硫原油 20号胶 | 低硫燃料油 | 铜     |        |     |    |     |        |             |     |
| 业务类型:       |        |           | •     | 业务单号: |        |     |    |     |        |             |     |
| 业务单状态:      |        |           | •     |       |        |     |    |     |        |             |     |
| Q, 查询       | 导出     |           |       |       |        |     |    |     |        |             |     |
| 销项发票申请单号    | 品种     | 业务类型      | 业务单号  | 业务单状态 | 业务提交日期 | 总数量 | 单位 | 总金额 | 业务审核日期 | 审核意见        | *   |
|             |        |           |       |       |        |     |    |     |        |             |     |
|             |        |           |       |       |        |     |    |     |        |             |     |
|             |        |           |       |       |        |     |    |     |        |             |     |
|             |        |           |       |       |        |     |    |     |        |             |     |
|             |        |           |       |       |        |     |    |     |        |             |     |
|             |        |           |       |       |        |     |    |     |        |             |     |
|             |        |           |       |       |        |     |    |     |        |             |     |
|             |        |           |       |       |        |     |    |     |        |             |     |
|             |        |           |       |       |        |     |    |     |        |             |     |
|             |        |           |       |       |        |     |    |     |        |             |     |
|             |        |           |       |       |        |     |    |     |        |             |     |
|             |        |           |       |       |        |     |    |     |        |             |     |
|             |        |           |       |       |        |     |    | _   |        | ₩ 第1页/共1页 : | は報知 |
|             |        |           |       |       |        |     |    |     |        |             |     |
|             |        |           |       |       |        |     |    |     |        |             |     |
|             |        |           |       |       |        |     |    |     |        |             |     |
|             |        |           |       |       |        |     |    |     |        |             |     |
|             |        |           |       |       |        |     |    |     |        |             |     |
|             |        |           |       |       |        |     |    |     |        |             |     |
|             |        |           |       |       |        |     |    |     |        |             |     |
|             |        |           |       |       |        |     |    |     |        |             |     |

#### [2]

选择品种,业务类型、业务单号、业务单状态,点击"查询"按钮,查询出符合条件的记录。

点击"业务单号",打开发票业务单详情页面,查看详情。

| 发票专区 ▶ 销项发票查询 ▶ 发票业务单详情 |        |                       |      |   |
|-------------------------|--------|-----------------------|------|---|
| 发票信息                    |        |                       |      |   |
| 品种: 中质含硫原油              |        | 销项发票申请单号: sc230000001 |      |   |
| 会员代码: 7003              |        | 会员简称: n7003           |      |   |
| 业务类型: 期转现               |        | 业务单号: sc210000001     |      |   |
| 总标准重量: 6000.00          |        | 总实际重量: 6000.00        |      |   |
| 总金额: 192,766,200.00     |        | 业务提交日期: 20231024      |      |   |
| 发票文件: <u>1111.png</u>   |        | 纳税人识别号: 18293472392   |      |   |
| 发票单位名称: shanghai FM Cor |        | 发票单位地址:               |      |   |
| 发票单位电话:                 |        | 发票单位开户行:              |      |   |
| 发票单位账号:                 |        |                       |      |   |
| 业务审核日期: 20231025        |        | 业务单状态: 审核通过           |      |   |
| 审核意见:                   |        |                       |      |   |
| 备注:                     |        |                       |      |   |
| 发票明细                    |        |                       |      |   |
| 发票号                     | 发票重量   | 总金额                   | 发票类型 | * |
| 037155464541            | 700.00 | 800.00                | 纸质   |   |
| 037155464542            | 800.00 | 900.00                | 电子   |   |
| 037155464543            | 800.00 | 1,000.00              | 电子   |   |
| 037155464544            | 800.00 | 1,100.00              | 纸质   |   |
|                         |        |                       |      |   |
|                         |        |                       |      |   |
|                         |        |                       |      | - |
|                         |        |                       |      |   |
|                         |        |                       |      |   |
|                         |        |                       |      |   |
|                         |        |                       |      |   |
|                         |        |                       |      |   |
|                         |        |                       |      |   |
|                         |        |                       |      |   |
|                         |        |                       |      |   |
|                         |        |                       |      |   |

点击"销项发票申请单号",打开发票业务单详情页面,查看发票详情。

#### 【3】

【4】

| <u> </u>           | 发票查询     |           |             |       |          |         |    |           |          |           |               |
|--------------------|----------|-----------|-------------|-------|----------|---------|----|-----------|----------|-----------|---------------|
| 查询条件               |          |           |             |       |          |         |    |           |          |           |               |
| 品种                 | ・ 全部 中质語 | 含硫原油 20-5 | 弓胶 低硫燃料油    | 铜     |          |         |    |           |          |           |               |
| 业务类型               | 4:       |           | -           | 业务单号: |          |         |    |           |          |           |               |
| 业务单状态              | ā :      |           | -           |       |          |         |    |           |          |           |               |
| Q 查询               | 导出       |           |             |       |          |         |    |           |          |           |               |
| 销项发票申请单号           | 品种       | 业务类型      | 业务单号        | 业务单状态 | 业务提交日期   | 总数量     | 单位 | 总金额       | 业务审核日期   | 审核意见      | *             |
| <u>sc230000001</u> | 中质含硫原油   | 期转现       | sc210000001 | 审核通过  | 20231024 | 6000.00 |    | 192,766,2 | 20231025 |           |               |
|                    |          |           |             |       |          |         |    |           |          |           |               |
|                    |          |           |             |       |          |         |    |           |          |           |               |
|                    |          |           |             |       |          |         |    |           |          |           |               |
|                    |          |           |             |       |          |         |    |           |          |           |               |
|                    |          |           |             |       |          |         |    |           |          |           |               |
|                    |          |           |             |       |          |         |    |           |          |           |               |
|                    |          |           |             |       |          |         |    |           |          |           |               |
|                    |          |           |             |       |          |         |    |           |          |           |               |
|                    |          |           |             |       |          |         |    |           |          |           |               |
|                    |          |           |             |       |          |         |    |           |          |           |               |
|                    |          |           |             |       |          |         |    |           |          |           |               |
|                    |          |           |             |       |          |         |    |           |          |           | *             |
|                    | .1       |           |             |       |          |         |    |           | M. A. N  | ₩ 第1页/#1页 | ۲<br>۱ ++ ۲۵۱ |
|                    |          |           |             |       |          |         |    |           |          | - #1X/AIX | - +8359       |
|                    |          |           |             |       |          |         |    |           |          |           |               |
|                    |          |           |             |       |          |         |    |           |          |           |               |
|                    |          |           |             |       |          |         |    |           |          |           |               |
|                    |          |           |             |       |          |         |    |           |          |           |               |
|                    |          |           |             |       |          |         |    |           |          |           |               |
|                    |          |           |             |       |          |         |    |           |          |           |               |
|                    |          |           |             |       |          |         |    |           |          |           |               |
|                    |          |           |             |       |          |         |    |           |          |           |               |

| 发票专区 ▶ 销项发票查询 ▶ 交割业务 | <u></u><br>發祥情 |        |                |      |
|----------------------|----------------|--------|----------------|------|
| 交割业务详情               |                |        |                |      |
| 品种: 中质含硫原油           |                | 业务类型:  | 期转现            |      |
| 业务单号: sc210000001    |                | 生成日期:  | 20230613       |      |
| 总标准重量: 6000.00       |                | 总实际重量: | 6000.00        |      |
| 价格: 32,121.70        |                | 总金额:   | 192,766,200.00 |      |
| 业务完成日期: 20230613     |                |        |                |      |
| 发票明细                 |                |        |                |      |
| 发票号                  | 销项发票申请单号       | 发票重量   | 总金额            | 发票类型 |
| 037155464541         | sc230000001    | 700.00 | 800.00         | 纸质   |
| 037155464542         | sc230000001    | 800.00 | 900.00         | 电子   |
| 037155464543         | sc230000001    | 800.00 | 1,000.00       | 电子   |
| 037155464544         | sc230000001    | 800.00 | 1,100.00       | 纸质   |
|                      |                |        |                |      |
|                      |                |        |                |      |
|                      | 记录数:4          |        |                | *    |
| 导出                   |                |        |                |      |
|                      |                |        |                |      |
|                      |                |        |                |      |
|                      |                |        |                |      |
|                      |                |        |                |      |
|                      |                |        |                |      |
|                      |                |        |                |      |
|                      |                |        |                |      |
|                      |                |        |                |      |
|                      |                |        |                |      |
|                      |                |        |                |      |
|                      |                |        |                |      |
|                      |                |        |                |      |
|                      |                |        |                |      |

### 【5】

如需将查询结果导出到本地,点击"导出"按钮,按步骤操作即可。

## 进项发票

## 进项发票查询

查询进项发票信息。

【1】

在导航菜单中,通过"发票专区-->(进项发票)进项发票查询",进入进项发票查询页面。

| 发票专区 ▶ : | 进项发票         | 查询  |        |      |       |      |          |      |      |      |     |     |       |         |            |        |
|----------|--------------|-----|--------|------|-------|------|----------|------|------|------|-----|-----|-------|---------|------------|--------|
| 查询条件     |              |     |        |      |       |      |          |      |      |      |     |     |       |         |            |        |
|          | 品种:          | 全部「 | 中质含硫原油 | 20号服 | 校 低硫燃 | 料油 钅 | <b>D</b> |      |      |      |     |     |       |         |            |        |
| 业务       | <b>5</b> 类型: |     |        |      | •     |      | 业务单号     | 号: [ | <br> | <br> |     |     |       |         |            |        |
| 业务单      | 触状态:         |     |        |      | •     |      |          |      |      |      |     |     |       |         |            |        |
| Q,查询     |              | 导出  |        |      |       |      |          |      |      |      |     |     |       |         |            |        |
| 进项发票业务单  | 号            | 品种  | 业务     | 类型   | 业务单   | 号    | 业务单状     | 态    | 发票号  | 业务提升 | 交日期 | 总数量 | 单位    | 总金      | <b>颜 发</b> | 票生成日 ^ |
|          |              |     |        |      |       |      |          |      |      |      |     |     |       |         |            |        |
|          |              |     |        |      |       |      |          |      |      |      |     |     |       |         |            |        |
|          |              |     |        |      |       |      |          |      |      |      |     |     |       |         |            |        |
|          |              |     |        |      |       |      |          |      |      |      |     |     |       |         |            |        |
|          |              |     |        |      |       |      |          |      |      |      |     |     |       |         |            |        |
|          |              |     |        |      |       |      |          |      |      |      |     |     |       |         |            |        |
|          |              |     |        |      |       |      |          |      |      |      |     |     |       |         |            |        |
|          |              |     |        |      |       |      |          |      |      |      |     |     |       |         |            |        |
|          |              |     |        |      |       |      |          |      |      |      |     |     |       |         |            |        |
|          |              |     |        |      |       |      |          |      |      |      |     |     |       |         |            |        |
|          |              |     |        |      |       |      |          |      |      |      |     |     |       |         |            |        |
|          |              |     |        |      |       |      |          |      |      |      |     |     |       |         |            |        |
| •        |              |     |        |      |       |      |          |      |      |      |     |     |       |         |            | •      |
|          |              |     |        |      |       |      |          |      |      |      |     |     | 144 4 | ▶ ₩ 第1] | 页/共1页      | 1 转到   |
|          |              |     |        |      |       |      |          |      |      |      |     |     |       |         |            |        |
|          |              |     |        |      |       |      |          |      |      |      |     |     |       |         |            |        |
|          |              |     |        |      |       |      |          |      |      |      |     |     |       |         |            |        |
|          |              |     |        |      |       |      |          |      |      |      |     |     |       |         |            |        |
|          |              |     |        |      |       |      |          |      |      |      |     |     |       |         |            |        |
|          |              |     |        |      |       |      |          |      |      |      |     |     |       |         |            |        |
|          |              |     |        |      |       |      |          |      |      |      |     |     |       |         |            |        |
|          |              |     |        |      |       |      |          |      |      |      |     |     |       |         |            |        |

#### 【2】

选择品种,业务类型、业务单号、业务单状态,点击"查询"按钮,查询出符合条件的记录。

| 发票专区 > 进项           | 发票查询           |         |                     |         |      |       |          |         |              |                |   |
|---------------------|----------------|---------|---------------------|---------|------|-------|----------|---------|--------------|----------------|---|
| 查询条件                |                |         |                     |         |      |       |          |         |              |                |   |
| 4品                  | 中: 全部 中质含      | 富硫原油 液化 | 天然气 铜 20号           | 按 低硫燃料油 |      |       |          |         |              |                |   |
| 业务类型                | <u>u</u> :     |         | -                   | 会员:     |      |       | •        |         |              |                |   |
| 业务单号                | <del>]</del> : |         |                     | 业务单状态:  |      |       | •        |         |              |                |   |
| Q查询                 | 导出             |         |                     |         |      |       |          |         |              |                |   |
| 进项发票业务单号            | 品种             | 业务类型    | 业务单号                | 业务单状态   | 会员代码 | 会员简称  | 业务提交日期   | 总数量     | 单位           | 总金额            | * |
| <u>sc2300000001</u> | 中质含硫原油         | 期转现     | <u>sc2100000001</u> | 审核通过    | 7003 | n7003 | 20231024 | 6000.00 |              | 192,766,200.00 |   |
|                     |                |         |                     |         |      |       |          |         |              |                |   |
|                     |                |         |                     |         |      |       |          |         |              |                |   |
|                     |                |         |                     |         |      |       |          |         |              |                |   |
|                     |                |         |                     |         |      |       |          |         |              |                |   |
|                     |                |         |                     |         |      |       |          |         |              |                |   |
|                     |                |         |                     |         |      |       |          |         |              |                |   |
|                     |                |         |                     |         |      |       |          |         |              |                |   |
|                     |                |         |                     |         |      |       |          |         |              |                |   |
|                     |                |         |                     |         |      |       |          |         |              |                |   |
|                     |                |         |                     |         |      |       |          |         |              |                |   |
|                     |                |         |                     |         |      |       |          |         |              |                | • |
| •                   |                |         |                     |         |      |       |          |         |              | •              |   |
| 当前记录:1-1,总记录数       | :1             |         |                     |         |      |       |          |         | K4 4 ▶ NH \$ | 第1页/共1页 1 转    | 到 |
|                     |                |         |                     |         |      |       |          |         |              |                |   |
|                     |                |         |                     |         |      |       |          |         |              |                |   |
|                     |                |         |                     |         |      |       |          |         |              |                |   |
|                     |                |         |                     |         |      |       |          |         |              |                |   |
|                     |                |         |                     |         |      |       |          |         |              |                |   |
|                     |                |         |                     |         |      |       |          |         |              |                |   |
|                     |                |         |                     |         |      |       |          |         |              |                |   |
|                     |                |         |                     |         |      |       |          |         |              |                |   |

### 【3】

点击"进项发票业务单号",打开发票业务单详情页面,查看发票详情。

## 红字发票

如需将查询结果导出到本地,点击"导出"按钮,按步骤操作即可。

【5】

| 发票专区 ▶ 进项发票查询 | ▶ 交割业务详情 |      |        |                |   |
|---------------|----------|------|--------|----------------|---|
| 交割业务详情        |          |      |        |                |   |
| 品种: 中质        | 含硫原油     |      | 业务类型:  | 期转现            |   |
| 业务单号: sc20    | 00001012 |      | 生成日期:  | 20230613       |   |
| 总标准重量: 5000   | 0.00     |      | 总实际重量: | 5000.00        |   |
| 价格: 32,1      | 21.70    |      | 总金额:   | 160,693,500.00 |   |
| 业务完成日期: 2023  | 30613    |      |        |                |   |
| 发票明细          |          |      |        |                |   |
| 发票号           | 进项发票业务单号 | 发票重量 | 总金额    | 发票下载地址         |   |
|               | 记录数:0    |      |        |                | × |
|               |          |      |        |                |   |

点击"业务单号",打开业务单详情页面,查看详情。

【4】

|                                                                                                    | 发票专区 ▶ 进项发票 | 査迫 ▶ 发票业务单     | é详情  |     |           |                |   |
|----------------------------------------------------------------------------------------------------|-------------|----------------|------|-----|-----------|----------------|---|
| 品幹:中病金範囲:       送現效要业务母等:       s:230000002         业务規算:       総務第       ?003         金尻数章 2005       金尻数算軸位私時:       18237472392         金尻数算軸位私時:       金尻数算軸位和后:       *250000012         金尻数算曲位和時:       *2500000012       金尻数算軸位和方:         金尻数算曲位和時:       *2500000012       金坂都尊 2:00000012         金尻物量:       5000.00       第次本編算:         第次本病量:       5000.00       第次本病量:         第次本病量:       5000.00       第次本病量:         第次本病量:       5000.00       第次本病量:         第次本病量:       5000.00       ※         第公案標算:       *231025       ※         公園所数算単位地:       *231025       ※         公園所数算単位地:       *231025       ※         公園所数算単位地:       *231025       ※         金額形装算単位地:       *231025       ※         金額       2051725       ※       ※         金額       *       ※       ※         第       *       ※       ※         ※       *       ※       ※         ●       *       ※       ※         *       *       ※       ※         *       *       ※       ※                                                                                                    | 发票信息        |                |      |     |           |                |   |
| 化学校型:       1005       2.2                                                                                                    | 品种:         | 中质含硫原油         |      |     | 进项发票业务单号: | sc230000002    |   |
|                                                                                                    | 业务类型:       | 期转现            |      |     | 会员代码:     | 7003           |   |
| 会祝友願单位改称:       shanghai FM Cor       会祝友願单位改称:       会兄友願单位改称:       会兄友願单位改称:       会兄友願単位立か:       会兄友願重監:       S0000122         法防律重整:       500000       公式家庭重監:       500000       会友原重量:       500000         祝水家辰重量:       500000       公式家庭重 :       500000       会友原本量:       500000         祝水家辰重量:       500000       公式家広重 :       500000       会友保工農 :       500000         祝水家辰重量:       500000       公式 :       兄父太太童 :       500000       会友保工農 :       500000       会 :       日本       (11)       (11)       (11)       (11)       (11)       (11)       (11)       (11)       (11)       (11)       (11)       (11)       (11)       (11)       (11)       (11)       (11)       (11)       (11)       (11)       (11)       (11)       (11)       (11)       (11)       (11)       (11)       (11)       (11)       (11)       (11)       (11)       (11)       (11)       (11)       (11)       (11)       (11)       (11)       (11)       (11)       (11)       (11)       (11)       (11)       (11)       (11)       (11)       (11)       (11)       (11)       (11)       (11)       (11)       (11)       (11)       (11)                                                                                                    | 会员简称:       | 7005           |      |     | 会员纳税人识别号: | 18293472392    |   |
| 会児効果単位時話        会児効果単位所合気        と少な見を       200001012         日本な草量       5000.00         日本な差       5000.00         日本な差       5000.00         日本な差       5000.00         日本な差       5000.00         日本な差       5000.00         日本な差       5000.00         日本な差       5000.00         日本な差       5000.00         日本な差       5000.00         日本な差       5000.00         日本な差       5000.00         日本な差       5000.00         日本な差       5000.00         日本な差       5000.00         5000.00         5000.00         5000.00         5000.00         5000.00         5000.00         5000.00         5000.00        5000.00        5000.00        5000.00        5000.00        5000.00        5000.00        5000.00        5000.00       5000.00 <t< th=""><th>会员发票单位名称:</th><th>shanghai FM Co</th><th>r</th><th></th><th>会员发票单位地址:</th><th></th><th></th></t<>                                                                                                    | 会员发票单位名称:   | shanghai FM Co | r    |     | 会员发票单位地址: |                |   |
| 会成故集単位時号:        生めなななままま:       50000       このななななまま:       50000       このななななまま:       50000       このなななまま:       50000       このななななまま:       50000       このななななまま:       50000       このななななまま:       50000       このななななまま:       50000       このななななまま:       50000       このななななまなま:       50000       このななななまなま:       50000       このななななまなま:       50000       このななななまた:       このななななまた:       このななななまた:       このななななまなま:       このななななまた:       このななななまた:       このななるま:       このななるまた:       このなのななななまた:       このなのなななまた:       このななまた:       このななまた:       このななまた:       このななまた:       このななまた:       このななまた:       このななまた:       このななまた:       このななまた:       このななまた:       このななまた:       このななまた:       このななまた:       このなまた:       このなまた:       このなまた:       このなまた:       このなまた:       このなまた:       このななまた:       このなまた:       このなまた:       このなまた:       このなまた:       このなまた:       このななまた:       このななま | 会员发票单位电话:   |                |      | 会   | 员发票单位开户行: |                |   |
|                                                                                                    | 会员发票单位账号:   |                |      |     | 业务单号:     | sc2000001012   |   |
| 平水实琢量器:       500.00       平水实琢量器:       60,60,500.00         殆水实琢量器:       0.00       分水公额:       80,00         升水实琢量器:       500.00       少学外公额:       82,500.00         企会额:       160,693,500.00       少学校理会和:       82,500.00         送金额:       160,693,500.00       少学校理会和:       82,000.00         送金额:       124553154       ジング房が装置単位名称:       12,023         交易所发展单位也开行:                                                                                                    | 总标准重量:      | 5000.00        |      |     | 总实际重量:    | 5000.00        |   |
|                                                                                                    | 平水实际重量:     | 5000.00        |      |     | 平水金额:     | 160,608,500.00 |   |
|                                                                                                    | 贴水实际重量:     | 0.00           |      |     | 贴水金额:     | 0.00           |   |
| <ul> <li></li></ul>                                                                                                    | 升水实际重量:     | 5000.00        |      |     | 升水金额:     | 85,000.00      |   |
|                                                                                                    | 总金额:        | 160,693,500.00 |      |     | 业务提交日期:   | 20231025       |   |
| 交易所按黑单位地铅:       交易所发黑单位电话:         交易所发黑单位中行:       交易所发黑单位账号:         唐核意见:              ● 注:                                                                                                    <                                                                                                    | 发票生成日期:     |                |      |     | 业务单状态:    | 提交开票申请         |   |
| 交易所发票单位开户:       交易所发票单位开户:       交易所发票单位听只:       交易所发票单位听只:       交易所发票单位听只:       交易所发票单位听只:       交易所发票单位听只:       方用          諸:       ************************************                                                                                                    | 交易所纳税人识别号:  | 124553154      |      | 交   | 易所发票单位名称: |                |   |
| 交易所发票单位开户行:     交易所发票单位账号:       审核意见:        審社:          发票明細          发票号     发票重量     总金額     发票下整地址         人業等     人業重量     総金額     人業下整地址         人業の     人業重量     総金額     人業工作数                                                                                                    | 交易所发票单位地址:  |                |      | 交   | 易所发票单位电话: |                |   |
|                                                                                                    | 交易所发票单位开户行: |                |      | 交   | 易所发票单位账号: |                |   |
|                                                                                                    | 审核意见:       |                |      |     |           |                |   |
| 发票号         发票重量         总金額         发票下载地址         ▲                                                                                                    | 备注:         |                |      |     |           |                |   |
| <ul> <li>● 一般 (1) (1) (1) (1) (1) (1) (1) (1) (1) (1)</li></ul>                                                                                                    | 发票明细        |                |      |     |           |                |   |
|                                                                                                    | 发票号         |                | 发票重量 | 总金额 |           | 发票下载地址         | * |
|                                                                                                    |             |                |      |     |           |                | ¥ |

【1】

在导航菜单中,通过"发票专区-->(红字发票)提交红字发票",进入提交红字发票页面。

| 发票专区 → 提交红字发票                   |     |                                             |        |      |   |
|---------------------------------|-----|---------------------------------------------|--------|------|---|
| •品种:<br>•业务类型:<br>•业务单号:<br>备注: | 明转现 | 20号胶 低硫燃料油<br><u> </u><br><u> </u><br>注:会员摄 | 個      | ]    |   |
|                                 |     |                                             |        | 新增   |   |
| 操作                              |     |                                             | 原蓝字发票号 | 上传附件 | • |
|                                 |     |                                             |        |      | ۲ |
|                                 |     |                                             | ● 确定   |      |   |

[2]

选择品种、业务类型、业务单号,点击下方发票文件列表右上方的"新增",新增一条发票记录,在原蓝 字发票号下拉列表中选择蓝字发票号,点击旁边的"上传"按钮,上传红字发票,选择完成后,点击"确 定"按钮进行提交,在发票平台审核完成前不可撤销。

【注】新上传的红字发票需要和原蓝字发票——对应。

| 发票专区 → 提交红字发票 |                   |                 |      |   |
|---------------|-------------------|-----------------|------|---|
|               |                   |                 |      |   |
| *品种:          | 中质含硫原油 20号胶 低硫燃料油 | 3 铜             |      |   |
| ★业务类型:        | 到期交割 🔹            |                 |      |   |
| ★业务单号:        | scf17 🔹           |                 |      |   |
| 备注:           |                   |                 |      |   |
|               | (注・会局)            | 得办红字岩画面带牛与六星筋确认 |      |   |
|               | 12 - 202          |                 | 新増   |   |
| 操作            |                   | 原蓝字发票号          | 上传附件 | • |
| Û             | 000000286         |                 | 上传   |   |
|               |                   |                 |      |   |
|               |                   |                 |      |   |
|               |                   |                 |      |   |
|               |                   |                 |      |   |
|               |                   |                 |      | • |
|               |                   | ● 确定            |      |   |

### 红字发票查询

查询红字发票。

【1】

在导航菜单中,通过"发票专区-->(红字发票)红字发票查询",进入红字发票查询页面。

| <u> </u> | 腰查询    |           |         |       |        |     |    |     |               |                                                                                                  |
|----------|--------|-----------|---------|-------|--------|-----|----|-----|---------------|--------------------------------------------------------------------------------------------------|
| 查询条件     |        |           |         |       |        |     |    |     |               |                                                                                                  |
| 品种:      | 全部 中质部 | 含硫原油 20号胆 | 交 低硫燃料油 | 铜     |        |     |    |     |               |                                                                                                  |
| 业务类型:    |        |           | •       | 业务单号: |        |     |    |     |               |                                                                                                  |
| 业务单状态:   |        |           | •       |       |        |     |    |     |               |                                                                                                  |
| Q査询      | 导出     |           |         |       |        |     |    |     |               |                                                                                                  |
| 红字发票业务单号 | 品种     | 业务类型      | 业务单号    | 业务单状态 | 业务提交日期 | 总数量 | 单位 | 总金额 | 业务审核日期        | 审核意见                                                                                             |
|          |        |           |         |       |        |     |    |     |               |                                                                                                  |
|          |        |           |         |       |        |     |    |     |               |                                                                                                  |
|          |        |           |         |       |        |     |    |     |               |                                                                                                  |
|          |        |           |         |       |        |     |    |     |               |                                                                                                  |
|          |        |           |         |       |        |     |    |     |               |                                                                                                  |
|          |        |           |         |       |        |     |    |     |               |                                                                                                  |
|          |        |           |         |       |        |     |    |     |               |                                                                                                  |
|          |        |           |         |       |        |     |    |     |               |                                                                                                  |
|          |        |           |         |       |        |     |    |     |               |                                                                                                  |
|          |        |           |         |       |        |     |    |     |               |                                                                                                  |
|          |        |           |         |       |        |     |    |     |               | *                                                                                                |
| •        |        |           |         |       |        |     |    |     |               | •                                                                                                |
|          |        |           |         |       |        |     |    | Н   | ( ( ) ≥ 第1页/共 | 約<br>約<br>1<br>5<br>1<br>5<br>5<br>5<br>5<br>5<br>5<br>5<br>5<br>5<br>5<br>5<br>5<br>5<br>5<br>5 |
|          |        |           |         |       |        |     |    |     |               |                                                                                                  |
|          |        |           |         |       |        |     |    |     |               |                                                                                                  |
|          |        |           |         |       |        |     |    |     |               |                                                                                                  |
|          |        |           |         |       |        |     |    |     |               |                                                                                                  |
|          |        |           |         |       |        |     |    |     |               |                                                                                                  |
|          |        |           |         |       |        |     |    |     |               |                                                                                                  |
|          |        |           |         |       |        |     |    |     |               |                                                                                                  |

### 【2】

选择品种,业务类型、业务单号、业务单状态,点击"查询"按钮,查询出符合条件的记录。

| <u> </u>       | <b>发票查询</b> |         |                     |       |          |        |    |       |               |                          |
|----------------|-------------|---------|---------------------|-------|----------|--------|----|-------|---------------|--------------------------|
| 查询条件           |             |         |                     |       |          |        |    |       |               |                          |
| 品种             | 中: 全部 中质含   | 硫原油 20号 | 版 低硫燃料油 银           | 同     |          |        |    |       |               |                          |
| 业务类型           | 1:          |         | •                   | 业务单号: |          |        |    |       |               |                          |
| 业务单状态          | i :         |         | -                   |       |          |        |    |       |               |                          |
| Q, 查询          | 导出          |         |                     |       |          |        |    |       |               |                          |
| 红字发票业务单号       | 品种          | 业务类型    | 业务单号                | 业务单状态 | 业务提交日期   | 总数量    | 单位 | 总金额   | 业务审核日期        | 审核意见▲                    |
| sc230000001    | 中质含硫原油      | 期转现     | <u>sc2100000001</u> | 提交发票  | 20231025 | 100.00 |    | 800.0 | 0             |                          |
| 1              |             |         |                     |       |          |        |    |       |               |                          |
| 当前记录:1-1,总记录数: | 1           |         |                     |       |          |        |    | н     | ( ◀ ▶ ₩ 第1页/共 | ŧ1页 <mark>1   </mark> 转到 |
|                |             |         |                     |       |          |        |    |       |               |                          |

#### 【3】

点击"红字发票业务单号",打开红字发票详情页面,查看红字发票详情。在红字发票明细列表中,下载 红字发票附件。

如需将查询结果导出到本地,点击"导出"按钮,按步骤操作即可。

| 发票专区 ▶ 红字发票: | <u>査询</u> ▶ 交割业务 | 6详情   |              |        |        |                |                  |   |
|--------------|------------------|-------|--------------|--------|--------|----------------|------------------|---|
| 交割业务详情       |                  |       |              |        |        |                |                  |   |
| 品种:          | 中质含硫原油           |       |              |        | 业务类型:  | 期转现            |                  |   |
| 业务单号:        | sc2100000001     |       |              |        | 生成日期:  | 20230613       |                  |   |
| 总标准重量:       | 6000.00          |       |              |        | 总实际重量: | 6000.00        |                  |   |
| 价格:          | 32,121.70        |       |              |        | 总金额:   | 192,766,200.00 |                  |   |
| 业务元成日期:      | 20230613         |       |              |        |        |                |                  |   |
| 友祟明细         |                  |       |              |        |        |                |                  |   |
| 发票号          |                  | 销     | 贝发票申请单号      | 发票重量   |        | 总金额            | 发票类型             |   |
| 0371554645   | 41               | S     | 230000001    |        | 700.00 | 800.0          | 0 纸质             |   |
| 0371554645   | 42               | S     | 230000001    |        | 800.00 | 900.0          | D 电子             |   |
| 0371554645   | 43               | S     | 230000001    |        | 800.00 | 1,000.0        | 0 电子             |   |
| 0371554645   | 44               | S     | 230000001    |        | 800.00 | 1,100.0        | 0 纸质             |   |
|              |                  |       |              |        |        |                |                  |   |
|              |                  |       |              |        |        |                |                  |   |
|              |                  | 记录数:4 |              |        |        |                |                  | - |
| 导出           |                  |       |              |        |        |                |                  |   |
| 红字发票明细       |                  |       |              |        |        |                |                  |   |
| 原蓝字发票号       | 紅                | 字发票号  | 红字发票业务单号     | 红字发票重量 | 红字发    | 票金额 发票类型       | 文件名称             |   |
| 037155464541 |                  |       | sc2300000001 |        |        |                | <u>ceshi.pdf</u> |   |
|              |                  |       |              |        |        |                |                  |   |
|              |                  |       |              |        |        |                |                  |   |
|              |                  |       |              |        |        |                |                  |   |
|              |                  |       |              |        |        |                |                  |   |
|              |                  |       |              |        |        |                |                  |   |
|              | 记录数:1            |       |              |        |        |                |                  |   |
|              | -CARGOARE        |       |              |        |        |                |                  |   |
| чт           |                  |       |              |        |        |                |                  |   |
|              |                  |       |              |        |        |                |                  |   |

点击"业务单号",打开业务单详情页面,查看业务详情。

【4】

【5】

| 发垂信自                 |             |        |                                        |               |           |  |
|----------------------|-------------|--------|----------------------------------------|---------------|-----------|--|
| 又示1□心<br>(打字)分=小名单号: | sc230000001 |        | 11111111111111111111111111111111111111 | : sc230000001 |           |  |
| 品种:                  | 中质全态原油      |        | 小务类型                                   | : 期转现         |           |  |
| 业务单号:                | sc210000001 |        | 业务单状态                                  | : 提交发票        |           |  |
| 会员代码:                | 7003        |        | 会员简称                                   | : n7003       |           |  |
| 总标准重量:               | 100.00      |        | 总实际重量                                  | : 700.00      |           |  |
| 总金额:                 | 800.00      |        |                                        |               |           |  |
| 业务提交日期:              | 20231025    |        | 业务提交时间                                 | 13:04:21      |           |  |
| 业务审核日期:              |             |        | 业务审核时间                                 | :             |           |  |
| 审核意见:                |             |        |                                        |               |           |  |
| 备注:                  |             |        |                                        |               |           |  |
| 发票明细                 |             |        |                                        |               |           |  |
| 原蓝字发票号               | 红字发票号       | 红字发票重量 | 红字发票金额                                 | 发票类型          | 文件名称      |  |
| 037155464541         |             |        |                                        |               | ceshi.pdf |  |
|                      |             |        |                                        |               |           |  |
|                      |             |        |                                        |               |           |  |
|                      |             |        |                                        |               |           |  |
|                      |             |        |                                        |               |           |  |
|                      |             |        |                                        |               |           |  |
|                      |             |        |                                        |               |           |  |
|                      |             |        |                                        |               |           |  |
|                      |             |        |                                        |               |           |  |
|                      |             |        |                                        |               |           |  |